# Transmissor de temperatura Rosemount<sup>™</sup> 3144P

com a tecnologia X-well<sup>™</sup> Rosemount

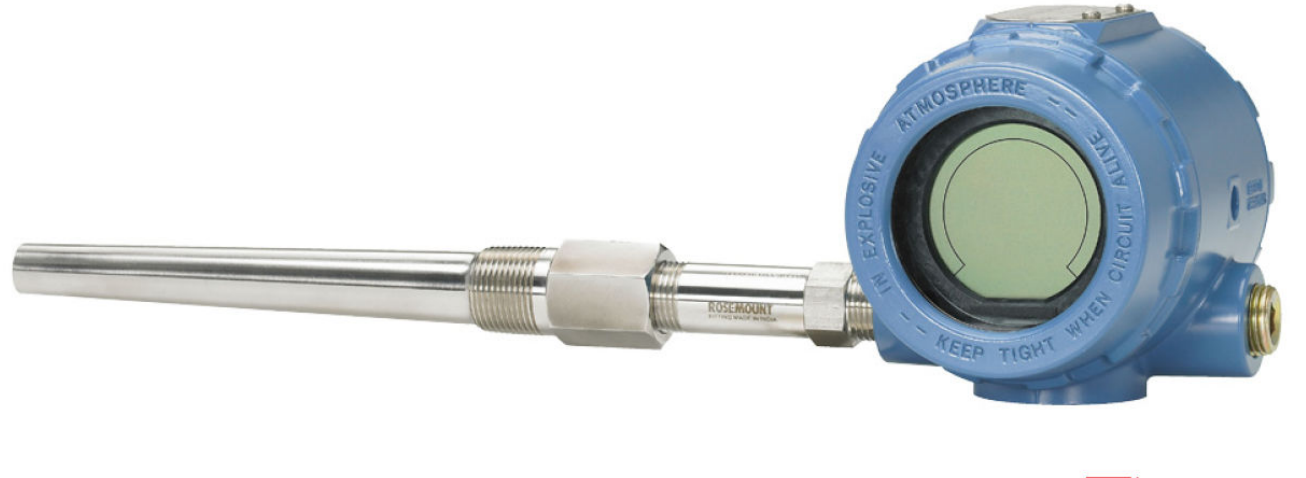

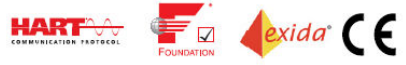

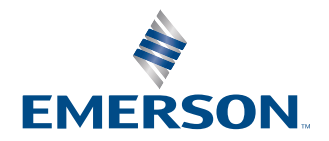

ROSEMOUNT

### Notice

Leia este manual antes de trabalhar com o produto. Para garantir a sua segurança, a segurança do sistema e o desempenho ideal do produto, entenda totalmente o conteúdo deste manual antes de instalar, usar ou efetuar a manutenção deste produto.

Nos Estados Unidos, a Emerson tem dois números de suporte gratuito.

Central do Cliente, perguntas sobre assistência técnica, estimativas e pedidos de compra. 1-800-999-9307 (das 7h às 19h no Horário Central)

Centro de Atendimento da América do Norte (necessidade de serviços para equipamentos): 1-800-654-7768 (24 horas) Internacional: (952)-906-8888

### **A** CUIDADO

### Os produtos descritos neste documento NÃO foram projetados para aplicações qualificadas como nucleares.

O uso de produtos não qualificados para aplicações nucleares em contextos que exigem equipamentos ou produtos qualificados para o setor nuclear pode resultar em leituras imprecisas.

Para obter informações sobre produtos qualificados como nucleares da Emerson, entre em contato com o seu representante local de vendas da Emerson.

### 🛦 ATENÇÃO

#### O não cumprimento dessas diretrizes de instalação poderá resultar em morte ou ferimentos graves.

Certifique-se de que somente pessoal qualificado realize a instalação ou manutenção.

#### Choques elétricos podem causar morte ou ferimentos graves.

Seja extremamente cauteloso ao encostar em cabos e terminais.

#### Explosões podem causar morte ou ferimentos graves.

Não remova a tampa do cabeçote de conexão em atmosferas explosivas quando o circuito estiver energizado.

Antes de energizar um segmento FOUNDATION<sup>™</sup> Fieldbus em uma atmosfera explosiva, certifique-se de que os instrumentos do circuito estejam instalados de acordo com as práticas de cabeamento em campo intrinsecamente seguras ou à prova de incêndio.

Verifique se o ambiente de funcionamento do transmissor está de acordo com as certificações para locais perigosos apropriadas.

Todas as tampas dos cabeçotes de conexão devem estar perfeitamente encaixadas para atender aos requisitos à prova de explosão.

#### Vazamentos no processo podem resultar em morte ou ferimentos graves.

Não remova o poço termométrico durante a operação.

Instale e aperte os poços termométricos ou sensores antes de aplicar pressão.

#### Acesso físico

Pessoas não autorizadas podem causar danos significativos e/ou configurar incorretamente o equipamento dos usuários finais. Isso pode ser intencional ou não, e precisa ser evitado.

A segurança física é uma parte importante de qualquer programa de segurança e fundamental na proteção do seu sistema. Restrinja o acesso físico de pessoas não autorizadas para proteger os bens dos usuários finais. Isso se aplica a todos os sistemas usados no local da instalação.

# Índice

| Capítulo 1 | Introdução                                                    | 5   |
|------------|---------------------------------------------------------------|-----|
|            | 1.1 Como utilizar este manual                                 | 5   |
|            | 1.2 Revisões do Rosemount 3144P                               | 6   |
|            | 1.3 Confirmação da capacidade de revisão HART <sup>™</sup>    |     |
| Capítulo 2 | Instalação                                                    | 11  |
|            | 2.1 Considerações de instalação                               |     |
|            | 2.2 Comissionamento                                           |     |
|            | 2.3 Montagem                                                  | 16  |
|            | 2.4 Instalação                                                |     |
|            | 2.5 Ligação dos fios                                          | 22  |
|            | 2.6 Foundation Fieldbus                                       |     |
|            | 2.7 Fonte de alimentação                                      |     |
|            | 2.8 Aterramento                                               | 28  |
| Capítulo 3 | Comissionamento HART                                          |     |
| -          | 3.1 Panorama geral                                            |     |
|            | 3.2 Confirmação da capacidade de revisão HART                 |     |
|            | 3.3 Mensagens de segurança                                    |     |
|            | 3.4 Comunicador de campo                                      |     |
|            | 3.5 Revisão dos dados de configuração                         | 45  |
|            | 3.6 Verificação da saída                                      | 45  |
|            | 3.7 Configuração                                              | 45  |
|            | 3.8 Configuração da tecnologia Rosemount X-well               | 100 |
|            | 3.9 Configuração da saída do dispositivo                      | 104 |
|            | 3.10 Device information (Informações sobre o dispositivo)     |     |
|            | 3.11 Filtragem de medição                                     | 109 |
|            | 3.12 Diagnóstico e serviço                                    | 111 |
|            | 3.13 Comunicação multiponto                                   | 112 |
|            | 3.14 Uso com HART Tri-Loop                                    | 113 |
|            | 3.15 Configurar degradação do termopar na configuração guiada | 116 |
|            | 3.16 Configurar degradação do termopar na configuração manual | 121 |
|            | 3.17 Alertas ativos de degradação de termopares               | 126 |
|            | 3.18 Diagnóstico de rastreamento mínimo e máximo              | 131 |
|            | 3.19 Calibração                                               | 138 |
|            | 3.20 Ajuste do transmissor                                    | 140 |
|            | 3.21 Ajuste de saída ou ajuste de saída com escala            | 150 |
|            | 3.22 Resolução de problemas                                   | 151 |
| Capítulo 4 | Configuração do FOUNDATION Fieldbus                           | 159 |
|            | 4.1 Panorama geral                                            | 159 |
|            | 4.2 Mensagens de segurança                                    |     |
|            | 4.3 Descrição do dispositivo                                  | 159 |

|            | 4.4 Endereço de nó                                          | 160 |
|------------|-------------------------------------------------------------|-----|
|            | 4.5 Modos                                                   |     |
|            | 4.6 Link Active Scheduler (Organizador ativo de link - LAS) |     |
|            | 4.7 Capacidades                                             |     |
|            | 4.8 Blocos de função FOUNDATION Fieldbus                    | 162 |
|            | 4.9 Bloco de recursos                                       |     |
|            | 4.10 Entrada analógica (AI)                                 | 176 |
|            | 4.11 Funcionamento                                          | 183 |
|            | 4.12 Guias de solução de problemas                          |     |
| Capítulo 5 | Operação e manutenção                                       | 195 |
|            | 5.1 Mensagens de seguranca                                  |     |
|            | 5.2 Manutenção                                              |     |
|            | 5.3 Devolução de materiais                                  | 197 |
| Capítulo 6 | Requisitos de Sistemas Instrumentados de Segurança (SIS)    | 199 |
|            | 6.1 Certificação SIS                                        |     |
|            | 6.2 Identificação de certificação de segurança              | 199 |
|            | 6.3 Instalação                                              |     |
|            | 6.4 Configuração                                            | 199 |
|            | 6.5 Operação e manutenção                                   |     |
|            | 6.6 Especificações                                          |     |
|            | 6.7 Peças de reposição                                      | 204 |
| Apêndice A | Dados de referência                                         |     |
|            | A.1 Certificações de produto                                | 205 |
|            | A.2 Informações sobre pedidos, especificações e desenhos    | 205 |

# 1 Introdução

## 1.1 Como utilizar este manual

As seções deste manual oferecem informações sobre a instalação, operação e manutenção do transmissor de temperatura Rosemount 3144P. Estas seções estão organizadas da sequinte forma:

- Instalação Contém instruções de instalação elétrica e mecânica.
- O <u>Comissionamento HART</u> contém técnicas para comissionamento adequado do dispositivo.
- A configuração do <u>Configuração do FOUNDATION Fieldbus</u> fornece instruções sobre comissionamento e operação do transmissor Rosemount 3144P. Este capítulo também inclui informações sobre funções do software, parâmetros de configuração e variáveis on-line.
- <u>Operação e manutenção</u> contém técnicas de operação e manutenção.
- <u>Requisitos de Sistemas Instrumentados de Segurança (SIS)</u> fornece identificação, informações de instalação, configuração, operação, manutenção e inspeção para Sistemas Instrumentados de Segurança.
- <u>Dados de referência</u> fornece dados de referência e especificações, bem como informações sobre pedidos e contém informações de aprovação de segurança intrínseca, informações de diretrizes ATEX europeias e aprovação de desenhos.

### 1.1.1 Transmissor

O transmissor de temperatura líder do setor fornece confiabilidade de campo incomparável e soluções de medição de processo inovadoras

- A tecnologia Rosemount X-Well<sup>™</sup> fornece uma solução de ponto completo<sup>™</sup> para medir com precisão a temperatura do processo em aplicações de monitoramento sem a necessidade de um poço termométrico ou penetração do processo.
- Precisão e estabilidade superiores
- Capacidade de sensor duplo e único com entradas de sensor universais (RTD, T/C, mV, ohms)
- Oferta abrangente de sensores e diagnósticos de processo
- Certificação de segurança IEC 61508
- Invólucro com compartimento duplo
- Mostrador LCD grande
- Protocolos HART<sup>®</sup> (revisão 5 e 7) ou FOUNDATION Fieldbus selecionáveis.

Aumente a eficiência com as melhores especificações e recursos de produtos da categoria:

- Reduza a manutenção e melhore o desempenho com a precisão e a estabilidade líderes do setor.
- Melhore a precisão da medição em 75% com a correspondência entre o sensor e o transmissor.
- Garanta a integridade do processo com alertas do sistema e painéis de dispositivo fáceis de usar

- Verifique facilmente o status e os valores do dispositivo no mostrador LCD local com gráfico de range percentual amplo.
- Obtenha alta confiabilidade e facilidade de instalação com o design de compartimento duplo mais resistente do setor.

Otimize a confiabilidade da medição com diagnósticos projetados para qualquer protocolo em qualquer sistema host

- O diagnóstico de degradação de termopares monitora a saúde de um circuito de termopares, permitindo a manutenção preventiva.
- O rastreamento de temperatura mínima e máxima rastreia e registra extremos de temperatura dos sensores de processo e do ambiente.
- O alerta de derivação do sensor detecta a derivação do sensor e alerta a você.
- O recurso Hot Backup<sup>™</sup> oferece redundância de medição de temperatura.

Consulte a literatura a seguir para uma gama completa de cabeças de conexão compatíveis, sensores e poços termométricos fornecidos pela Emerson.

- <u>Ficha de dados do produto</u> de sensores de temperatura e acessórios da Rosemount Volume 1
- <u>Ficha de dados do produto</u> de sensores do tipo DIN e poços termométricos (métrico) da Rosemount

## 1.2 Revisões do Rosemount 3144P

### Protocolo HART<sup>™</sup>

A revisão 3 foi o lançamento inicial do Rosemount 3144P HART<sup>™</sup>. Cada revisão adicional contém melhorias incrementais sumarizando essas alterações.

#### Tabela 1-1: Revisões HART

| Data de<br>lança-         | Identifique o d                   | ispositivo                             |                                               | Driver do dispositivo de<br>campo             |                           | Revise as instru-<br>ções               |
|---------------------------|-----------------------------------|----------------------------------------|-----------------------------------------------|-----------------------------------------------|---------------------------|-----------------------------------------|
| mento<br>do soft-<br>ware | Revisão do<br>software NA-<br>MUR | Revisão<br>do hard-<br>ware NA-<br>MUR | Revisão do<br>software<br>HART <sup>(1)</sup> | Revisão<br>universal<br>HART <sup>(2)</sup> ) | Revisão do<br>dispositivo | Número de do-<br>cumento do ma-<br>nual |
| Abril de                  | 1.2.1                             | 1.0.0                                  | 3                                             | 7                                             | 7 <sup>(3)</sup>          | 00809-0100-4021                         |
| 2017                      |                                   |                                        |                                               | 5                                             | 5 <sup>(4)</sup>          |                                         |
| Abril de                  | 1.1.1                             | N/A                                    | 2                                             | 7                                             | 6 <sup>(4)</sup>          |                                         |
| 2012                      |                                   |                                        |                                               | 5                                             | 5 <sup>(4)</sup>          |                                         |
| Fev. de<br>2007           | N/A                               | N/A                                    | 1                                             | 5                                             | 4                         |                                         |
| Dez. de<br>2003           | N/A                               | N/A                                    | N/A                                           | 5                                             | 3                         |                                         |

 A revisão do software NAMUR está localizada na tag do hardware do dispositivo. É possível ler a revisão do software HART com uma ferramenta de configuração compatível com HART.

(2) Os arquivos de Driver de Dispositivo são denominados com o Dispositivo e a Revisão do DD (exemplo: 10\_07). O Protocolo HART foi criado para que as revisões anteriores de drivers possam se comunicar com os dispositivos HART mais recentes. Para acessar esse

recurso, faça o download do novo driver do dispositivo. A Emerson recomenda baixar o novo driver do dispositivo para assegurar a nova funcionalidade.

- (3) Tipo do sensor Rosemount X-well.
- (4) HART revisão 5 e 7 selecionáveis, diagnóstico de degradação de termopar, controle mín./máx.

### **FOUNDATION Fieldbus**

A tabela abaixo resume o histórico de revisões do Foundation<sup>™</sup> Fieldbus do Rosemount 3144P:

### Tabela 1-2: Revisões FOUNDATION Fieldbus

| Revisão<br>do dispo-<br>sitivo | Software<br>revision<br>(Revisão<br>do soft-<br>ware) | Hardware<br>revision<br>(Revisão do<br>hardware) | Revisão<br>do soft-<br>ware NA-<br>MUR | Revisão do<br>hardware<br>NAMUR | Descrição                                                                                                    | Date (Da-<br>ta) |
|--------------------------------|-------------------------------------------------------|--------------------------------------------------|----------------------------------------|---------------------------------|----------------------------------------------------------------------------------------------------|------------------|
| Rev 1                          | 1.00.011                                              | 5                                                | N/A                                    | N/A                             | Emissão inicial.                                                                                                    | Mar. de<br>2004  |
| Rev 1                          | 1.00.024                                              | 5                                                | N/A                                    | N/A                             | Pequena manutenção<br>do produto, software                                                                                                    | Set. de<br>2004  |
| Rev 1                          | 1.00.024                                              | 6                                                | N/A                                    | N/A                             | Pequena manutenção<br>do produto, hardware                                                                                                    | Dez. de<br>2004  |
| Rev 1                          | 1.01.004                                              | 6                                                | N/A                                    | N/A                             | Atualização do software.                                                                                                    | Out. de<br>2005  |
| Rev 1                          | 1.01.010                                              | 7                                                | N/A                                    | N/A                             | Alteração de hardware<br>com obsolescência de<br>componentes e softwa-<br>re para dar suporte à al-<br>teração de hardware.                                    | Fev. de<br>2007  |
| Rev 2                          | 2.02.003                                              | 7                                                | N/A                                    | N/A                             | Versão do sensor FF e<br>diagnóstico do proces-<br>so (D01): diagnóstico de<br>degradação de termo-<br>par e controle de tem-<br>peratura mínima e má-<br>xima | Nov. de<br>2008  |

| Revisão<br>do dispo-<br>sitivo | Software<br>revision<br>(Revisão<br>do soft-<br>ware) | Hardware<br>revision<br>(Revisão do<br>hardware) | Revisão<br>do soft-<br>ware NA-<br>MUR | Revisão do<br>hardware<br>NAMUR | Descrição                                                                                                    | Date (Da-<br>ta) |
|--------------------------------|-------------------------------------------------------|--------------------------------------------------|----------------------------------------|---------------------------------|----------------------------------------------------------------------------------------------------|------------------|
| Rev 3                          | 3.10.23                                               | 7                                                | 1.3.1                                  | 1.0.0                           | <ul> <li>Conformidade do dispositivo com ITK 6.0.1. Adição de informações de diagnóstico do dispositivo NE107. Melhorias na facilidade de uso, incluindo:</li> <li>O recurso Hot Backup foi movido para o bloco do transdutor, facilitando a configuração via DD.</li> <li>O dispositivo é enviado com a chave de simulação em ON, permitindo a simulação de alertas do dispositivo sem a remoção da tampa.</li> <li>O dispositivo tem nomes de blocos únicos usando os últimos quatro dígitos (XXXX) do número de série da placa de saída, por exemplo, AI_1400_XXXX</li> </ul> | Junho de<br>2013 |
|                                |                                                       |                                                  |                                        |                                 | <ul> <li>Todos os blocos são<br/>instanciados antes<br/>do envio, incluindo<br/>blocos dependentes<br/>do código de opção<br/>de modelo. O produ-<br/>to também tem to-<br/>dos os parâmetros<br/>inicializados de mo-<br/>do que sua medição<br/>primária está dispo-<br/>nível sem necessida-<br/>de de alterações do<br/>usuário.</li> <li>Todos os dispositi-<br/>vos serão enviados<br/>para o bloco AI pro-</li> </ul>                                                                                                    |                  |
|                                |                                                       |                                                  |                                        |                                 | <ul> <li>gramado.</li> <li>O cliente poderá<br/>usar arquivos DD<br/>antigos ao substitu-<br/>ir um dispositivo por<br/>uma revisão mais re-<br/>cente do dispositivo;<br/>isto é possível para</li> </ul>                                                                                                    |                  |

### Tabela 1-2: Revisões FOUNDATION Fieldbus (continuação)

| Revisão<br>do dispo-<br>sitivo | Software<br>revision<br>(Revisão<br>do soft-<br>ware) | Hardware<br>revision<br>(Revisão do<br>hardware) | Revisão<br>do soft-<br>ware NA-<br>MUR | Revisão do<br>hardware<br>NAMUR | Descrição                                                                                                    | Date (Da-<br>ta) |
|--------------------------------|-------------------------------------------------------|--------------------------------------------------|----------------------------------------|---------------------------------|----------------------------------------------------------------------------------------------------|------------------|
|                                |                                                       |                                                  |                                        |                                 | dispositivos com nú-<br>mero de revisão de<br>dispositivo 3 ou su-<br>perior.                                                                                                    |                  |
|                                |                                                       |                                                  |                                        |                                 | <ul> <li>Sempre que possível, o produto é enviado com parâmetros inicializados para valores comuns.</li> <li>O produto deve ser enviado sem parâmetros não inicializados que manterão a capacidade do transmissor em fornecer a medição primária assim que estiver fora da caixa.</li> </ul> |                  |
|                                |                                                       |                                                  |                                        |                                 | <ul> <li>As tags de bloco pa-<br/>drão do produto são<br/>inferiores ou iguais<br/>a 16 caracteres de<br/>comprimento.</li> </ul>                                                                                                    |                  |
|                                |                                                       |                                                  |                                        |                                 | <ul> <li>Os blocos de fun-<br/>ções personalizados<br/>foram substituídos<br/>por blocos de fun-<br/>ções aprimorados.</li> </ul>                                                                                                    |                  |
|                                |                                                       |                                                  |                                        |                                 | <ul> <li>As tags de bloco pa-<br/>drão incluem subli-<br/>nhados "_", em vez<br/>de espaços em bran-<br/>co.</li> </ul>                                                                                                    |                  |
|                                |                                                       |                                                  |                                        |                                 | <ul> <li>O arquivo CF tem<br/>uma descrição me-<br/>lhor do dispositivo,<br/>incluindo padrões<br/>significativos e valo-<br/>res de exemplo.</li> </ul>                                                                                                    |                  |
|                                |                                                       |                                                  |                                        |                                 | <ul> <li>O dispositivo forne-<br/>ce meios para ajus-<br/>tar gráficos correta-<br/>mente e gráficos<br/>nos painéis do dis-<br/>positivo.</li> </ul>                                                                                                    |                  |

| Revisão<br>do dispo-<br>sitivo | Software<br>revision<br>(Revisão<br>do soft-<br>ware) | Hardware<br>revision<br>(Revisão do<br>hardware) | Revisão<br>do soft-<br>ware NA-<br>MUR | Revisão do<br>hardware<br>NAMUR | Descrição                                                                                                    | Date (Da-<br>ta)  |
|--------------------------------|-------------------------------------------------------|--------------------------------------------------|----------------------------------------|---------------------------------|----------------------------------------------------------------------------------------------------|-------------------|
| Rev 4                          | 4.06.01                                               | 10                                               | 1.4.2                                  | 1.1.0                           | <ul> <li>O arquivo CF tem uma<br/>descrição melhor do dis-<br/>positivo, incluindo pa-<br/>drões significativos e va-<br/>lores de exemplo.</li> <li>Novos parâmetros<br/>CAL_VALUE_1 e<br/>CAL_VALUE_2 apare-<br/>cem no bloco do<br/>transdutor do sen-<br/>sor.</li> </ul> | Agosto<br>de 2021 |

### Tabela 1-2: Revisões FOUNDATION Fieldbus (continuação)

## 1.3 Confirmação da capacidade de revisão HART<sup>™</sup>

Confirme a capacidade HART<sup>™</sup> dos dispositivos do sistema antes de instalação do transmissor.

### **Pré-requisitos**

Se estiver usando sistemas de gerenciamento de ativos ou controle baseados em HART, confirme a capacidade do HART desses sistemas antes da instalação do transmissor. Nem todos os sistemas são capazes de se comunicar com o protocolo HART Revisão 7. Você pode configurar o transmissor para revisão HART 5 ou 7.

### Modo de revisão do interruptor HART

Se as ferramentas de configuração HART não conseguirem estabelecer comunicação com a Revisão 7 HART, o transmissor carregará um **Generic Menu (Menu genérico)** com capacidade limitada. Os procedimentos a seguir comutarão o modo de revisão HART no **Generic Menu (Menu genérico)**:

### Procedimento

## Selecione Manual Setup (Configuração manual) $\rightarrow$ Device Information (Informações do dispositivo) $\rightarrow$ Identification (Identificação) $\rightarrow$ Message (Mensagem).

- a) Para alterar para revisão HART 5, insira HART5 no campo Message (Mensagem).
- b) Para alterar para revisão HART 7, insira **HART7** no campo Message (Mensagem).

# 2 Instalação

## 2.1 Considerações de instalação

### 2.1.1 Geral

Os sensores elétricos de temperatura, como os detectores de temperatura de resistência (RTDs) e termopares (T/Cs), produzem sinais de nível baixo proporcionais à temperatura. O transmissor de temperatura 3144P Rosemount X-well<sup>™</sup> converte sinais de nível baixo em HART<sup>®</sup> ou FOUNDATION<sup>™</sup> Fieldbus e depois transmite os sinais para o sistema de controle por meio de dois fios de alimentação/sinal.

## 2.1.2 Elétrico

A instalação elétrica apropriada é essencial para evitar erros devido a resistência do condutor e ruído elétrico no sensor. Para as comunicações HART, o circuito de corrente deve ter entre 250 e 1100 ohms de resistência. Consulte a para obter as conexões do sensor e do circuito de corrente. Os dispositivos Foundation fieldbus devem ter terminação adequada e condicionamento de alimentação para uma operação confiável. Devem ser usados cabos blindados para o Foundation fieldbus e estes somente podem ser aterrados em um local.

### 2.1.3 Efeitos de temperatura

### Efeitos de temperatura

O transmissor funcionará dentro das especificações para temperaturas ambiente entre -40 e 185 °F (-40 e 85 °C). Como o calor do processo é transferido do poço termométrico ao alojamento do transmissor, se a temperatura do processo esperada for próxima ou superior aos limites das especificações, considere o uso de um atraso adicional do poço termométrico, um bocal de extensão ou uma configuração de montagem remota para isolar o transmissor do processo. Figura 2-1 detalha a relação entre o aumento da temperatura do invólucro e o comprimento da extensão.

Figura 2-1: Elevação da temperatura do alojamento do transmissor em relação ao comprimento da extensão para uma instalação de teste.

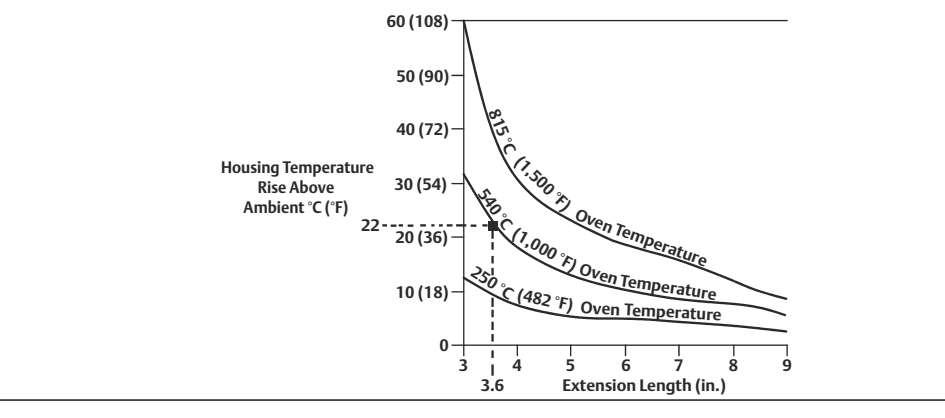

### Exemplo

O aumento máximo permitido da temperatura do invólucro (T) pode ser calculado subtraindo a temperatura ambiente máxima (A) do limite da especificação de temperatura ambiente do transmissor (S). Para instância, se A = 40 °C.

T = S – A

T = 85 °C – 40 °C

T = 45 °C

Para uma temperatura do processo de 1.004 °F (540 °C), um comprimento de extensão de 3,6 pol. (91,4 mm) resulta em um aumento da temperatura do invólucro (R) de 72 °F (22 °C), proporcionando uma margem de segurança de 73 °F (23 °C). Uma extensão de 6,0 pol. (152,4 mm) (R = 50 °F [10 °C]) proporciona uma margem de segurança maior (95 °F [35 °C]) e diminui os erros causados pelo efeito da temperatura, mas provavelmente exigirá suporte adicional para o transmissor. Meça os requisitos para as aplicações individuais juntamente com esta escala. Se um poço termométrico com isolamento for utilizado, o comprimento da extensão pode ser reduzido pela extensão do isolamento.

### 2.1.4 Ambientes úmidos ou corrosivos

O transmissor Rosemount 3144P tem um alojamento de dois compartimentos altamente confiável, projetado para resistir à umidade e à corrosão. O módulo de material eletrônico lacrado é montado em um compartimento isolado do lado do terminal com entradas de conduíte. Os anéis de vedação protegem o interior quando as tampas estão devidamente instaladas. Em ambientes úmidos, no entanto, é possível que a umidade se acumule nas linhas de conduíte e drenem para dentro do alojamento.

### Nota

Cada transmissor está marcado com uma etiqueta indicando as aprovações. Instale o transmissor de acordo com todos os códigos de instalação aplicáveis e desenhos de aprovação e instalação (consulte a <u>Ficha de Dados do Produto</u> do Rosemount 3144P). Verifique se o ambiente de operação do transmissor está de acordo com as certificações para áreas classificadas. Depois de instalar um dispositivo que possui etiquetas de vários tipos de aprovação, ele não deve ser reinstalado utilizando qualquer um dos outros tipos de aprovação indicados na etiqueta. Para garantir isso, a etiqueta de aprovação deve ser marcada de forma permanente para distinguir o(s) tipo(s) de aprovação utilizados.

## 2.1.5 Localização e posição

Quando estiver escolhendo o local e a posição de instalação, leve em consideração o acesso ao transmissor.

### Lado do terminal do alojamento do material eletrônico

Monte o transmissor de modo que o lado do terminal possa ser acessado, deixando uma folga adequada para a remoção da tampa. A melhor prática é montar o transmissor com as entradas de conduíte em uma posição vertical para permitir a drenagem da umidade.

### Lado do circuito do invólucro dos componentes eletrônicos

Monte o transmissor de modo que o lado do circuito possa ser acessado, deixando uma folga adequada para a remoção da tampa. É necessário mais espaço para a instalação do display LCD. O transmissor pode ser montado direta ou remotamente a partir do sensor. Usando suportes opcionais de montagem, o transmissor pode ser montado em uma superfície plana ou em tubo de diâmetro de 2,0 pol. (50,8 mm).

## 2.1.6 Compatibilidade de software

Os transmissores de reposição podem conter software revisado que não é totalmente compatível com o software existente. Os descritores do dispositivo (DD) mais recentes estão disponíveis com novos comunicadores de campo ou podem ser carregados nos comunicadores existentes em qualquer Centro de Serviços da Emerson ou por meio do processo Easy Upgrade. Para obter mais informações sobre o atualização de um comunicador de campo, consulte a <u>Comissionamento HART</u>.

Para baixar drivers de novos dispositivos, visite Emerson.com/Rosemount/Device-Install-Kits.

## 2.2 Comissionamento

O transmissor deve ser configurado para algumas variáveis básicas para funcionar. Em muitos casos, essas variáveis são pré-configuradas em fábrica. Poderá ser necessária uma configuração se as variáveis precisarem ser alteradas.

O comissionamento consiste no teste do transmissor e na verificação dos dados de configuração do transmissor. Os transmissores podem ser comissionados antes ou depois da instalação. O comissionamento do transmissor em bancada antes da instalação com o uso de um comunicador de campo ou do AMS Device Manager garante que todos os componentes do transmissor estejam em condições de trabalho.

Para obter mais informações sobre o uso do comunicador de campo com o transmissor, consulte <u>Comissionamento HART</u>. Para mais informações sobre como usar o Rosemount 3144 com FOUNDATION Fieldbus, consulte <u>Configuração do FOUNDATION Fieldbus</u>.

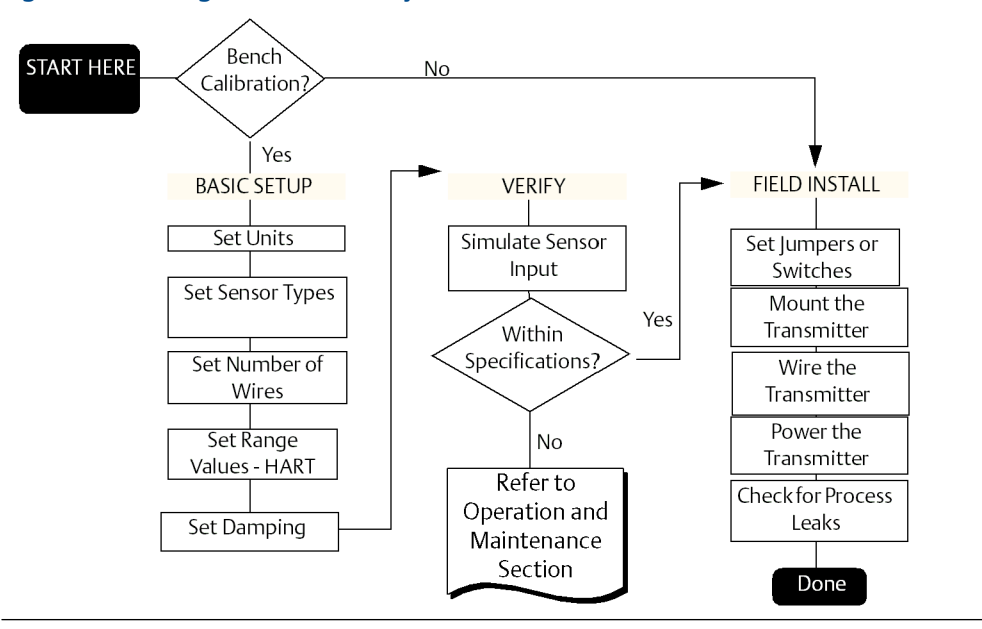

### Figura 2-2: Fluxograma de instalação

### 2.2.1 Definição do circuito como manual

Defina o circuito de aplicação do processo como manual ao enviar ou solicitar dados que possam interromper o circuito ou alterar a saída do transmissor. O comunicador de campo ou o AMS Device Manager solicitarão que o circuito seja configurado no modo manual,

quando necessário. A confirmação do aviso não define o circuito como manual, pois é apenas um lembrete. A configuração do circuito como manual é uma operação diferente.

### 2.2.2 Definir os interruptores

Os interruptores de segurança e de simulação estão localizados na parte superior central do módulo dos componentes eletrônicos.

### Nota

O interruptor de simulação é enviado na posição "ON" (LIGADO) de fábrica.

### HART

### Configurar os interruptores sem um mostrador LCD

### Procedimento

- 1. Se o transmissor estiver instalado em um circuito, defina o circuito como modo manual e desligue a alimentação.
- 2. A Remova a tampa do alojamento no lado do material eletrônico do transmissor. Não remova as tampas do transmissor em ambientes explosivos com um circuito energizado.
- 3. Ajuste os interruptores para a posição desejada (consulte a Figura 2-3).
- 4. A Recoloque a tampa do transmissor. Ambas as tampas do transmissor devem estar totalmente fechadas para atenderem aos requisitos à prova de explosão.
- 5. Aplique a alimentação e defina o circuito como modo automático.

### Configurar os interruptores com um mostrador LCD

### Procedimento

- 1. Ajuste o circuito para "manual" (se aplicável) e desconecte a fonte de alimentação.
- 2. Remova a tampa da caixa dos componentes eletrônicos.
- 3. Solte os parafusos do mostrador LCD e deslize delicadamente o medidor para fora em linha reta.
- 4. Ajuste o alarme e os interruptores de segurança para a posição desejada.
- 5. Deslize delicadamente o mostrador LCD de volta à posição.
- 6. Recoloque e aperte os parafusos do mostrador LCD para fixá-lo.
- 7. Recoloque a tampa da caixa
- 8. Ligue a fonte de alimentação e ajuste o circuito para controle automático.

### **FOUNDATION Fieldbus**

### Configurar interruptores sem display LCD

### Procedimento

- 1. Ajuste o circuito para o modo Out-of-Service (OOS, fora de serviço) (se aplicável) e desligue a alimentação.
- 2. Remova a tampa da caixa dos componentes eletrônicos.
- 3. Ajuste os interruptores para a posição desejada.
- 4. Recoloque a tampa da caixa
- 5. Aplique a alimentação e defina o circuito em modo de serviço.

### Configurar os interruptores com display LCD

### Procedimento

- 1. Ajuste o circuito para OOS (se aplicável) e desconecte a fonte de alimentação.
- 2. Remova a tampa do alojamento no lado do material eletrônico do transmissor.
- 3. Solte os parafusos do display LCD e puxe delicadamente o medidor para fora em linha reta.
- 4. Ajuste os interruptores para a posição desejada.
- 5. Recoloque e aperte os parafusos do mostrador LCD para fixá-lo.
- 6. Recoloque a tampa do transmissor.
- 7. Aplique a alimentação e defina o circuito em modo de serviço.

### Figura 2-3: Locais dos interruptores do transmissor

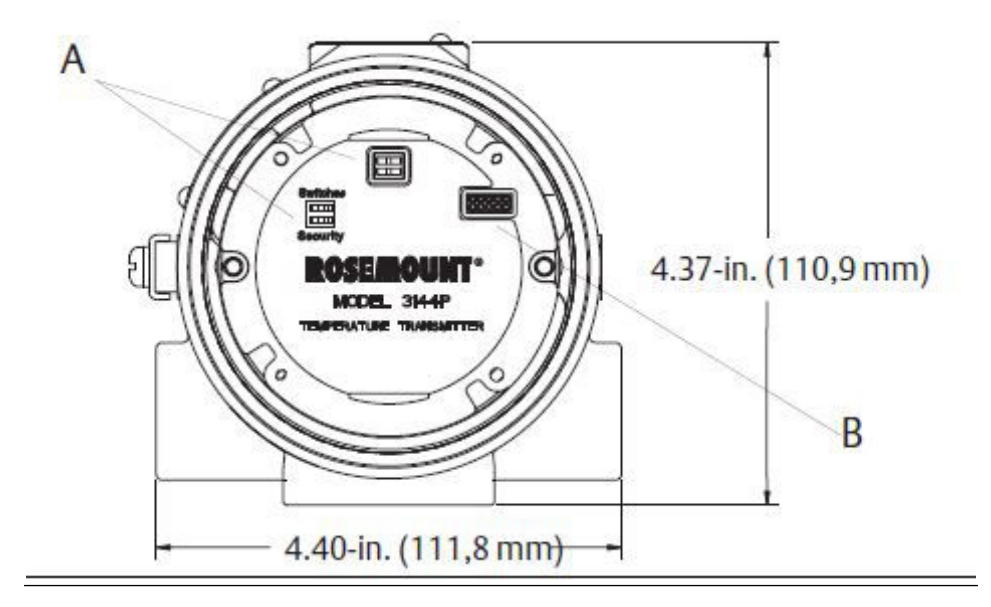

- a. Interruptores
- b. Conector do display LCD

# **Chave de proteção contra gravação (HART e FOUNDATION Fieldbus)**

O transmissor está equipado com um interruptor para proteção contra gravação que pode ser posicionado para evitar alteração acidental ou deliberada dos dados de configuração.

### Chave de alarme (protocolo HART)

Uma rotina automática de diagnóstico monitora o transmissor durante a operação normal. Se a rotina de diagnóstico detectar uma falha no sensor ou uma falha no material eletrônico, o transmissor entrará em alarme (alto ou baixo, dependendo da posição do interruptor do modo de falha).

Os valores de alarme analógico e saturação usados pelo transmissor dependem da configuração da operação: padrão ou em conformidade com NAMUR. Esses valores

também podem ser configurados de modo personalizado em fábrica ou em campo usando as comunicações HART. Os limites são:

- $21,0 \le I \le 23$  para alarme alto
- $20,5 \le I \le 20,9$  para alta saturação
- 3,70 ≤ I ≤ 3,90 para baixa saturação
- $3,50 \le I \le 3,75$  para alarme baixo

### Nota

Uma separação de 0,1 mA entre saturação baixa e alarme baixo é necessária.

#### Tabela 2-1: Valores para operação padrão e NAMUR

| Operação padrão (padr             | ão de fábrica) | Operação em conformidade com NAMUR |             |  |
|-----------------------------------|----------------|------------------------------------|-------------|--|
| Nível de alarme alto 21,75 mA ≤ I |                | Nível de alarme alto               | 21,0 mA ≤ I |  |
| Saturação de alta                 | 20,5 mA        | Saturação de alta                  | 20,5 mA     |  |
| Saturação de baixa                | 3,9 mA         | Saturação de baixa                 | 3,8 mA      |  |
| Nível de alarme baixo I ≤ 3,75 mA |                | Nível de alarme baixo              | I ≤ 3,6 mA  |  |

### Chave de simulação (FOUNDATION Fieldbus)

O interruptor de simulação é usado para substituir o valor do canal proveniente do bloco de transdutores do sensor. Para fins de teste, ele simula manualmente a saída do bloco da entrada analógica para um valor desejado.

## 2.3 Montagem

Se possível, o transmissor deve ser montado em um ponto alto no traçado dos conduítes de modo que a umidade dos conduítes não drenem para dentro do alojamento. O compartimento do terminal pode encher-se de água se o transmissor for montado em um ponto baixo no traçado dos conduítes. Em alguns casos, aconselha-se a instalação de uma vedação de conduítes em resina, como a apresentada na <u>Figura 2-5</u>. Remova a tampa do compartimento do terminal periodicamente e inspecione o transmissor quanto a umidade e corrosão.

### Figura 2-4: Instalação incorreta do conduíte

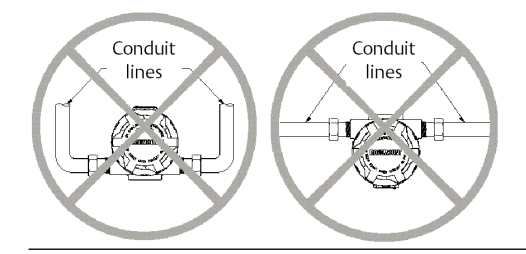

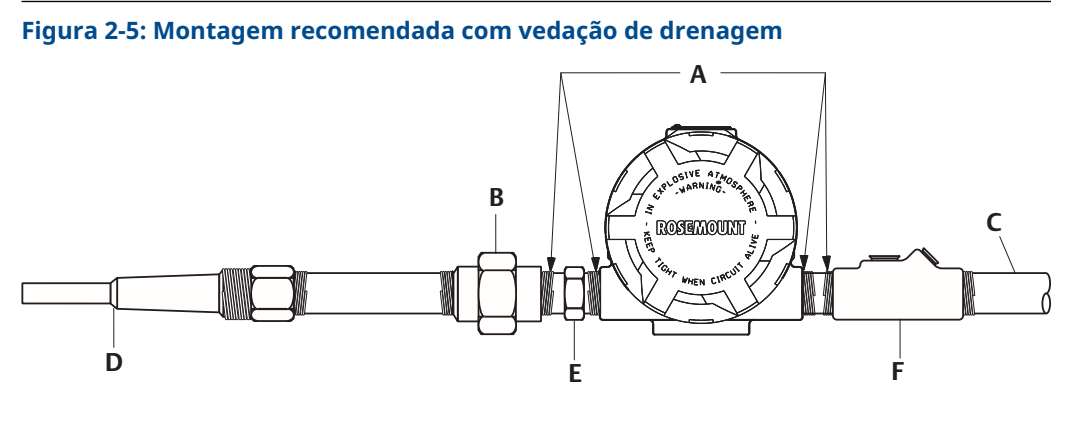

- A. Massa seladora
- B. Acoplamento da união com extensão
- C. Conduíte para fiação de campo
- D. Poço termométrico
- E. Sensor sextavado
- F. Vedação derramada do conduíte (onde necessário)

Se estiver montando o transmissor diretamente no conjunto do sensor, use o processo apresentado na <u>Instalação norte-americana típica</u>. Se estiver montando o transmissor separado do conjunto do sensor, use o conduíte entre o sensor e o transmissor. O transmissor aceita encaixes de conduíte macho com:

- ½ –14 NPT
- M20 × 1,5 (CM 20)
- PG 13,5 (PG 11)
- Roscas JIS G ½ (M20 × 1,5 (CM 20)
- PG 13,5 (PG 11)
- Ou roscas JIS G ½ são fornecidas por um adaptador

#### Nota

Certifique-se de que apenas equipes qualificadas realizem a instalação.

O transmissor pode exigir apoio complementar em condições de alta vibração, particularmente se utilizado com fixações de grande extensão T ou de extensão longa no poço termométrico. Recomenda-se a montagem em suporte para tubos, com um dos suportes de montagem opcionais para uso em condições de alta vibração.

## 2.4 Instalação

As instalações devem ser realizadas por uma equipe qualificada. Nenhuma instalação especial é necessária além das práticas de instalação padrão descritas neste documento. Garanta sempre um lacre adequado instalando as capas dos invólucros eletrônicos, assim metal fica em contato com metal.

O circuito deve ser projetado de modo que a tensão nos terminais não fique abaixo de 12 VCC quando a saída do transmissor for de 24,5 mA.

Os limites ambientais estão disponíveis no transmissor de temperatura Rosemount 3144P Emerson.com/Rosemount/Rosemount-3144.

## 2.4.1 Instalação norte-americana típica

### Procedimento

- 1. Monte o poço termométrico na parede do recipiente do processo.
- 2. Instale e aperte os poços termométricos.
- 3. Faça uma verificação quanto a vazamentos.
- Conecte todas as uniões, acoplamentos e fixações de extensão necessárias. Vede as roscas de encaixe com um veda-rosca aprovado, como silicone ou fita PTFE (se necessário).
- 5. Aparafuse o sensor dentro do poço termométrico ou diretamente no processo (dependendo dos requisitos de instalação).
- 6. Verifique todos os requisitos de vedação.
- 7. Conecte o transmissor ao conjunto do poço termométrico/sensor. Vede todas as roscas com um veda-rosca aprovado, como silicone ou fita PTFE (se necessário).
- 8. Instale o conduíte de fiação no campo na entrada de conduíte do transmissor (para montagem remota) e insira os fios no compartimento do transmissor.
- 9. Puxe os condutores da fiação de campo para dentro do lado do terminal da caixa.
- Conecte os condutores do sensor aos terminais de sensores do transmissor.
   O diagrama de fiação está localizado na parte interna da tampa da caixa.
- 11. Conecte e aperte ambas as tampas do transmissor.

## 2.4.2 Instalação europeia típica

### Procedimento

- 1. Monte o poço termométrico na parede do recipiente do processo.
- 2. Instale e aperte os poços termométricos.
- 3. Faça uma verificação quanto a vazamentos.
- 4. Conecte um cabeçote de conexão ao poço termométrico.
- Insira o sensor no poço termométrico e conecte-o ao cabeçote de conexão.
   O diagrama de fiação está localizado na parte interna do cabeçote de conexão.
- 6. Monte o transmissor em um tubo de 2 pol. (50 mm) ou em um painel usando um dos suportes de montagem opcionais.
- 7. Conecte os prensa-cabos no cabo blindado que vai do cabeçote de conexão à entrada do conduíte do transmissor.
- 8. Leve o cabo blindado da entrada do conduíte oposta, na parte posterior do transmissor, até a sala de controle.
- 9. Insira os condutores do cabo blindado pelas entradas de cabo no cabeçote de conexão e no transmissor. Conecte e aperte os prensa-cabos.
- 10. Conecte os fios do cabo blindado aos terminais do cabeçote de conexão (localizados dentro deste) e aos terminais da fiação do sensor (localizados dentro do compartimento do transmissor).

## 2.4.3 Instalação do Rosemount X-well

A tecnologia Rosemount X-well<sup>™</sup> é para aplicações de monitoramento de temperatura e não se destina a aplicações de controle ou de segurança. Ele está disponível para

o transmissor de temperatura Rosemount 3144P, em uma configuração de montagem direta de fábrica com um sensor Rosemount 0085 para montagem com braçadeira para tubo. Não pode ser utilizado em uma configuração de montagem remota. A tecnologia Rosemount X-well só funcionará conforme especificado para o sensor de elemento único com ponta de prata com braçadeira para tubo Rosemount 0085 fornecido e montado de fábrica, com um comprimento de extensão de 80 mm. Não funcionará conforme especificado se utilizado com outros sensores. A instalação e o uso do sensor incorreto resultará em cálculos de temperatura de processo imprecisos. **É extremamente importante que os requisitos acima e as etapas de instalação abaixo sejam seguidas para garantir que a tecnologia Rosemount X-well funcione conforme especificado.** 

Em geral, devem ser seguidas as melhores práticas de instalação dos sensores para montagem com braçadeira para tubo. Consulte o <u>guia de início rápido</u> do sensor de braçadeira de tubos Rosemount 0085 com os requisitos específicos da tecnologia Rosemount X-well especificados:

- 1. Monte o transmissor diretamente no sensor com braçadeira para tubo para que a tecnologia Rosemount X-well funcione corretamente.
- 2. Instale o conjunto afastado de fontes externas dinâmicas de temperatura, como caldeiras ou rastreamento de calor.
- 3. Comprove que a ponta do sensor com braçadeira para tubo faça contato direto com a superfície do tubo para a tecnologia Rosemount X-well. O acúmulo de umidade entre a superfície do sensor e do tubo ou o desligamento do sensor na montagem pode causar cálculos imprecisos da temperatura do processo. Consulte as práticas recomendadas de instalação no guia de início rápido do sensor Rosemount 0085 para montagem com braçadeira para tubos a fim de garantir o contato adequado do sensor com a superfície do tubo.
- 4. O isolamento (mínimo de espessura de ½ pol. com um valor R de > 0,42 m² × K/W) é necessário sobre o conjunto de braçadeira do sensor e a extensão do sensor até a cabeça do transmissor para evitar a perda de calor. Aplique um mínimo de seis polegadas de isolamento em cada lado do sensor para montagem com braçadeira de tubo. Deve-se tomar cuidado para minimizar folgas de ar entre o isolamento e o tubo.

#### Nota

NÃO aplique isolamento sobre a cabeça do transmissor, pois isso resultará em tempos de resposta mais longos e pode danificar os componentes eletrônicos do transmissor.

5. Embora venha configurado de fábrica como tal, certifique-se de que o sensor RTD de braçadeira de tubo seja montado na configuração de 4 fios.

## Figura 2-6: Rosemount 3144P Transmissor de temperatura com Instalação da tecnologia Rosemount X-well

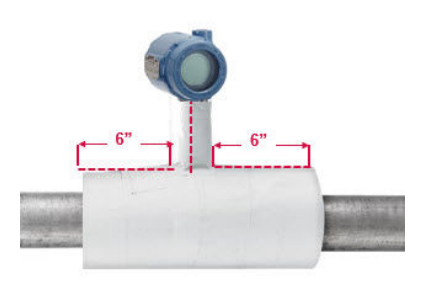

### 2.4.4 Instale o Rosemount X-well em conjunto com um Rosemount 333 Tri-Loop (somente HART/4 a 20 mA)

Use a opção de sensor duplo do transmissor Rosemount 3144P que está operando com dois sensores em conjunto com um conversor de sinal HART para analógico Rosemount 333 de HART Tri-Loop<sup>™</sup> para adquirir um sinal independente de saída analógica de 4 a 20 mA para cada entrada do sensor.

O transmissor pode ser ajustado para fornecer quatro das seis variáveis digitais de processo a seguir:

- Sensor 1
- Sensor 2
- Temperatura diferencial
- Temperatura média
- Primeira temperatura boa
- Temperatura do terminal do transmissor
- Temperatura da superfície (somente Rosemount X-well)

O HART Tri-Loop lê o sinal digital e pode converter qualquer uma ou todas estas variáveis em até três canais analógicos separados de 4 a 20 mA.

Consulte <u>Figura 2-7</u> para informações básicas de instalação. Consulte o <u>manual de</u> <u>referência</u> do conversor de sinal HART para analógico Rosemount 333 para ver as informações de instalação completas.

### Figura 2-7: Fluxograma de instalação do HART Tri-Loop<sup>(1)</sup>

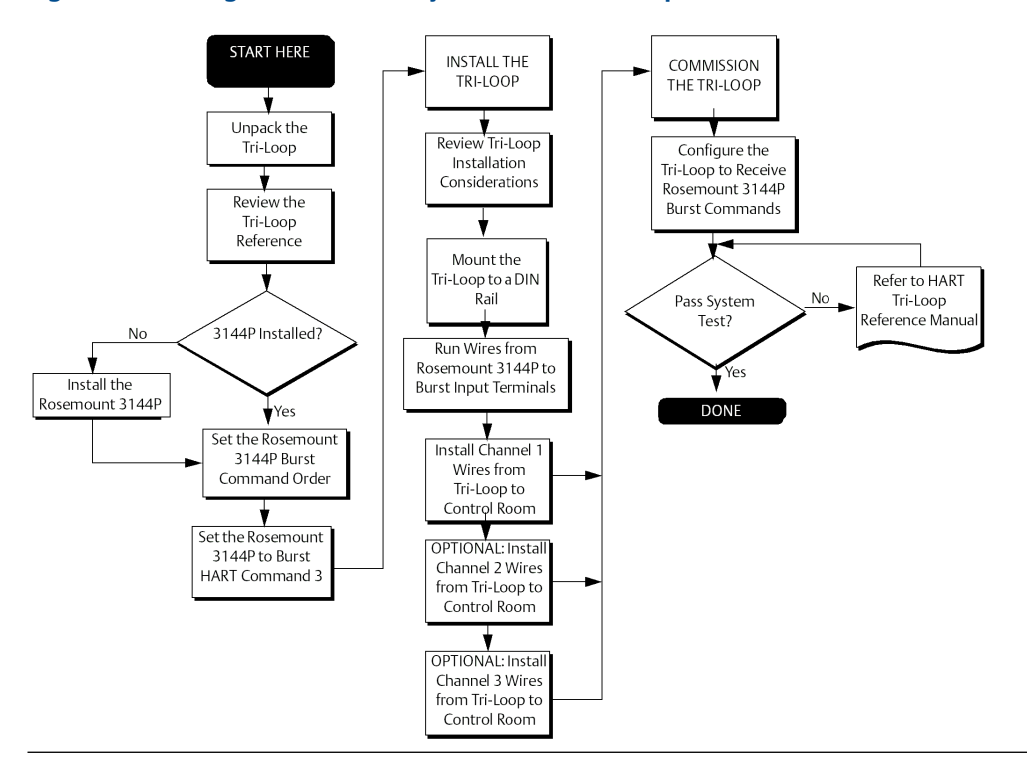

## 2.4.5 Display LCD

Os transmissores encomendados com a opção de display LCD (código M5) são fornecidos com o display LCD instalado. A instalação pós-venda do display LCD em um transmissor convencional requer uma pequena chave de fenda para instrumentos e o kit do display LCD, que contém:

- Conjunto do display LCD
- Tampa estendida com anel de vedação colocado
- Parafusos cativos (2)
- Cabeçote de interconexão de 10 pinos

Para instalar o display LCD:

### Procedimento

- 1. Se o transmissor for instalado em um loop, defina o circuito para o modo manual (HART)/fora de serviço (FOUNDATION Fieldbus) e desligue a alimentação.
- Remova a tampa do alojamento do lado do material eletrônico do transmissor. Não remova as tampas do transmissor em ambientes explosivos com um circuito energizado.
- 3. Verifique se o interruptor de proteção contra gravação do transmissor está ajustado para a posição Off (desligado). Se a segurança do transmissor estiver na posição On (ligado), ele não poderá ser configurado para reconhecer o display LCD. Se for necessário que a segurança esteja na posição On, configure o transmissor para o display LCD e depois instale o medidor.
- Insira o cabeçote de interconexão no soquete de 10 pinos na face do módulo do material eletrônico. Insira os pinos na interface do display LCD do material eletrônico.
- 5. O medidor pode ser girado em incrementos de 90 graus para facilitar a visualização. Posicione um dos quatro soquetes de 10 pinos na parte posterior do medidor para aceitar o cabeçote de interconexão.
- 6. Conecte o conjunto do display LCD nos pinos de interconexão, depois rosqueie e aperte os parafusos do display LCD nos furos do módulo do material eletrônico.
- 7. Conecte a tampa estendida e aperte-a pelo menos um terço de volta depois que o anel de vedação entrar em contato com o alojamento do transmissor. Ambas as tampas do transmissor devem estar totalmente fechadas para atenderem aos requisitos à prova de explosão.
- 8. Aplique a alimentação e defina o circuito como modo automático (HART)/em serviço (FOUNDATION Fieldbus).

Uma vez instalado o display LCD, configure o transmissor para reconhecer a opção de medidor.

#### Nota

Observe os seguintes limites de temperatura do display LCD: Funcionamento: –40 a 185 °F (–40 a 85 °C) Armazenamento: –76 a 185 °F (–60 a 85 °C)

## 2.4.6 Instalação multicanal (somente HART/4 a 20 mA)

Vários transmissores podem ser conectados a uma única fonte de alimentação mestre (consulte a figura abaixo). Neste caso, o sistema só deve estar aterrado ao terminal negativo da fonte de alimentação. Em instalações multicanais, onde vários transmissores dependem de uma única fonte de alimentação e a falha de todos eles acarretaria problemas operacionais, considere o uso de uma fonte de alimentação ininterrupta ou de uma bateria reserva. Os diodos ilustrados em <u>Figura 2-8</u> previnem o carregamento ou descarregamento indesejado da bateria de reserva.

### Figura 2-8: Instalações multicanais

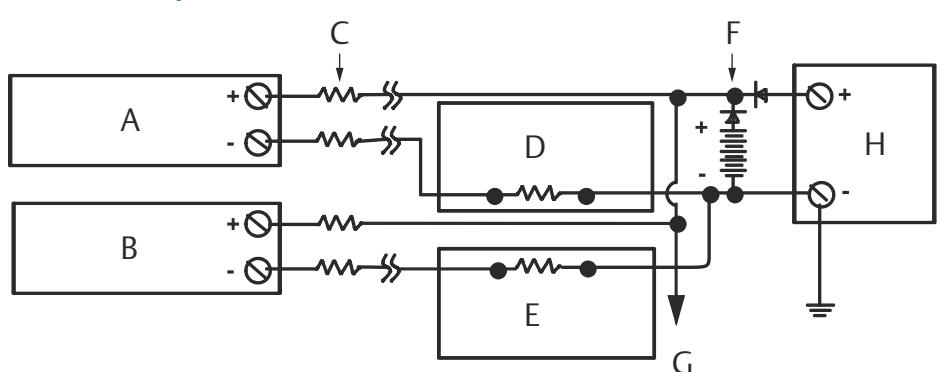

Entre 250 e 1.100  $\Omega$  se não houver resistor de carga

- A. Transmissor 1
- B. Transmissor 2
- C. R<sub>Condutor</sub>
- D. Leitura ou controlador 1
- E. Leitura ou controlador 2
- F. Bateria auxiliar
- G. Fonte de alimentação CC

## 2.5 Ligação dos fios

## 2.5.1 HART/4 a 20 mA

### Instalação de fios no campo

A alimentação para o transmissor é fornecida pela fiação de sinal. A fiação de sinal não precisa ser blindada, mas devem ser usados pares trançados para obter melhores resultados. Não instale a fiação de sinal sem blindagem em conduíte ou bandejas abertas com a fiação de alimentação ou nas proximidades de equipamento elétrico pesado devido à alta tensão que pode estar presente nos condutores e provocar choque elétrico.

### Nota

Não aplique alta tensão (como a tensão de linha AC) nos terminais de alimentação do sensor. A alta voltagem pode danificar a unidade.

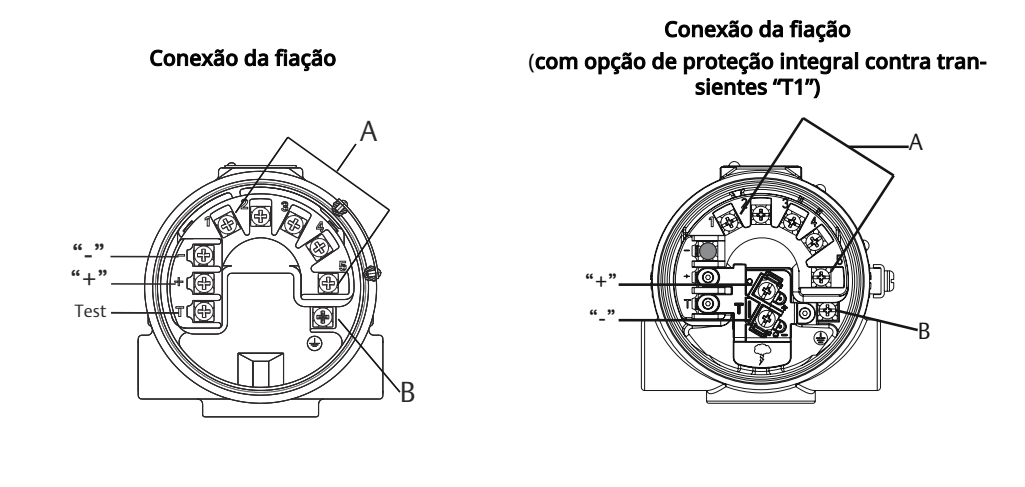

### Figura 2-9: Conexão da fiação do bloco de terminais do transmissor

A. Terminais do sensor (1 a 5)

B. Aterramento

### Figura 2-10: Diagrama de fiação do sensor HART/4 a 20 mA

2-wire RTD **RTD** with 3-wire RTD 4-wire RTD T/Cs and and Ohms<sup>(2)</sup> and Ohms and Ohms Millivolts **Compensation Loop**<sup>(1)</sup> Conexões do sensor duplo ∆T/Hot Backup/Dual ∆T/Hot Backup/Dual  $\Delta T/Hot$ ∆T/Hot Backup/Dual  $\Delta T/Hot$ Sensor with Sensor with two **Backup/Dual** Backup/Dual Sensor with two RTDs two RTDs Thermocouples Sensor with RTDs/ Sensor with RTDs/ with Compensation

Thermocouples<sup>(2)</sup>

Thermocouples<sup>(2)</sup>

Conexões do sensor simples

### (1) (2)

- (1) O transmissor deve ser configurado para um termorresistor de 3 fios para que um termorresistor seja reconhecido com um laço de compensação.
- (2) A Emerson fornece sensores de 4 fios para todos os termorresistores de elemento simples. Use esses RTDs nas configurações de 2 ou 3 fios deixando os condutores não utilizados desconectados e isolados com fita isolante.

Loop<sup>(2)</sup>

### Procedimento

- Remova as tampas do transmissor.
   Não remova as tampas dos transmissores em ambientes explosivos quando o circuito estiver energizado.
- Conecte o fio positivo de alimentação ao terminal marcado como "+" e o fio negativo de alimentação ao terminal marcado como "-", conforme mostrado na Figura 2-9. Recomenda-se o uso de conectores olhais de compressão ao instalar a fiação para aparafusar os terminais.
- 3. Aperte os parafusos dos terminais para garantir que haja um bom contato. Não há necessidade de fiação extra de alimentação.
- 4. Recoloque as tampas do transmissor garantindo que ambas estejam totalmente acopladas para atender às exigências à prova de explosões.

### Conexões de alimentação/circuito de corrente

Use fios de cobre de tamanho suficiente para garantir que a tensão ao longo dos terminais de alimentação do transmissor não figue abaixo de 12,0 V CC.

- 1. Conecte os condutores do sinal de corrente como mostrado na Figura 2-11.
- 2. Verifique novamente a polaridade e as conexões.
- 3. Coloque a alimentação na posição ON (LIGADO).

Para obter informações sobre instalações multicanal, consulte a <u>Instalação multicanal</u> (somente HART/4 a 20 mA).

### Nota

Não conecte a fiação de alimentação/sinal ao terminal de teste. A tensão presente nos condutores de alimentação/sinal pode queimar o diodo de proteção de polaridade reversa integrado no terminal de teste. Se o diodo de proteção de polaridade reversa do terminal de teste for queimado pela conexão incorreta da fiação de alimentação/sinal, o transmissor ainda poderá ser operado fazendo-se uma ponte da corrente do terminal de teste para o terminal "–". Consulte o terminal de teste (somente HART/4 a 20 mA) para uso do terminal.

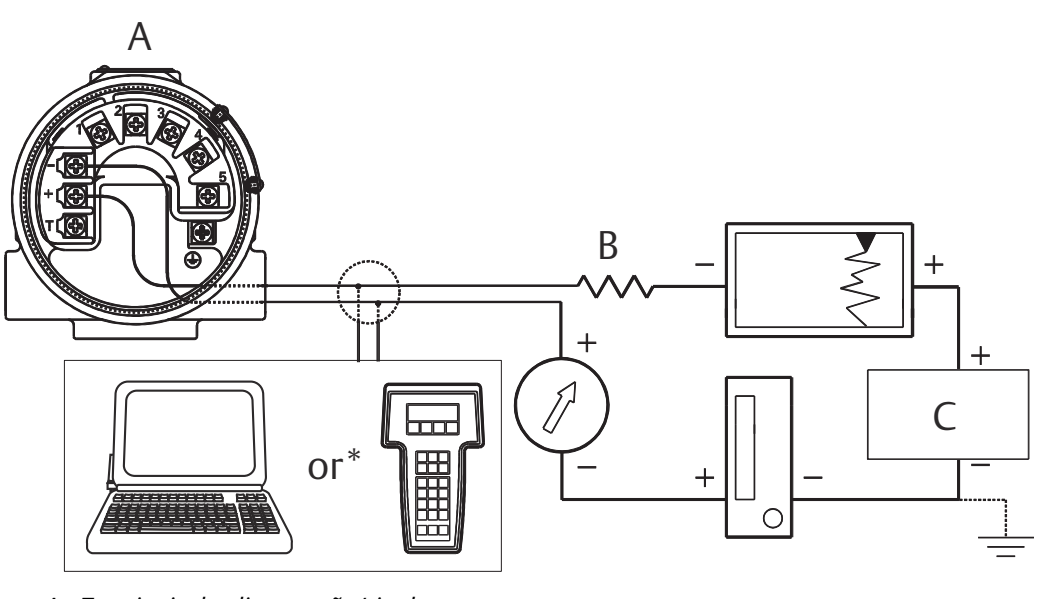

## Figura 2-11: Conexão de um comunicador de campo a um circuito do transmissor (HART/4 a 20 mA).

- A. Terminais de alimentação/sinal
- *B.*  $250 \le R_L \le 1100$
- C. Fonte de alimentação

### Nota

A fiação do sinal pode ser aterrada em qualquer ponto ou ficar sem aterramento.

### Nota

Um software AMS Device Manager ou comunicador de campo pode ser conectado a qualquer ponto de terminação no circuito de sinais. A malha de sinal deve ter entre 250 e 1.100 ohms de carga para comunicações.

Conexão da fiação

## 2.6 Foundation Fieldbus

### Figura 2-12: Bloco de terminais do transmissor

Conexão da fiação

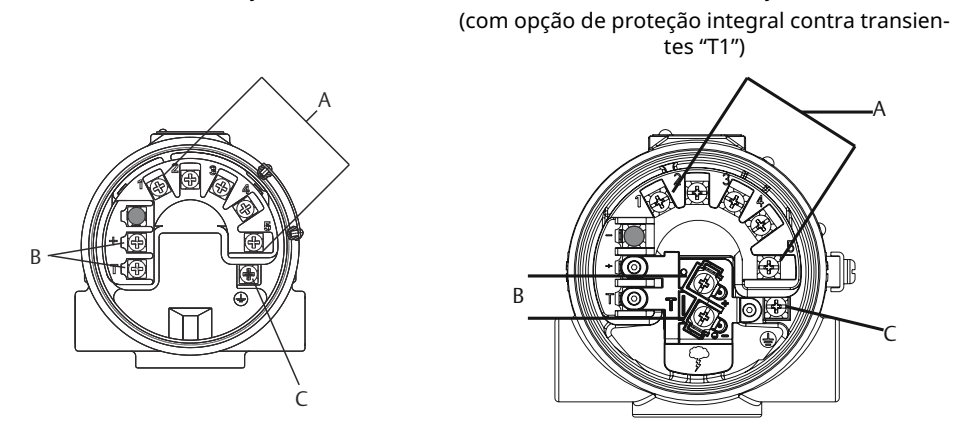

- A. Terminais do sensor (1 a 5)
- B. Terminais de alimentação
- C. Aterramento

Figura 2-13: Diagrama da fiação do sensor para FOUNDATION Fieldbus

### Conexões do sensor simples

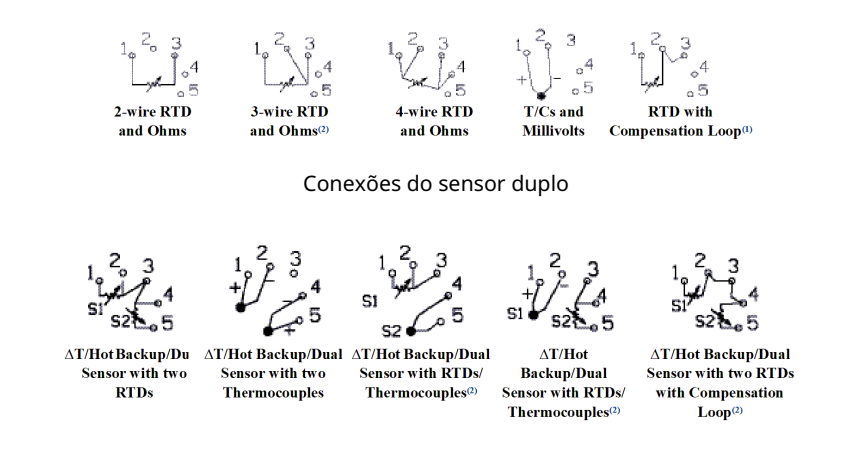

#### (1) (2)

- (1) O transmissor deve ser configurado para um termorresistor de 3 fios para que um termorresistor seja reconhecido com um laço de compensação.
- (2) A Emerson fornece sensores de 4 fios para todos os termorresistores de elemento simples. Use esses RTDs nas configurações de 2 ou 3 fios deixando os condutores não utilizados desconectados e isolados com fita isolante.

### Entradas do RTD ou em ohms

Se o transmissor for montado remotamente a partir de um RTD de 3 ou 4 fios, ele funcionará dentro das especificações, sem recalibração, para resistências de fio condutor de até 60 ohms por condutor (equivalente 1.000 pés de fio 20 AWG). Neste caso, os condutores entre o RTD e o transmissor devem ser blindados. Se estiver usando apenas dois condutores (ou uma configuração de fio condutor de circuito de compensação), ambos os condutores do RTD estarão em série com o elemento do sensor, portanto podem ocorrer erros significativos se o comprimento dos condutores ultrapassar 1 pé de fio 20 AWG. Para comprimentos maiores, conecte um terceiro ou quarto condutor conforme descrito acima. Para eliminar o erro de resistência do condutor de 2 fios, pode ser usado o comando de deslocamento de 2 fios. Isso possibilita que o usuário insira a resistência do fio condutor medido, o que faz com que o transmissor ajuste a temperatura para corrigir o erro.

Ao usar a tecnologia do Rosemount X-well, o transmissor de temperatura Rosemount 3144P deve ser montado em um sensor RTD com braçadeira para tubos Rosemount 0085 diretamente com configuração de 4 fios. Ele pode ser alterado para configuração de 3 ou 2 fios em campo, se necessário.

### Entradas de termopar ou milivolts

Para aplicações de montagem direta, conecte o termopar diretamente ao transmissor. Se estiver montando o transmissor remotamente a partir do sensor, use um fio de extensão de termopar apropriado. Faça as conexões para as entradas em milivolts com fios de cobre. Para percursos longos de fiação, é recomendado o uso de blindagem.

### Nota

Para transmissores HART, não é recomendado o uso de dois termopares aterrados com um transmissor de opção dupla. Para aplicações onde se deseja a utilização de dois termopares, deve-se conectar ou dois termopares não aterrados, um termopar aterrado e outro não aterrado, ou um termopar de elemento duplo.

## 2.7 Fonte de alimentação

#### HART

É necessário o uso de uma fonte de alimentação externa para operar o transmissor (não incluída). A faixa de tensão de entrada do transmissor é de 12 a 42,4 V CC. Essa é a energia necessária nos terminais de energia do transmissor. Os terminais de alimentação têm capacidade para 42,4 VCC. Com uma resistência de 250 ohms no circuito, o transmissor necessita de no mínimo 18,1 VCC para a comunicação.

A energia fornecida ao transmissor é definida pela resistência total do circuito e não deve ser inferior à tensão mínima de operação. A tensão mínima de operação corresponde ao menor nível de tensão de alimentação exigido em face da resistência total do circuito. Consulte a <u>Figura 2-14</u> para verificar a tensão necessária de alimentação. Uma queda para níveis inferiores à tensão mínima de funcionamento durante a configuração do transmissor pode resultar em informações incorretas sendo transmitidas.

A fonte de alimentação de CC deve fornecer energia com menos de dois por cento de ondulação. O cálculo da resistência total de carga deve incluir a resistência dos fios de sinalização somada à resistência de carga de qualquer dispositivo de controle, sinalização ou aparelho conectado ao circuito. Observe que a resistência das barreiras de segurança intrínseca, se usadas, devem ser incluídas.

### Nota

Danos permanentes ao transmissor podem ocorrer caso a tensão caia abaixo de 12,0 VCC nos terminais de energia, quando houver mudança nos parâmetros de configuração do transmissor.

### Figura 2-14: Limites de carga

Carga máxima = 40,8 x (tensão de alimentação — 12,0)

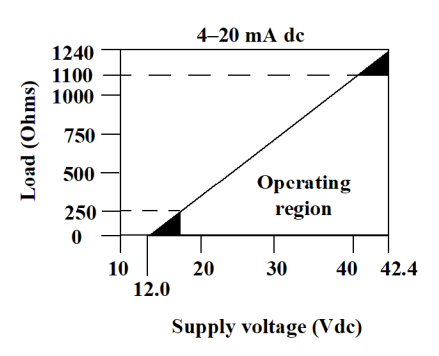

### **FOUNDATION Fieldbus**

Alimentado com o FOUNDATION Fieldbus e fontes de alimentação padrão do fieldbus, o transmissor opera entre 9,0 e 32,0 V CC, 11 mA no máximo. Os terminais de energia do transmissor estão classificados para 42,4 VCC.

Os terminais de alimentação do transmissor não são sensíveis à polaridade.

## 2.7.1 Surtos/transientes

O transmissor suportará transientes elétricos de nível de energia normalmente encontrados em descargas estáticas ou comutação induzida. No entanto, os transientes de alta tensão, como os induzidos na fiação por descargas elétricas nas proximidades, podem danificar tanto o transmissor como o sensor.

O bloco de terminais com proteção integral contra transientes (código de opção T1) protege contra transientes de alta tensão. O bloco de terminais de proteção integral contra transientes está disponível como uma opção do pedido ou como um acessório.

## 2.8 Aterramento

### **Blindagem do sensor**

As correntes induzidas nas conexões por interferência eletromagnética podem ser atenuadas mediante a utilização de blindagem. A blindagem direciona a corrente para a terra, distanciando-a das conexões e dos componentes eletrônicos. Se as extremidades da blindagem estiverem corretamente aterradas, apenas uma quantidade mínima de corrente irá efetivamente penetrar no transmissor.

Caso as extremidades da blindagem fiquem sem aterramento, é gerada uma voltagem entre a blindagem e a carcaça do transmissor, assim como entre a blindagem e a terra no final do elemento. O transmissor pode não conseguir compensar essa voltagem, resultando na perda de comunicação e/ou ativação de alarme. Ao invés de afastar as correntes do transmissor, elas passarão a circular pelos cabos do sensor indo em direção aos circuitos do transmissor, interferindo assim na operação dos circuitos.

### 2.8.1 Termopar não aterrado, mV e entradas de RTD/ohm

### Opção 1: recomendada para alojamento do transmissor não aterrado

- 1. Conecte a blindagem da fiação de sinal à blindagem da fiação do sensor.
- 2. Verifique se as duas blindagens estão conectadas uma à outra e isoladas eletricamente do compartimento do transmissor.
- 3. Aterre a blindagem somente na extremidade da fonte de alimentação.
- 4. Certifique-se de que a blindagem do sensor esteja eletricamente isolada de acessórios vizinhos que possam estar aterrados.
- 5. Conecte as blindagens entre si, isoladas eletricamente do transmissor.

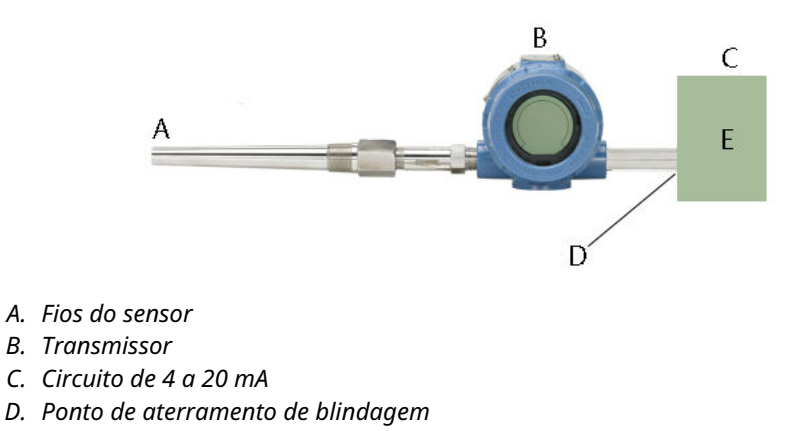

E. DCS

#### Opção 2: recomendada para alojamento do transmissor aterrado

- 1. Aterre o alojamento do transmissor e depois conecte a blindagem da fiação do sensor ao alojamento do transmissor (consulte <u>Invólucro do transmissor</u>).
- 2. Certifique-se de que a blindagem na ponta do sensor esteja eletricamente isolada de acessórios vizinhos que possam estar aterrados.
- 3. Aterre a blindagem da fiação de sinal na extremidade da fonte de alimentação.

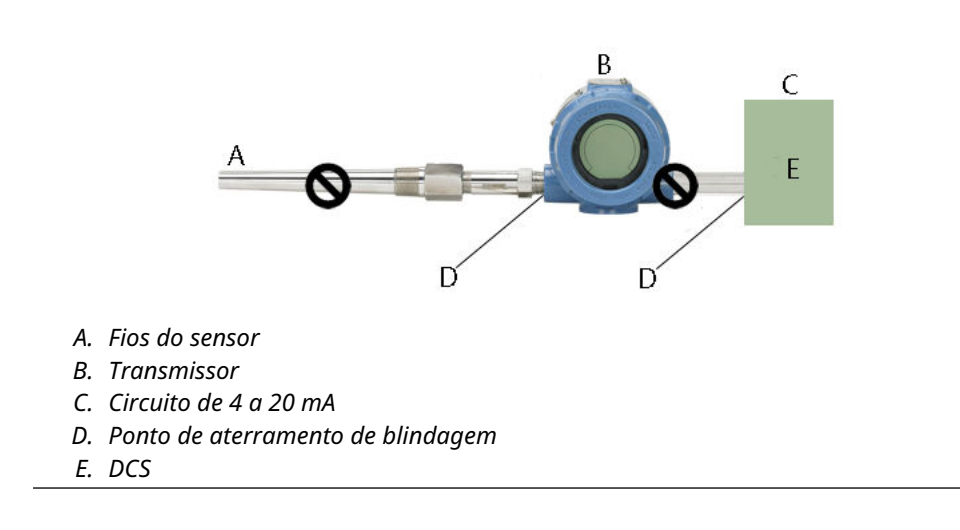

### Opção 3

- 1. Se possível, aterrizar a blindagem da fiação do sensor no sensor.
- Certifique-se de que as blindagens da fiação do sensor e da fiação de sinal estejam eletricamente isoladas do invólucro do transmissor e de outros acessórios que possam estar aterrados.
- 3. Aterre a blindagem da fiação de sinal na extremidade da fonte de alimentação.

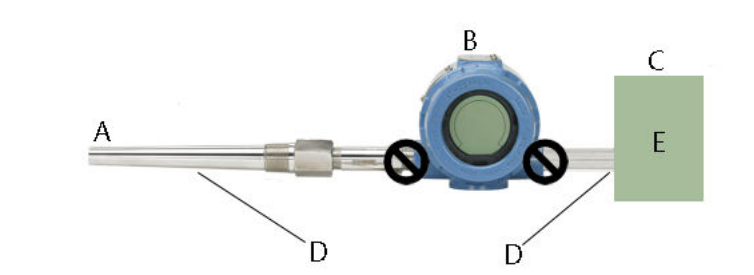

- A. Fios do sensor
- B. Transmissor
- C. Circuito de 4 a 20 mA
- D. Ponto de aterramento de blindagem
- E. DCS

## 2.8.2 Entradas do termopar aterradas

### Procedimento

- 1. Aterre a blindagem da fiação do sensor no sensor.
- Certifique-se de que as blindagens da fiação do sensor e da fiação de sinal estejam eletricamente isoladas do invólucro do transmissor e de outros acessórios que possam estar aterrados.
- 3. Aterre a blindagem da fiação de sinal na extremidade da fonte de alimentação.

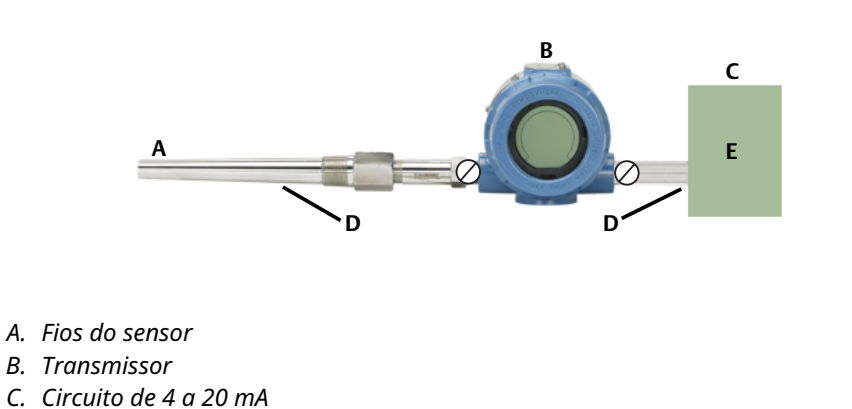

D. Ponto de aterramento de blindagem

E. DCS

### 2.8.3 Invólucro do transmissor

Aterre o alojamento do transmissor de acordo com as exigências elétricas locais ou das instalações. Um terminal de aterramento interno é padrão. Também pode ser encomendado um conjunto opcional de bornes de aterramento externo (código de opção G1), se necessário. O pedido de determinadas aprovações para material perigoso automaticamente inclui um borne de aterramento externo.

# 3 Comissionamento HART

## 3.1 Panorama geral

Esta seção contém informações sobre a preparação e as tarefas que devem ser realizadas na bancada antes da instalação. Esta seção contém somente informações de configuração do Rosemount<sup>™</sup> 3144P HART<sup>®</sup>. São fornecidas instruções do comunicador de campo para a execução de funções de configuração.

A título de conveniência, as sequências de teclas de atalho do comunicador de campo, chamadas "teclas de atalho", são exibidas para cada função do software, abaixo dos títulos apropriados.

| Teclas de atalho HART | 1, 2, 3 etc. |
|-----------------------|--------------|
| 7                     |              |

É possível obter ajuda sobre o AMS Device Manager nos manuais online dentro do sistema do AMS Device Manager.

## 3.2 Confirmação da capacidade de revisão HART

Se você estiver usando sistemas de gestão de ativos ou controle baseados em HART, confirme a capacidade do protocolo HART desses sistemas antes da instalação do transmissor. Nem todos os sistemas são capazes de se comunicar com HART Revisão 7. Esse transmissor pode ser configurado para HART Revisão 5 ou para HART Revisão 7.

## 3.2.1 Modo de revisão do interruptor HART

Se as ferramentas de configuração do protocolo HART não conseguirem estabelecer comunicação com a Revisão 7 HART, o transmissor carregará um menu genérico com capacidade limitada. Os procedimentos a seguir comutarão o modo de revisão HART no menu genérico:

### Procedimento

Selecione Manual Setup (Configuração manual) > Device Information (Informações sobre o dispositivo) > Identification (Identificação) > Message (Mensagem).

- a. Para alterar para revisão HART 5, insira HART5 no campo Message (Mensagem).
- b. Para alterar para revisão HART 5, insira HART7 no campo Message (Mensagem).

## 3.3 Mensagens de segurança

As instruções e os procedimentos nesta seção podem exigir precauções especiais para garantir a segurança da equipe que está executando as operações. As informações relacionadas a possíveis questões de segurança são indicadas por um símbolo de advertência (
A). Antes de realizar uma operação que tenha este símbolo, consulte as mensagens de segurança correspondentes.

### **A** ATENÇÃO

### Explosões podem causar morte ou ferimentos graves.

- Não remova a tampa do instrumento em atmosferas explosivas enquanto o circuito estiver energizado.
- Antes de conectar um comunicador portátil em uma atmosfera explosiva, certifique-se de que os instrumentos sejam instalados de acordo com práticas de fiação de campo intrinsecamente seguras ou não inflamáveis.
- Ambas as tampas do transmissor devem estar completamente engatadas para satisfazer aos requisitos à prova de explosão.

### Choques elétricos podem causar morte ou ferimentos graves.

- Se o sensor estiver instalado em um ambiente de alta tensão e ocorrer uma falha ou erro de instalação, alta tensão pode estar presente nos condutores e terminais do transmissor.
- Seja extremamente cauteloso ao encostar em cabos e terminais.

Vazamentos no processo podem resultar em morte ou ferimentos graves.

- Não remova o poço termométrico durante a operação.
- Instale e aperte os poços termométricos e sensores antes de aplicar pressão.

## 3.4 Comunicador de campo

A árvore do menu e os atalhos do teclado usam as seguintes revisões do dispositivo:

• Painel do dispositivo: Revisão do dispositivo 5 e 7, DD v1

O comunicador de campo troca informações com o transmissor da sala de controle, o local dos instrumentos, ou qualquer ponto de terminação de ligações elétricas no circuito. Para facilitar a comunicação, conecte o comunicador de campo em paralelo com o transmissor (consulte a <u>Figura 2-14</u>) usando as portas conexão do circuito na parte superior do comunicador de campo. As conexões são não polarizadas. Não faça conexões à tomada do recarregador de níquel-cádmio (NiCd) em ambientes explosivos. Antes de conectar um comunicador de campo em um ambiente explosivo, certifique-se de que os instrumentos do circuito estejam instalados de acordo com práticas de fiação elétrica em campo intrinsecamente seguras ou à prova de incêndio.

## 3.4.1 Atualização do software de comunicação HART

Poderá ser necessário atualizar o software do comunicador de campo para aproveitar os recursos adicionais disponíveis no Transmissor Rosemount 3144P mais recente. Execute as etapas a seguir para determinar se a atualização é necessária.

### Procedimento

- 1. Selecione **Rosemount** na lista de fabricantes 5 e 6 e **3144 Temp** na lista de modelos.
- Se as opções em Field Device Rev incluírem "Dev v1," "Dev v2," "Dev v3," ou "Dev v4" (com qualquer versão DD), o usuário poderá conectar o dispositivo com recursos reduzidos. Para desbloquear os recursos completos, faça o download e instale on novo DD.

#### Nota

A versão original do Rosemount 3144P com certificado quanto à segurança usa o nome "3144P SIS" na lista de modelos e requer "Dev v2, DD v1."

### Nota

Se a comunicação for iniciada com um Rosemount 3144P aprimorado usando um comunicador que possui somente uma versão anterior dos descritores de dispositivos (DD) do transmissor, o comunicador exibirá a seguinte mensagem:

AVISO: Atualize o software do comunicador de campo para acessar as novas funções XMTR. Continuar com a descrição antiga?

SIM: O comunicador se comunicará corretamente com o transmissor usando o transmissor existente.

DDs. Porém, os novos recursos do software do DD no comunicador não serão acessíveis.

NÃO: O comunicador terá como padrão o recurso genérico do transmissor.

Se SIM for selecionado depois que o transmissor for configurado para utilizar os novos recursos dos transmissores aprimorados (como a configuração de entrada dupla ou um dos tipos de entrada do sensor adicionados – DIN tipo L ou DIN tipo U), o usuário terá problemas para comunicar-se com o transmissor e será solicitado que ele desligue o comunicador. Para evitar que isso aconteça, atualize o comunicador com o DD mais recente ou responda NÃO à questão acima e tenha o recurso genérico do transmissor como padrão.

## 3.4.2 Árvore do menu do painel de dispositivos

### Figura 3-1: HART 5 - Visão geral

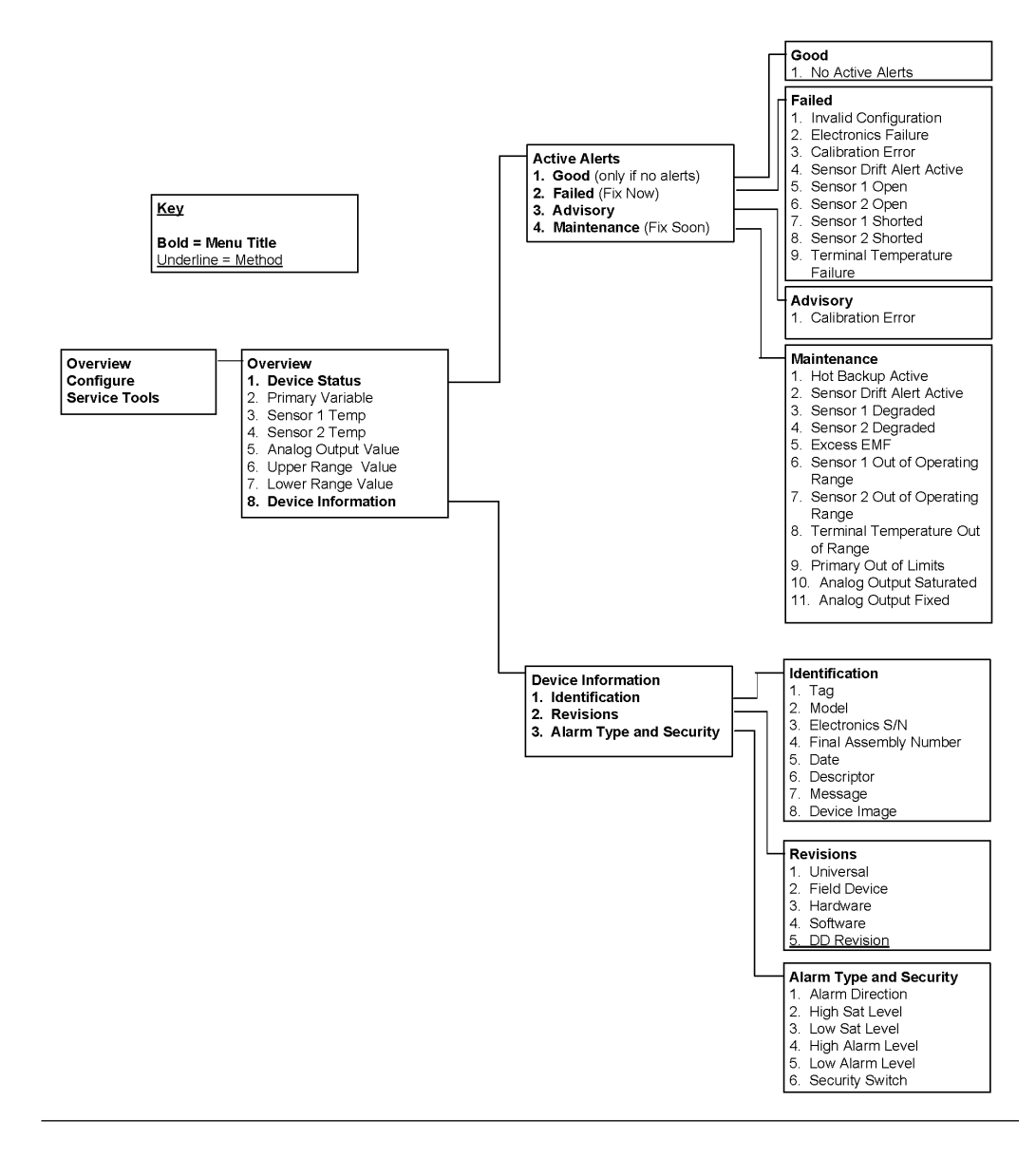
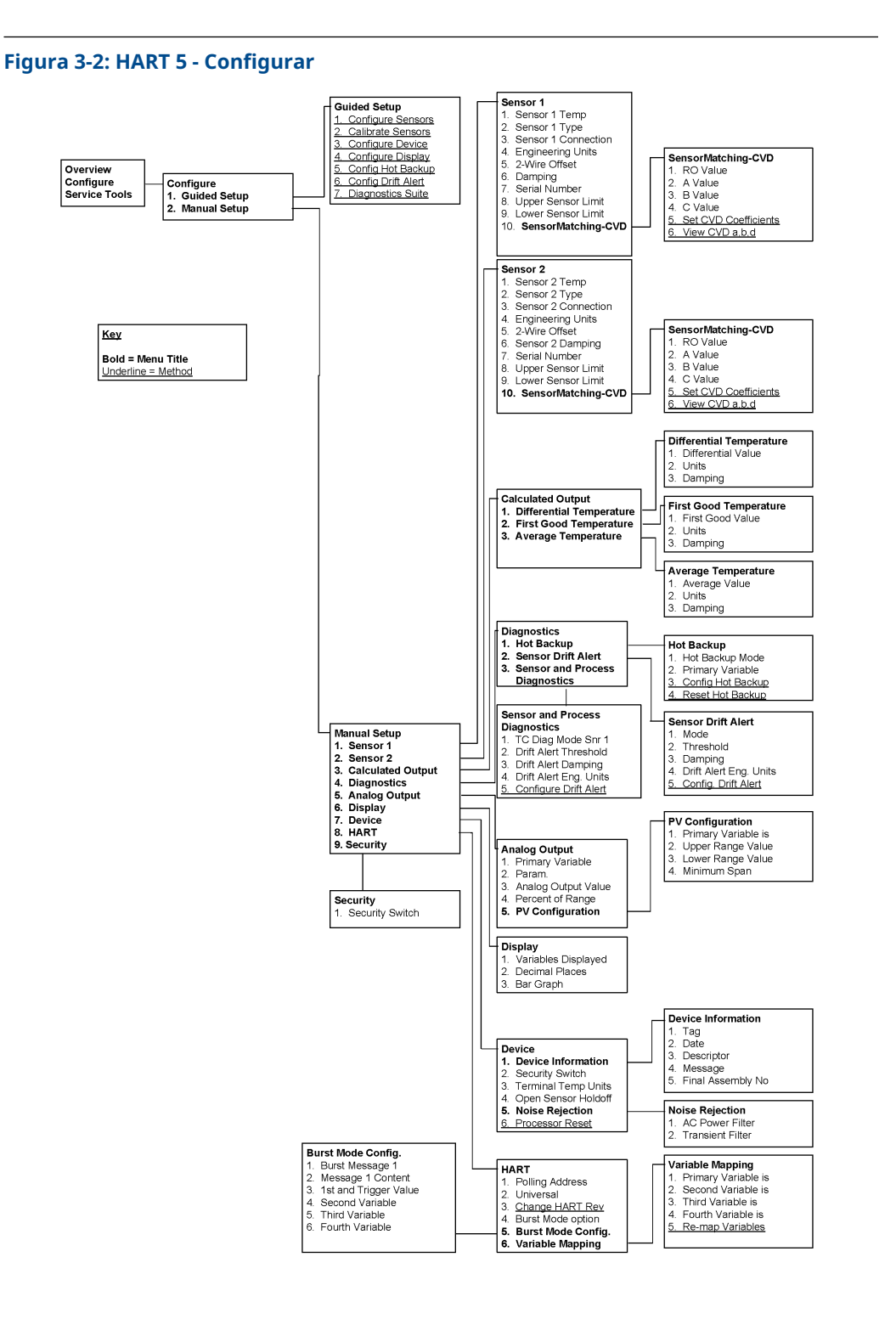

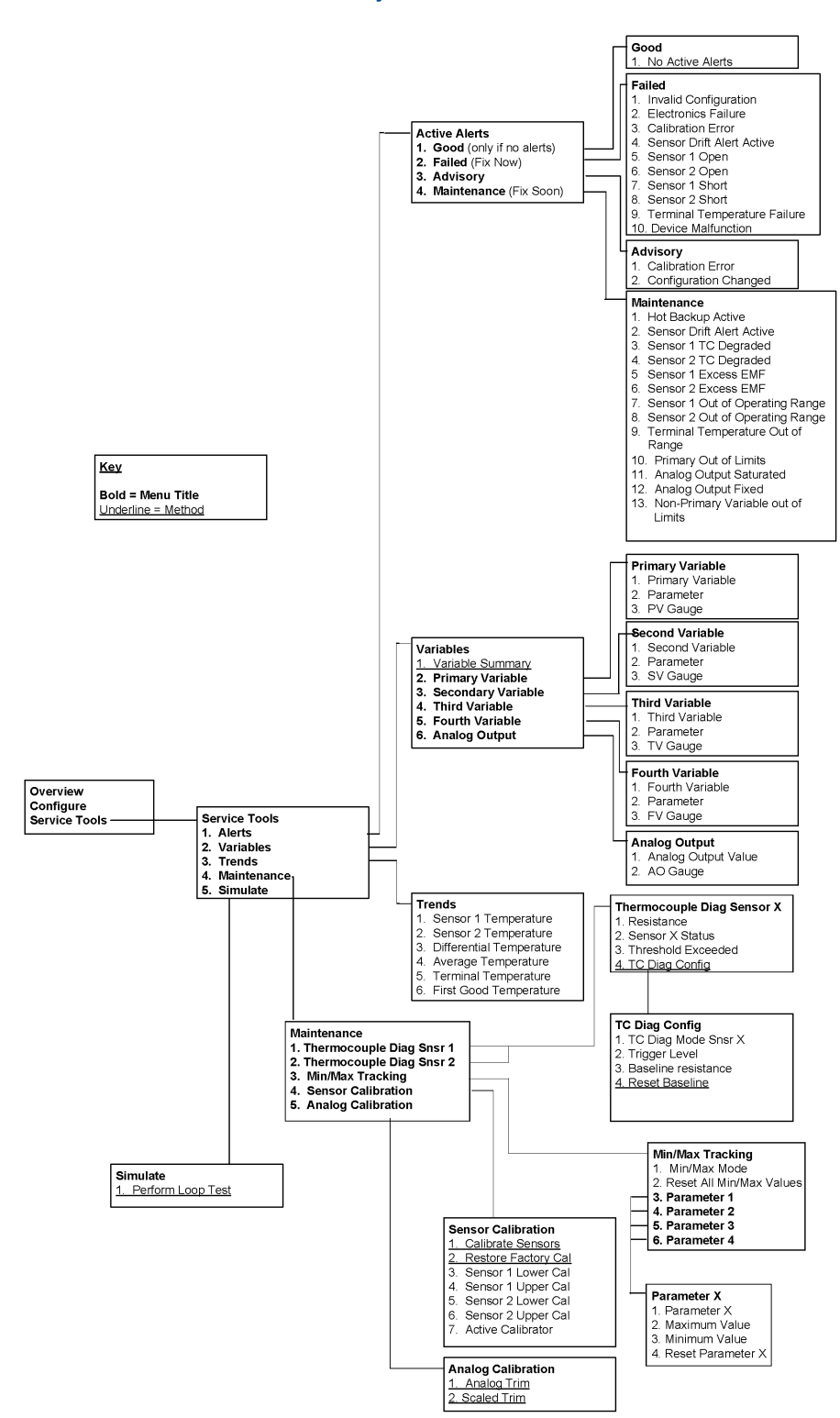

#### Figura 3-3: HART 5 - Ferramentas de serviço

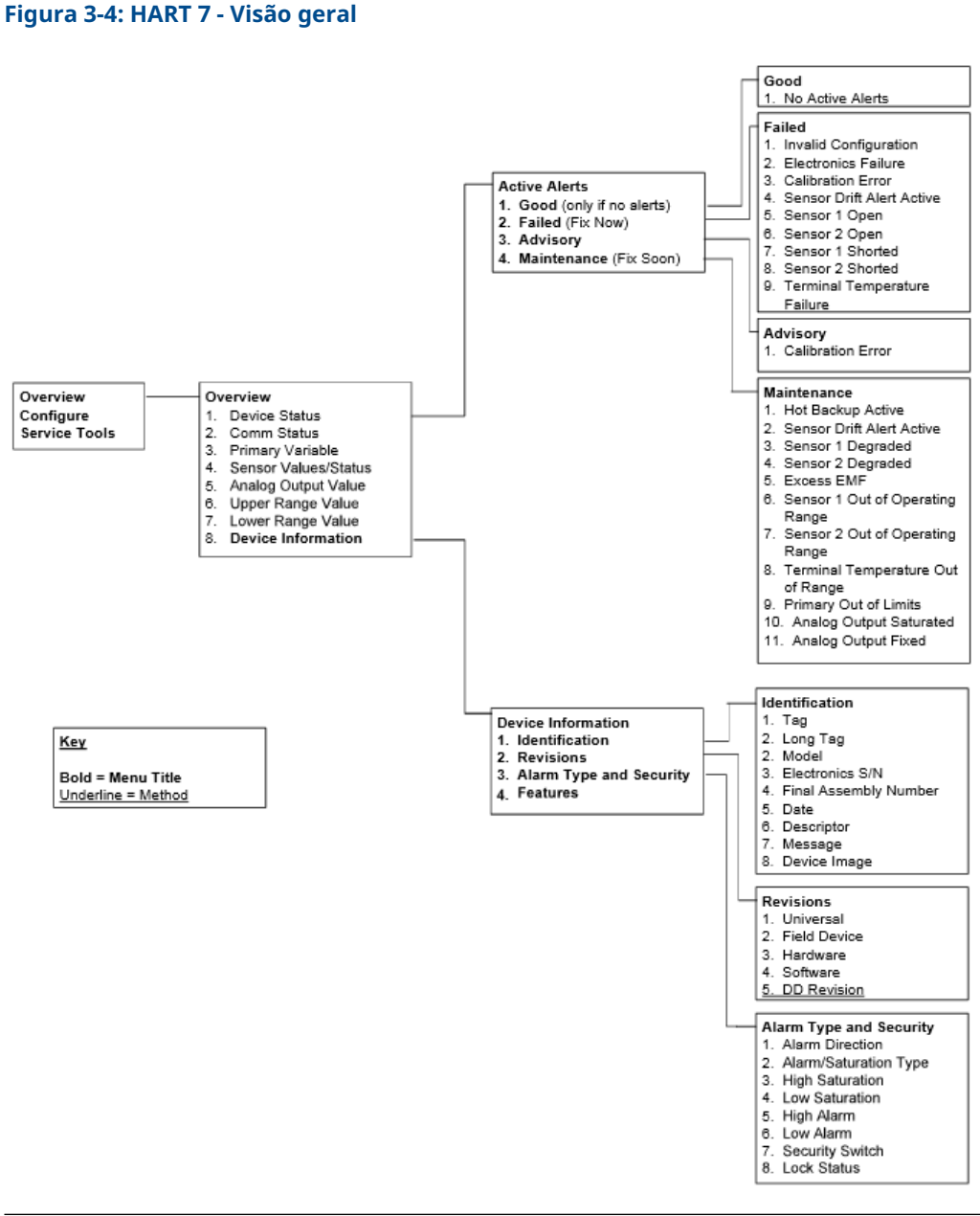

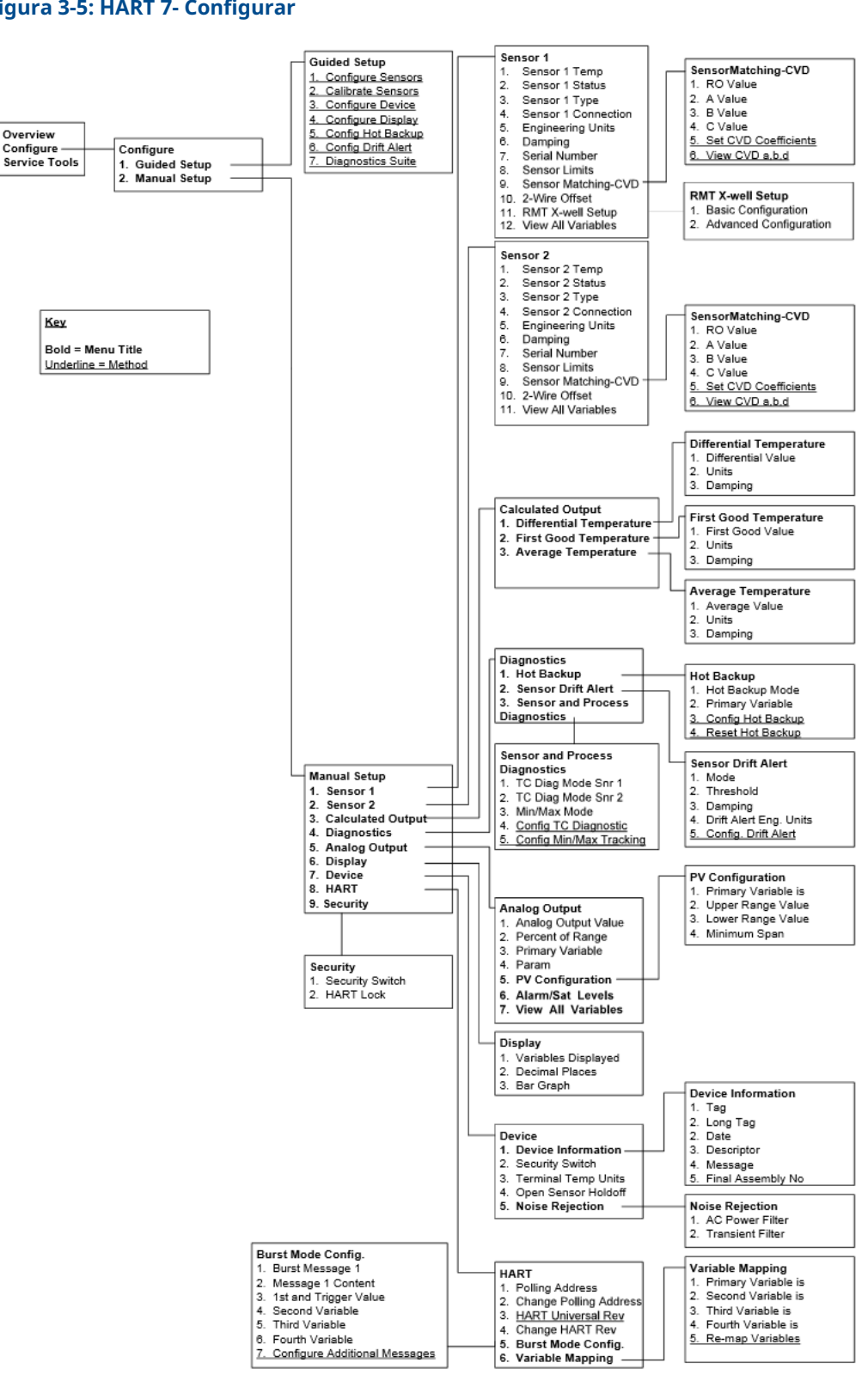

#### Figura 3-5: HART 7- Configurar

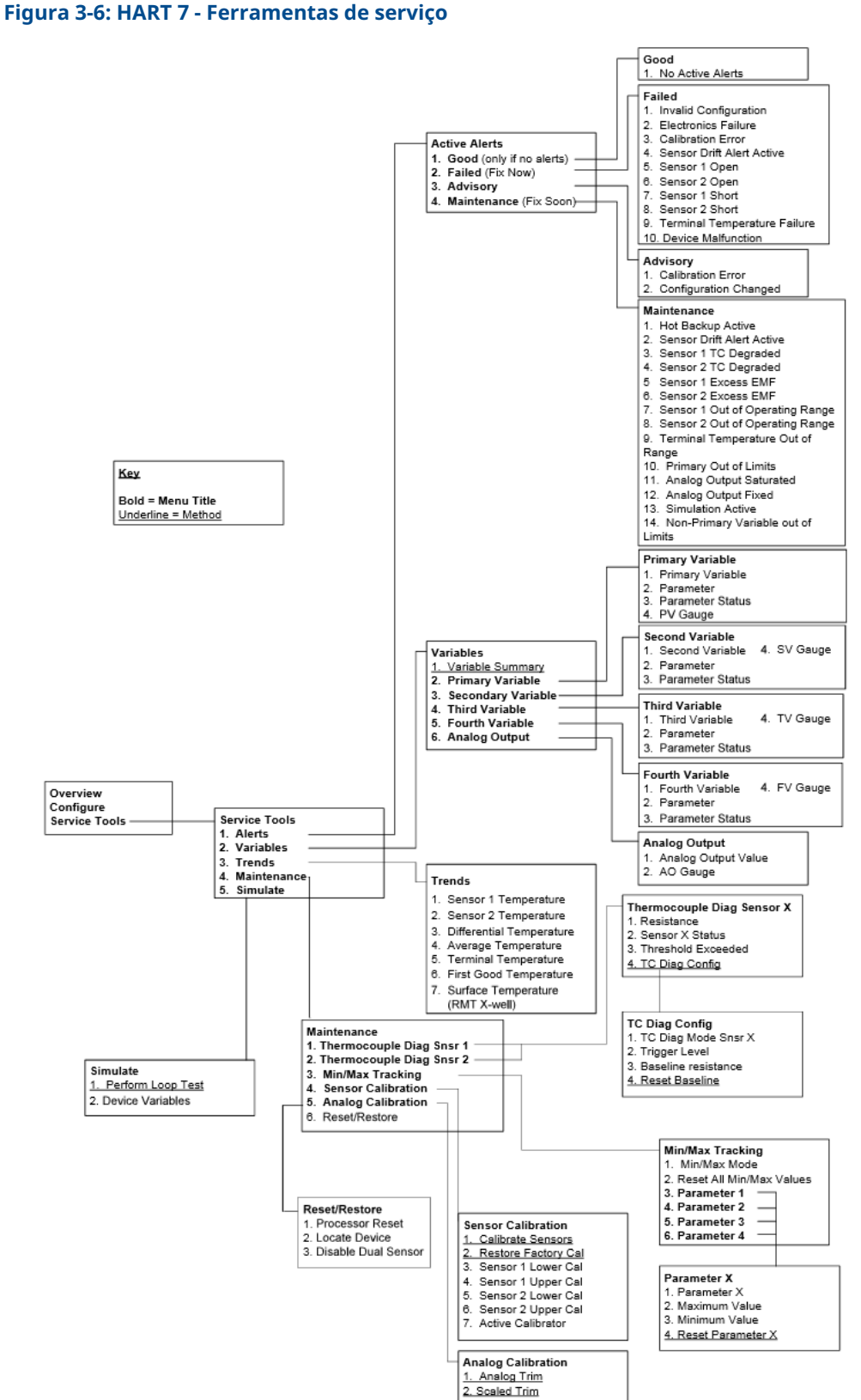

# 3.4.3 Sequência de teclas de atalho no painel do dispositivo

Os atalhos do teclado estão relacionados abaixo para as funções comuns do transmissor Rosemount 3144P.

### Nota

Os atalhos do teclado presumem que a "Revisão do dispositivo Dev 5 (HART 5) ou v7 (HART 7), DD v1" está sendo usada. <u>Tabela 3-1</u> fornece uma lista de funções em ordem alfabética para todas as tarefas do comunicador de campo, bem como os atalhos do teclado correspondentes.

### Tabela 3-1: Atalhos do teclado

| Função                                                                        | Teclas de atalho HART 5 | Teclas de atalho HART 7 |
|-------------------------------------------------------------------------------|-------------------------|-------------------------|
| 2-wire offset Sensor 1 (Sensor<br>de desvio 1 de 2 fios)                      | 2, 2, 1, 5              | 2, 2, 1, 6              |
| 2-wire offset Sensor 2 (Sensor<br>de desvio 2 de 2 fios)                      | 2, 2, 2, 5              | 2, 2, 2, 6              |
| Alarm values (Valores dos alar-<br>mes)                                       | 2, 2, 5, 6              | 2, 2, 5, 6              |
| Analog calibration (Calibração<br>analógica)                                  | 3, 4, 5                 | 3, 4, 5                 |
| Analog output (Saída analógica)                                               | 2, 2, 5                 | 2, 2, 5                 |
| Average temperature setup<br>(Configuração de temperatura<br>média)           | 2, 2, 3, 3              | 2, 2, 3, 3              |
| Burst mode (Modo burst)                                                       | N/A                     | 2, 2, 8, 4              |
| Comm status (Status de comuni-<br>cação)                                      | N/A                     | 1, 2                    |
| Configure additional messages<br>(Configuração de mensagens<br>adicionais)    | N/A                     | 2, 2, 8, 4, 7           |
| Configure Hot Backup <sup>™</sup> (Confi-<br>gurar Hot Backup)                | 2, 2, 4, 1, 3           | 2, 2, 4, 1, 3           |
| Date (Data)                                                                   | 2, 2, 7, 1, 2           | 2, 2, 7, 1, 3           |
| Descriptor (Descritor)                                                        | 2, 2, 7, 1, 3           | 2, 2, 7, 1, 4           |
| Device information (Informa-<br>ções sobre o dispositivo)                     | 2, 2, 7, 1              | 2, 2, 7, 1              |
| Differential temperature setup<br>(Ajuste da temperatura diferen-<br>cial)    | 2, 2, 3, 1              | 2, 2, 3, 1              |
| Filter 50/60 Hz (Filtro 50/60 Hz)                                             | 2, 2, 7, 5, 1           | 2, 2, 7, 5, 1           |
| Find device (Encontrar o disposi-<br>tivo)                                    | N/A                     | 3, 4, 6, 2              |
| First good temperature setup<br>(Ajuste da primeira temperatura<br>aceitável) | 2, 2, 3, 2              | 2, 2, 3, 2              |
| Hardware revision (Revisão do<br>hardware)                                    | 1, 8, 2, 3              | 1, 11, 2, 3             |
| HART Lock (Bloqueio HART)                                                     | N/A                     | 2, 2, 9, 2              |

| Função                                                                      | Teclas de atalho HART 5 | Teclas de atalho HART 7 |
|-----------------------------------------------------------------------------|-------------------------|-------------------------|
| Intermittent sensor detect (De-<br>tecção de sensor intermitente)           | 2, 2, 7, 5, 2           | 2, 2, 7, 5, 2           |
| Lock status (Status de bloqueio)                                            | N/A                     | 1, 11, 3, 7             |
| Long tag (Tag longa)                                                        | N/A                     | 2, 2, 7, 2              |
| Loop test (Teste de circuito)                                               | 3, 5, 1                 | 3, 5, 1                 |
| LRV (Lower Range Value) [LRV<br>(Valor de range inferior)]                  | 2, 2, 5, 5, 3           | 2, 2, 5, 5, 3           |
| Message (Mensagem)                                                          | 2, 2, 7, 1, 4           | 2, 2, 7, 1, 5           |
| Open sensor holdoff (Retenção<br>de posição aberta do sensor)               | 2, 2, 7, 4              | 2, 2, 7, 4              |
| Percent range (Faixa percentual)                                            | 2, 2, 5, 4              | 2, 2, 5, 4              |
| Sensor 1 configuration (Configu-<br>ração do sensor 1)                      | 2, 2, 1                 | 2, 2, 2                 |
| Sensor 1 serial number (Núme-<br>ro de série do sensor 1)                   | 2, 2, 1, 7              | 2, 2, 1, 8              |
| Sensor 1 setup (Configuração<br>do sensor 1)                                | 2, 2, 1                 | 2, 2, 1                 |
| Sensor 1 status (Status do sen-<br>sor 1)                                   | N/A                     | 2, 2, 1, 2              |
| Sensor 1 type (Tipo do sensor 1)                                            | 2, 2, 1, 2              | 2, 2, 1, 3              |
| Sensor 1 unit (Unidade do sen-<br>sor 1)                                    | 2, 2, 1, 4              | 2, 2, 1, 5              |
| Sensor 2 configuration (Configu-<br>ração do sensor 2)                      | 2, 2, 2                 | 2, 2, 2                 |
| Sensor 2 serial number (Núme-<br>ro de série do sensor 2)                   | 2, 2, 2, 7              | 2, 2, 2, 8              |
| Sensor 2 setup (Configuração<br>do sensor 2)                                | 2, 2, 2                 | 2, 2, 2                 |
| Sensor 2 status (Status do sen-<br>sor 2)                                   | N/A                     | 2, 2, 2, 2              |
| Sensor 2 type (Tipo do sensor 2)                                            | 2, 2, 2, 2              | 2, 2, 2, 3              |
| Sensor 2 unit (Unidade do sen-<br>sor 2)                                    | 2, 2, 2, 4              | 2, 2, 2, 5              |
| Sensor drift alert (Alerta de deri-<br>vação do sensor)                     | 2, 2, 4, 2              | 2, 2, 4, 2              |
| Simulate device variables (Simu-<br>lação de variáveis do dispositi-<br>vo) | N/A                     | 3, 5, 2                 |
| Software revision (Revisão do software)                                     | 1, 8, 2, 4              | 1, 11, 2, 4             |
| Tag (Tag)                                                                   | 2, 2, 7, 1, 1           | 2, 2, 7, 1, 1           |
| Terminal temperature units<br>(Unidades de temperatura do<br>terminal)      | 2, 2, 7, 3              | 2, 2, 7, 3              |

## Tabela 3-1: Atalhos do teclado *(continuação)*

| Função                                                                | Teclas de atalho HART 5 | Teclas de atalho HART 7 |
|-----------------------------------------------------------------------|-------------------------|-------------------------|
| URV (Upper Range Value) [URV<br>(Valor de range superior)]            | 2, 2, 5, 5, 2           | 2, 2, 5, 5, 2           |
| Variable mapping (Mapeamento<br>de variáveis)                         | 2, 2, 8, 5              | 2, 2, 8, 5              |
| Thermocouple diagnostic (Diag-<br>nóstico do termopar)                | 2, 1, 7, 1              | 2, 1, 7, 1              |
| Min/max tracking (Controle<br>mín./máx.)                              | 2, 1, 7, 2              | 2, 1, 7, 2              |
| Rosemount X-well <sup>™</sup> setup (Ajus-<br>te do Rosemount X-well) | N/A                     | 2, 2, 1, 11             |

# 3.5 Revisão dos dados de configuração

Antes de operar o transmissor em uma instalação real, revise todos os dados de configuração definidos em fábrica para garantir que eles estejam de acordo com a aplicação atual.

# 3.5.1 Review (Revisão)

| Teclas de atalho HART<br>5 | 1, 4 |
|----------------------------|------|
| Teclas de atalho HART<br>7 | 2, 2 |

### Comunicador de campo

Revise os parâmetros de configuração do transmissor configurados em fábrica para garantir a precisão e compatibilidade com a aplicação específica. Após ativar a função Revisão, percorra a lista de dados de configuração para verificar todas as variáveis do processo. Se for necessário fazer alterações nos dados de configuração do transmissor, consulte <u>Configuração</u>.

# 3.6 Verificação da saída

Antes de realizar outras operações on-line do transmissor, revise a configuração dos parâmetros de saída digital do transmissor Rosemount 3144P para garantir que o transmissor esteja operando corretamente.

# 3.6.1 Analog output (Saída analógica)

| Teclas de atalho HART<br>5 | 2, 2, 5 |
|----------------------------|---------|
| Teclas de atalho HART<br>7 | 2, 2, 5 |

### Comunicador de campo

As variáveis de processo do Rosemount 3144P fornecem a saída do transmissor. O menu VARIÁVEIS DO PROCESSO exibe as variáveis do processo, incluindo a temperatura detectada, faixa percentual e saída analógica. Estas variáveis de processo são atualizadas constantemente. A variável primária é o sinal analógico de 4 a 20 mA.

# 3.7 Configuração

O Rosemount 3144P deve ter certas variáveis básicas configuradas para operar. Em muitos casos, essas variáveis são pré-configuradas em fábrica. Pode ser necessária a configuração caso as variáveis de configuração necessitem de revisão.

# 3.7.1 Variable mapping (Mapeamento de variáveis)

| Teclas de atalho HART 5 | 2, 2, 8, 5 |
|-------------------------|------------|
| Teclas de atalho HART 7 | 2, 2, 8, 5 |

#### Comunicador de campo

O menu Mapeamento de variáveis exibe a sequência das variáveis do processo. Selecione 5 Remapeamento de variáveis para alterar esta configuração. As telas de configuração da entrada de sensor simples do Rosemount 3144P permitem a seleção da variável primária (PV) e da variável secundária (SV). Quando a tela de seleção de PV for exibida, selecione **Snsr 1 (Sensor 1)** ou **Terminal Temperature (Temperatura do terminal)**.

As telas de configuração da opção de sensor duplo do Rosemount 3144P permitem a seleção da variável primária (PV), variável secundária (SV), variável terciária (TV) e variável quaternária (QV). As opções de variáveis são Sensor 1 (Sensor 1), Sensor 2 (Sensor 2), Differential Temperature (Temperatura diferencial), Average Temperature (Temperatura média), First-Good Temperature (Primeira temp boa), Terminal Temperature (Temperatura do terminal) e Not Used (Não usado). A variável primária é o sinal analógico de 4 a 20 mA.

# 3.7.2 Configuração do sensor

| Teclas de atalho HART<br>5 | 2, 1, 1 |
|----------------------------|---------|
| Teclas de atalho HART<br>7 | 2, 1, 1 |

### Comunicador de campo

A configuração do sensor contém informações para a atualização do tipo, conexões, unidades e amortecimento do sensor.

# 3.7.3 Alterar o tipo e conexões do sensor

| Teclas de atalho HART | Sensor 1: 2, 2, 1 |
|-----------------------|-------------------|
| 5                     | Sensor 2: 2, 2, 2 |
| Teclas de atalho HART | Sensor 1: 2, 2, 1 |
| 7                     | Sensor 2: 2, 2, 2 |

O comando Conexões permite selecionar o tipo de sensor e o número de fios do sensor a serem conectados a partir da lista a seguir:

- RTDs de 2, 3 ou 4 fios Pt 100, Rosemount X-well, Pt 200, Pt 500, Pt 1000 (platina) (α = 0,00385 Ω/Ω/°C)
- RTDs de 2, 3 ou 4 fios Pt 100, Pt 200 (platina) (α = 0,003916 Ω/Ω/°C)
- RTDs de 2, 3 ou 4 fios Ni 120 (níquel)
- RTDs de 2, 3 ou 4 fios Cu 10 (cobre)
- Termopares IEC/NIST/DIN tipo B, E, J, K, R, S, T
- Termopares DIN tipo L, U
- Termopar ASTM tipo W5Re/W26Re
- Termopares GOST tipo L
- –10 a 100 milivolts
- 0 a 2.000 ohms de 2, 3 ou 4 fios

Entre em contato com um representante da Emerson para obter informações sobre sensores de temperatura, poços termométricos e componentes de montagem de acessórios disponibilizados pela Emerson.

# 3.7.4 Unidades de saída

| Teclas de atalho HART | Sensor 1: 2, 2, 1, 4 |
|-----------------------|----------------------|
| 5                     | Sensor 2: 2, 2, 2, 4 |
| Teclas de atalho HART | Sensor 1: 2, 2, 1, 5 |
| 7                     | Sensor 2: 2, 2, 2, 5 |

Os comandos da unidade do sensor 1 e do sensor 2 definem as unidades das variáveis primárias. A saída do transmissor pode ser definida para uma das seguintes unidades de engenharia:

- Graus Celsius
- Graus Fahrenheit
- Graus Rankine
- Kelvin
- Ohms
- Milivolts

# 3.7.5 Sensor 1 serial number (Número de série do sensor 1)

| Teclas de atalho HART<br>5 | 2, 2, 1, 7 |
|----------------------------|------------|
| Teclas de atalho HART<br>7 | 2, 2, 1, 8 |

O número de série do sensor conectado pode ser listado na variável Nº de série do sensor 1. Ela é útil para identificar sensores e acompanhar informações de calibração do sensor.

# 3.7.6 Sensor 2 serial number (Número de série do sensor 2)

| Teclas de atalho HART<br>5 | 2, 2, 2, 7 |
|----------------------------|------------|
| Teclas de atalho HART<br>7 | 2, 2, 2, 8 |

O número de série de um segundo sensor pode ser listado na variável N.º de série do sensor 2.

# 3.7.7 Desvio de RTD a 2 fios

| Teclas de atalho HART | Sensor 1: 2, 2, 1, 5 |
|-----------------------|----------------------|
| 5                     | Sensor 2: 2, 2, 2, 5 |
| Teclas de atalho HART | Sensor 1: 2, 2, 1, 6 |
| 7                     | Sensor 2: 2, 2, 2, 6 |

O comando de deslocamento do RTD de 2 fios permite que a resistência do fio condutor medido seja inserida, o que levará o transmissor a ajustar sua medição de temperatura para corrigir o erro causado por essa resistência. Devido a uma falta de compensação do fio condutor no RTD, as medições de temperatura feitas com um RTD com 2 fios geralmente são imprecisas.

# 3.7.8 Temperatura do terminal (corpo)

| Teclas de atalho HART<br>5 | 2, 2, 7, 3 |
|----------------------------|------------|
| Teclas de atalho HART<br>7 | 2, 2, 7, 3 |

O comando **Terminal Temp (Temperatura do terminal)** define as unidades de temperatura do terminal para indicar a temperatura nos terminais do transmissor.

# 3.7.9 Configuração de sensor duplo

| Teclas de atalho HART<br>5 | 2, 2, 3 |
|----------------------------|---------|
| Teclas de atalho HART<br>7 | 2, 2, 3 |

A configuração de sensor duplo define as funções que podem ser usadas com um transmissor configurado para sensor duplo, incluindo temperatura diferencial, temperatura média, primeira temperatura boa.

## **Pressão diferencial**

| Teclas de atalho HART<br>5 | 2, 2, 3, 1 |
|----------------------------|------------|
| Teclas de atalho HART<br>7 | 2, 2, 3, 1 |

### Comunicador de campo

O transmissor configurado para sensor duplo pode aceitar duas entradas quaisquer e exibir a temperatura diferencial entre elas. Use o procedimento a seguir com teclas de atalho tradicionais para configurar o transmissor para medir a temperatura diferencial:

#### Nota

Este procedimento relata a temperatura diferencial como o sinal analógico da variável primária. Se isto não for necessário, atribua a temperatura diferencial para a variável secundária, terciária ou quaternária.

#### Nota

O transmissor determina a temperatura diferencial subtraindo a leitura do sensor 2 da do sensor 1 (S1–S2). Certifique-se de que esta ordem da subtração é consistente com a leitura desejada para a aplicação. Consulte os diagramas de fiação do sensor na <u>Figura 2-4</u> ou dentro da tampa do transmissor no lado do terminal.

Se estiver usando o display LCD para a indicação local, configure o medidor para ler as variáveis corretas usando <u>Opções de display LCD</u>.

## Temperatura média

| Teclas de atalho HART<br>5 | 2, 2, 3, 3 |
|----------------------------|------------|
| Teclas de atalho HART<br>7 | 2, 2, 3, 3 |

#### Comunicador de campo

O transmissor configurado para sensores duplos pode produzir e exibir a temperatura média de duas entradas quaisquer. Use o procedimento a seguir com teclas de atalho tradicionais para configurar o transmissor para medir a temperatura média:

Configure o sensor 1 e o sensor 2 corretamente. Selecione 1 Device Setup (Configuração de dispositivo), 3 Configuration (Configuração), 2 Sensor Configuration (Configuração do sensor), 1 Change Type and Conn (Alterar tipo e conexão) para definir o tipo de sensor e número de fios para o sensor 1. Repita o procedimento para o sensor 2.

#### Nota

Este procedimento configura a temperatura média como o sinal analógico da variável primária. Se isto não for necessário, atribua a temperatura média para a variável secundária, terciária ou guaternária.

Se estiver usando um display LCD, configure-o para ler as variáveis corretas usando <u>Opções de display LCD</u>.

#### Nota

Se houver falha no sensor 1 e/ou sensor 2 enquanto a PV estiver configurada para temperatura média e o recurso backup a quente não estiver ativado, o transmissor entrará em alarme. Por este motivo, é recomendado que, quando a PV for a Média do sensor, o recurso Hot Backup seja ativado quando forem usados sensores de elemento duplo ou quando forem tomadas duas medições de temperatura no mesmo ponto do processo. Na eventualidade de um defeito nos sensores com o recurso Hot Backup habilitado e a PV ajustada para a média do sensor, existem três possíveis cenários:

- Se o Sensor 1 falhar, a média passará a ser calculada somente a partir do Sensor 2, que está operacional.
- Se o Sensor 2 falhar, a média passará a ser calculada somente a partir do Sensor 1, que está operacional.
- Se ambos os sensores falharem simultaneamente, o transmissor entrará em alarme e o status disponível (via HART) afirmará que tanto o sensor 1 como o sensor 2 falharam.

Nos dois primeiros cenários, o sinal de 4 a 20 mA não é interrompido e o status informado ao sistema de controle (via protocolo HART) identifica qual sensor apresentou falha.

## Primeira boa configuração

| Teclas de atalho HART | 2, 2, 3, 2 |
|-----------------------|------------|
| 5                     |            |

| Teclas de atalho HART | 2, 2, 3, 2 |
|-----------------------|------------|
| 7                     |            |

#### Comunicador de campo

A primeira variável boa do dispositivo é útil para aplicações em que sensores duplos (ou um único sensor com elemento duplo) são usados em um único processo. A primeira variável boa relatará o valor do sensor 1, a não ser que este falhe. Se o sensor 1 falhar, o valor do sensor 2 será relatado como a primeira variável boa. Uma vez que a primeira variável boa seja passada para o sensor 2, ela não voltará para o sensor 1 enquanto não ocorrer uma redefinição mestre ou **Suspend Non-PV alarms (Suspender alarmes não PV)** não for desativado. Quando a PV for mapeada para a primeira variável boa e o sensor 1 ou sensor 2 falhar, a saída analógica entrará no nível de alarme, mas o valor da PV digital lido através da interface do protocolo HART ainda relatará o primeiro valor bom do sensor correto.

Se o usuário não desejar que o transmissor entre em alarme de saída analógica quando a PV for mapeada para o primeiro valor bom e o sensor 1 falhar, deverá ativar o modo **Suspend Non-PV Alarm (Suspender alarme não PV)**. Esta combinação evita que a saída analógica entre no nível de alarme, a não ser que AMBOS os sensores falhem.

## Configuração do recurso Hot Backup

| Teclas de atalho HART<br>5 | 2, 2, 4, 1, 3 |
|----------------------------|---------------|
| Teclas de atalho HART<br>7 | 2, 2, 4, 1, 3 |

### Comunicador de campo

O comando Configurar Hot BU configura o transmissor para usar automaticamente o sensor 2 como sensor primário se o sensor 1 falhar. Com o recurso de Hot Backup ativado, a variável primária (PV) deverá ser a primeira boa ou média do sensor. Consulte <u>Temperatura média</u> para obter detalhes sobre como usar o recurso Hot Backup quando a PV é a média do sensor. Os Sensores 1 ou 2 podem ser mapeados como a variável secundária (SV), terciária (TV) ou quaternária (QV). Na ocorrência de uma falha da variável primária (Sensor 1), o transmissor entra no modo do recurso Hot Backup e o Sensor 2 se torna a PV. O sinal de 4 a 20 mA não é interrompido, enquanto o sistema de controle é notificado pelo protocolo HART da falha do Sensor 1. Se houver um display LCD, ele exibirá o status do sensor que falhou.

Mesmo sob a configuração do recurso Hot Backup, na eventualidade de uma falha do Sensor 2 com o Sensor 1 em funcionamento, o transmissor mantém a emissão do sinal de saída analógico PV de 4 a 20 mA e um alerta é enviado ao sistema de controle pelo protocolo HART informando sobre a falha do Sensor 2. No modo do recurso Hot Backup, o transmissor não voltará para o sensor 1 para controlar a saída analógica de 4 a 20 mA enquanto o modo do recurso Hot Backup não for redefinido por reativação através do protocolo HART ou por desligamento do transmissor por um breve instante.

Para obter informações sobre o uso do recurso Hot Backup em conjunto com o HART Tri-Loop, consulte <u>Uso com HART Tri-Loop</u>.

**Descrição** A falha inesperada de uma medição de temperatura crucial pode incorrer em problemas de segurança, ambientais ou preocupações regulatórias e paradas de processo.

Nossa so-<br/>lução:O recurso Hot Backup é a capacidade do transmissor de trocar automatica-<br/>mente a entrada do sensor primário para o sensor secundário se o sensor

primário falhar. Isso evita uma interrupção no processo devido à falha do sensor primário. Também é gerado um alerta de manutenção para avisar aos operadores que um sensor falhou e que o recurso Hot Backup<sup>®</sup> está ativado.

 Como funciona:
 Dois sensores são conectados a um transmissor de entrada dupla. Os dois sensores são medidos de forma alternada, de modo que quando a falha do sensor 1 é detectada, o transmissor pode alterne imediatamente alternar a saída para refletir o valor do sensor 2. O interruptor é automático sem a interrupção na saída analógica. O transmissor envia um alerta digital para informar os usuários que o recurso Hot Backup está ativo e que o sensor primário precisa de investigação.

**Levando** "O recurso Hot Backup evita que a falha do sensor primário interrompa o em consicontrole do processo." deração:

**Aplica-** Medições redundantes, medições críticas, pontos de problemas. **ções-alvo:** 

### Configurar Hot Backup na configuração guiada Habilitar hot backup na configuração guiada: Teclas de atalho 2-1-5

#### Procedimento

1. Na tela Home (Início), selecione 2 Configure (Configurar).

| Online     |       | <br> |
|------------|-------|------|
| 1 Overview | N     |      |
| 2 Configu  | e     |      |
| 3 Service  | Tools |      |
|            |       |      |
|            |       |      |
|            |       |      |

2. Selecione 1 Guided Setup (Configuração guiada).

| onfigu               | re     |  | _ |
|----------------------|--------|--|---|
| 7 Guided<br>2 Manual | Setup  |  |   |
| - manua              | o stap |  |   |
|                      |        |  |   |
|                      |        |  |   |

3. Selecione 5 Config Hot Backup (Configurar hot backup).

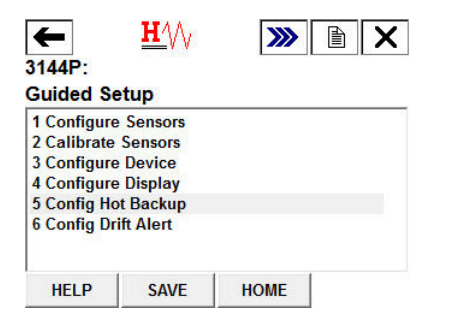

4. Quando solicitado, selecione **1 Yes (Sim)** para desativar o hot backup. Para reconfigurar o hot backup, selecione **2 No (Não)**.

| Enable Hot Backup? | * |
|--------------------|---|
|                    |   |
| 1 Yes              |   |
| 2 No               |   |
|                    |   |
|                    |   |
|                    |   |

- 5. Quando solicitado, escolha qual variável gostaria como sua variável primária (PV) e selecione **ENTER (INSERIR)**. Com o hot backup desabilitado, a PV pode ser:
  - Temperatura do sensor 1
  - Temperatura do sensor 2
  - Temperatura diferencial
  - Temperatura média
  - Primeira temperatura boa

| Select Hot  | Backup Prin | nary Variable | 1 |
|-------------|-------------|---------------|---|
|             |             |               | - |
| 1 Average   | Temperatur  | e             |   |
| 2 First Goo | d Temperat  | ure           |   |
|             |             |               |   |
|             |             |               |   |
|             |             |               |   |

Desabilitar o Hot Backup na configuração guiada: Teclas de atalho 2-1-5

#### Procedimento

1. Na tela Home (Início), selecione 2 Configure (Configurar).

| 144P:<br>Online |  |
|-----------------|--|
| Overview        |  |
| 2 Configure     |  |
| Service Tools   |  |
|                 |  |
|                 |  |
|                 |  |
|                 |  |
|                 |  |

2. Selecione 1 Guided Setup (Configuração guiada).

| ←<br>3144P:          | <u>₩</u> ⁄/\/  | <b>&gt;&gt;&gt;</b> |   | X |
|----------------------|----------------|---------------------|---|---|
| 1 Guided<br>2 Manual | Setup<br>Setup |                     |   |   |
|                      |                |                     | 1 |   |
|                      | SAVE           | HOME                |   |   |

3. Selecione 5 Config Hot Backup (Configurar Hot Backup).

| <b>4</b> 3144P:    | <u><b>H</b>′</u> \/\ | <b>&gt;&gt;&gt;</b> | X |
|--------------------|----------------------|---------------------|---|
| Guided Se          | tup                  |                     |   |
| 1 Configure        | Sensors              |                     |   |
| 2 Calibrate        | Sensors              |                     |   |
| <b>3</b> Configure | Device               |                     |   |
| 4 Configure        | Display              |                     |   |
| 5 Config Ho        | t Backup             |                     |   |
| 6 Config Dri       | ift Alert            |                     |   |
|                    |                      |                     |   |
| HELP               | SAVE                 | HOME                |   |

4. Quando solicitado, selecione **1 Yes (Sim)** para desativar o hot backup. Para reconfigurar o hot backup, selecione **2 No (Não)**.

| Disable Hot Backup<br>reconfigure Hot Bac | ? (Select No to kup.) |      | 4 |
|-------------------------------------------|-----------------------|------|---|
| 1 Yes<br>2 No                             |                       |      |   |
|                                           | ADODT                 | ENTE | D |

 Quando solicitado, escolha qual variável gostaria como sua variável primária (PV) e selecione ENTER (INSERIR). Com o Hot Backup desativado, a PV pode ser Sensor 1 Temperature (Temperatura do sensor 1), Sensor 2 Temperature (Temperatura do sensor 2), Differential Temperature (Temperatura diferencial), Average Temperature (Temperatura média), ou First Good Temperature (Primeira temperatura boa).

| 1 Average Temperature<br>2 First Good Temperature | Select Hot Backup F                       | rimary Variable | 1 |  |
|---------------------------------------------------|-------------------------------------------|-----------------|---|--|
|                                                   | 1 Average Temperat<br>2 First Good Temper | ture<br>rature  |   |  |

# Configurar Hot Backup na configuração manual

Habilitar hot backup na configuração manual: Teclas de atalho 2-2-4-1-3

### Procedimento

1. Na tela Home (Início), selecione 2 Configure (Configurar).

| 3144P:<br>Online |       |  |  |
|------------------|-------|--|--|
| 1 Overvie        | w     |  |  |
| 2 Configu        | ire   |  |  |
| 3 Service        | Tools |  |  |
|                  |       |  |  |
|                  |       |  |  |
|                  |       |  |  |
|                  | 7.200 |  |  |

2. Selecione 2 Manual Setup (Configuração manual).

| ←        | $\mathbf{H}$ | >>>> |   | X |
|----------|--------------|------|---|---|
| 3144P:   |              |      |   |   |
| Configur | e            |      |   |   |
| 1 Guided | Setup        |      |   |   |
| 2 Manual | Setup        |      |   |   |
|          |              |      |   |   |
|          |              |      |   |   |
|          |              |      |   |   |
|          |              |      |   |   |
|          | CALIF        | HONE | 1 |   |
|          | SAVE         | HOME |   |   |

3. Selecione 4 Diagnostics (Diagnósticos).

| <del>←</del>        | <u><b>H</b></u> ∕∖∖ | <b>&gt;&gt;&gt;</b> |   |
|---------------------|---------------------|---------------------|---|
| 3144P:<br>Manual Se | etup                |                     |   |
| 1 Sensor 1          |                     |                     | * |
| 2 Sensor 2          |                     |                     |   |
| 3 Calculate         | d Output            |                     |   |
| 4 Diagnosti         | cs                  |                     | E |
| 5 Analog O          | utput               |                     | _ |
| 6 Display           | 54                  |                     |   |
| 7 Device            |                     |                     |   |
| 8 HART              |                     |                     | - |
|                     | SAVE                | HOME                |   |

4. Selecione 1 Hot Backup (Hot Backup).

| 1 Hot B | ackup          |  |  |
|---------|----------------|--|--|
| 2 Sens  | or Drift Alert |  |  |
|         |                |  |  |
|         |                |  |  |

5. Selecione 3 Config Hot Backup (Configurar hot backup).

| 1 Mode      |          | Disabled      |
|-------------|----------|---------------|
| 2 Primary V | /ariable | Sensor 1 Temp |
| 3 Config Ho | t Backup |               |
| 4 Reset Hot | Backup   |               |

6. Quando solicitado, selecione **1 Yes (Sim)** para habilitar o hot backup. Para sair, selecione **2 No (Não)**.

| Enable Hot | Backup? |  | - |
|------------|---------|--|---|
|            |         |  | - |
| 1 Yes      |         |  |   |
| 2 No       |         |  |   |
|            |         |  |   |
|            |         |  |   |
|            |         |  |   |

7. Quando solicitado, escolha qual variável gostaria como sua variável primária (PV) e selecione **ENTER (INSERIR)**. Com o hot backup ativado, a PV deve ser a *First Good Temperature (Primeira temperatura boa)* ou a *Average Temperature (Temperatura média*).

| Select Hot  | t Backup P | rimary Variable | - |
|-------------|------------|-----------------|---|
|             |            | 10000           | - |
| 1 Average   | Temperat   | ure             |   |
| 2 First Goo | od lempera | ature           |   |
|             |            |                 |   |
|             |            |                 |   |
|             |            |                 |   |

Desabilitar hot backup na configuração manual: Teclas de atalho 2-2-4-1-3

### Procedimento

1. Na tela Home (Início), selecione 2 Configure (Configurar).

| ←                | $\mathbf{H}$ | <b>&gt;&gt;&gt;</b> |  |
|------------------|--------------|---------------------|--|
| 3144P:           |              |                     |  |
| Online           |              |                     |  |
| 1 Overview       | N            |                     |  |
| 2 Configur       | e            |                     |  |
| <b>3 Service</b> | Tools        |                     |  |
|                  |              |                     |  |
|                  |              |                     |  |
|                  |              |                     |  |
|                  |              |                     |  |
|                  |              |                     |  |

2. Selecione 2 Manual Setup (Configuração manual).

|    | Sciecion    |                                                                                                    |                     | ,         |                        |
|----|-------------|----------------------------------------------------------------------------------------------------|---------------------|-----------|------------------------|
|    | <b>←</b>    | <u><b>H</b></u> ///                                                                                                    | <b>&gt;&gt;&gt;</b> |           |                        |
|    | 3144P:      |                                                                                                    |                     |           |                        |
|    | Configure   |                                                                                                    |                     |           |                        |
|    | 1 Guided Se | etup                                                                                                    |                     |           |                        |
|    | 2 Manual S  | etup                                                                                                    |                     |           |                        |
|    |             |                                                                                                    |                     |           | 1                      |
|    |             |                                                                                                    |                     |           |                        |
|    |             |                                                                                                    |                     |           |                        |
|    |             |                                                                                                    |                     |           | I                      |
|    |             | SAVE                                                                                                    | HOME                |           |                        |
|    |             |                                                                                                    |                     |           |                        |
| З  | Selecion    | e <b>4 Dia</b> n                                                                                                    | nostics (           | Diagnóst  | icos)                  |
| 5. |             |                                                                                                    |                     |           | 1003).                 |
|    | ←           | H/V                                                                                                    | >>>                 |           |                        |
|    | 3144P:      |                                                                                                    |                     |           |                        |
|    | Manual Se   | tup                                                                                                    |                     |           |                        |
|    | 1 Sensor 1  |                                                                                                    |                     | *         |                        |
|    | 2 Sensor 2  |                                                                                                    |                     |           |                        |
|    | 3 Calculate | d Output                                                                                                    |                     |           |                        |
|    | 5 Analog Or | utput                                                                                                    |                     |           |                        |
|    | 6 Display   |                                                                                                    |                     |           |                        |
|    | 7 Device    |                                                                                                    |                     |           |                        |
|    | 8 HARI      |                                                                                                    |                     | 1         |                        |
|    |             | SAVE                                                                                                    | HOME                |           |                        |
|    | сı.         |                                                                                                    |                     |           |                        |
| 4. | Selecion    | e 1 Hot i                                                                                                    | заскир (            | нот васк  | up).                   |
|    | <b>4</b>    | $\mathbf{H}$                                                                                                    | >>>                 |           |                        |
|    | 3144P       |                                                                                                    |                     |           |                        |
|    | Diagnostic  | ·e                                                                                                    |                     |           |                        |
|    | 1 Hot Backu | , <b>3</b>                                                                                                    |                     |           |                        |
|    | 2 Sensor Dr | ift Alert                                                                                                    |                     |           |                        |
|    |             |                                                                                                    |                     |           |                        |
|    |             |                                                                                                    |                     |           |                        |
|    |             |                                                                                                    |                     |           |                        |
|    |             |                                                                                                    |                     |           |                        |
|    |             |                                                                                                    | 0                   |           |                        |
|    |             | SAVE                                                                                                    | HOME                |           |                        |
|    |             |                                                                                                    |                     | -         |                        |
| 5. | Selecion    | e <b>3 Conf</b>                                                                                                    | ig Hot Ba           | ackup (Co | onfigurar hot backup). |
|    |             | 0                                                                                                    | 111                 |           |                        |
|    |             | $\checkmark$                                                                                                    |                     |           |                        |
|    | 3144P:      | and the second second se |                     |           |                        |
|    | нот васки   | ip                                                                                                    |                     | -         |                        |
|    | 1 Mode      | ariablo                                                                                                    | Eiret Go            | Enabled   |                        |
|    | 3 Config Ho | t Backup                                                                                                    | r list Go           | ou remp   |                        |
|    | 4 Reset Hot | Backup                                                                                                    |                     |           |                        |
|    |             |                                                                                                    |                     |           |                        |
|    |             |                                                                                                    |                     |           |                        |
|    |             |                                                                                                    |                     |           |                        |
|    | HELP        | SAVE                                                                                                    | HOME                |           |                        |

6. Quando solicitado, selecione **1 Yes (Sim)** para desativar o hot backup. Para reconfigurar o hot backup, selecione **2 No (Não)**.

| _ |
|---|
|   |
|   |
|   |
|   |

7. Quando solicitado, escolha qual variável gostaria como sua variável primária (PV) e selecione **ENTER (INSERIR)**. Com o Hot Backup desativado, a PV pode ser *Sensor 1 Temperature (Temperatura do sensor 1), Sensor 2 Temperature (Temperatura do sensor 2), Differential Temperature (Temperatura diferencial), Average Temperature (Temperatura média), ou First Good Temperature (Primeira temperatura boa).* 

| Select Primary Variat         | le:   |   |
|-------------------------------|-------|---|
|                               |       | • |
| 1 Sensor 1 Temperatu          | ire   |   |
| 2 Sensor 2 Temperatu          | ire   |   |
| <b>3 Differential Tempera</b> | ature |   |
| 4 Average Temperatu           | re    |   |
| 5 First Good Tempera          | ture  |   |

## Verifique se o hot backup está habilitado: Teclas de atalho 2-2-4-1

### Procedimento

1. Na tela Home (Início), selecione 2 Configure (Configurar).

2. Selecione 2 Manual Setup (Configuração manual).

| Configu | Ire<br>I Sotup | <br> |
|---------|----------------|------|
| 2 Manua | I Setup        |      |
|         |                |      |
|         |                |      |
|         |                |      |

3. Selecione 4 Diagnostics (Diagnósticos).

| ←           | <u><b>H</b></u> /// | <b>&gt;&gt;&gt;</b> | <b>X</b> |
|-------------|---------------------|---------------------|----------|
| 3144P:      |                     |                     |          |
| Manual Se   | etup                |                     |          |
| 1 Sensor 1  |                     |                     | -        |
| 2 Sensor 2  |                     |                     |          |
| 3 Calculate | d Output            |                     |          |
| 4 Diagnosti | cs                  |                     |          |
| 5 Analog O  | utput               |                     |          |
| 6 Display   | 53                  |                     |          |
| 7 Device    |                     |                     |          |
| 8 HART      |                     |                     | -        |
|             | SAVE                | HOME                |          |

4. Selecione **1 Hot Backup (Hot Backup)**.

| Hot Bac  | :kup        |  |
|----------|-------------|--|
| 2 Sensor | Drift Alert |  |
|          |             |  |
|          |             |  |

5. Você verá esta tela. Em *1 Mode (Modo)*, será informado se ativado ou desativado, assim como qual é a variável primária.

| Hot Back           | qu        |                 |      |
|--------------------|-----------|-----------------|------|
| 1 Mode             |           | Ena             | bled |
| 2 Primary Variable |           | First Good Temp |      |
| 3 Config Ho        | ot Backup |                 |      |
| 4 Reset Hot        | Backup    |                 |      |
|                    |           |                 |      |
|                    |           |                 |      |
|                    |           |                 |      |
|                    |           |                 |      |

# Configuração de alertas para Hot Backup Alertas para Hot Backup quando configurado com a primeira temperatura boa

Falha no sensor primário

### Mensagem do comunicador

Se o sensor primário falhar, o segundo sensor assumirá imediatamente. O transmissor relatará um status de falha no dispositivo, indicando que o sensor 1 está aberto e o Hot Backup está ativo. Isso é mostrado no comunicador de campo na seção Overview (Visão geral).

| ← X                     |                 | K |                        |
|-------------------------|-----------------|---|------------------------|
| Overview                |                 |   | Device Status: Failed  |
| 1 Device Status: Failed |                 | A | 1 Refresh Alerts       |
| 2 Primary Variable      | First Good Temp |   | 2 F: Sensor 1 Open     |
| 3 Sensor 1 Temp         | NaN degF        |   | 3 M: Hot Backup Active |
| 4 Sensor 2 Temp         | 71.45 degF      | - |                        |
| 5 Analog Output Value   | 11.273 mA       |   |                        |
| 6 Upper Range Value     | 130.795 degF    |   |                        |
| 7 Lower Range Value     | 22.010 degF     |   |                        |
| 8 Device Information    |                 | - |                        |
| 0.01/15                 | 110115          |   | CAVE HOME              |

Selecione 1 Device Status (Status do dispositivo) para visualizar os alertas ativos.

Após o sensor ter sido reparado ou substituído, o comunicador de campo exibirá um status do dispositivo de manutenção, indicando que o Hot Backup ainda está ativo. Isso é mostrado no comunicador de campo na seção Overview (Visão geral).

Selecione **1 Device Status (Status do dispositivo)** para visualizar os alertas ativos. O Hot Backup ainda está ativo mesmo que o sensor 1 seja reparado.

| 3144P:<br>Overview                                                                                                    |                                                             |                                          |                                            |
|----------------------------------------------------------------------------------------------------|-------------------------------------------------------------|------------------------------------------|--------------------------------------------|
| 1 Device Status: Mai                                                                                                    |                                                             | <u> </u>                                 | Device Status: Maintenance                 |
| 2 Primary Variable<br>3 Sensor 1 Temp<br>4 Sensor 2 Temp<br>5 Analog Output Value<br>6 Upper Range Value<br>7 Lower Range Value<br>8 Device Information | 73.96 de<br>73.90 de<br>11.636 r<br>130.795 de<br>22.010 de | mp<br>gF<br>gF ≡<br>nA<br>gF<br>gF<br>gF | 1 Refresh Alerts<br>2 M: Hot Backup Active |
| SAVE                                                                                                    | HOME                                                        |                                          |                                            |

Recomenda-se que o Hot Backup seja redefinido imediatamente após reparar ou substituir o sensor afetado. Consulte <u>Redefinir Hot Backup: Teclas rápidas 2-2-4-1-4</u>. Após redefinir o Hot Backup, o comunicador de campo exibirá um status de recomendação do dispositivo, indicando que o a configuração mudou. Isso é mostrado na seção *Overview (Visão geral)*. Para limpar este comunicado, limpe o sinalizador de configuração alterada, conforme mostrado abaixo:

1. Selecione 1 Device Status (Status do dispositivo) para visualizar os alertas ativos.

| ← 🌣                   | <b>&gt;&gt;&gt;</b> |       | K   |
|-----------------------|---------------------|-------|-----|
| 3144P:                |                     |       |     |
| Dverview              |                     |       |     |
| 1 Device Status: Advi |                     |       |     |
| 2 Primary Variable    | First Good          | Temp  |     |
| 3 Sensor 1 Temp       | 71.80               | degF  |     |
| 4 Sensor 2 Temp       | np 71.77 degF       |       | III |
| 5 Analog Output Value | 11.3                | 23 mA |     |
| 6 Upper Range Value   | 130.795             | degF  |     |
| 7 Lower Range Value   | 22.010              | degF  |     |
| 8 Device Information  |                     |       |     |
| SAVE                  | HOME                |       |     |

2. Selecione 2 A: Configuration Changed (Configuração alterada).

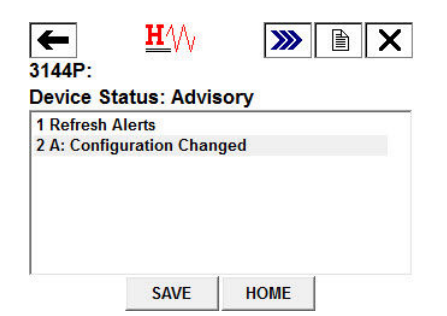

3. Selecione 2 Clear Config Changed Flag (Limpar sinalizador de configuração

| <b>4</b>          | <u>₩</u> /\\  | <b>&gt;&gt;&gt;</b> |  |
|-------------------|---------------|---------------------|--|
| A: Confi          | guration Ch   | anged               |  |
| 1 Alert De        | escription    |                     |  |
| 2 Clear C         | onfig Changed | Flag                |  |
| CTU, 7, 101776015 | 3 3           |                     |  |
|                   |               |                     |  |
|                   |               |                     |  |
|                   |               |                     |  |
|                   |               |                     |  |

## Mensagem de display LCD

O display LCD no transmissor exibirá uma mensagem HOT BU SNSR 1 FAIL (FALHA NO SENSOR 1 DO HOT BU),bem como a saída do sensor secundário que assumiu o processo.

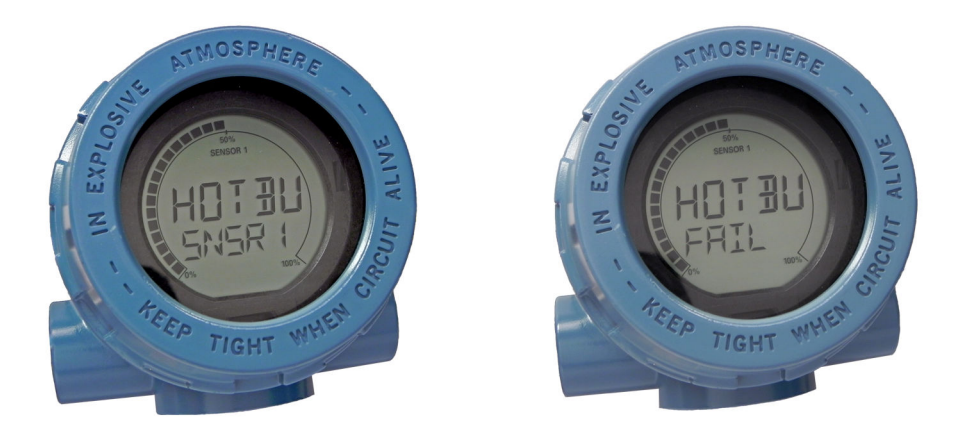

Após o sensor ser reparado ou substituído, o display LCD no transmissor exibirá uma mensagem *WARN HOT BU (ADVERTÊNCIA HOT BU)*, bem como a saída do sensor secundário que assumiu do processo.

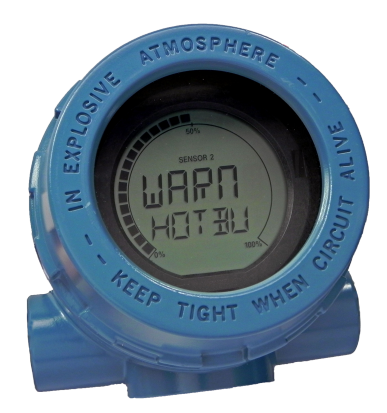

Recomenda-se redefinir o Hot Backup imediatamente após reparar ou substituir o sensor afetado. Consulte <u>Redefinir Hot Backup: Teclas rápidas 2-2-4-1-4</u>. Após reparar ou substituir o sensor ruim, o display LCD no transmissor agora exibirá o valor do sensor 1.

#### Mensagem DeltaV<sup>™</sup>

Os alarmes aparecerão na barra de ferramentas inferior, conforme mostrado abaixo:

Para visualizar o alarme, basta clicar no dispositivo na barra de ferramentas. Um painel frontal com mais informação sobre os alarmes ativos será exibido. Ele mostrará um ADVISE Sensor Summary (AVISO Resumo do sensor), um FAILED Sensor 1 Open (FALHA Sensor 1 aberto) e um MAINTENANCE Hot Backup Active (MANUTENÇÃO Hot Backup ativo).

#### Nota

Para que todos esses alarmes apareçam no DeltaV, todos os alarmes no DeltaV devem ser configurados para com o status WARNING (ADVERTÊNCIA).

|     | ROS  | SEI      | 101   | UN.   | rco   | )5  | CH           | 01 |     |
|-----|------|----------|-------|-------|-------|-----|--------------|----|-----|
|     |      | 1        | Activ | /e A  | larn  | 15  |              |    |     |
| #   | -    |          | 12    | 10    | 58    |     | X            |    |     |
| Acł | Alan | n        | Me    | esse  | ige   |     |              | Н  | e 🔺 |
| Ĭ.  | ADV  | ISE      | Se    | nso   | r Su  | m   | naŋ          |    |     |
|     | FAIL | ED       | Se    | nso   | r 1 ( | Dp  | ∋n           |    | 122 |
|     | MAI  | AL.      | Ho    | it Ba | icku  | p/  | Activ        | ,  | -   |
|     |      | Sup      | opre  | ssec  | I Al  | arn | n <b>s</b> e |    |     |
| 1   | 0    |          |       |       |       |     |              |    |     |
| Ala | rm   | Т        | ime   | In    | _     | _   |              | He |     |
|     |      | <u> </u> |       |       |       |     |              |    |     |
|     |      |          |       |       |       |     |              |    |     |
|     |      |          |       |       |       |     |              |    |     |

Após o sensor ser reparado ou substituído, a janela no painel frontal do DeltaV exibirá as caixas ao lado de cada alarme que tiver sido abordado. Reconheça cada alarme para limpá-lo, marcando a caixa ACK à esquerda do alarme.

|     |                     |                                                  |                        | $\overline{\times}$ |
|-----|---------------------|--------------------------------------------------|------------------------|---------------------|
|     | ROS                 | EMOUNTCO                                         | 5 <b>CH01</b>          |                     |
|     |                     | Active Alarm                                     | 5                      |                     |
| #   | 2                   | 18 18 18                                         |                        |                     |
| Ac  | Alarr               | n Message                                        | He -                   | •                   |
|     | MAIN<br>ADV<br>FAIL | NT Hot Backup<br>ISE Sensor Sur<br>ED Sensor 1 O | oActiv<br>nmary<br>pen |                     |
|     | 5                   | Suppressed Ala                                   | rms                    |                     |
| ۹)  | 0                   |                                                  |                        |                     |
| Ala | arm                 | Time In                                          | Hel                    |                     |
| Ī   |                     |                                                  | W .2                   |                     |

Recomenda-se que o Hot Backup seja redefinido imediatamente após reparar ou substituir o sensor afetado. Consulte "Redefinir Hot Backup: Teclas de atalho 2-2-4-1-4" na página 76. Após redefinir o Hot Backup, a janela DeltaV do painel frontal indica os alarmes *ADVISE Configuration Change (AVISO Alterar configuração)* e *MAINTENANCE Hot Backup Active (MANUTENÇÃO Hot Backup ativo)*. Reconheça esses alarmes para limpá-los, marcando as *ACK boxes (caixas ACK)* ao lado de cada alarme.

|     |       |                 |        | X    |
|-----|-------|-----------------|--------|------|
|     | ROSE  | MOUNTCO         | SCH0   | 1    |
|     |       | Active Alarm    | S      |      |
| #   | -     | 18 18 14        |        |      |
| Act | Alarm | Message         | ł      | Help |
|     |       | SE Configuratio | on Cha | Y,   |
|     | MAIN  | і пограскир     | ACIN   | 1    |
|     | S     | ippressed Ala   | rms    |      |
| -   | 0     |                 |        |      |
| Ala | ırm i | Time In         | Н      | el   |
|     |       |                 |        |      |
|     |       |                 |        |      |
| 1   |       |                 |        |      |
|     |       |                 |        | >    |

### Mensagens Centum PRM/DTM<sup>™</sup> de Yokogawa

Quando o sensor primário falhar, os alarmes serão exibidos no Gerenciador de Recursos da Planta (PRM) por meio de círculos amarelos próximos ao dispositivo, conforme mostrado abaixo. Estes círculos amarelos indicam que há algo no seu processo que precisa de atenção.

Para investigar mais detalhadamente, clique com o botão direito no dispositivo afetado, e selecione **DTM Works... (DTM opera...)** Isso abrirá o Gerenciador de Tarefas do Dispositivo (DTM).

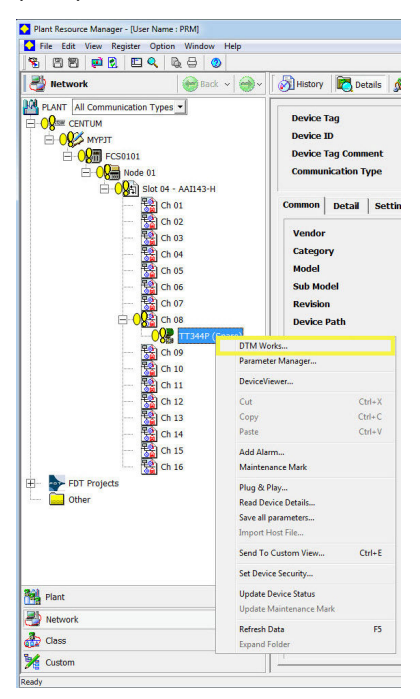

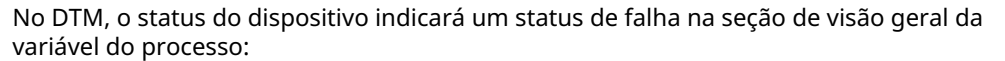

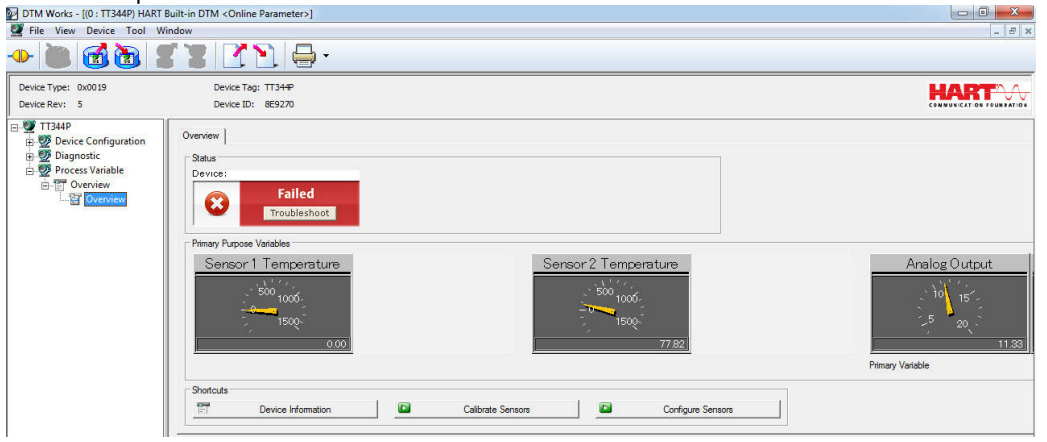

Para investigar por que o dispositivo exibe um status de falha, selecione **Troubleshoot (Solucionar problemas)** na caixa de status vermelha do dispositivo. Outra tela exibirá os alertas ativos indicando *FAILED Sensor 1 Open (FALHA Sensor 1 aberto)* e *MAINTENANCE Hot Backup Active (MANUTENÇÃO Hot Backup ativo)*, conforme mostrado abaixo:

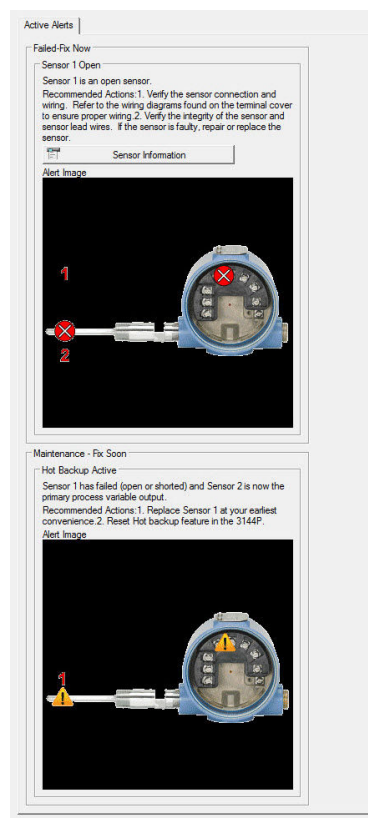

Após o sensor ser reparado ou substituído, o status do dispositivo na seção de visão geral da variável do processo do DTM mudará de Failed (Falha) para Maintenance (Manutenção).

| The field believ foor findow                                                                                                    |                                                                                                    |                      |                                                  |
|----------------------------------------------------------------------------------------------------|----------------------------------------------------------------------------------------------------|----------------------|--------------------------------------------------|
| • • 6 6 7 1                                                                                                    |                                                                                                    |                      |                                                  |
| Device Type: 0x0019                                                                                                    | Device Tag: TT344P                                                                                              |                      | LADTAA                                           |
| Device Rev: 5                                                                                                    | Device ID: 8E9270                                                                                               |                      | CONMUNICATION FOUNDATION                         |
| ■       T344P         ■       ●       Device Configuration         ●       ●       Deposition         ●       ●       Process Variable         ●       ●       ●         ●       ●       ●         ●       ●       ●         ●       ●       ●         ●       ●       ●         ●       ●       ●         ●       ●       ●         ●       ●       ●         ●       ●       ●         ●       ●       ●         ●       ●       ● | Overview Status Device: Maintenance Investigate Temay Pupos Variales Second Temperature Store to 1000 1500 COPP | Sensor 2 Temperature | Analog Outpur<br>10 15<br>5 20<br>Primay Varable |

Investigue este alerta de manutenção selecionando Troubleshoot (Solucionar problemas) na caixa de status amarela do dispositivo. Outra tela exibirá os alertas ativos, indicando MAINTENANCE Hot Backup Active (MANUTENÇÃO Hot Backup ativo), conforme mostrado abaixo:

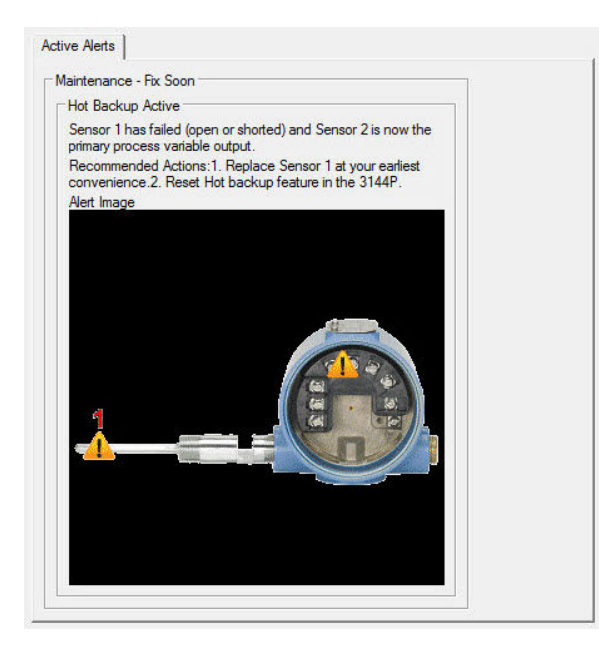

Recomenda-se redefinir o Hot Backup imediatamente após reparar ou substituir o sensor afetado. Consulte <u>Redefinir Hot Backup: Teclas rápidas 2-2-4-1-4</u> com um comunicador de campo ou reinicie-o diretamente no DTM indo para a guia Diagnósticos da seção de configuração manual e selecione **Reset Hot Backup (Redefinir Hot Backup)**, como mostrado abaixo:

| DTM Works - [(0 : TT344P) HART Built-in                                                                                                    | DTM <online parameter="">]</online>                                                                                                    |                           |                            |                                                               |                               |                          |
|----------------------------------------------------------------------------------------------------|----------------------------------------------------------------------------------------------------|---------------------------|----------------------------|---------------------------------------------------------------|-------------------------------|--------------------------|
| 🚰 File View Device Tool Window                                                                                                    |                                                                                                    |                           |                            |                                                               |                               | _ 8 ×                    |
| 🄶 🖲 🚮 🗃 🖇                                                                                                    |                                                                                                    |                           |                            |                                                               |                               |                          |
| Device Type: 0x0019                                                                                                    | Device Tag: TT344P                                                                                                    |                           |                            |                                                               |                               | HARTN                    |
| Device Rev: 5                                                                                                    | Device ID: 8E9270                                                                                                    |                           |                            |                                                               |                               | CONMUNICATION FOUNDATION |
| TI34P     TOTAP     TOTAP     TOTAP     TOTAP     TOTAP     TOTAP     TOTAP     TOTAP     TOTAP     TOTAP     TOTAP      TOTAP | Sensor 1   Sensor 2   Gelculated Output<br>Hot Backup<br>Mode<br>Configure Hot Backup<br>Sensor Dirt Alert<br>Mode<br>Lints<br>Sensor and Process Diagnostics | Diagnostics Analog Output | L Device   HART   Security | Primary Variable<br>Reset Hot Backup<br>Threathold<br>Damping | Loading<br>Loading<br>Loading | ×                        |
|                                                                                                    | TC Diagnostic Mode Sensor 1<br>TC Diagnostic Mode Sensor 2                                                                                                    | Loading                   | <u></u>                    | Configure Thermocouple Diagno                                 | stic                          |                          |
|                                                                                                    | Min/Max Tracking Mode                                                                                                    | Loading                   | *                          | Configure Min/Max Tracking                                    |                               |                          |
|                                                                                                    |                                                                                                    |                           |                            |                                                               |                               |                          |

Após redefinir o Hot Backup, o status do dispositivo na seção de descrição geral da variável do processo do DTM mudará de manutenção para recomendação, conforme mostrado abaixo:

| DTM Works - [(0 : TT344P) HART Bu                                                                                                    | ilt-in DTM <online parameter="">]<br/>dow</online>                                                                                                    |                  |               |
|----------------------------------------------------------------------------------------------------|----------------------------------------------------------------------------------------------------|------------------|---------------|
| • • • • • •                                                                                                    |                                                                                                    |                  |               |
| Device Type: 0x0019<br>Device Rev: 5                                                                                                    | Device Tag: TT344P<br>Device ID: 8E9270                                                                                                    |                  |               |
| Griffung<br>Griffung<br>Gonfgure<br>Gonfgure<br>Gonfgure<br>Gonfgure<br>Gonfgure<br>Gonfgure<br>Gonfgure<br>Manual Setup<br>Process Variable<br>Gonfgure<br>Overview<br>Gonfgure<br>Gonfgure | Overview  <br>Status<br>Device:<br>Advisory<br>Investigate<br>Primary Purpose Variables<br>Sensor 1 Temperature<br>1000<br>1000<br>1000<br>77.14<br>Shotouts<br>Totological<br>Primary Purpose Variables | Calizate Sensors | Analog Outpur |

Investigue este alerta clicando em Investigate (Investigar) na caixa de status azul do dispositivo. Outra tela exibirá os alertas ativos, indicando ADVISORY Configuration Changed (Configuração de RECOMENDAÇÃO alterada), conforme mostrado abaixo. Para limpar este aviso, selecione **Clear Config Changed Flag (Limpar sinalizador de configuração alterada)** e siga os passos.

| Active Alerts |
|---------------|
|---------------|

| Arecent   | change has been made to the configuration of the        |  |
|-----------|---------------------------------------------------------|--|
| ransmitte | er by a secondary HART master such as a handheld        |  |
| levice.   |                                                         |  |
| Recomm    | ended Actions: 1. Verify that the configuration change  |  |
| rine tra  | insmitter was intended and expected.2. Clear this alert |  |
| naster su | uch as AMS or similar maintenance package and           |  |
| ynchron   | nize the database.                                      |  |
|           | Clear Config Changed Flag                               |  |
|           |                                                         |  |

Quando todos os alertas deste dispositivo forem resolvidos, os círculos amarelos no PRM ficarão verdes, indicando que tudo está operando corretamente.

| Plant Resource Manager - [User Name : PRM]                                                                                                    |
|----------------------------------------------------------------------------------------------------|
| C File Edit View Register Option Window Help                                                                                                    |
| 15 II II II 1 1 1 1 1 1 1 1 1 1 1 1 1 1                                                                                                    |
| Network 😔 Back 🗸 🥪 🗸                                                                                                    |
| PLANT         All Communication Types           Image: CENTUM         Image: CENTUM           Image: CENTUM         Image: CENTUM |
| Plant                                                                                                    |
| Network                                                                                                    |
| Class                                                                                                    |
| Custom                                                                                                    |
| Ready                                                                                                    |

Falha no sensor secundário

#### Mensagem do comunicador

Se o Hot Backup estiver ativado e seu sensor secundário falhar, o transmissor relatará um status de falha do dispositivo. Os alertas mostram que o Sensor 2 está aberto, mas o Hot Backup não está ativo, conforme mostrado abaixo no comunicador de campo na seção Overview (Visão geral):

Selecione **1 Device Status (Status do dispositivo)** para visualizar os alertas ativos.

| ← ♡<br>3144P:          | <b>&gt;&gt;&gt;</b> | K  | HM Statue: Failed  |
|------------------------|---------------------|----|--------------------|
| 4 Davies Status Failed |                     |    | 1 Defrech Alasta   |
| 2 Deiman Variable      | First Could Toma    | â  | 1 Kerresh Alerts   |
| 2 Primary variable     | First Good Temp     |    | Z F: Sensor Z Open |
| 3 Sensor 1 Temp        | 73.99 degF          |    |                    |
| 4 Sensor 2 Temp        | NaN degF            | 11 |                    |
| 5 Analog Output Value  | 11.644 mA           |    |                    |
| 6 Upper Range Value    | 130.795 degF        |    |                    |
| 7 Lower Range Value    | 22.010 degF         |    |                    |
| 8 Device Information   |                     | -  |                    |
| SAVE                   | HOME                |    | SAVE HOME          |
|                        |                     |    |                    |

Após o sensor ter sido reparado ou substituído, o comunicador de campo exibirá um status de dispositivo Bom, indicando que o problema foi resolvido.

### Mensagem de display LCD

O display LCD no transmissor exibirá uma mensagem WARN SNSR 2 FAIL (ADVERTÊNCIA FALHA SENSOR 2). Ele também continuará exibindo a saída do sensor primário:

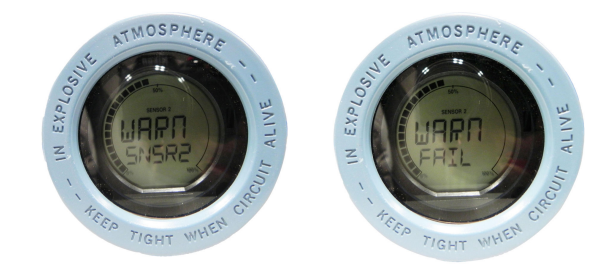

Depois que o sensor for reparado ou substituído, a mensagem de advertência no display LCD será limpa e será exibido a saída da variável primária.

#### Mensagem DeltaV

Os alarmes aparecerão na barra de ferramentas inferior, conforme mostrado abaixo:

Para visualizar o alarme, basta clicar no dispositivo na barra de ferramentas. Um painel frontal com mais informação sobre os alarmes ativos será exibido. Ele mostrará um *ADVISE Sensor Summary (Resumo do sensor de AVISO), FAILED Sensor 2 Open (FALHA no sensor 2 aberto), e MAINTENANCE Hot Backup Active (MANUTENÇÃO do Hot Backup ativo).* 

#### Nota

Para que todos esses alarmes apareçam no DeltaV, todos os alarmes no DeltaV devem ser configurados para com o status WARNING (ADVERTÊNCIA).

| Facepl | ate              |                           |       |
|--------|------------------|---------------------------|-------|
|        | ROSE             | MOUNTCOS                  | CH01  |
|        | 1                | Active Alarms             |       |
| #      | 2                | 14 14                     |       |
| Acł    | Alarm            | Message                   | Help  |
|        | ADVISE<br>FAILED | Sensor Sum<br>Sensor 2 Op | ien   |
| 1      | Sup              | opressed Alar             | ms    |
| -      | 0                |                           |       |
| Ala    | rm T             | ïme In                    | Hel   |
|        | <b>71 - 12</b>   |                           | 111 🖌 |

Após o sensor ter sido reparado ou substituído, o painel frontal no DeltaV exibirá as caixas ao lado dos alarmes, mostradas abaixo. Você deve reconhecer esses alarmes clicando nas caixas a fim de limpá-los.

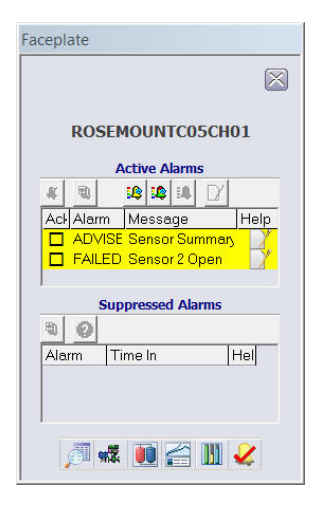

### Mensagens Centum PRM/DTM de Yokogawa

Quando o sensor secundário falhar, os alarmes serão exibidos no PRM por meio de círculos amarelos próximos ao dispositivo, conforme mostrado abaixo. Estes círculos amarelos indicam que há algo no seu processo que precisa de atenção. Para investigar mais detalhadamente, clique com o botão direito no dispositivo afetado, e selecione **DTM Works... (DTM opera...)** Isso abrirá o DTM.

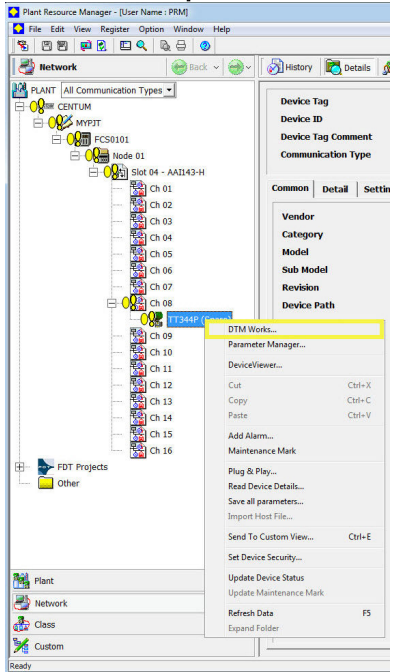

No DTM, o status do dispositivo indicará um status de falha na seção de visão geral da variável do processo, mostrada abaixo:

| DTM Works - [(0 : TT344P) HART E                                                                                                    | uilt-in DTM <online parameter="">]</online>                                                                                                    |                   |               |
|----------------------------------------------------------------------------------------------------|----------------------------------------------------------------------------------------------------|-------------------|---------------|
| 💇 File View Device Tool Wi                                                                                                    | ndow                                                                                                    |                   | _ <i>=</i> ×  |
| . 🕲 🕲 🐌                                                                                                    |                                                                                                    |                   |               |
| Device Type: 0x0019<br>Device Rev: 5                                                                                                    | Device Tag: TT344P<br>Device ID: 8E9270                                                                                                    |                   |               |
| 금 및 TT344P<br>는 및 Deignetic Configuration<br>는 및 Diagnetic Configuration<br>는 및 Process Viriable<br>는 및 Process Viriable<br>금 탭 Oxeniew<br>└ 답 Oxeniew | Overview<br>Status<br>Device:<br>Falled<br>Proubleshoot<br>Primary Purpose Vanables<br>Sensor 1 Temperature<br>Variables<br>Sensor 1 Temperature<br>Variables<br>Sensor 1 Temperature<br>Variables<br>Device Information | Calibrate Sensors | Analog Outpur |

Para investigar por que o dispositivo exibe um status de falha, selecione **Troubleshoot** (Solucionar problemas) na caixa de status vermelha do dispositivo. Outra tela irá exibir os alertas ativos indicando sensor 2 aberto com FAILED (FALHA), conforme mostrado abaixo:

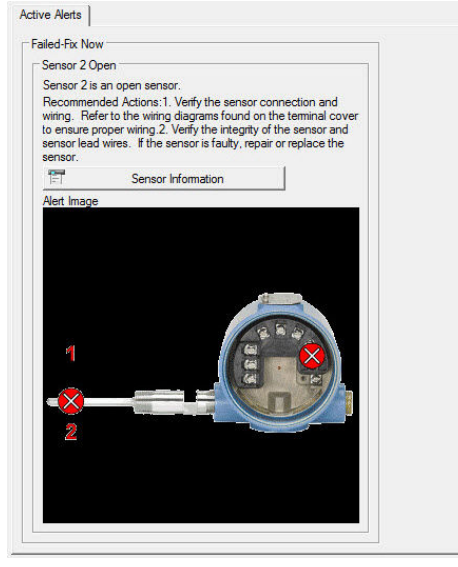

Depois que o sensor for reparado ou substituído, os alertas serão limpos e os círculos amarelos no PRM ficarão verdes, indicando que tudo está funcionando corretamente. O Hot Backup não precisa ser redefinido neste caso.

| 🔁 Plant Resource Manager - [User Na | ime : PRM]       |
|-------------------------------------|------------------|
| File Edit View Register Op          | tion Window Help |
|                                     |                  |
| Network                             | Back v 💇 V       |
| PLANT All Communication Ty          | pes 💌            |
|                                     |                  |
| E 0                                 |                  |
| E 🛛 🛃 Node 01                       |                  |
| ⊟ <mark>0</mark> 8ूम Slot           | 04 - AAI143-H    |
|                                     | Ch 01            |
|                                     | Ch 03            |
| - 📓                                 | Ch 04            |
| <b>B</b>                            | Ch 05            |
|                                     | Ch 06            |
|                                     | Ch 08            |
| 0                                   | TT344P (Spare)   |
| ···· 😫                              | Ch 09            |
|                                     | Ch 10            |
|                                     | Ch 12            |
| 🙀                                   | Ch 13            |
| - 3                                 | Ch 14            |
|                                     | Ch 15            |
| EDT Projects                        | Ch 16            |
| Other                               |                  |
|                                     |                  |
|                                     |                  |
|                                     |                  |
|                                     |                  |
| Plant                               |                  |
| Network                             |                  |
| Class                               |                  |
| 🧏 Custom                            |                  |
| Ready                               |                  |

### Alertas para Hot Backup quando configurado com temperatura média Falha no sensor primário

#### Mensagem do comunicador

Se o sensor primário falhar, haverá uma transição perfeita onde o segundo sensor assume imediatamente o processo. O transmissor relatará um status de falha, indicando que o sensor 1 está aberto e o Hot Backup está ativo. Este alerta é mostrado no comunicador de campo na seção de *Visão geral*.

Selecione 1 Device Status (Status do dispositivo) para visualizar os alertas ativos.

| 3144P:<br>Overview      |              |   | 3144P:<br>Device Status: Failed                                           |
|-------------------------|--------------|---|---------------------------------------------------------------------------|
| 1 Device Status: Failed |              | * | 1 Refresh Alerts                                                          |
| 2 Primary Variable      | Average Temp |   | 2 F: Sensor 1 Open                                                        |
| 3 Sensor 1 Temp         | NaN degF     | 8 | 3 M: Hot Backup Active                                                    |
| 4 Sensor 2 Temp         | 73.51 degF   | E | Concernence and the concernence of the second second second second second |
| 5 Analog Output Value   | 11.574 mA    |   |                                                                           |
| 6 Upper Range Value     | 130.795 degF |   |                                                                           |
| 7 Lower Range Value     | 22.010 degF  |   |                                                                           |
| 8 Device Information    |              | + |                                                                           |
| SAVE                    | HOME         |   | CAVE HOME                                                                 |

Após o sensor ter sido reparado ou substituído, o comunicador de campo exibirá um status do dispositivo de manutenção, indicando que o Hot Backup ainda está ativo. Isso é mostrado no comunicador de campo na seção *Visão geral*.

O Hot Backup ainda está ativo mesmo que o sensor 1 seja reparado. O Hot Backup ainda está ativo mesmo que o sensor 1 seja reparado.
| 3144P:<br>Dverview    |              |   | 3144P:<br>Device Status: Maintenance |
|-----------------------|--------------|---|--------------------------------------|
| 1 Device Status: Mai  |              | ~ | 1 Refresh Alerts                     |
| 2 Primary Variable    | Average Temp |   | 2 M: Hot Backup Active               |
| 3 Sensor 1 Temp       | 73.38 degF   |   |                                      |
| 4 Sensor 2 Temp       | 73.37 degF   | = |                                      |
| 5 Analog Output Value | 7.677 mA     |   |                                      |
| Upper Range Value     | 212.000 degF |   |                                      |
| Lower Range Value     | 32.000 degF  |   |                                      |
| 8 Device Information  | 17.0         | - |                                      |
| SAVE                  | HOME         |   | CAVE HOME                            |

Recomenda-se redefinir o Hot Backup imediatamente após reparar ou substituir o sensor afetado. Consulte <u>Redefinir Hot Backup: Teclas rápidas 2-2-4-1-4</u>. Após redefinir o Hot Backup, o comunicador de campo exibirá um status de recomendação do dispositivo, indicando que o a configuração mudou. Isso é mostrado na seção Overview (Visão geral). Para limpar este comunicado, simplesmente limpe o sinalizador de configuração alterada, conforme mostrado abaixo:

1. Selecione **1** Device Status (Status do dispositivo) para visualizar os alertas ativos.

| ← ♡                   | >>>          |          | X |
|-----------------------|--------------|----------|---|
| 3144P:                |              |          |   |
| Overview              |              |          |   |
| 1 Device Status: Advi |              |          |   |
| 2 Primary Variable    | Average Temp |          |   |
| 3 Sensor 1 Temp       | 73.51 degF   |          |   |
| 4 Sensor 2 Temp       | 73.44 degF   |          |   |
| 5 Analog Output Value | 7.687 mA     |          |   |
| 6 Upper Range Value   | 212.         | 000 degF |   |
| 7 Lower Range Value   | 32.          | 000 degF |   |
| 8 Device Information  |              |          | - |
| SAVE                  | HOME         |          |   |

2. Selecione 2 A: Configuration Changed (Configuração alterada).

| nencon   | Alerts        |      |  |
|----------|---------------|------|--|
| A: Confi | guration Chan | iged |  |
|          |               |      |  |
|          |               |      |  |
|          |               |      |  |

3. Selecione 2 Clear Config Changed Flag (Limpar sinalizador de configuração alterada).

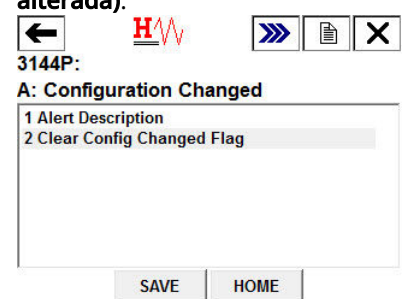

### Mensagem de display LCD

O display LCD no transmissor exibirá uma mensagem HOT BU SNSR 1 FAIL (FALHA SENSOR 1 BU QUENTE); WARN AV DEGRA (ADVERTÊNCIA AV DEGRA) assim como a saída da temperatura média. Como o sensor 1 falhou, esta saída de temperatura média é apenas o valor do sensor 2.

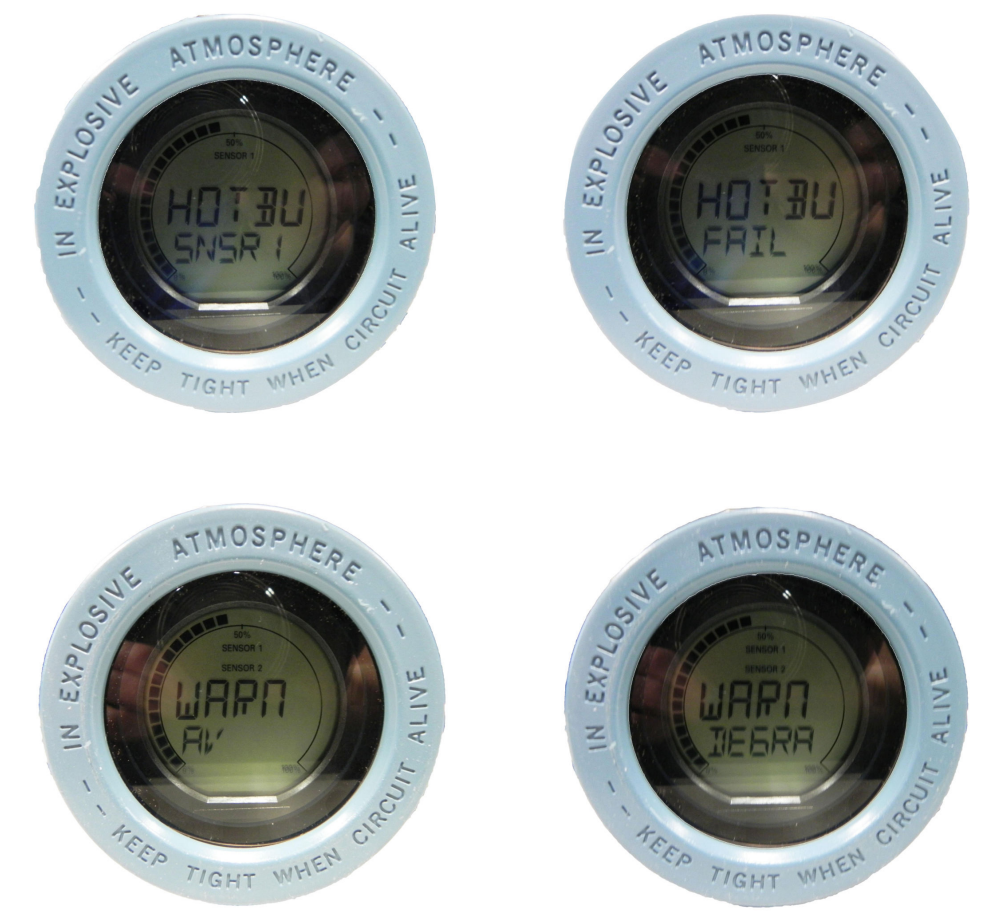

Após o sensor ser reparado ou substituído, o display LCD no transmissor exibirá uma mensagem WARN HOT BU (ADVERTÊNCIA BU QUENTE), lembrando que o Hot Backup ainda está ativo, assim como a saída normal da temperatura média. A mensagem de advertência será limpa depois que o Hot Backup for redefinido. Recomenda-se que o Hot Backup seja redefinido imediatamente após reparar ou substituir o sensor danificado. Consulte Redefinir Hot Backup: Teclas rápidas 2-2-4-1-4.

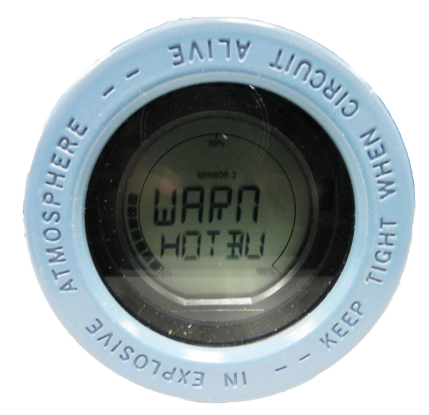

### **Mensagem DeltaV**

Os alarmes aparecerão na barra de ferramentas inferior, conforme mostrado abaixo:

🔥 ROSEMOUNTCOSCHOI I 🔥 ROSEMOUNTCOSCHOI I 🤹 i 🧃 i 👔 👔

Para visualizar o alarme, basta clicar no dispositivo na barra de ferramentas. Um painel frontal com mais informação sobre os alarmes ativos será exibido. Ele mostrará um ADVISE Sensor Summary (AVISO Resumo do sensor), um FAILED Sensor 1 Open (FALHA Sensor 1 aberto) e um MAINTENANCE Hot Backup Active (MANUTENÇÃO Hot Backup ativo).

### Nota

Para que todos esses alarmes apareçam no DeltaV, todos os alarmes no DeltaV devem ser configurados para com o status WARNING (ADVERTÊNCIA).

|     | nor   |      | ~    |       | TOO    |                    | 10.1 |     |
|-----|-------|------|------|-------|--------|--------------------|------|-----|
|     | ROS   | EM   | U    | JN    | icu    | ISCH               | 101  |     |
|     |       | A    | ctiv | e A   | larn   | IS                 |      |     |
| #   | -     | 1    | 2    | 1     | 58     | D                  |      |     |
| Acł | Alarr | n    | Me   | 9558  | age    |                    | Hel  |     |
|     | ADV   | ISE  | Se   | ensc  | or Su  | <mark>imm</mark> e | Y    |     |
|     | FAIL  | ED   | Se   | ensc  | or 1 ( | Open               | 1    | 100 |
|     | MAIN  | NT   | Ho   | ot Ba | acki   | ip Ac              | X    |     |
|     |       | Supp | ore  | ssec  | d Ala  | arms               |      |     |
| -   | 0     |      |      |       |        |                    |      |     |
| Ala | rm    | Tin  | ne   | In    |        |                    | Hel  |     |
|     |       |      |      |       |        |                    |      | 55  |
|     |       |      |      |       |        |                    |      |     |

Após o sensor ser reparado ou substituído, a janela no painel frontal do DeltaV exibirá as caixas ao lado de cada alarme que tiver sido abordado. Reconheça cada alarme para limpá-lo, marcando a caixa ACK à esquerda do alarme.

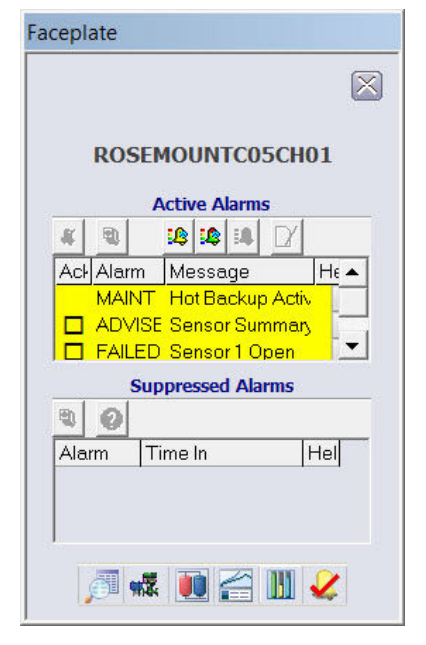

Recomenda-se redefinir o Hot Backup imediatamente após reparar ou substituir o sensor afetado. Consulte <u>Redefinir Hot Backup: Teclas rápidas 2-2-4-1-4</u>. Após redefinir o Hot Backup, a janela DeltaV do painel frontal indica os alarmes ADVISE Configuration Change (RECOMENDADO Alterar configuração) e MAINTENANCE Hot Backup Active (MANUTENÇÃO Hot Backup ativo). Reconheça esses alarmes para limpá-los, marcando as caixas ACK ao lado de cada alarme.

| Faceplate                  |
|----------------------------|
|                            |
| ROSEMOUNTC05CH01           |
| Active Alarms              |
|                            |
| Acl Alarm Message Help     |
| ☐ ADVISE Configuration Che |
| 🗖 MAINT Hot Backup Activ   |
|                            |
| Suppressed Alarms          |
| 30                         |
| Alarm Time In Hell         |
|                            |
|                            |
|                            |
|                            |
| , 💷 🗯 🛄 🗲 🛄 🖌              |
| ).                         |

### Mensagens Centum PRM/DTM de Yokogawa

Quando o sensor primário falhar, os alarmes serão exibidos no PRM por meio de círculos amarelos próximos ao dispositivo, conforme mostrado abaixo. Estes círculos amarelos indicam que há algo no seu processo que precisa de atenção. Para investigar mais detalhadamente, clique com o botão direito no dispositivo afetado, e selecione **DTM Works... (DTM opera...)** Isso abrirá o DTM.

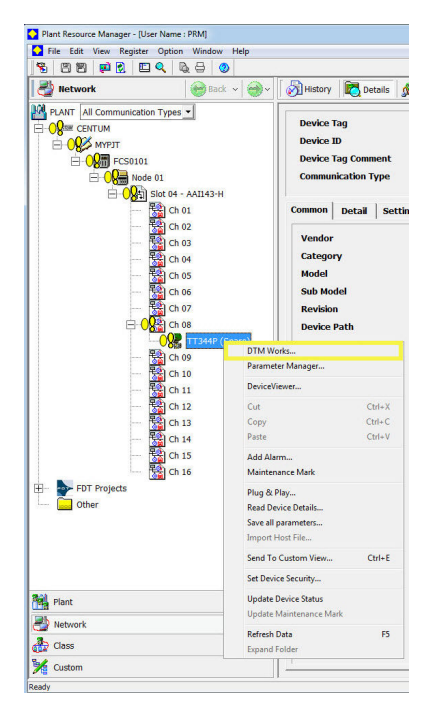

No DTM, o status do dispositivo indicará um status de falha na seção de visão geral da variável do processo, mostrada abaixo:

| File View Device Tool W                                                                                                    | Vindow                                                                                                    |                                                                                           |               |
|----------------------------------------------------------------------------------------------------|----------------------------------------------------------------------------------------------------|-------------------------------------------------------------------------------------------|---------------|
| • • 6                                                                                                    |                                                                                                    |                                                                                           |               |
| Device Type: 0x0019<br>Device Rev: 5                                                                                                    | Device Tag: TT344P<br>Device ID: 8E9270                                                                                                    |                                                                                           | HART OF       |
| □     IT34P       □     ♥       □     ♥       □     ♥       □     ♥       □     ♥       □     ♥       □     ♥       □     ♥       □     ♥       □     ♥       □     ♥ | Overview<br>Status<br>Device:<br>Failed<br>Troubleshoot<br>Primary Purpose Variables<br>Sensor 1 Temperature<br>500 1006<br>1500<br>0 00<br>Shortcuts<br>Device Information | Sensor 2 Temperature<br>500 1000<br>1500<br>77 92<br>Calbrate Sensors<br>Calbrate Sensors | Analog Output |

Para investigar por que o dispositivo exibe um status de falha, selecione **Troubleshoot** (Solucionar problemas) na caixa de status vermelha do dispositivo. Outra tela exibirá os alertas ativos indicando FAILED Sensor 1 Open (FALHA Sensor 1 aberto) e MAINTENANCE Hot Backup Active (MANUTENÇÃO Hot Backup ativo), conforme mostrado abaixo:

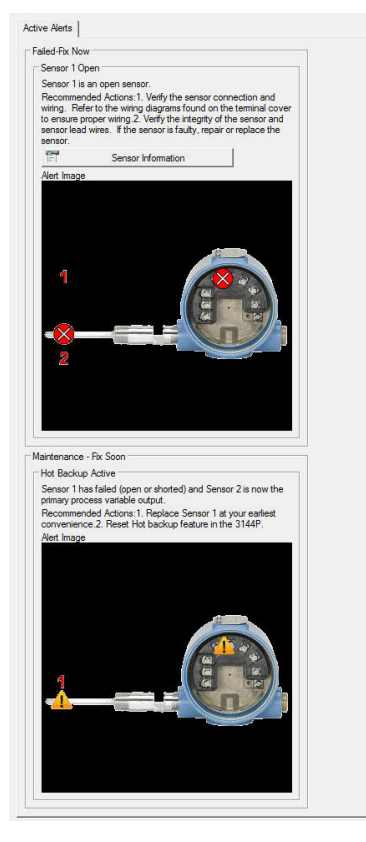

Após o sensor ser reparado ou substituído, o status do dispositivo na seção de visão geral da variável do processo do DTM mudará de Failed (Falha) para Maintenance (Manutenção).

| File View Device 1001 Wir                                                                                                    | ndow                                                                                                    |                      | - C X                                           |
|----------------------------------------------------------------------------------------------------|----------------------------------------------------------------------------------------------------|----------------------|-------------------------------------------------|
| • • 6 6 8                                                                                                    |                                                                                                    |                      |                                                 |
| Device Type: 0x0019<br>Device Rev: 5                                                                                                    | Device Tag: TT'344P<br>Device ID: 8E9270                                                                                                    |                      |                                                 |
| ■ TT44P         ● Device Configuration         ● Diagnostic         ● Process Variable         ● ● Process Variable         ● ● Overview         □ ● ● Process Variable | Overview       Status       Device:       Investigate       Primary Purpose Variables       Sensor 1 Temperature       500 1000       1500       1500       1500       1500       1500       1500       1500       1500       1500       1500       1500       1500       1500       1500 | Sensor 2 Temperature | Analog Outpur<br>10 15<br>5 20<br>Prmay Vanable |

Investigue este alerta de manutenção selecionando Troubleshoot (Solucionar problemas) na caixa de status amarela do dispositivo. Outra tela exibirá os alertas ativos, indicando MAINTENANCE Hot Backup Active (MANUTENÇÃO Hot Backup ativo), conforme mostrado abaixo:

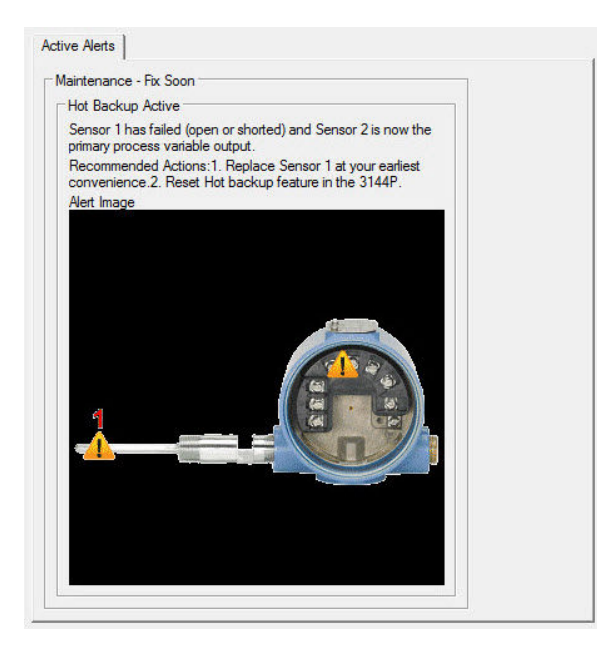

Recomenda-se redefinir o Hot Backup imediatamente após reparar ou substituir o sensor afetado. Consulte <u>Redefinir Hot Backup: Teclas rápidas 2-2-4-1-4</u> com um comunicador de campo ou reinicie-o diretamente no DTM indo para a guia Diagnósticos da seção de configuração manual e selecione **Reset Hot Backup (Redefinir Hot Backup)**, como mostrado abaixo:

| DTM Works - [(0 : TT344P) HART Built-in I                                                                                                    | DTM <online parameter="">]</online>                                                                                                    |                |                            |                                                                                                    |                          |
|----------------------------------------------------------------------------------------------------|----------------------------------------------------------------------------------------------------|----------------|----------------------------|----------------------------------------------------------------------------------------------------|--------------------------|
| 🚰 File View Device Tool Window                                                                                                    |                                                                                                    |                |                            |                                                                                                    | _ 8 ×                    |
| • • • • • • • • • • • • • • • • • • • •                                                                                                    |                                                                                                    |                |                            |                                                                                                    |                          |
| Device Type: 0x0019                                                                                                    | Device Tag: TT344P                                                                                                    |                |                            |                                                                                                    | LADTA                    |
| Device Rev: 5                                                                                                    | Device ID: 8E9270                                                                                                    |                |                            |                                                                                                    | COMMUNICATION FOUNDATION |
| Image: State State | Sensor 1   Sensor 2   Calculated Output<br>Hot Backup<br>Mode<br>Configure Hot Backup<br>- Sensor Drift Alert<br>Mode<br>Units<br>- Sensor and Process Degradics<br>T C Degradic Mode Sensor 1<br>T C Degradic Mode Sensor 2<br>Mnr./Max Tracking Mode | Enabled Cutput | Daplay   Device   HART   S | Primary Variable Primary Variable Reset Hot Bo Threshold Damping Configure Thermocou Configure Thermocou Configure Mar/Ma | Loading                  |

Após redefinir o Hot Backup, o status do dispositivo na seção de descrição geral da variável do processo do DTM mudará de manutenção para recomendação, conforme mostrado abaixo:

| DTM Works - [(0 : TT344P) HART Built-in D                                                                                                    | OTM <online parameter="">]</online>                                                                                                    |                      |                          |
|----------------------------------------------------------------------------------------------------|----------------------------------------------------------------------------------------------------|----------------------|--------------------------|
| File View Device Tool Window                                                                                                    |                                                                                                    |                      | - E ×                    |
| • • • • • • • • •                                                                                                    |                                                                                                    |                      |                          |
| Device Type: 0x0019                                                                                                    | Device Tag: TT344P                                                                                                    |                      | HARTA                    |
| Device Rev: 5                                                                                                    | Device ID: 8E9270                                                                                                    |                      | CONNUNICATION FOUNDATION |
| Image: Table Point Configuration       Image: Open Configuration       Image: Open Configuratio | Oveniew<br>Status<br>Device:<br>Primary Purpose Variables<br>Sensor 1 Temperature<br>1500<br>1500<br>77.14<br>Shotcuts<br>Pevice Information | Sensor 2 Temperature | Analog Outpur            |

Investigue este alerta escolhendo **Investigate (Investigar)** na caixa de status azul do dispositivo. Outra tela exibirá os alertas ativos, indicando ADVISORY Configuration Changed (Configuração de RECOMENDAÇÃO alterada), conforme mostrado abaixo. Para limpar este aviso, selecione **Clear Config Changed Flag (Limpar sinalizador de configuração alterada)** e siga os passos.

| A recent<br>ransmitte<br>device.                            | change has been made to the config<br>of by a secondary HART master such                                                                                                    | iguration of the<br>h as a handheld                                         |
|-------------------------------------------------------------|----------------------------------------------------------------------------------------------------|-----------------------------------------------------------------------------|
| Recomm<br>of the tra<br>by clickin<br>master su<br>synchron | ended Actions: 1. Verify that the conf<br>nsmitter was intended and expected<br>ig on the button below.3. Connect a<br>ich as AMS or similar maintenance p<br>ize the database. | figuration change<br>1.2. Clear this alert<br>a HART primary<br>package and |
|                                                             | Clear Config Changed Flag                                                                                                    |                                                                             |
|                                                             |                                                                                                    |                                                                             |

Quando todos os alertas deste dispositivo forem resolvidos, os círculos amarelos no PRM ficarão verdes, indicando que tudo está operando corretamente.

| Plant Resource Manager - [User Name : PRM] |
|--------------------------------------------|
| File Edit View Register Option Window Help |
|                                            |
| Network 🛛 💮 Back 🗸 🎯 V                     |
| PLANT All Communication Types              |
| Plant                                      |
| Network                                    |
| Class                                      |
| 🧏 Custom                                   |
| Ready                                      |

### Falha no sensor secundário

#### Mensagem do comunicador

Se o Hot Backup estiver ativado e seu sensor secundário falhar, o transmissor relatará um status de falha do dispositivo. Os alertas mostram que o Sensor 2 está aberto, mas o Hot Backup não está ativo, conforme mostrado abaixo no comunicador de campo na seção Overview (Visão geral):

Selecione **1 Device Status (Status do dispositivo)** para visualizar os alertas ativos.

| ← X ≥<br>3144P:<br>Dverview |                                        | S144P:<br>Device Sta         | <u>H∕</u> ∖/∖<br>tus: Faile | >>>> 🗈 🗲 |
|-----------------------------|----------------------------------------|------------------------------|-----------------------------|----------|
| 1 Device Status: Failed     | *                                      | 1 Refresh Al                 | erts                        |          |
| 2 Primary Variable Av       | erage Temp                             | 2 F: Sensor                  | 2 Open                      |          |
| Sensor 1 Temp               | 73.64 degF                             | A SECOND FOR A SECOND SECOND |                             |          |
| Sensor 2 Temp               | NaN degF ≡                             |                              |                             |          |
| Analog Output Value         | 11.594 mA                              |                              |                             |          |
| Upper Range Value           | 30.795 deaF                            |                              |                             |          |
| Lower Range Value           | 22.010 degF                            |                              |                             |          |
| B Device Information        | ······································ |                              |                             |          |
| SAVE HOME                   |                                        |                              | SAVE                        | HOME     |

Após o sensor ter sido reparado ou substituído, o comunicador de campo exibirá um status de dispositivo Bom, indicando que o problema foi resolvido.

#### Mensagem de display LCD

O display LCD no transmissor exibirá uma mensagem WARN SNSR 2 FAIL (ADVERTÊNCIA SENSOR 2 FALHA); WARN AV DEGRA (ADVERTÊNCIA AV DEGRA) assim como a saída da temperatura média. Como o sensor 2 falhou, esta saída de temperatura média é apenas o valor do sensor 1.

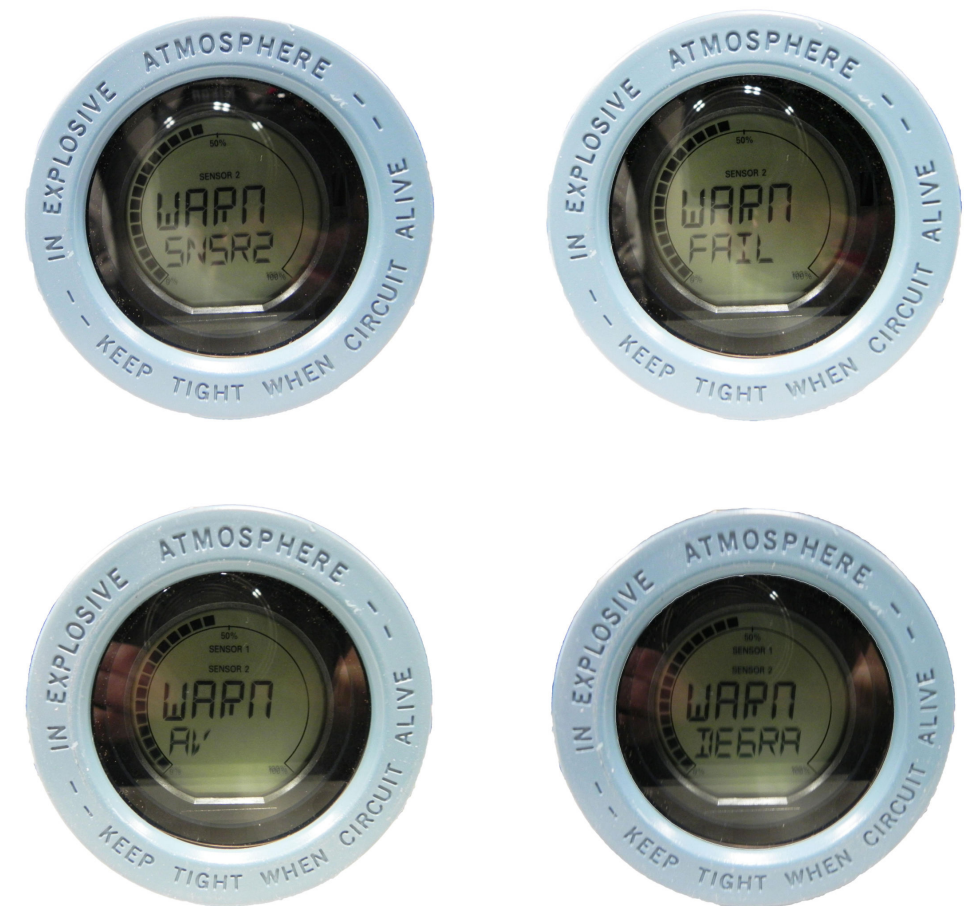

Depois que o sensor for reparado ou substituído, a mensagem de advertência no display LCD será limpa e será exibido a saída da variável primária.

#### **Mensagem DeltaV**

Os alarmes aparecerão na barra de ferramentas inferior, conforme mostrado abaixo:

🔥 ROSEMOUNTCOSCHO1 i 🔥 ROSEMOUNTCOSCHO1 i 🥼 ROSEMOUNTCOSCHO1 i i i j 🖉 🔗 🚱 ?

Para visualizar o alarme, basta clicar no dispositivo na barra de ferramentas. Um painel frontal com mais informação sobre os alarmes ativos será exibido. Ele mostrará um *ADVISE Sensor Summary (AVISO Resumo do sensor)* e *FAILED Sensor 2 Open (FALHA Sensor 2 aberto)*.

#### Nota

Para que todos esses alarmes apareçam no DeltaV, todos os alarmes no DeltaV devem ser configurados para com o status WARNING (ADVERTÊNCIA).

|      |               |                |                     |                | $\boxtimes$ |
|------|---------------|----------------|---------------------|----------------|-------------|
|      | ROS           | EMO            | JNTC                | )5CH(          | 01          |
|      |               | Activ          | e Alarr             | ns             |             |
| #    | ۹)            | 12             | 18                  |                |             |
| Acł  | Alam          | n Me           | ssage               |                | Help        |
|      | advi<br>Faile | SE Se<br>ED Se | nsor Su<br>nsor 2 ( | immary<br>Open | ¥.          |
|      | s             | uppre          | ssed Al             | arms           |             |
| 2    | 0             |                |                     |                |             |
| Alar | m             | Time           | In                  | 1              | Hel         |
|      |               |                |                     | 0000           |             |

Após o sensor ter sido reparado ou substituído, o painel frontal no DeltaV exibirá as caixas ao lado dos alarmes, mostradas abaixo. Você deve reconhecer esses alarmes clicando nas caixas a fim de limpá-los.

| ucepit | X                                             |
|--------|-----------------------------------------------|
|        | ROSEMOUNTC05CH01                              |
|        | Active Alarms                                 |
| #      |                                               |
| Acł    | Alarm Message Help                            |
|        | ADVISE Sensor Summary<br>FAILED Sensor 2 Open |
|        | Suppressed Alarms                             |
| 2      | 0                                             |
| Alar   | m Time In Hel                                 |
|        | A 😻 🖬 🗠 III 🖌                                 |

### Mensagens Centum PRM/DTM de Yokogawa

Quando o sensor secundário falhar, os alarmes serão exibidos no PRM por meio de círculos amarelos próximos ao dispositivo, conforme mostrado abaixo. Estes círculos amarelos indicam que há algo no seu processo que precisa de atenção. Para investigar mais detalhadamente, clique com o botão direito no dispositivo afetado, e selecione **DTM Works... (DTM opera...)** Isso abrirá o DTM.

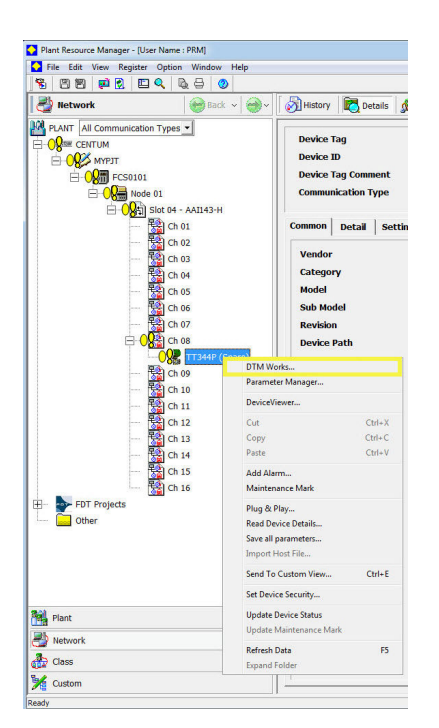

No DTM, o status do dispositivo indicará um status de falha na seção de *visão geral da variável do processo*, mostrada abaixo:

| g DTM WORS - ((0.11344P) TMRT BUIR-ITD                                                                                                    | STWI COMINE Parameters]                                                                                                    |                      |                              |
|----------------------------------------------------------------------------------------------------|----------------------------------------------------------------------------------------------------|----------------------|------------------------------|
| File View Device Tool Window                                                                                                    |                                                                                                    |                      | _ 8 ×                        |
| • • • • • • • • •                                                                                                    |                                                                                                    |                      |                              |
| Device Type: 0x0019<br>Device Rev: 5                                                                                                    | Device Tag: TT344P<br>Device ID: 8E9270                                                                                                    |                      | HART CONNUNCATION FOUNDATION |
| □       TT344P         □       ②         □       ③         □       ③         □       ③         Process Variable         □       ③         □       ③         □       ○         □       ○         □       ○         □       ○         □       ○         □       ○         □       ○         ○       ○         ○       ○         ○       ○         ○       ○         ○       ○         ○       ○         ○       ○         ○       ○         ○       ○         ○       ○         ○       ○         ○       ○         ○       ○         ○       ○         ○       ○         ○       ○         ○       ○         ○       ○         ○       ○         ○       ○ | Overview<br>Statua<br>Device:<br>Prilled<br>Troublischoot:<br>Primary Pupose Variables<br>Sensor 1 Temperature<br>1500<br>1500<br>77.10<br>Shotouts<br>Prinary Dublic Information | Sensor 2 Temperature | Analog Outpur                |

Para investigar por que o dispositivo exibe um status de falha, selecione **Troubleshoot** (Solucionar problemas) na caixa de status vermelha do dispositivo. Outra tela irá exibir os alertas ativos indicando sensor 2 aberto com FAILED (FALHA), conforme mostrado abaixo:

| Sensor 2 O                                                       | pen                                                                                                    |
|------------------------------------------------------------------|----------------------------------------------------------------------------------------------------|
| Recommen<br>wiring. Ref<br>to ensure p<br>sensor lead<br>sensor. | an open sensor.<br>ded Actions:1. Verify the sensor connection and<br>er to the wining diagrams found on the terminal cover<br>roper wining.2. Verify the integrity of the sensor and<br>wires. If the sensor is faulty, repair or replace the |
| 1                                                                | Sensor Information                                                                                                    |
|                                                                  |                                                                                                    |

Depois que o sensor for reparado ou substituído, os alertas serão limpos e os círculos amarelos no PRM ficarão verdes, indicando que está tudo bem. O Hot Backup não precisa ser redefinido neste caso.

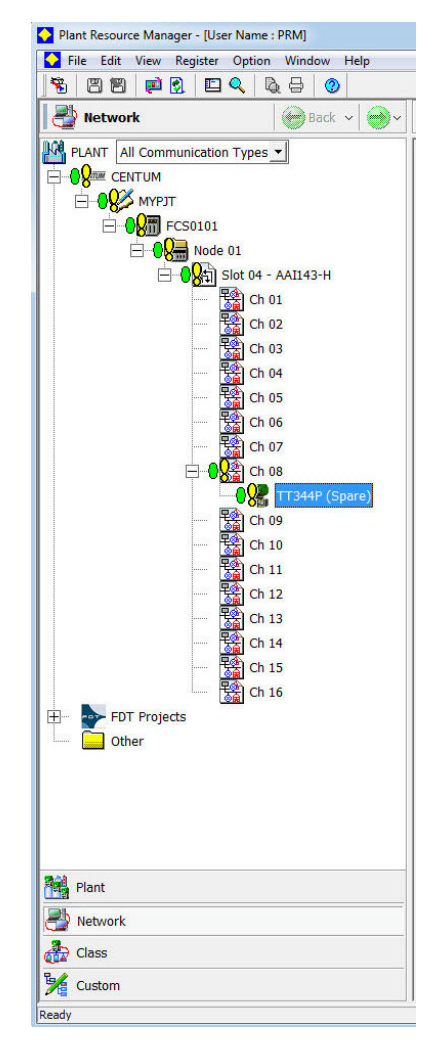

### Redefinir Hot Backup: Teclas rápidas 2-2-4-1-4

Quando a variável primária é definida para a primeira temperatura boa, o sensor secundário permanecerá na saída de 4 a 20 mA até que o Hot Backup seja redefinido, mesmo após o sensor 1 ser substituído. Por causa disso, recomenda-se redefinir o Hot Backup imediatamente após a substituição do sensor 1. Se o Hot Backup não for redefinido e o sensor 2 falhar, o transmissor entrará em alarme. Ele não será transferido de volta para o sensor 1 mesmo que o sensor um tenha sido reparado.

Quando a variável primária é definida para a temperatura média, também é recomendado redefinir o Hot Backup imediatamente após o sensor 1 ser substituído para apagar o alarme ativo de Hot Backup. No entanto, com a PV definida para a temperatura média, se o Hot Backup não for redefinido e o sensor 2 falhar, o transmissor simplesmente mudará a saída para a média do sensor 1.

1. Na tela Home (Início), selecione 2 Configure (Configurar).

| ←<br>3144P:                    | <u><b>H</b></u> ∕\/ <sub>/</sub>             | <b>&gt;&gt;&gt;</b> |              |            |
|--------------------------------|----------------------------------------------|---------------------|--------------|------------|
|                                |                                              |                     |              |            |
| 2 Configu                      | ew<br>Ire                                    |                     |              |            |
| 3 Service                      | Tools                                        |                     |              |            |
|                                |                                              |                     |              |            |
|                                | SAVE                                         |                     |              |            |
| 2. <u>Sele</u> cio             | ne <b>2 Manu</b>                             | al Setup (          | Configuraçã  | o manual). |
| ←                              | $\mathbf{H} \wedge \mathbf{V}$               | <b>&gt;&gt;&gt;</b> |              |            |
| 3144P:                         |                                              |                     |              |            |
| Configu                        | re                                           |                     |              |            |
| 1 Guided                       | Setup                                        |                     |              |            |
| 2 Manua                        | Setup                                        |                     |              |            |
|                                |                                              |                     |              |            |
|                                | SAVE                                         | HOME                |              |            |
|                                |                                              |                     |              |            |
| 3. Selecio<br>3144P:<br>Manual | one <b>4 Diagn</b><br><u>H</u> ∕∖∕∖<br>Setup | ostics (Dia         | agnósticos). |            |
| 1 Sensor                       | 1                                            |                     | ~            |            |
| 2 Sensor                       | 2                                            |                     |              |            |
| 4 Diagno                       | stics                                        |                     | =            |            |
| 5 Analog                       | Output                                       |                     |              |            |
| 6 Display                      |                                              |                     |              |            |
| 7 Device<br>8 HART             |                                              |                     | -            |            |
|                                | SAVE                                         | HOME                |              |            |
| 4. Selecio                     | ne <b>1 Hot B</b> a<br><u><b>H</b>∕</u> \/γ  | ackup (Ho           | t Backup).   |            |
| 3144P:                         |                                              |                     |              |            |
| Diagnos                        | tics                                         |                     |              |            |
| 1 Hot Bac<br>2 Sensor          | skup<br>Drift Alert                          |                     |              |            |
| l                              | SAVE                                         | HOME                |              |            |

5. Selecione 4 Reset Hot Backup (Redefinir Hot Backup).

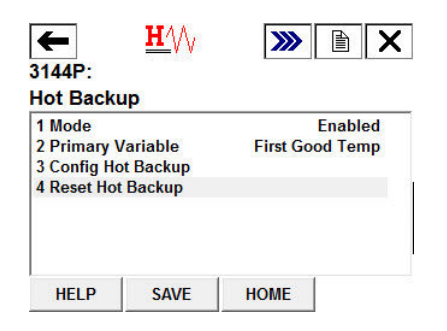

6. O Hot Backup foi redefinido. Selecione **OK**.

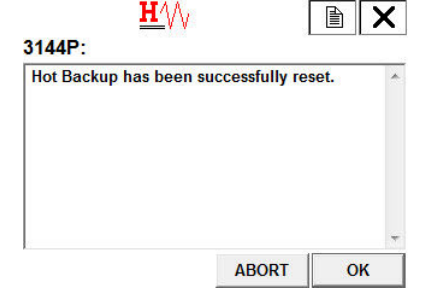

### Configuração do alerta de derivação do sensor

| Teclas de atalho HART<br>5 | 2, 2, 4, 2 |
|----------------------------|------------|
| Teclas de atalho HART<br>7 | 2, 2, 4, 2 |

### Comunicador de campo

O comando de alerta de derivação do sensor permite que o transmissor estabeleça um sinal de advertência (por meio do protocolo HART) ou iniciar um alarme analógico caso a discrepância de temperatura entre o Sensor 1 e o Sensor 2 seja maior que um limite estabelecido pelo operador. O recurso é particularmente útil para o monitoramento da temperatura de um mesmo processo que utiliza dois sensores, e é especialmente recomendado quando se usa um sensor de dois elementos. Quando o modo de alerta de derivação do sensor está ativado, o usuário define a diferença máxima admissível, em unidades de engenharia, entre o sensor 1 e o sensor 2. Se essa diferença máxima for ultrapassada, uma bandeira de advertência de derivação do sensor será ativada.

Ao configurar o transmissor para o alerta de derivação do sensor, o usuário também tem a opção de especificar que a saída analógica do transmissor entre em alarme quando for detectada uma derivação do sensor.

### Nota

Usando a configuração do sensor duplo, o transmissor se torna compatível com a configuração e o uso simultâneo do recurso Hot Backup e o alerta de derivação do sensor. Se um sensor falhar, o transmissor muda a saída para utilizar o sensor que continua operante. Caso a diferença entre as leituras dos dois sensores ultrapasse o limite configurado, a saída analógica (AO) acionará um alarme, sinalizando a condição de desvio entre os sensores. A combinação do alerta de derivação do sensor e o recurso Hot Backup melhora a cobertura de diagnóstico de sensores, mantendo um alto nível de disponibilidade. Consulte o relatório FMEDA do Rosemount 3144P para obter dados sobre o impacto na segurança.

| Descri-<br>ção do<br>proble-<br>ma:   | Os sensores frequentemente derivam antes de falharem. Isso causa problemas<br>porque durante o período de derivação em que o sensor não reporta uma<br>medição precisa. Em loops de controle, e especialmente loops de segurança,<br>isso pode levar a um controle inadequado do processo e segurança e riscos em<br>potencial.                                                                                                    |
|---------------------------------------|----------------------------------------------------------------------------------------------------|
| Nossa<br>solução:                     | O sensor de alerta de derivação monitora continuamente duas leituras do sen-<br>sor para detectar um sensor de derivação O diagnóstico monitora a diferença<br>entre os dois sensores e quando a diferença se torna maior do que um valor<br>inserido pelo usuário, o transmissor envia um alerta para indicar uma condição<br>de derivação do sensor.                                                                                                    |
| Como<br>funcio-<br>na:                | Dois sensores estão conectados a um transmissor de entrada dupla, onde<br>a diferença das leituras do sensor estão sendo medidas continuamente. Um<br>limite é definido pelo usuário para determinar quando ocorre uma derivação<br>excessiva (ou seja, um delta significativo) entre os dois sensores. O delta de<br>temperatura entre os dois sensores é calculado tomando-se o valor absoluto<br>da diferença entre o sensor 1 e o sensor 2. O usuário configura o transmissor<br>para enviar um alerta digital ou alarme analógico quando o alerta for acionado.<br>O alerta de derivação do sensor não indica qual sensor está falhando. Em<br>vez disso, o diagnóstico fornece a indicação de um sensor com derivação. O<br>usuário deve visualizar a tendência de saída individual do sensor no host para<br>determinar qual sensor está derivando. |
| Levando<br>em con-<br>sidera-<br>ção: | "Alerta de derivação do sensor detecta um sensor em degradação"                                                                                                    |
| Aplica-<br>ções-al-<br>vo:            | Medições redundantes, medições críticas, aplicações severas.                                                                                                    |

### Nota

A ativação somente da advertência opcional do alerta de derivação acionará um sinalizador (através do protocolo HART) sempre que a diferença máxima aceitável entre o sensor 1 e o sensor 2 for ultrapassada. Para que o sinal analógico do transmissor acione o alarme quando o alerta de derivação for detectado, selecione **Alarm (Alarme)** em <u>Chave de alarme (protocolo HART)</u>.

**Configurar o desvio do sensor na configuração guiada** *Habilitar o alerta de derivação do sensor na configuração guiada: Teclas de atalho 2-1-6* 

### Procedimento

1. Na tela Home (Início), selecione 2 Configure (Configurar).

| ; |  |  |
|---|--|--|
|   |  |  |
|   |  |  |
|   |  |  |

2. Selecione 1 Guided Setup (Configuração guiada).

| 1 Guide | ed Setup |  |
|---------|----------|--|
| 2 Manu  | al Setup |  |
|         |          |  |
|         |          |  |

3. Selecione 6 Config Drift Alert (Configurar alerta de derivação).

|              | <u><b>H∕</b></u> \/ | <b>&gt;&gt;&gt;</b> | × |
|--------------|---------------------|---------------------|---|
| Guided Se    | tup                 |                     |   |
| 1 Configure  | Sensors             |                     |   |
| 2 Calibrate  | Sensors             |                     |   |
| 3 Configure  | Device              |                     |   |
| 4 Configure  | Display             |                     |   |
| 5 Config Ho  | t Backup            |                     |   |
| 6 Config Dri | ift Alert           |                     |   |

4. Selecione **1 Enable (Habilitar)** para ativar o alerta de derivação do sensor e selecione **ENTER (INSERIR)**.

| Please cho | ose Enable   | to activate th | e Sensor | 2 |
|------------|--------------|----------------|----------|---|
|            | i Disable to | turn it on:    |          | 1 |
| 1 Enable   |              |                |          |   |
| 2 Disable  |              |                |          |   |
|            |              |                |          |   |
|            |              |                |          |   |
|            |              |                |          |   |

5. Quando solicitado, selecione se o alerta de derivação do sensor deve colocar o transmissor em "Alarm" (Alarme) ou "Warning" (Advertência) e selecione ENTER (INSERIR). A ativação somente da advertência opcional do alerta de derivação acionará um sinalizador (através do protocolo HART) sempre que a diferença máxima aceitável entre o sensor 1 e o sensor 2 for ultrapassada. A ativação do alarme de opção de alerta de derivação enviará o sinal analógico do transmissor no alarme quando o alerta de derivação for detectado.

| Please set th  | e Sensor Dri    | ft Alert to p | ut the | 1 |
|----------------|-----------------|---------------|--------|---|
| transmitter in | a 'Alarm' or to | o generate    | a      |   |
| 1 Alarm        |                 |               |        |   |
| 2 Warning      |                 |               |        |   |
|                |                 |               |        |   |
|                |                 |               |        |   |
|                |                 |               |        |   |

6. Selecione as unidades de engenharia que você gostaria de usar e selecione **ENTER (INSERIR)**. Selecione entre *degC*, *degF*, *degR*, *Kelvin*, *mV*, *Ohms*.

| Engineering Unit | s: (degC) |   |
|------------------|-----------|---|
| deaC             |           | - |
| degC             |           |   |
| degR             |           |   |
| Kelvin           |           |   |
| mV               |           |   |
| Ohms             |           |   |

 Insira o valor do limite do alerta de derivação do sensor e selecione ENTER (INSERIR). Este é um valor digital que aciona o recurso de alerta de derivação. Quando este limite for excedido, o transmissor entrará em alarme ou gerará uma advertência (dependendo do modo de alerta escolhido anteriormente).

| En<br>0. | te<br>93 | r ti<br>de | he<br>eg | Se<br>C) | ens | sor | D | rift | A | ler | t th | rest | ol | d v | al | ue |   | *  |
|----------|----------|------------|----------|----------|-----|-----|---|------|---|-----|------|------|----|-----|----|----|---|----|
|          | 0        | 9          | 3        |          |     |     |   |      |   |     |      |      |    |     |    |    |   |    |
| ×        | q        | w          | e        | r        | t   | y   | u | i    | o | p   | +    |      | *  | 1   | 7  | 8  | 9 |    |
| ck       | a        | s          | d        | f        | g   | h   | j | k    | 1 | ,   | @&   | ₽    | -  |     | 4  | 5  | 6 | FN |
| -        | 7        | x          | C        | v        | h   | n   | m |      |   |     | áü   |      | +  | п   | 1  | 2  | 3 |    |

8. Insira um valor de amortecimento entre 0 e 32 e selecione **ENTER (INSERIR)**. Esse valor de amortecimento é um amortecimento adicional aplicado ao resultado (S1–S2) após o valor de amortecimento individual de cada sensor ter sido aplicado.

| 14          | 14  | P: |        |        |       | 22-    | 100    |        |     |        |          |       |     |    | _  |        | 12         | _  |
|-------------|-----|----|--------|--------|-------|--------|--------|--------|-----|--------|----------|-------|-----|----|----|--------|------------|----|
| PI          | ea  | se | er     | nte    | r a   | a d    | am     | ıpi    | nç  | j v    | alue     | e foi | r S | en | so | r      |            | *  |
| )r          | ift | AI | ert    | . \    | /al   | id     | rai    | ۱g     | e i | s l    | betw     | /eei  | n 0 | a  | nd | 32     | <b>6</b> 8 | -  |
| 1           |     | n  |        |        |       | 11     |        |        |     |        |          |       |     |    |    |        |            |    |
|             | ο.  |    |        |        |       |        |        |        |     |        |          |       |     |    |    |        |            |    |
|             | 5.1 |    |        |        | 10000 |        |        |        |     |        |          |       |     |    |    |        |            |    |
| ;<br>;      | q   | w  | e      | r      | t     | y      | u      | i      | 0   | р      | +        |       | *   | 1  | 7  | 8      | 9          |    |
| -<br>-<br>- | qa  | w  | e<br>d | r<br>f | t     | y<br>h | u<br>j | i<br>k | 0   | р<br>, | <b>*</b> | ł     | *   | 1  | 7  | 8<br>5 | 9<br>6     | FN |

9. A configuração está concluída. Selecione **OK**.

| 3144P                  | <u><b>H</b>∕</u> \/ <sub>/</sub> |          | X |
|------------------------|----------------------------------|----------|---|
| Configure<br>complete. | Sensor Drift Alert m             | ethod is |   |
|                        |                                  |          |   |
|                        | AB                               | ORT C    | к |

*Desabilitar o alerta de derivação do sensor na configuração guiada: Teclas de atalho 2-1-6* 

### Procedimento

1. Na tela *Home (Início)*, selecione **2 Configure (Configurar)**.

| ←                   | <u><b>H</b></u> ∕\/ | <b>&gt;&gt;&gt;</b> |  |
|---------------------|---------------------|---------------------|--|
| 3144P:              |                     |                     |  |
| Juine<br>1 Outraile |                     |                     |  |
| 2 Configu           | re                  |                     |  |
| 3 Service           | Tools               |                     |  |
|                     |                     |                     |  |
|                     |                     |                     |  |
|                     |                     |                     |  |
|                     | CAVE                |                     |  |
|                     | SAVE                |                     |  |

2. Selecione 1 Guided Setup (Configuração guiada).

| ←          | $\underline{\mathbf{H}}$ | <b>&gt;&gt;&gt;</b> |   | X |
|------------|--------------------------|---------------------|---|---|
| 3144P:     |                          |                     |   |   |
| Configure  | •                        |                     |   |   |
| 1 Guided S | Setup                    |                     |   |   |
| 2 Manual S | Setup                    |                     |   |   |
|            |                          |                     |   |   |
|            |                          |                     |   |   |
|            |                          |                     |   |   |
|            |                          |                     |   |   |
|            |                          |                     | 1 |   |
|            | SAVE                     | HOME                |   |   |

3. Selecione 6 Config Drift Alert (Configurar alerta de derivação).

| 8144P:       | <u> </u>  |      |   |  |
|--------------|-----------|------|---|--|
| Guided Se    | etup      |      |   |  |
| 1 Configure  | Sensors   |      |   |  |
| 2 Calibrate  | Sensors   |      |   |  |
| 3 Configure  | Device    |      |   |  |
| 4 Configure  | Display   |      |   |  |
| 5 Config Ho  | t Backup  |      |   |  |
| 6 Config Dri | ift Alert |      |   |  |
| 0.7583       |           |      |   |  |
| HELP         | SAVE      | HOME | 1 |  |

4. Selecione **2 Disable (Desativar)** para desativar o alerta de derivação do sensor e selecione **ENTER (INSERIR)**.

| nan an can randon oo anan oo ahaan kon aaraan a | Drift Alert or Disab | le to turn it of | e the Sens<br>f: | or |
|-------------------------------------------------|----------------------|------------------|------------------|----|
|                                                 | 1 Enable             |                  |                  |    |
|                                                 | 2 Disable            |                  |                  |    |
|                                                 |                      |                  |                  |    |
|                                                 |                      |                  |                  |    |

5. O alerta de derivação do sensor foi desativado. Selecione **OK**.

|                | <u><b>H′</b></u> \/ |           | A | X |
|----------------|---------------------|-----------|---|---|
| Sensor Drift A | lert has been       | disabled. |   |   |
|                |                     |           |   |   |
|                |                     |           |   |   |
|                |                     |           |   |   |
|                | 1                   | ABORT     | 0 | ĸ |

### Configurar o desvio do sensor na configuração manual

*Habilitar o alerta de derivação do sensor na configuração manual: Teclas de atalho 2-2-4-2-5* 

### Procedimento

1. Na tela Home (Início), selecione 2 Configure (Configurar).

|           | w     |  |  |
|-----------|-------|--|--|
| 2 Configu | re    |  |  |
| 3 Service | Tools |  |  |
|           |       |  |  |
|           |       |  |  |

2. Selecione 2 Manual Setup (Configuração manual).

|          | <u><b>H</b>∕</u> \/ <sub>/</sub> | <b>&gt;&gt;&gt;</b> |   | X |
|----------|----------------------------------|---------------------|---|---|
| Configur | e                                |                     |   |   |
| 1 Guided | Setup                            |                     |   |   |
| 2 Manual | Setup                            |                     |   |   |
|          |                                  |                     |   |   |
|          |                                  |                     |   |   |
|          |                                  |                     |   |   |
|          |                                  |                     |   |   |
|          |                                  |                     |   |   |
|          |                                  |                     | 1 |   |

3. Selecione 4 Diagnostics (Diagnósticos).

| ←          | <u><b>H</b></u> /// | >>>> |   |
|------------|---------------------|------|---|
| 3144P:     |                     |      |   |
| Manual S   | etup                |      |   |
| 1 Sensor 1 | I                   |      | ~ |
| 2 Sensor 2 | 2                   |      |   |
| 3 Calculat | ed Output           |      | 0 |
| 4 Diagnost | tics                |      | 8 |
| 5 Analog ( | Dutput              |      |   |
| 6 Display  |                     |      |   |
| 7 Device   |                     |      |   |
| 8 HART     |                     |      | - |
|            | SAVE                | HOME |   |
|            |                     |      |   |

4. Selecione 2 Sensor Drift Alert (Alerta de derivação do sensor).

| 1 Hot E | Backup         | <br> |  |
|---------|----------------|------|--|
| 2 Sens  | or Drift Alert |      |  |
|         |                |      |  |
|         |                |      |  |

5. Selecione **5 Config Drift Alert (Configurar alerta de derivação)**.

| 1 Mode        |            | Disable   |
|---------------|------------|-----------|
| 2 Threshold   | 1          | 0.93 degC |
| 3 Damping     |            | 5.0 sec   |
| 4 Drift Alert | Engg Units | degC      |
| 5 Config Dr   | ift Alert  |           |

6. Selecione **1 Enable (Habilitar)** para ativar o alerta de derivação do sensor e selecione **ENTER (INSERIR)**.

|               | Use Lilable   | to activate the | e Sensor | 2 |
|---------------|---------------|-----------------|----------|---|
| Drift Alert o | or Disable to | turn it off:    |          | 1 |
| 1 Enable      |               |                 |          |   |
| 2 Disable     |               |                 |          |   |
|               |               |                 |          |   |
|               |               |                 |          |   |

7. Quando solicitado, selecione se o alerta de derivação do sensor deve colocar o transmissor em "Alarm" (Alarme) ou "Warning" (Advertência) e selecione ENTER (INSERIR). A ativação somente da advertência opcional do alerta de derivação acionará um sinalizador (através do protocolo HART) sempre que a diferença máxima aceitável entre o sensor 1 e o sensor 2 for ultrapassada. A ativação do alarme de opção de alerta de derivação enviará o sinal analógico do transmissor no alarme quando o alerta de derivação for detectado.

| enerate | ea · |
|---------|------|
|         |      |
|         |      |
|         |      |
|         |      |
|         |      |
|         |      |

 Selecione as unidades de engenharia que você gostaria de usar e selecione ENTER (INSERIR). Escolha entre degC, degF, degR, Kelvin, mV, Ohms.

| Engineering Uni | ts: (degC) |
|-----------------|------------|
| 4               | 2          |
| degC<br>degE    |            |
| degR            |            |
| Kelvin          |            |
| mV              |            |
|                 |            |

 Insira o valor do limite do alerta de derivação do sensor e selecione ENTER (INSERIR). Este é um valor digital que aciona o recurso de alerta de derivação. Quando este limite for excedido, o transmissor entrará em alarme ou gerará uma advertência (dependendo do modo de alerta escolhido anteriormente).

| 0. | te<br>93 | r ti<br>de | ne<br>eg | Se<br>C) | ens | sor | D | rift | A | ler | t th | rest | ol | d v | al | ue |   | *  |
|----|----------|------------|----------|----------|-----|-----|---|------|---|-----|------|------|----|-----|----|----|---|----|
|    | 0        | 93         | 3        |          |     |     |   |      |   |     |      |      |    |     |    |    |   |    |
| Ā  | q        | w          | е        | r        | t   | y   | u | i    | 0 | p   | +    |      | *  | 1   | 7  | 8  | 9 |    |
| ck | a        | s          | d        | f        | g   | h   | j | k    | 1 | ,   | @&   | ₽    | -  |     | 4  | 5  | 6 | FN |
| ft | z        | x          | c        | v        | b   | n   | m |      |   |     | áü   |      | +  | n   | 1  | 2  | з |    |

Insira um valor de amortecimento entre 0 e 32 e selecione ENTER (INSERIR). Esse valor de amortecimento é um amortecimento adicional aplicado ao resultado (S1–S2) após o valor de amortecimento individual de cada sensor ter sido aplicado.

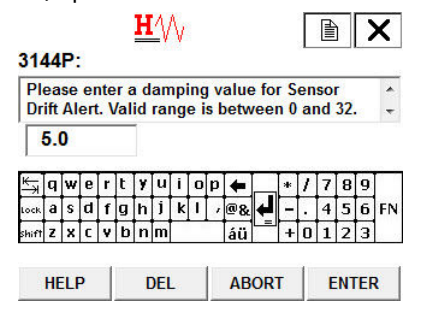

11. A configuração está concluída. Selecione **OK**.

| 3144P                    | <u><b>H</b></u> ///     |      |
|--------------------------|-------------------------|------|
| Configure S<br>complete. | ensor Drift Alert metho | d is |
|                          |                         |      |

*Desabilitar o alerta de derivação do sensor na configuração manual: Teclas de atalho 2-2-4-2-5* 

### Procedimento

1. Na tela Home (Início), selecione 2 Configure (Configurar).

| 144P:<br>Online |       | <br> |
|-----------------|-------|------|
| 1 Overvie       | w     |      |
| 2 Configu       | re    |      |
| 3 Service       | Tools |      |
|                 | SAVE  |      |

2. Selecione 2 Manual Setup (Configuração manual).

| <b>(</b> 3144P: | <u>₩</u> ′\/ <sub>\</sub> | <b>&gt;&gt;&gt;</b> | X |
|-----------------|---------------------------|---------------------|---|
| Configure       | •                         |                     |   |
| 1 Guided S      | Setup                     |                     |   |
| 2 Manual S      | Setup                     |                     |   |
|                 |                           |                     |   |
|                 |                           |                     |   |
|                 |                           |                     |   |
|                 |                           |                     |   |
|                 | SAVE                      | HOME                |   |

3. Selecione 4 Diagnostics (Diagnósticos).

| ←          | <b>H</b> 4// | <b>&gt;&gt;&gt;</b> |   |
|------------|--------------|---------------------|---|
| 3144P:     |              |                     |   |
| Manual S   | Setup        |                     |   |
| 1 Sensor   | 1            |                     | * |
| 2 Sensor   | 2            |                     |   |
| 3 Calculat | ted Output   |                     |   |
| 4 Diagnos  | tics         |                     | E |
| 5 Analog   | Output       |                     |   |
| 6 Display  | 53           |                     |   |
| 7 Device   |              |                     |   |
| 8 HART     |              |                     | - |
|            | SAVE         | HOME                |   |
|            |              |                     |   |

4. Selecione 1 Hot Backup (Hot Backup).

|              | S             |  | _ |
|--------------|---------------|--|---|
| 2 Sensor Dri | P<br>ft Alert |  |   |
|              |               |  |   |
|              |               |  |   |
|              |               |  |   |

5. Selecione 3 Config Hot Backup (Configurar hot backup).

| 1 Mode     |           | Disabled      |
|------------|-----------|---------------|
| 2 Primary  | Variable  | Sensor 1 Temp |
| 3 Config H | ot Backup |               |
| 4 Reset Ho | ot Backup |               |

6. Selecione **2 Disable (Desativar)** para desativar o alerta de derivação do sensor e selecione **ENTER (INSERIR)**.

| Please ch | oose Ena | ble to a | ctivate th | ne Sensor |  |
|-----------|----------|----------|------------|-----------|--|
| 1 Enable  | or Disab |          | r it oli.  |           |  |
| 2 Disable |          |          |            |           |  |
| L DISUDIC |          |          |            |           |  |
|           |          |          |            |           |  |
|           |          |          |            |           |  |

7. O alerta de derivação do sensor foi desativado. Selecione OK.

| Sensor Drift Alert | has been disabled. | ~ |
|--------------------|--------------------|---|
|                    |                    |   |

Verificar se o alerta de derivação do sensor está habilitado: Teclas de atalho 2-2-4-2

### Procedimento

1. Na tela Home (Início), selecione 2 Configure (Configurar).

| ←                | $\mathbf{H}$ | » E > | K |
|------------------|--------------|-------|---|
| 3144P:           |              |       | _ |
| Online           |              |       |   |
| 1 Overview       | N            |       |   |
| 2 Configu        | e            |       |   |
| <b>3 Service</b> | Tools        |       |   |
|                  |              |       |   |
|                  |              |       |   |
|                  |              |       |   |
|                  |              |       |   |
|                  |              |       |   |

2. Selecione 2 Manual Setup (Configuração manual).

|    | 3144P:                                                          |
|----|-----------------------------------------------------------------|
|    | Configure                                                       |
|    | 1 Guided Setup                                                  |
|    | 2 Manual Setup                                                  |
|    |                                                                 |
|    | SAVE HOME                                                       |
| 3. | Selecione <b>4 Diagnostics (Diagnósticos)</b> .                 |
|    |                                                                 |
|    | 3144P:<br>Manual Setun                                          |
|    | 1 Sensor 1<br>2 Sensor 2                                        |
|    | 3 Calculated Output                                             |
|    | 5 Analog Output                                                 |
|    | 6 Display                                                       |
|    | 7 Device                                                        |
|    |                                                                 |
|    | JAVE                                                            |
| 4. | Selecione 2 Sensor Drift Alert (Alerta de derivação do sensor). |
|    |                                                                 |
|    |                                                                 |
|    | 3144P:<br>Disgnastics                                           |
|    | 1 Hot Bookup                                                    |
|    | 2 Sensor Drift Alert                                            |
|    |                                                                 |
|    |                                                                 |
|    | SAVE HOME                                                       |
|    |                                                                 |
| 5. | Você verá esta tela. No modo 1, será informado se tanto o ala   |
|    | advertência estão ativados ou desativados. Se ativado, tambéi   |

5. Você verá esta tela. No modo 1, será informado se tanto o alarme como a advertência estão ativados ou desativados. Se ativado, também serão exibidos os valores de diagnóstico atuais.

| 1 Mode        |            | Disabl   | e |
|---------------|------------|----------|---|
| 2 Threshold   |            | 0.93 deg | С |
| 3 Damping     |            | 5.0 sec  |   |
| 4 Drift Alert | Engg Units | deg      | С |
| 5 Config Drit | ft Alert   |          |   |

### Alertas de derivação do sensor

### Visualização de alertas ativos de derivação do sensor: Teclas de atalho 1-1-2

Quando o diagnóstico do alerta de derivação do sensor detecta um sensor com derivação, o display LCD exibe uma mensagem: "ALARM DRIFT ALERT" (ALERTA DE DERIVAÇÃO

DO ALARME) se configurado no modo de alarme e "WARN DRIFT ALERT" (ALERTA DE DERIVAÇÃO DA ADVERTÊNCIA) se configurado no modo de advertência.

#### Procedimento

1. Selecione 1 Overview (Visão geral).

| 1 Overviev | N     |  |
|------------|-------|--|
| 2 Configur | e     |  |
| 3 Service  | Tools |  |
|            |       |  |
|            |       |  |
|            |       |  |

2. Se o alerta de derivação do sensor estiver configurado no modo de alarme, selecione **1 Device Status (Status do dispositivo): Failed (Falhou)**.

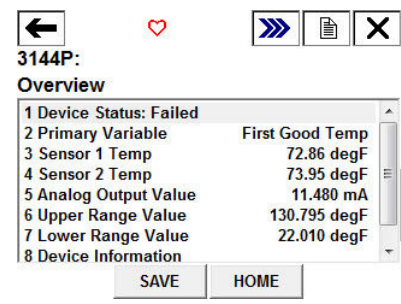

Se o alerta de derivação do sensor estiver configurado no modo de advertência, selecione **1 Device Status (Status do dispositivo): Maintenance (Manutenção)**.

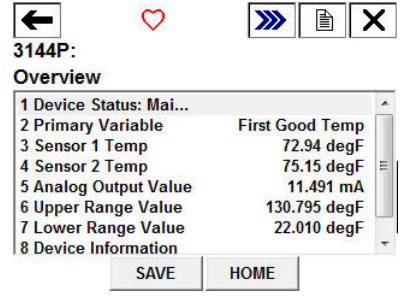

3. Selecione 2 Sensor Drift Alert Active (Alerta ativo de derivação do sensor).

| 1 Refrest  | Alerts           |        |  |
|------------|------------------|--------|--|
| 2 F: Sens  | or Drift Alert A | ctive  |  |
| 3 F: Field | Device Malfur    | nction |  |
|            |                  |        |  |
|            |                  |        |  |

### Redefinição de alertas de derivação ativos do sensor: Teclas de atalho 1-1-1

### Procedimento

1. Selecione 1 Overview (Visão geral).

| 3144P:                              | <u><b>H′</b></u> \\\ | <b>&gt;&gt;&gt;</b> |  |
|-------------------------------------|----------------------|---------------------|--|
| 1 Overvie<br>2 Configu<br>3 Service | w<br>re<br>Tools     |                     |  |
|                                     | SAVE                 |                     |  |

2. Selecione **1 Device Status (Status do dispositivo): (Maintenance or Failed)** (Manutenção ou falha).

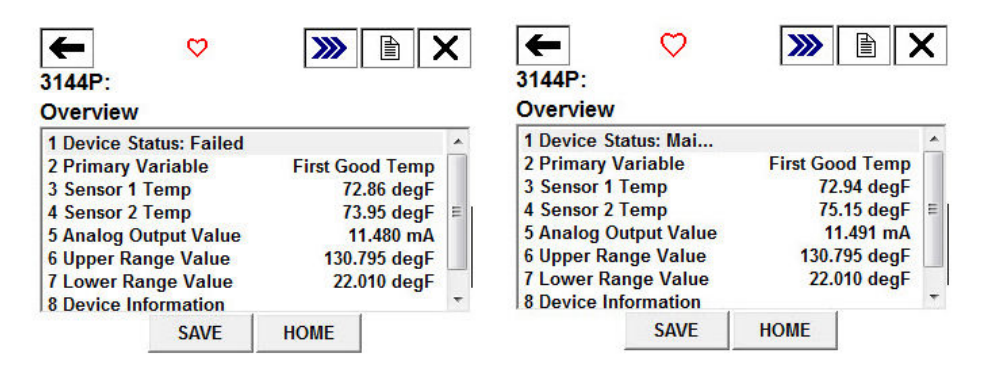

3. Selecione 1 Refresh Alerts (Alertas de atualização).

| 44P:      |                     |      |   |   |
|-----------|---------------------|------|---|---|
| Refresh A | atus: Good<br>lerts | d    |   | 1 |
|           |                     |      |   |   |
|           |                     |      |   |   |
|           |                     | (    | 1 |   |
|           | SAVE                | HOME | 1 |   |

3.8

### Configuração da tecnologia Rosemount X-well

A funcionalidade Rosemount X-well pode ser facilmente ativada e configurada por meio de um comunicador de campo ou sistema de gestão de ativos. O transmissor de temperatura Rosemount 3144P pode ser encomendado com a tecnologia Rosemount X-well por meio do código de opção de modelo "PT". O código de opção de modelo "C1" deve ser solicitado se o código de opção "PT" for especificado. O código de opção "C1" requer informações fornecidas pelo usuário sobre o material da tubulação do processo e a espessura da tubulação. A tecnologia Rosemount X-well pode ser configurada com qualquer software de gestão de ativos compatível com Linguagem de descrição de dispositivos eletrônicos (EDDL). Interface do painel do dispositivo com revisão DD 3144P Dev. 7 Rev. 1 ou superior é necessário para visualizar a funcionalidade da Tecnologia Rosemount X-well. A opção de sensor/tipo do "Rosemount X-well Process" deve ser selecionada com o tipo de sensor na maioria dos casos. Uma vez selecionada, as informações sobre o material da tubulação, diâmetro da linha e programação do tubo são necessárias ao configurar a tecnologia Rosemount X-well. Esta seção refere-se às propriedades do tubo do processo ao qual o Rosemount 3144P e o sensor com braçadeira para tubos 0085 com tecnologia Rosemount X-well serão instalados. Essas informações são necessárias para que o algoritmo no transmissor seja calcule precisamente a temperatura do processo. No caso raro do tubo de processo não estar disponível, um valor personalizado de coeficiente de condução do tubo pode ser inserido. Este campo fica disponível quando a opção de sensor/tipo "Rosemount X-well Custom" é selecionada.

## 3.8.1 Configurar a tecnologia Rosemount X-well com um comunicador de campo

### Procedimento

- 1. Na tela Home (Início), selecione 2: Configure (Configurar).
- 2. Selecione 1: Guided Setup (Configuração guiada).
- 3. Selecione 1: Configure Sensor (Configurar sensor).
- 4. Selecione 1: Configure Sensor Type and Units (Configurar tipo e unidades do sensor).
- 5. Selecione Rosemount X-well Process (Processo X-well Rosemount) ou Rosemount X-well Custom (X-well Rosemount personalizado).
- 6. Selecione as configurações desejadas e selecione ENTER (INSERIR).

## Configure a tecnologia de poço em X Rosemount na configuração manual: Teclas de atalho 2-2-1-11

### Procedimento

1. Em *Configure Sensors (Configurar sensores)*, selecione **Rosemount X-well Process** sensor type (Tipo de sensor do processo Rosemount X-well).

|                                    |      |  | X |  |
|------------------------------------|------|--|---|--|
| Select Sensor Type: (PT100, a=385) |      |  |   |  |
|                                    |      |  | - |  |
| Rosemount X-well Pro               | cess |  | - |  |
| Rosemount X-well Cus               | stom |  |   |  |
| PT50, a=391                        |      |  |   |  |
| PT100, a=385                       |      |  |   |  |
| PT100, a=391                       |      |  |   |  |
| PT100, a=3916                      |      |  |   |  |
| PT200 a=385                        |      |  | - |  |
|                                    |      |  |   |  |

2. Selecione o material do tubo.

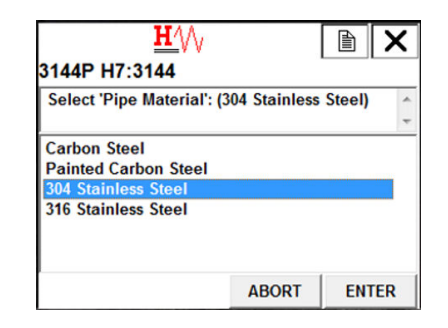

3. Selecionar o diâmetro da linha

| <u>H</u> ///              |         |     | X   |
|---------------------------|---------|-----|-----|
| 3144P H7:3144             |         |     |     |
| Select 'Line Size': (3/4" | (DN20)) |     | ~   |
|                           |         |     | -   |
| 1/2" (DN15)               |         |     | ~   |
| 3/4" (DN20)               |         |     |     |
| 1" (DN25)                 |         |     |     |
| 1 1/4" (DN32)             |         |     |     |
| 1 1/2" (DN40)             |         |     |     |
| 2" (DN50)                 |         |     |     |
| 2 1/2" (DN65)             |         |     | *   |
|                           | ABORT   | ENT | TER |

4. Selecione a programação da tubulação.

| Select 'Pipe Sche | dule': (S | chedule 1 | 20) | ~ |
|-------------------|-----------|-----------|-----|---|
|                   |           |           |     | - |
| Schedule 40       |           |           |     |   |
| Schedule 80       |           |           |     |   |
| Schedule 120      |           |           |     |   |
|                   |           |           |     |   |
|                   |           |           |     |   |

 Se o Material do tubo, Diâmetro da linha ou Espessura da tubulação não está disponível na seleção de processo Rosemount X-well, selecione o tipo de sensor Rosemount X-well Custom (Rosemount X-well personalizado).

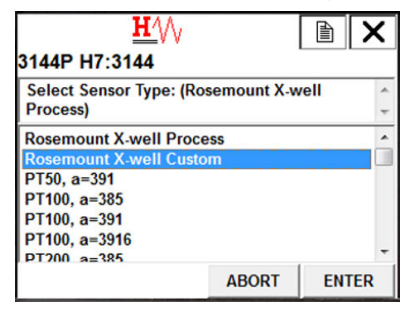

6. Inserir *Coeficiente de condução do tubo*. Se o coeficiente não for conhecido, entre em contato com o fabricante com o material do tubo e espessura da parede na aplicação. Um coeficiente de tubo personalizado será fornecido para inserção no transmissor.

|        |    |      |            |          |    | H  | 4          | V   |          |          |               |             |           |     |          | ) | ) | ×  |
|--------|----|------|------------|----------|----|----|------------|-----|----------|----------|---------------|-------------|-----------|-----|----------|---|---|----|
| 314    | 44 | Ρ    | H          | 7:       | 31 | 44 | 1          |     |          |          |               |             |           |     |          |   |   |    |
| En     | te | r 'F | Pip<br>e t | e<br>Det | Co | ee | luc<br>n O | tic | on<br>nd | Cc<br>1) | effi<br>: (0. | cier<br>002 | nť<br>842 | (va | ilu<br>) | е |   | 4  |
|        | 0  | .00  | )2         | 84       | 2  | 77 |            | _   |          | -        |               | _           |           |     |          |   |   |    |
| ۱<br>ا | -  |      |            |          | ŀ  | L. |            |     |          | 5        |               |             |           | ,   | -        |   | 0 |    |
| -×     | ч  | w    | e          | Ľ        | Ľ  | 1  | u          | -   | U        | Р        | -             |             | *         | 1   | 1        | 8 | 9 |    |
| Lock   | a  | s    | d          | f        | g  | h  | 1          | k   | 1        | 1        | @&            | +           | -         | •   | 4        | 5 | 6 | FN |
|        | -  |      | c          |          | h  | In | m          |     |          |          | 50            |             | +         | 0   | 1        | 2 | 2 |    |

7. Confirmar a configuração da tecnologia Rosemount X-well: Teclas de atalho 2-2-1-11-3

### Configurar a tecnologia Rosemount X-well com o AMS Device Manager

### Procedimento

- 1. Clique com o botão direito no dispositivo e selecione Configure (Configurar).
- 2. Na árvore de menus, selecione Manual Setup (Configuração manual).
- 3. Selecione a guia Sensor (Sensor).
- 4. Selecione Rosemount X-well Process (Processo X-well Rosemount) ou Rosemount X-well Custom (X-well Rosemount personalizado).
- 5. Selecione as configurações desejadas por meio da configuração básica e selecione **Send (Enviar)**.

| 32 09/14/2016 09:34:55.550 [3144P Rev.    |                                                                                                    |
|-------------------------------------------|----------------------------------------------------------------------------------------------------|
| File Actions <u>H</u> elp                 |                                                                                                    |
| 🗇 🖪 📢                                     |                                                                                                    |
| Configure<br>Guided Setup<br>Manual Setup | Sensor 1       Sensor 2       Calculated Output       Disglog Output       Display       Device       HART       Security         Sensor Type       Transmitter Sensor Matching (CVD)       Calendar-Van Dusen       Sensor T Value       Sensor T Value       Sensor |
|                                           | Pipe Material         Basic Configuration           [304 Stanless Steel            Line Size                                                                                                    |
| Overview     Configure                    | Pipe Schedule<br>Schedule 120                                                                                                    |
| Service Tools                             |                                                                                                    |
|                                           | Time: Current Send Close Help                                                                                                    |
| Device last synchronized: Device Paramet  | ers not Synchronized.                                                                                                    |

#### Figura 3-7: Configuração manual - tela do sensor

### 3.9 Configuração da saída do dispositivo

A configuração da saída do dispositivo contém valores da faixa da PV, alarme e saturação, saída HART e opções do display LCD. Valores de faixa de PV

| Teclas de atalho<br>HART 5 | 2, 2, 5, 5 |
|----------------------------|------------|
| Teclas de atalho<br>HART 7 | 2, 2, 5, 5 |

#### Comunicador de campo

Os comandos PV URV e PV LRV (VSF da PV e VIF da PV), localizados na tela de menu PV Range Values (Valores da faixa da PV), permitem que o usuário defina os valores inferior e superior da faixa do transmissor usando os limites das leituras esperadas. A faixa de leituras esperadas é determinada pelo Valor de Alcance Inferior (LRV) e pelo Valor de Alcance Superior (URV). Os valores das faixas do transmissor podem ser reconfigurados conforme necessário para refletir alterações das condições do processo. Na tela PV Range Values (Valores da faixa da PV), selecione **1 PV LRV (PR\_LRV)** para alterar o valor inferior da faixa e **2 PV URV (PV\_URV)** para alterar o valor superior da faixa.

O reajuste de faixa do transmissor define a faixa de medição de acordo com os limites das leituras esperadas, o que maximiza o desempenho do transmissor. O transmissor é mais preciso quando operado dentro da faixa de temperatura esperada para a aplicação.

As funções de reajuste de faixa não devem ser confundidas com a função de ajuste. Embora o reajuste de faixa do transmissor estabeleça a correspondência entre uma entrada do sensor e uma saída de 4 a 20 mA, como na calibração convencional, ele não afeta a interpretação da entrada feita pelo transmissor.

### 3.9.1 Amortecimento da variável do processo

| Teclas de atalho HART | Sensor 1: 2, 2, 1, 6 |
|-----------------------|----------------------|
| 5                     | Sensor 2: 2, 2, 2, 6 |
| Teclas de atalho HART | Sensor 1: 2, 2, 1, 7 |
| 7                     | Sensor 1: 2, 2, 2, 7 |

### Comunicador de campo

O comando PV Damp (Amortecimento da PV) altera o tempo de resposta do transmissor para variações estáveis nas leituras de saída causadas por alterações rápidas na entrada. Determine o ajuste de amortecimento apropriado com base no tempo de resposta necessário, estabilidade do sinal e outros requisitos da dinâmica do circuito do sistema. O valor de amortecimento padrão é de 5,0 segundos e pode ser redefinido para qualquer valor entre 1 e 32 segundos.

O valor escolhido para o amortecimento afeta o tempo de resposta do transmissor. Quando ajustado para zero (desativado), a função de amortecimento é interrompida e a saída do transmissor reage às mudanças de entrada tão rapidamente quanto o algoritmo do sensor intermitente permite. Ao aumentar o valor de amortecimento, o tempo de resposta do transmissor torna-se maior.

### Amortecimento

Os valores do amortecimento podem ser usados para e devem ser iguais à taxa de atualização do sensor 1, sensor 2 e diferencial dos sensores. A configuração do sensor calcula automaticamente um valor de amortecimento. O valor de amortecimento padrão é de 5 segundos. O amortecimento pode ser desativado definindo-se o valor de amortecimento do parâmetro para 0 segundos. O valor de amortecimento máximo permitido é de 32 segundos.

Um valor de amortecimento alternativo pode ser inserido com as seguintes restrições:

- 1. Configuração de sensor simples:
  - Os filtros de tensão de linha de 50 Hz ou 60 Hz possuem um valor de amortecimento mínimo configurável pelo usuário de 0,5 segundos.
- 2. Configuração de sensor duplo:
  - Filtro de tensão de linha de 50 Hz com um valor de amortecimento mínimo configurável pelo usuário de 0,9 segundos.
  - Filtro de tensão de linha de 60 Hz com um valor de amortecimento mínimo configurável pelo usuário de 0,7 segundos.

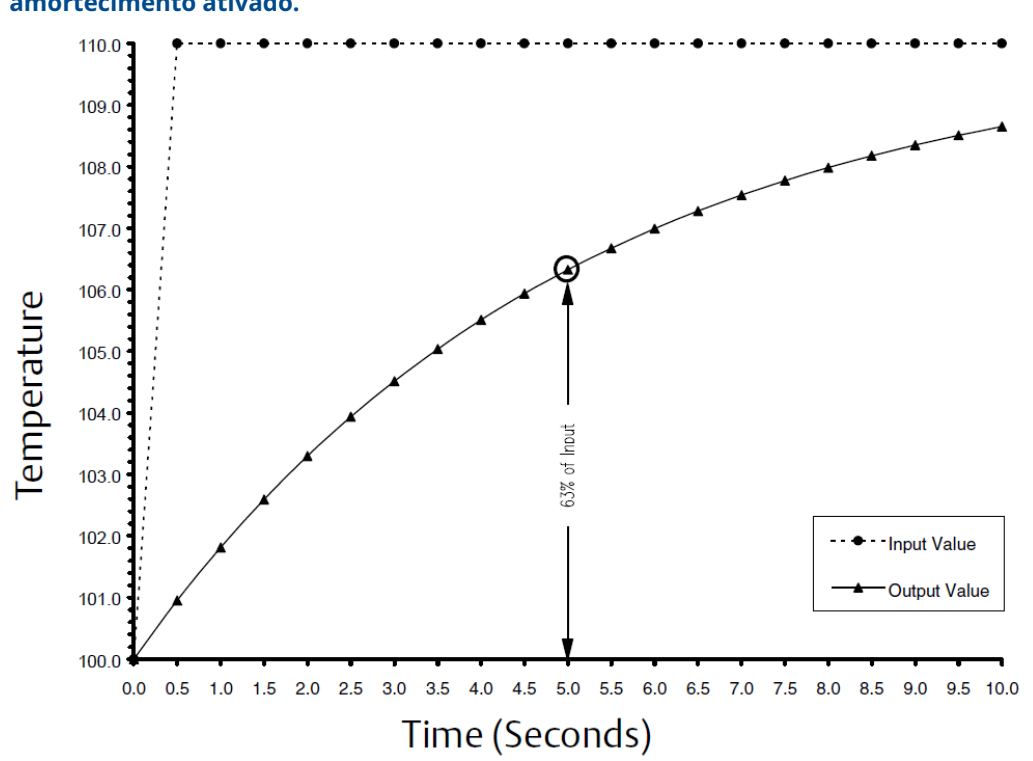

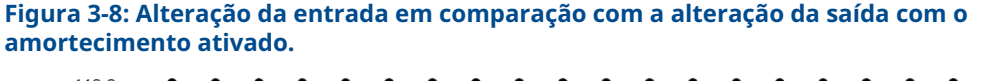

#### 3.9.2 Alarme e saturação

| Teclas de atalho HART<br>5 | 2, 2, 5, 6 |
|----------------------------|------------|
| Teclas de atalho HART<br>7 | 2, 2, 5, 6 |

O comando Alarme/saturação permite que o usuário visualize as configurações do alarme (alto ou baixo). Esse comando pode alterar os valores do alarme e da saturação. Para alterar os valores do alarme e da saturação, selecione o valor a ser alterado para 1 Low Alarm (Alarme baixo), 2 High Alarm (Alarme alto), 3 Low Sat (Saturação baixa), 4 High Sat (Saturação alta), ou 5 Preset Alarms (Alarmes predefinidos) e insira o valor novo, que deve estar dentro das diretrizes abaixo:

- O valor de alarme baixo deve estar entre 3,50 e 3,75 mA
- O valor de alarme alto deve estar entre 21,0 e 23,0 mA

O nível de saturação baixa deve estar entre o valor de alarme baixo mais 0,1 mA e 3,9 mA para o transmissor HART padrão. Para o transmissor certificado quanto à segurança, a configuração mais baixa da saturação é de 3,7 mA e a mais alta, 20,9 mA.

Exemplo: O valor de alarme baixo foi definido como 3,7 mA. Portanto, o nível de saturação baixa, S, deve ser  $3,8 \le S \le 3,9$  mA.

O nível de saturação alto deve estar entre 20,5 e 20,9 mA.

Os alarmes predefinidos podem estar em conformidade com *1 Rosemount* ou *2 NAMUR*. Use o interruptor do modo de falha na parte dianteira do material eletrônico para definir se a saída acionará o alarme alto ou baixo em caso de falha.

### 3.9.3 Saída HART

| Teclas de atalho HART<br>5 | 2, 2, 8 |
|----------------------------|---------|
| Teclas de atalho HART<br>7 | 2, 2, 8 |

O comando **HART Output (Saída HART)** permite que o usuário faça alterações no endereço multiponto, inicie o modo intermitente ou faça alterações nas opções de intermitência.

### 3.9.4 Opções de display LCD

| Teclas de atalho HART<br>5 | 2, 2, 6 |
|----------------------------|---------|
| Teclas de atalho HART<br>7 | 2, 2, 6 |

O comando Opção do display LCD define as opções do medidor, incluindo unidades de engenharia e ponto decimal. Altere as configurações do display LCD para refletir os parâmetros de configuração necessários quando adicionar um display LCD ou reconfigurar o transmissor. Os transmissores sem mostradores LCD são fornecidos com a configuração do medidor definida como "Não usado."

# 3.10 Device information (Informações sobre o dispositivo)

Acesse as variáveis de informação do transmissor online por meio do comunicador de campo ou outro dispositivo de comunicação adequado. A lista a seguir contém as variáveis de informações do transmissor, que inclui identificadores do dispositivo, variáveis de configuração de fábrica e outras informações relevantes. São fornecidas a descrição de cada variável, o atalho do teclado correspondente e um resumo.

### 3.10.1 Tag (Tag)

| Teclas de atalho HART<br>5 | 2, 2, 7, 1, 1 |
|----------------------------|---------------|
| Teclas de atalho HART<br>7 | 2, 2, 7, 1, 1 |

A variável Tag (Etiqueta) é a maneira mais fácil de identificar e distinguir transmissores em ambientes com vários transmissores. Use-a para identificar os transmissores eletronicamente de acordo com os requisitos da aplicação. A Tag definida é exibida automaticamente quando um comunicador baseado em HART estabelece contato com o transmissor na inicialização. A Tag pode ter até 8 caracteres e não afeta as leituras da variável primária do transmissor.

### 3.10.2Tag longa

| Tecla de atalho HART<br>5 | Somente HART 7 |
|---------------------------|----------------|
| Tecla de atalho HART<br>7 | 2, 2, 7, 1, 2  |

A tag longa é semelhante à tag. A diferença é que a tag longa pode ter até 32 caracteres, em vez dos 8 caracteres da tag tradicional.

### 3.10.3 Date (Data)

| Teclas de atalho HART<br>5 | 2, 2, 7, 1, 2 |
|----------------------------|---------------|
| Teclas de atalho HART<br>7 | 2, 2, 7, 1, 3 |

O comando Date (Data) é uma variável definida pelo usuário que fornece um local onde salvar a data da última revisão das informações de configuração. Ele não afeta a operação do transmissor ou do comunicador de campo.

### 3.10.4 Descriptor (Descritor)

| Teclas de atalho HART<br>5 | 2, 2, 7, 1, 3 |
|----------------------------|---------------|
| Teclas de atalho HART<br>7 | 2, 2, 7, 1, 4 |

A variável Descriptor (Descritor) fornece um rótulo eletrônico mais longo definido pelo usuário para ajudar a definir uma identificação mais específica do transmissor que a disponível na variável Etiqueta. O descritor pode ter até 16 caracteres e não afeta a operação do transmissor ou do comunicador de campo.

### 3.10.5 Message (Mensagem)

| Teclas de atalho HART<br>5 | 2, 2, 7, 1, 4 |
|----------------------------|---------------|
| Teclas de atalho HART<br>7 | 2, 2, 7, 1, 5 |

A variável Mensagem oferece o meio mais específico definido pelo usuário para identificar transmissores individuais em ambientes com vários transmissores. Ela permite inserir 32 caracteres de informações e é armazenada com os outros dados de configuração. A variável de mensagem não afeta a operação do transmissor ou do comunicador de campo.
## 3.11 Filtragem de medição

## 3.11.1 Filtro de 50/60 Hz

| Teclas de atalho HART<br>5 | 2, 2, 7, 5, 1 |
|----------------------------|---------------|
| Teclas de atalho HART<br>7 | 2, 2, 7, 5, 1 |

A variável do filtro de 50/60 Hz (também é chamado de filtro de tensão de linha ou filtro de alimentação CA) ajusta o filtro eletrônico do transmissor para rejeitar a frequência da alimentação CA no local. Podem ser escolhidos o modo de 60 Hz ou 50 Hz. O padrão de fábrica para esta configuração é de 60 Hz.

### Nota

Em ambientes com ruído alto, recomenda-se ativar o modo normal.

## 3.11.2 Reinicialização master

| Teclas de atalho HART<br>5 | 2, 2, 7, 6 |
|----------------------------|------------|
| Teclas de atalho HART<br>7 | 2, 2, 7, 6 |

O comando Master Reset (Reinicialização master) reinicializa os componentes eletrônicos sem a necessidade de se desligar a unidade. Este comando não devolve o transmissor à configuração de fábrica original.

## 3.11.3 Detecção do sensor intermitente

| Teclas de atalho HART<br>5 | 2, 2, 7, 5, 2 |
|----------------------------|---------------|
| Teclas de atalho HART<br>7 | 2, 2, 7, 5, 2 |

As etapas abaixo indicam como LIGAR ou DESLIGAR o recurso de Detecção de sensor intermitente (também chamado de Filtro de transientes). Quando o transmissor está conectado a um comunicador de campo, use a sequência de teclas de atalho e selecione **ON (LIGAR)** (configuração normal) ou **OFF (DESLIGAR)**.

### 3.11.4 Limite intermitente

O valor limite pode ser alterado do valor padrão, que é de 0,2 por cento. DESLIGAR o recurso de Detecção Intermitente de Sensor ou deixá-lo LIGADO, elevando o valor do limite para além do valor predefinido, não afeta o intervalo para que o transmissor forneça o sinal de alarme adequado quando identifica uma situação real de sensor aberto. No entanto, o transmissor pode gerar rapidamente uma falsa leitura de saída de temperatura para até uma atualização em qualquer direção (consulte a Figura 3-10) até o valor do limite (100% dos limites do sensor se a detecção de sensor intermitente estiver DESLIGADA). A não ser que uma rápida taxa de resposta seja necessária, o ajuste sugerido do mecanismo de detecção de sensor intermitente é LIGADO com um limite de 0,2%.

#### Figura 3-9: Resposta de sensor aberto

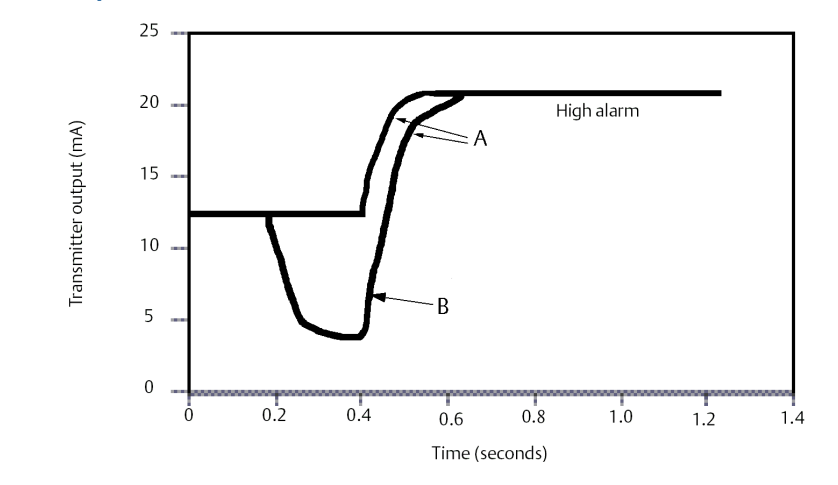

- A. Respostas normais de sensor aberto
- B. Quando a Detecção de sensor intermitente estiver DESLIGADA, poderá ser gerada uma falsa saída de temperatura caso seja detectada uma condição de sensor aberto. Uma falsa saída de temperatura em qualquer direção até o valor de limite (100% dos limites do sensor, caso a Detecção de sensor intermitente esteja DESLIGADA) é possível quando uma condição de sensor aberto é detectada.

### Detecção de sensor intermitente (recurso avançado)

O recurso Intermittent Sensor Detect (Detecção de sensor intermitente) oferece proteção contra leituras de temperatura do processo causadas por condições intermitente do sensor aberto (uma condição intermitente de sensor é uma condição de sensor aberto que dura menos que uma atualização). Por padrão, o transmissor é fornecido com a Detecção de sensor intermitente LIGADA e o valor de limite definido a 0,2% dos limites do sensor. A funcionalidade de detecção intermitente do sensor pode ser LIGADA ou DESLIGADA, e o valor do limite pode ser alterado para qualquer valor entre 0 e 100 por cento do limite do sensor através de um comunicador de campo.

# Comportamento do transmissor com a detecção de sensor intermitente LIGADA

Quando o recurso de detecção de sensor intermitente está ON (Ativado), o transmissor pode eliminar o pulso de saída causado pelas condições intermitentes de sensor aberto. As alterações de temperatura do processo ( $\Delta$ T) dentro do valor do limite são monitoradas normalmente pela saída do transmissor. Um  $\Delta$ T maior do que o valor de limite ativa o algoritmo de sensor intermitente. As condições verdadeiras de sensor aberto acionam o alarme no transmissor.

O valor do limite do transmissor deve ser ajustado para um nível que permita as flutuações normais de temperatura do processo; se for muito alto, o algoritmo não conseguirá filtrar as condições intermitentes; se for muito baixo, o algoritmo será ativado desnecessariamente. O valor do limite padrão é de 0,2% dos limites do sensor.

### Comportamento do transmissor com a detecção de sensor intermitente DESLIGADA

Quando o recurso de Detecção de sensor intermitente está OFF (Desativado), o transmissor monitora todas as alterações de temperatura de processo, mesmo se forem

de resultado de um sensor intermitente. (O transmissor se comporta como se o valor do limite estivesse definido como 100%.) A saída atrasa porque o algoritmo do sensor intermitente será eliminado.

## 3.11.5 Retenção de posição aberta do sensor

| Teclas de atalho HART<br>5 | 2, 2, 7, 4 |
|----------------------------|------------|
| Teclas de atalho HART<br>7 | 2, 2, 7, 4 |

A opção Open Sensor Holdoff (Abrir retenção do sensor), na configuração normal, ativa o Rosemount 248 para tolerar fortes distúrbios da EMI sem produzir períodos de alarme curtos. Para isso, o software faz com que o transmissor realize uma verificação adicional do status do sensor aberto antes de ativar o alarme do transmissor. Se a verificação adicional mostrar que a condição de sensor aberto não é válida, o transmissor não entrará em alarme.

Para os usuários do transmissor que desejam uma detecção de sensor aberto mais imediata, a opção de Espera de sensor aberto pode ser alterada para uma configuração rápida. Nessa configuração, o transmissor registrará uma condição de sensor aberto sem verificação adicional da condição aberta.

# 3.12 Diagnóstico e serviço

As funções de diagnóstico e serviço relacionadas abaixo devem ser usadas principalmente após a instalação em campo. O recurso Teste do transmissor foi desenvolvido para verificar se o transmissor está funcionando corretamente e pode ser executado na bancada ou em campo. O recurso teste de laço foi desenvolvido para verificar a fiação correta do circuito e a saída do transmissor, e somente deve ser executado após a instalação do transmissor.

## 3.12.1 Loop test (Teste de circuito)

| Teclas de atalho HART<br>5 | 3, 5, 1 |
|----------------------------|---------|
| Teclas de atalho HART<br>7 | 3, 5, 1 |

A variável Loop Test (Teste do circuito) verifica a saída do transmissor, a integridade do circuito e as operações dos gravadores ou de dispositivos semelhantes instalados no circuito.

# 3.13 Comunicação multiponto

Multiponto se refere à conexão de vários transmissores a uma única linha de transmissão de comunicações. A comunicação entre o host e os transmissores ocorre digitalmente, com a saída analógica dos transmissores desativada. Muitos transmissores Rosemount podem ser instalados em configuração multiponto. Com o protocolo de comunicações HART, até 15 transmissores podem ser conectados a um único par de fios trançados ou linhas de telefone alugadas.

A instalação multiponto requer a consideração sobre a taxa de atualização necessária de cada transmissor, a combinação de modelos de transmissores e o comprimento da linha de transmissão. A comunicação com transmissores pode ser executada com modems Bell 202 e um host implementando o protocolo HART. Cada transmissor é identificado por um único endereço (1–15) e responde aos comandos definidos no protocolo HART. Os comunicadores de campo e o AMS Device Manager podem testar, configurar e formatar um transmissor multiponto do mesmo modo que um transmissor em uma instalação ponto a ponto padrão.

### Figura 3-10: Rede multiponto típica

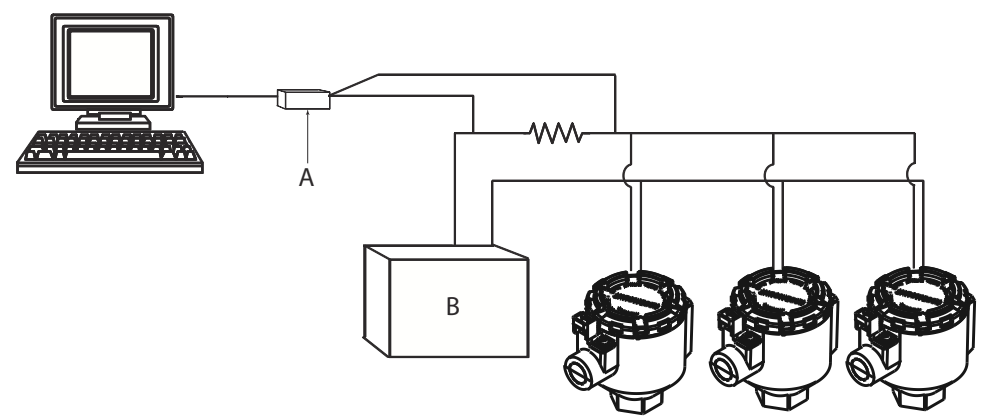

- A. Transmissor Rosemount 248 HART
- B. Fonte de alimentação

<u>Figura 3-10</u> mostra uma rede multiponto típica. Não utilize esta figura como um diagrama de instalação. Entre em contato com o suporte ao produto Emerson com requisitos específicos para aplicações multiponto. Observe que a configuração multiponto não é adequada para aplicações e instalações certificadas quanto à segurança.

Um comunicador HART pode testar, configurar e formatar um transmissor Rosemount 3144P em configuração multiponto da mesma maneira que em uma instalação ponto a ponto padrão.

### Nota

O Rosemount 3144P é configurado com endereço 0 na fábrica, permitindo que ele funcione no modo de ponto a ponto com um sinal de saída de 4 a 20 mA. Para ativar a comunicação multiponto, o endereço do transmissor deve ser alterado para um número entre 1 e 15, que desativa a saída analógica de 4 a 20 mA, enviando-a para uma saída de 4 mA fixa. A corrente do modo de falha também é desativada. Ela também desativa o sinal de alarme do modo de falha, que é controlado pela posição ascendente/descendente do interruptor/ponte de conexão. Os sinais de falha nos transmissores multiponto são transmitidos por meio de mensagens HART.

# 3.14 Uso com HART Tri-Loop

Para preparar o transmissor Rosemount 3144P com a opção de sensor duplo para uso com um Rosemount 333 HART Tri-Loop, o transmissor deve ser configurado para o modo intermitente e a ordem de saída da variável do processo deve ser definida. No modo de rajada, o transmissor fornece informações digitais relativas às quatro variáveis de processo para o HART Tri-Loop. O HART Tri-Loop segmenta o sinal em circuitos separados de 4 a 20 mA para até três das opções a seguir:

- Variável primária (PV)
- Variável secundária (SV)
- Variável terciária (TV)
- Variável quaternária (QV)

Usando o transmissor Rosemount 3144P com a opção de sensor duplo em conjunto com o HART Tri-Loop, considere a configuração dos recursos das temperaturas diferencial, média e primeira boa, alerta de derivação do sensor e Hot Backup (se aplicável).

### Nota

Os procedimentos devem ser aplicados quando os sensores e transmissores estiverem conectados, alimentados e em pleno funcionamento. Além disso, o Comunicador de Campo deve estar conectado e em comunicação com o circuito de controle do transmissor.

### 3.14.1 Defina o transmissor para o modo intermitente

| Teclas de atalho HART<br>5 | 2, 2, 8, 4 |
|----------------------------|------------|
| Teclas de atalho HART<br>7 | 2, 2, 8, 4 |

## 3.14.2 Definição da ordem de saída da variável de processo

| Teclas de atalho HART<br>5 | 2, 2, 8, 5 |
|----------------------------|------------|
| Teclas de atalho HART<br>7 | 2, 2, 8, 5 |

### Nota

Observe cuidadosamente a ordem de saída das variáveis do processo. O HART Tri-Loop deve ser configurado para ler as variáveis na mesma ordem.

### **Considerações especiais**

Para iniciar a operação entre um transmissor com opção de sensor duplo e o HART Tri-Loop, leve em conta a configuração tanto das temperaturas diferencial, média e da primeira válida, alerta de derivação do sensor e os recursos de Hot Backup (se aplicável).

### Medição da temperatura diferencial

Para ativar a funcionalidade de medição de temperatura diferencial de um sensor duplo operando em conjunto com o HART Tri-Loop, ajuste os pontos finais de alcance do canal correspondente no HART Tri-Loop para incluir o zero. Por exemplo, se a variável secundária deve relatar a temperatura diferencial, configure o transmissor para tal (consulte <u>Definição da ordem de saída da variável de processo</u>) e ajuste o canal correspondente no HART Tri-Loop para que um ponto final do alcance seja negativo e o outro, positivo.

### Hot Backup (Backup a quente)

Para ativar o recurso de Hot Backup em um transmissor com opção de sensor duplo operando em conjunto com o HART Tri-Loop, certifique-se de que as unidades de saída dos sensores sejam as mesmas que as unidades do HART Tri-Loop. Utilize qualquer combinação de termorresistências ou termopares, contanto que as unidades de ambos coincidam com as do HART Tri-Loop.

# 3.14.3 Utilizando o Tri-Loop para detectar alertas de derivação do sensor

Sempre que um sensor apresenta defeito, o transmissor de sensor duplo assinala um sinal de falha (via HART). Se uma advertência analógica for necessária, o Tri-Loop HART pode ser configurado para emitir um sinal analógico que o sistema de controle interpretará como falha de sensor.

Use o seguinte procedimento para ajustar o Tri-Loop HART para enviar alertas de falha de sensor.

### Procedimento

1. Configure o mapa das variáveis do Rosemount 3144P com sensor duplo, conforme indicado:

| Variável | Mapeamento                     |
|----------|--------------------------------|
| PV       | Sensor 1 ou média dos sensores |
| SV       | Sensor 2                       |
| TV       | Temperatura diferencial        |
| QV       | Conforme desejado              |

- Configure o canal 1 do Tri-Loop HART como TV (temperatura diferencial). Se algum dos sensores falhar, a saída de temperatura diferencial será +9999 ou –9999 (saturação alta ou baixa), conforme a posição do Interruptor de Modo de Falha (consulte <u>Chave de alarme (protocolo HART</u>)).
- 3. Para o Canal 1, defina as unidades de temperatura correspondentes às unidades de temperatura diferencial utilizadas pelo transmissor.
- 4. Especifique uma faixa para a TV como de –100 a 100 °C. Se a faixa for grande, uma derivação de sensor de poucos graus representará apenas uma pequena porcentagem da faixa. Se o sensor 1 ou sensor 2 falhar, o valor de TV será de +9999 (saturação alta) ou –9999 (saturação baixa). Neste caso, o valor zero está no centro da faixa de TV. Se o ΔT zero for definido como o limite inferior da faixa (4 mA), o resultado pode saturar negativamente caso a medição do Sensor 2 exceda a do Sensor 1. Ao posicionar o zero no meio do intervalo, a saída tende a se manter por volta de 12 mA, prevenindo a ocorrência do problema.

5. Ajuste o DCS de modo que o valor de TV < -100 °C or TV > 100 °C denote uma falha do sensor e, por exemplo, um valor de TV  $\leq -3$  °C or TV  $\geq 3$  °C represente um aviso de deslocamento. Consulte Figura 3-11.

# Figura 3-11: Monitoramento de Derivação do sensor e Falha do sensor através da Temperatura Diferencial

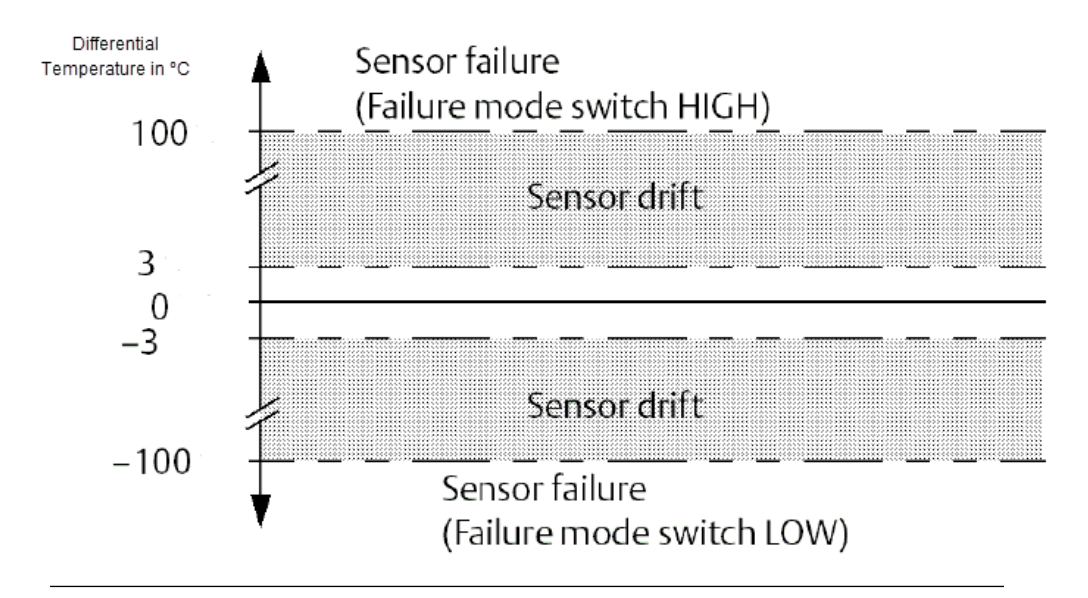

## 3.14.4 Diagnóstico avançados

### Degradação do termopar

**Descri**- **G** cão do **g** aumento custos de manutenção quando um serviço não planejado é executado. **problema:** 

 Nossa O diagnóstico de degradação do termopar age como um medidor da integridasolução: O diagnóstico de degradação do termopar age como um medidor da integridade geral do termopar, sendo um indicador de qualquer alteração importante do status do termopar ou do circuito de termopares. O transmissor monitora o aumento de resistência do circuito do termopar para identificar condições de desvio ou mudanças na condição dos fios. O termopar degradado pode ser causado por afinamento do fio, quebra do sensor, entrada de umidade ou corrosão e pode ser uma indicação de derradeira falha do sensor.

Como funciona: O diagnóstico de degradação de termopares mede a quantidade de resistência em um caminho do sensor do termopar. Idealmente, um termopar teria resistência zero, mas na prática há alguma resistência especialmente em fios de termopar longos. Como o degradação do circuito do sensor (incluindo degradação do sensor e degradação de fios ou junções), a resistência do circuito aumenta. Primeiro, o transmissor é configurado para uma linha de base pelo usuário. Então, pelo menos uma vez por segundo, o diagnóstico de degradação monitora o resistência no circuito enviando um pulso de corrente (em microamperes) no loop, medindo a tensão induzida e calculando a resistência efetiva. Se a resistência aumentar, será detectado no diagnóstico quando a resistência exceder o limite definido pelo usuário para o qual um alerta digital será emitido. Essa funcionalidade não se destina a ser uma medida precisa do status do termopar, mas sim um indicador geral da saúde do termopar e do circuito do termopar, fornecendo tendências ao longo do tempo. O diagnóstico de degradação de termopares não detecta condições de termopares em curto prazo.

Levan- "O diagnóstico de degradação de termopar monitora a integridade do circuito do em de termopar" consideração:

**Aplica-** Loops de controle, loops de segurança, "termopares com problema" **ções-al-** vo:

## 3.15 Configurar degradação do termopar na configuração guiada

## 3.15.1 Habilitar degradação do termopar na configuração guiada: Teclas de atalho 2-1-7-1

### Procedimento

1. Na tela Home (Início), selecione 2 Configure (Configurar).

| Overviev  | N     |  |  |
|-----------|-------|--|--|
| 2 Configu | re    |  |  |
| Service   | Tools |  |  |
|           |       |  |  |
|           |       |  |  |

2. Selecione 1 Guided Setup (Configuração guiada).

| Guided | Setun |  |
|--------|-------|--|
| Manual | Setup |  |
|        |       |  |
|        |       |  |
|        |       |  |

3. Selecione 7 Diagnostics Suite (Pacote de diagnóstico).

| ←          | <b>H</b> /\/ | >>>   | X |
|------------|--------------|-------|---|
| 3144P:     |              | · · · |   |
| Guided S   | Setup        |       |   |
| 1 Configu  | re Sensors   |       |   |
| 2 Calibrat | e Sensors    |       |   |
| 3 Configu  | re Device    |       |   |
| 4 Configu  | re Display   |       |   |
| 5 Config H | lot Backup   |       |   |
| 6 Config [ | Drift Alert  |       |   |
| 7 Diagnos  | tics Suite   |       |   |
|            |              |       |   |
|            | SAVE         | HOME  |   |
|            |              |       |   |

4. Selecione 1 Config TC Diagnostic (Configuração de diagnóstico de TC).

| <b>(</b>                                  | <b>H</b> <u></u>                              | )))) |   | X |
|-------------------------------------------|-----------------------------------------------|------|---|---|
| Diagnostion<br>1 Config TC<br>2 Config Mi | c <b>s Suite</b><br>Diagnostic<br>n/Max Track | ing  |   |   |
|                                           |                                               |      |   |   |
| HELP                                      | SAVE                                          | HOME | 1 |   |

5. Selecione o sensor para o qual o diagnóstico de termopares será configurado. Selecione **1 Sensor 1** ou **2 Sensor 2** e selecione **ENTER (INSERIR)**.

| 1 Sensor 1 |  |
|------------|--|
|            |  |
| 2 Sensor 2 |  |
| 3 Exit     |  |

6. Selecione **1 Enable (Habilitar)** para permitir o diagnóstico de termopares e selecione **ENTER (INSERIR)**.

| nermocoupi | e Diagnosti | c for Sensor | 1. |  |
|------------|-------------|--------------|----|--|
| Enable     |             |              |    |  |
| Disable    |             |              |    |  |
|            |             |              |    |  |
|            |             |              |    |  |

 Decida se você gostaria de alterar o nível do gatilho ou o sensor que você está configurando. Se sim, selecione 1 Yes (Sim). Caso contrário, selecione 2 No. Return to Main Screen (Não. Voltar para a tela principal).

| Would you like to chan<br>of Sensor 1? | ge the Trigge | r Level |  |
|----------------------------------------|---------------|---------|--|
| 1 Yes<br>2 No. Return to Main So       | creen         |         |  |
|                                        |               |         |  |

8. Se **YES (SIM)**: Selecione um nível de gatilho para o sensor que você está configurando e selecione **ENTER (INSERIR)**. Escolha entre *fixed 5K Ohms (5K Ohms corrigido), Baseline x 2 (Linha de base x 2), Baseline x 3 (Linha de base x 3)* e *Baseline x 4 (Linha de base x 4)*.

| <u><b>H</b></u> ///      |               |         | X  |
|--------------------------|---------------|---------|----|
| 3144P:                   |               |         |    |
| Select the Trigger Leve  | el for Sensor | 1. This | *  |
| will be the resistance a | t which a     |         | -  |
| Fixed - 5K Ohms          |               |         |    |
| Baseline x 2             |               |         |    |
| Baseline x 3             |               |         |    |
| Baseline x 4             |               |         |    |
|                          |               |         |    |
|                          |               |         |    |
|                          | ABORT         | ENT     | ER |

9. Revise o resumo fornecido no comunicador e selecione **OK** quando satisfeito ou **ABORT (ABORTAR)** para sair.

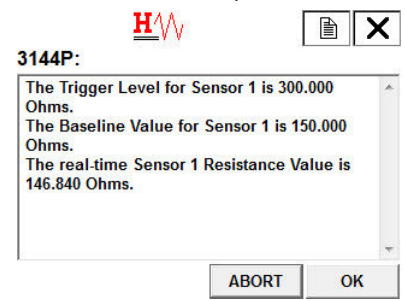

 Decida se deseja redefinir a resistência basal do termopar que está configurando. Se sim, selecione 1 Yes (Sim). Caso contrário, selecione 2 No (Não). Return to Main Screen (Retorne à tela principal).

| The Base   | ine Resistan  | ce is the curren | t é |
|------------|---------------|------------------|-----|
| 1 Voe      |               |                  |     |
| 2 No. Retu | Irn to Main S | creen            |     |
|            |               |                  |     |
|            |               |                  |     |
|            |               |                  |     |

11. Se **YES (SIM)**: Revise o resumo fornecido no comunicador e selecione **OK** quando satisfeito ou **ABORT (ABORTAR)** para sair.

| Ohms.                                   |                | .000    | ^ |
|-----------------------------------------|----------------|---------|---|
| The Baseline Value for                  | Sensor 1 is 15 | i0.000  |   |
| Ohms.                                   |                | 1. THE  |   |
| The real-time Sensor 1<br>146.840 Ohms. | Resistance Va  | alue is |   |
|                                         |                |         |   |
|                                         |                |         |   |

# 3.15.2 Desabilitar degradação do termopar na configuração guiada: Teclas de atalho 2-1-7-1

### Procedimento

1. Na tela Home (Início), selecione 2 Configure (Configurar).

|             |      | ))) | X |
|-------------|------|-----|---|
| 3144P:      |      |     |   |
| 1 Overview  | 1    |     |   |
| 2 Configure |      |     |   |
| 3 Service T | ools |     |   |
|             |      |     |   |
|             |      |     |   |
|             |      |     |   |
|             |      |     |   |
|             | SAVE |     |   |

2. Selecione 1 Guided Setup (Configuração guiada).

| ←          | <u><b>H</b></u> /// | <b>&gt;&gt;&gt;</b> | X    |
|------------|---------------------|---------------------|------|
| 3144P:     | 3144P:              |                     |      |
| Configure  | )                   |                     | <br> |
| 2 Manual S | Setup               |                     |      |
|            |                     |                     |      |

3. Selecione 7 Diagnostics Suite (Pacote de diagnóstico).

| -          | $\mathbf{H}$ | <b>&gt;&gt;&gt;</b> |  |
|------------|--------------|---------------------|--|
| 3144P:     |              |                     |  |
| Guided S   | Setup        |                     |  |
| 1 Configu  | re Sensors   |                     |  |
| 2 Calibrat | e Sensors    |                     |  |
| 3 Configu  | re Device    |                     |  |
| 4 Configu  | re Display   |                     |  |
| 5 Config H | lot Backup   |                     |  |
| 6 Config D | rift Alert   |                     |  |
| 7 Diagnos  | tics Suite   |                     |  |
|            |              |                     |  |
|            | SAVE         | HOME                |  |

4. Selecione 1 Config TC Diagnostics (Configuração de diagnóstico de TC).

| iagnosti                   | cs Suite                    |     |  |
|----------------------------|-----------------------------|-----|--|
| 1 Config TC<br>2 Config Mi | : Diagnostic<br>n/Max Track | ing |  |
|                            |                             |     |  |

5. Selecione o sensor para o qual o diagnóstico do termopar será desativado. Selecione **1 Sensor 1** ou **2 Sensor 2** e selecione **ENTER (INSERIR)**.

| Please selec<br>Thermocoup | t the sens<br>le Diagno | or for whic | h<br>config | ured: |
|----------------------------|-------------------------|-------------|-------------|-------|
| 1 Sensor 1                 |                         |             |             |       |
| 2 Sensor 2                 |                         |             |             |       |
| 3 Exit                     |                         |             |             |       |
|                            |                         |             |             |       |
|                            |                         |             |             |       |

6. Selecione **2 Disable (Desabilitar)** para desativar o diagnóstico de termopares e selecione **ENTER (INSERIR)**.

| Please ch | oose to | Enable   | e or Disab | le     | 2 |
|-----------|---------|----------|------------|--------|---|
| Thermoco  | ouple D | iagnosti | ic for Sen | sor 1. |   |
| 1 Enable  |         |          |            |        |   |
| 2 Disable |         |          |            |        |   |
|           |         |          |            |        |   |
|           |         |          |            |        |   |
|           |         |          |            |        |   |

7. A degradação do termopar foi desativada para o sensor selecionado. Selecione **OK**.

|                                        | <u><b>H</b></u> ///  | 3             |        | < |
|----------------------------------------|----------------------|---------------|--------|---|
| 3144P:<br>The Thermoc<br>has been Disa | ouple Diag<br>abled. | nostic for Se | nsor 1 | * |
|                                        |                      |               |        |   |
|                                        |                      |               |        |   |
|                                        |                      | ABORT         | ОК     |   |

# 3.16 Configurar degradação do termopar na configuração manual

3.16.1 Habilitar degradação do termopar na configuração manual: Teclas rápidas 2-2-4-3-4

### Procedimento

1. Na tela Home (Início), selecione 2 Configure (Configurar).

| ←                | <u><b>H</b></u> ∕∖∕ <sub>V</sub> | <b>&gt;&gt;&gt;</b> |  |
|------------------|----------------------------------|---------------------|--|
| 3144P:<br>Online |                                  |                     |  |
| 1 Overvie        | w                                |                     |  |
| 2 Configu        | re                               |                     |  |
| <b>3 Service</b> | Tools                            |                     |  |
|                  |                                  |                     |  |
|                  |                                  |                     |  |
|                  |                                  |                     |  |
|                  |                                  |                     |  |
|                  | SAVE                             |                     |  |

2. Selecione 2 Manual Setup (Configuração manual).

| +         | $\mathbf{H}$ | >>> | X |
|-----------|--------------|-----|---|
| 3144P:    |              |     |   |
| Configure | e            |     |   |
| 1 Guided  | Setup        |     |   |
| 2 Manual  | Setup        |     |   |
|           |              |     |   |
|           |              |     |   |
|           |              |     |   |
|           |              |     |   |
|           |              |     |   |

3. Selecione 4 Diagnostics (Diagnósticos).

|              | <u><b>H</b>′</u> \/ <sub>/</sub> | <b>&gt;&gt;&gt;</b> | X |
|--------------|----------------------------------|---------------------|---|
| Manual Se    | tup                              |                     |   |
| 1 Sensor 1   |                                  |                     |   |
| 2 Sensor 2   |                                  |                     |   |
| 3 Calculate  | d Output                         |                     |   |
| 4 Diagnostic | s                                |                     |   |
| 5 Analog Ou  | utput                            |                     |   |
| 6 Display    | 58.                              |                     |   |
| 7 Device     |                                  |                     |   |
| 8 HART       |                                  |                     | - |
|              | SAVE                             | HOME                |   |

4. Selecione 3 Sensor and Process Diagnostics (Diagnóstico do sensor e do processo).

| Hot Ba | ckup          |            |  |
|--------|---------------|------------|--|
| Sensor | Drift Alert   |            |  |
| Sensor | and Process D | iagnostics |  |
|        |               |            |  |
|        |               |            |  |

5. Selecione 4 Config TC Diagnostic (Configuração de diagnóstico de TC).

| Config TC | Diagnostic  |     |  |
|-----------|-------------|-----|--|
| Config Mi | n/Max Track | ing |  |
|           |             |     |  |
|           |             |     |  |

 Selecione o sensor para o qual o diagnóstico de termopares será configurado. Selecione 1 Sensor 1 ou 2 Sensor 2 e selecione ENTER (INSERIR). Selecione 3 Exit (Saída) para sair da configuração.

7. Selecione **1 Enable (Habilitar)** para permitir o diagnóstico de termopares e selecione **ENTER (INSERIR)**.

| Please choose to | Enable or Disable   |    |   |
|------------------|---------------------|----|---|
| i nermocouple Di | agnostic for Sensor | 1. | 1 |
| 1 Enable         |                     |    |   |
| 2 Disable        |                     |    |   |
|                  |                     |    |   |
|                  |                     |    |   |
|                  |                     |    |   |
|                  |                     |    |   |
|                  |                     |    |   |
|                  |                     |    |   |

 Decida se você gostaria de alterar o nível do gatilho ou o sensor que você está configurando. Se sim, escolha 1 Yes (Sim). Caso contrário, selecione 2 No (Não). Return to Main Screen (Retorne à tela principal).

| Select the   | Irigger Lev | el for Sensor 1 | . This | * |
|--------------|-------------|-----------------|--------|---|
|              | resistance  | at which a      |        | * |
| Fixed - 5K ( | Ohms        |                 |        |   |
| Baseline x   | 2           |                 |        |   |
| Baseline x   | 3           |                 |        |   |
| Baseline x   | 4           |                 |        |   |

9. Se **YES (SIM)**: Selecione um nível de gatilho para o sensor que você está configurando e selecione **ENTER (INSERIR)**. Selecione entre *fixed 5K Ohms (5K Ohms corrigido)*, *Baseline x 2 (Linha de base x 2)*, *Baseline x 3 (Linha de base 3)* e *Baseline x 4 (Linha de base x 4)*.

| <u>∎'</u> \\<br>3144P:                              |                             |         | X  |
|-----------------------------------------------------|-----------------------------|---------|----|
| Select the Trigger Leve<br>will be the resistance a | I for Sensor 1<br>t which a | I. This | •  |
| Fixed - 5K Ohms                                     |                             |         |    |
| Baseline x 2                                        |                             |         |    |
| Baseline x 3                                        |                             |         |    |
| Baseline x 4                                        |                             |         |    |
|                                                     |                             |         |    |
|                                                     | ABORT                       | ENT     | ER |

10. Revise o resumo fornecido no comunicador e selecione **OK** quando satisfeito ou **ABORT (ABORTAR)** para sair.

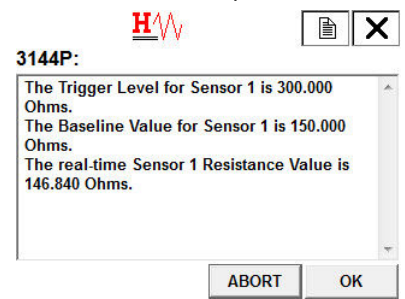

11. Decida se deseja redefinir a resistência basal do termopar que está configurando. Se sim, selecione **1 Yes (Sim)**. Caso contrário, selecione **2 No (Não)**. **Return to Main Screen (Retorne à tela principal)**.

| The Baseline Resist           | ance is the current |  |
|-------------------------------|---------------------|--|
| 1 Yes<br>2 No. Return to Mair | n Screen            |  |
|                               |                     |  |

12. Se **YES (SIM)**: Revise o resumo fornecido no comunicador e selecione **OK** quando satisfeito ou **ABORT (ABORTAR)** para sair.

| The Baseline Value for                          | Sensor 1 is 15 | 0.000  |  |
|-------------------------------------------------|----------------|--------|--|
| Ohms.<br>The real-time Sensor 1<br>146 840 Ohms | Resistance Va  | lue is |  |
| 140.040 Onnis.                                  |                |        |  |
|                                                 |                |        |  |

# 3.16.2 Desabilitar degradação do termopar na configuração manual Teclas rápidas 2-2-4-3-4

### Procedimento

1. Na tela Home (Início), selecione 2 Configure (Configurar).

|             |      |  | 1 |
|-------------|------|--|---|
| 3144P:      |      |  |   |
| 1 Overview  |      |  |   |
| 2 Configure |      |  |   |
| 3 Service T | ools |  |   |
|             |      |  |   |
|             |      |  |   |
|             |      |  |   |
|             |      |  |   |
|             | SAVE |  |   |

2. Selecione 2 Manual Setup (Configuração manual).

| 3144P                      | <u><b>H</b></u> /// | <b>&gt;&gt;&gt;</b> | Ð | X |
|----------------------------|---------------------|---------------------|---|---|
| Configure                  |                     |                     |   |   |
| 1 Guided So<br>2 Manual So | etup<br>etup        |                     |   |   |
|                            |                     |                     |   |   |
|                            |                     |                     |   |   |

3. Selecione 4 Diagnostics (Diagnósticos).

| ←          | $\mathbf{H}$ | <b>&gt;&gt;&gt;</b> | B X |
|------------|--------------|---------------------|-----|
| 3144P:     |              |                     |     |
| Manual S   | Setup        |                     |     |
| 1 Sensor   | 1            |                     |     |
| 2 Sensor   | 2            |                     |     |
| 3 Calculat | ted Output   |                     | 10  |
| 4 Diagnos  | tics         |                     | 8   |
| 5 Analog   | Output       |                     |     |
| 6 Display  |              |                     |     |
| 7 Device   |              |                     |     |
| 8 HART     |              |                     | -   |
|            | SAVE         | HOME                |     |
|            | JAVE         | HOME                |     |

4. Selecione 3 Sensor and Process Diagnostics (Diagnóstico do sensor e do processo).

| Hot Ba | ckup          |            |  |
|--------|---------------|------------|--|
| Sensor | Drift Alert   |            |  |
| Sensor | and Process D | iagnostics |  |
|        |               |            |  |
|        |               |            |  |

5. Selecione 4 Config TC Diagnostic (Configuração de diagnóstico de TC).

| Config TC | Diagnostic  |     |  |
|-----------|-------------|-----|--|
| Config Mi | n/Max Track | ing |  |
|           |             |     |  |
|           |             |     |  |

6. Selecione o sensor para o qual o diagnóstico do termopar será desativado. Selecione **1 Sensor 1** ou **2 Sensor 2** e selecione **ENTER (INSERIR)**.

| Please select the se<br>Thermocouple Diac | ensor for which<br>anostic will be configured: | 4 4 |
|-------------------------------------------|------------------------------------------------|-----|
| 1 Sensor 1                                |                                                | 22  |
| 2 Sensor 2                                |                                                |     |
| 3 Exit                                    |                                                |     |
|                                           |                                                |     |
|                                           |                                                |     |
|                                           |                                                |     |
|                                           |                                                |     |

7. Selecione **2 Disable (Desabilitar)** para desativar o diagnóstico de termopares e selecione **ENTER (INSERIR)**.

| Please ch | oose to l | Enable o | or Disable | •     | 1 |
|-----------|-----------|----------|------------|-------|---|
| Thermoco  | uple Dia  | ignostic | for Sens   | or 1. |   |
| 1 Enable  |           |          |            |       |   |
| 2 Disable |           |          |            |       |   |
|           |           |          |            |       |   |
|           |           |          |            |       |   |
|           |           |          |            |       |   |

8. A degradação do termopar foi desativada para o sensor selecionado. Selecione **OK**.

| 31440-                   | <u><b>H</b>′</u> \/√ |              |         | × |
|--------------------------|----------------------|--------------|---------|---|
| The Thermochas been Disa | ouple Diag<br>abled. | nostic for S | ensor 1 | , |
|                          |                      |              |         |   |
|                          |                      |              |         |   |
|                          |                      | ABORT        | ОК      |   |

# 3.17 Alertas ativos de degradação de termopares

3.17.1 Verificar se a degradação do termopar está ativada: Teclas de atalho 2-2-4

### Procedimento

1. Na tela Home (Início), selecione 2 Configure (Configurar).

| <b>←</b>         | <u><b>H</b></u> ∕\/ | <b>&gt;&gt;&gt;</b> |  |
|------------------|---------------------|---------------------|--|
| Online           |                     |                     |  |
| 1 Overvie        | w                   |                     |  |
| 2 Configu        | re                  |                     |  |
| <b>3 Service</b> | Tools               |                     |  |
|                  |                     |                     |  |
|                  |                     |                     |  |
|                  |                     |                     |  |
|                  |                     |                     |  |
|                  | SAVE                |                     |  |

2. Selecione 2 Manual Setup (Configuração manual).

| Configur | e     |  |  |
|----------|-------|--|--|
| 1 Guided | Setup |  |  |
| 2 Manual | Setup |  |  |
|          |       |  |  |
|          |       |  |  |
|          |       |  |  |
|          |       |  |  |

3. Selecione 4 Diagnostics (Diagnósticos).

| ←          | <u><b>H</b></u> ∕∖/ | <b>&gt;&gt;&gt;</b> |     |
|------------|---------------------|---------------------|-----|
| 3144P:     |                     |                     |     |
| vianual s  | setup               |                     |     |
| 1 Sensor   | 1                   |                     |     |
| 2 Sensor   | 2                   |                     |     |
| 3 Calculat | ted Output          |                     | 13  |
| 4 Diagnos  | tics                |                     | 111 |
| 5 Analog   | Output              |                     |     |
| 6 Display  | 53                  |                     |     |
| 7 Device   |                     |                     |     |
| 8 HART     |                     |                     | -   |
|            | SAVE                | HOME                |     |
|            |                     |                     |     |

4. Selecione 3 Sensor and Process Diagnostics (Diagnóstico do sensor e do processo).

| 1 Hot Back | un           |            | <br>- |
|------------|--------------|------------|-------|
| 2 Sensor D | rift Alert   |            |       |
| 3 Sensor a | nd Process D | iagnostics |       |
|            |              |            |       |
|            |              |            |       |

5. **1 TC Diag Mode Snr 1** mostrará Enabled (Habilitado) se o diagnóstico do termopar estiver habilitado para o sensor 1 e **Disabled (Desabilitado)** se o diagnóstico do termopar estiver desabilitado.

| TC Diag M            | Ande Snr 1 | Enabl    | ed |
|----------------------|------------|----------|----|
| 2 TC Diag Mode Snr 2 |            | Disabl   | ed |
| 3 Min/Max Mode       |            | Disabled |    |
| 4 Config TC          | Diagnostic |          |    |
| 5 Config Mi          | n/Max Tr   |          |    |

**2 TC Diag Mode Snr 2** mostrará Enabled (Habilitado) se o diagnóstico do termopar está habilitado para o sensor 2 e **Disabled (Desabilitado)** se o diagnóstico do termopar está desabilitado.

### 3.17.2 Revisar a configuração do diagnóstico de termopares: Teclas de atalho 2-2-4

### Procedimento

1. Na tela Home (Início), selecione 3 Service Tools (Ferramentas de Serviço).

| 0144P:<br>Online |      | <br> |  |
|------------------|------|------|--|
| 1 Overview       | I    |      |  |
| 2 Configure      | e    |      |  |
| 3 Service 1      | ools |      |  |
|                  |      |      |  |
|                  |      |      |  |
|                  |      |      |  |
|                  |      |      |  |
|                  |      |      |  |

2. Selecione **4 Maintenance (Manutenção)**.

| 1 Alerts   |      |  |
|------------|------|--|
| 2 Variable | S    |  |
| 3 Trends   |      |  |
| 4 Maintena | ance |  |
| 5 Simulate |      |  |

3. Selecione **1 T/C Diag Snsr 1** ou **2 T/C Diag Snsr 2** dependendo de qual sensor você deseja.

| 3144P:               |            |         |          |
|----------------------|------------|---------|----------|
| Sensor an            | d Process  | Diagnos | tics     |
| 1 TC Diag N          | lode Snr 1 |         | Disabled |
| 2 TC Diag Mode Snr 2 |            |         | Disabled |
| 3 Min/Max Mode       |            |         | Disabled |
| 4 Config TC          | Diagnostic |         |          |
| 5 Config Mi          | n/Max Tr   |         |          |
|                      |            |         |          |
|                      |            |         |          |
|                      |            | 1       | 1        |
| UCID                 | CAL        | HOME    |          |

4. Selecione **3 TC Diag Config** para visualizar a configuração informações do seu sensor.

| <b>←</b> <u>H</u> ⁄∖∕γ<br>3144P:                                            |                                                                            | <b>&gt;&gt;&gt;</b> |  | × |
|-----------------------------------------------------------------------------|----------------------------------------------------------------------------|---------------------|--|---|
| Maintena                                                                    | ince                                                                       |                     |  |   |
| 1 T/C Diag<br>2 T/C Diag<br>3 Min/Max<br>4 Sensor<br>5 Analog<br>6 Reset/Re | g Snsr 1<br>g Snsr 2<br>k Tracking<br>Calibration<br>Calibration<br>estore |                     |  |   |
|                                                                             | SAVE                                                                       | HOME                |  |   |

5. Para redefinir o valor da linha de base: Se quiser redefinir o valor da linha de base do seu sensor, selecione **4 Reset Baseline (Redefinir linha de base)** e selecione **OK**.

| 1 TC Diag M           | lode Snr 1 | Enabled      |  |
|-----------------------|------------|--------------|--|
| 2 Trigger Level       |            | 300.000 Ohms |  |
| 3 Baseline Resistance |            | 150.000 Ohms |  |
| 4 Reset Bas           | eline      |              |  |

## 3.17.3 Visualização de alertas de diagnóstico de termopares: Teclas de atalho 1-1-2

Quando o diagnóstico de degradação do termopar detecta um sensor degradado, o display LCD exibirá uma mensagem: ALARM SNSR, ALARM FAIL, ALARM AO.

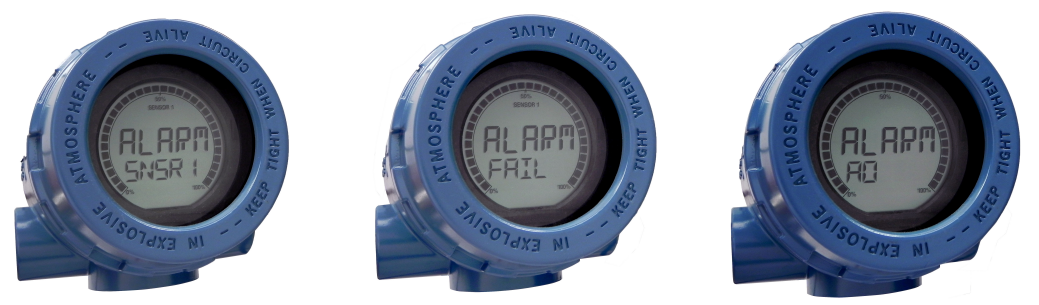

### Procedimento

1. Selecione 1 Overview (Visão geral).

|                                         |                     |                     | _ |   |
|-----------------------------------------|---------------------|---------------------|---|---|
| ←<br>3144P:                             | <u><b>H</b></u> /// | <b>&gt;&gt;&gt;</b> |   | X |
| 1 Overview<br>2 Configur<br>3 Service 1 | v<br>e<br>Fools     |                     |   |   |
|                                         | SAVE                |                     |   |   |

2. Selecione 1 Device Status (Status do dispositivo): Maintenance (Manutenção).

| ← ♡                   |                 | K   |
|-----------------------|-----------------|-----|
| Overview              |                 |     |
| 1 Device Status: Mai  |                 |     |
| 2 Primary Variable    | First Good Temp |     |
| 3 Sensor 1 Temp       | 72.94 degF      |     |
| 4 Sensor 2 Temp       | 75.15 degF      | III |
| 5 Analog Output Value | 11.491 mA       |     |
| 6 Upper Range Value   | 130.795 degF    |     |
| 7 Lower Range Value   | 22.010 degF     | 1   |
| 8 Device Information  |                 | -   |
| SAVE                  | HOME            |     |

3. Se o sensor 1 estiver degradado, selecione **2 M: Sensor 1 Degraded (Sensor 1 degradado)**.

| <b>(</b>                                | <u>₩</u> ^//                        | <b>&gt;&gt;&gt;</b> | X |
|-----------------------------------------|-------------------------------------|---------------------|---|
| Device Sta<br>1 Refresh A<br>2 M: Senso | atus: Main<br>Jerts<br>r 1 Degraded | tenance             |   |
|                                         |                                     |                     |   |
|                                         |                                     |                     |   |

Se o sensor 2 estiver degradado, selecione **2 M: Sensor 2 Degraded (Sensor 2 degradado)**.

# 3.17.4 Redefinir alertas de degradação de termopares: Teclas de atalho 1-1-1

### Procedimento

1. Selecione 1 Overview (Visão geral).

| Online     |       | <br> |
|------------|-------|------|
| 1 Overviev | N     |      |
| 2 Configur | е     |      |
| 3 Service  | lools |      |
|            |       |      |
|            |       |      |
|            |       |      |

2. Selecione 1 Device Status (Status do dispositivo): Maintenance (Manutenção).

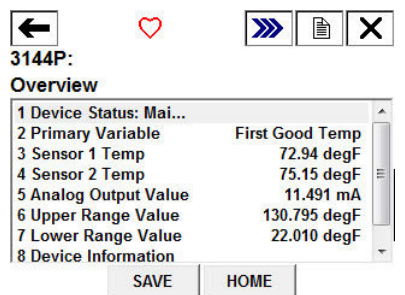

3. Selecione 1 Refresh Alerts (Alertas de atualização).

| Refresh / | Alerts       |  |
|-----------|--------------|--|
| M: Senso  | r 1 Degraded |  |
|           |              |  |
|           |              |  |

# 3.18 Diagnóstico de rastreamento mínimo e máximo

Controle de temperatura mínima e máxima (controle mín./máx.) no momento de registros ativados das temperaturas mínima e máxima com registros de data e hora nos transmissores de temperatura Rosemount 3144P. Este recurso registra valores para temperatura do Temperatura do Sensor 1, Sensor 2, diferencial e terminal (corpo). O controle mín./máx. somente registra as temperaturas máxima e mínima obtidas desde a última redefinição e não é uma função de registro.

Para monitorar as temperaturas máxima e mínima, é necessário ativar o Registro de Mínimas/Máximas usando um Comunicador de Campo, AMS Device Manager, ou outro comunicador. Com a ativação, esta funcionalidade permite o reinício das informações a qualquer momento, podendo todas as variáveis serem reiniciadas simultaneamente. Além disso, é possível reiniciar individualmente os valores mínimos e máximos de cada um dos parâmetros. Uma vez que um determinado campo tenha sido reiniciado, os valores anteriores são substituídos.

Equipa- 3144PD1A2NAM5U1DA1, T/C Tipo K mento:

Descrição
do problema:
Às vezes, pode ser difícil resolver problemas de qualidade ou comprovar a conformidade. Se o histórico da sua fábrica não capta dados históricos de todos os pontos de temperatura, um processo extremo ou flutuações de temperatura ambiente não podem ser controlados.

Nossa solu-<br/>ção:Ao utilizar o rastreamento mín./máx, é possível assegurar a um registro fácil<br/>e acessível de todas as temperaturas extremas importantes. Comprovar a<br/>conformidade e solucionar problemas de qualidade tornam-se muito mais<br/>simples.

Levando "Use o rastreamento mín./máx. para verificar a temperatura da instalação ou em consideração:

# 3.18.1 Configurar rastreamento mín./máx. na configuração guiada

### Habilitar rastreamento mín./máx. na configuração guiada Teclas de atalho 2-1-7-2

### Procedimento

1. Na tela Home (Início), selecione 2 Configure (Configurar).

| Dnline      |      | <br> |
|-------------|------|------|
| 1 Overview  |      |      |
| 2 Configure |      |      |
| 3 Service 1 | ools |      |
|             |      |      |
|             |      |      |
|             |      |      |

2. Selecione 1 Guided Setup (Configuração guiada).

| Onfigui  | Setup |  |
|----------|-------|--|
| 2 Manual | Setup |  |
|          |       |  |
|          |       |  |

3. Selecione 7 Diagnostics Suite (Pacote de diagnóstico).

| ←          | $\mathbf{H}^{\prime}$ | >>>   |  |
|------------|-----------------------|-------|--|
| 3144P:     |                       |       |  |
| Guided S   | Setup                 |       |  |
| 1 Configu  | re Sensors            |       |  |
| 2 Calibrat | e Sensors             |       |  |
| 3 Configu  | re Device             |       |  |
| 4 Configu  | re Display            |       |  |
| 5 Config H | lot Backup            |       |  |
| 6 Config [ | Drift Alert           |       |  |
| 7 Diagnos  | tics Suite            |       |  |
|            |                       |       |  |
|            | SAVE                  | HOME  |  |
|            | JAVL                  | TIONE |  |

4. Selecione 2 Config Min/Max Tracking (Configuração de rastreamento mín./máx.).

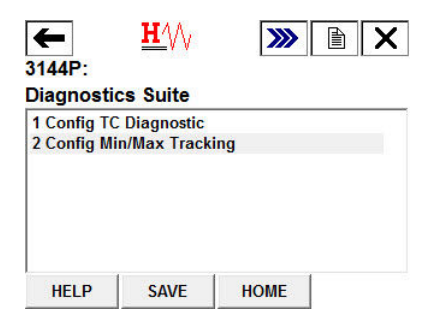

5. Selecione **1 Enable (Habilitar)** para habilitar o recurso de rastreamento mín./máx. e selecione **ENTER (INSERIR)**.

| The Configu  | re Min/Max  | Tracking m  | ethod   |  |
|--------------|-------------|-------------|---------|--|
| allows you t | o Enable or | Disable the | Minimum |  |
| 1 Enable     |             |             |         |  |
| 2 Disable    |             |             |         |  |
|              |             |             |         |  |
|              |             |             |         |  |
|              |             |             |         |  |

6. Selecione quais parâmetros você gostaria de rastrear as temperaturas mínima e máxima. Selecione entre *Parameter 1 (Parâmetro 1), Parameter 2 (Parâmetro 2), Parameter 3 (Parâmetro 3), Parameter 4 (Parâmetro 4)* ou *all Parameters (Todos os parâmetros)*.

| Please select the para | meters which require |   |
|------------------------|----------------------|---|
| Minimum and Maximu     | im Temperature       | - |
| 1 Configure Min/Max F  | Parameter 1          |   |
| 2 Configure Min/Max F  | Parameter 2          |   |
| 3 Configure Min/Max F  | Parameter 3          |   |
| 4 Configure Min/Max F  | Parameter 4          |   |
| 5 Configure All Min/Ma | ax Parameters        |   |
| 6 Ewit                 |                      |   |

7. Selecione qual variável rastrear com o parâmetro selecionado. Selecione entre Sensor 1, Sensor 2, Temperatura média, Primeira temperatura boa, Temperatura diferencial e Temperatura do terminal. Selecione **ENTER (INSERIR)**.

| <u>H</u> ///                             |                |         | X |
|------------------------------------------|----------------|---------|---|
| 3144P:                                   |                |         |   |
| Select which variable to<br>Parameter 1: | o track with N | lin/Max | * |
| 1 Sensor 1                               |                |         |   |
| 2 Sensor 2                               |                |         |   |
| 3 Average Temperature                    |                |         |   |
| 4 First Good Temperatu                   | re             |         |   |
| 5 Differential Temperatu                 | Ire            |         |   |
| 6 Terminal Temperature                   | •              |         |   |
| -                                        |                |         |   |
|                                          | ABORT          | ENTE    | R |
|                                          |                |         |   |

8. Repita a Etapa 6-7 até que todos os parâmetros desejados tenham sido atribuídos a uma variável para rastreio. Selecione **6 Exit (Sair)** quando terminar.

# 3.18.2 Configurar rastreamento mín./máx. na configuração manual

### Habilitar rastreamento mín./máx. na configuração manual Teclas de atalho 2-2-4-3-5

### Procedimento

1. Na tela Home (Início), selecione 2 Configure (Configurar).

| 144P:<br>Online |       |  |  |
|-----------------|-------|--|--|
| 1 Overvie       | w     |  |  |
| 2 Configu       | re    |  |  |
| 3 Service       | Tools |  |  |
|                 |       |  |  |
|                 |       |  |  |
|                 |       |  |  |
|                 |       |  |  |
|                 | 1     |  |  |
|                 | SAVE  |  |  |

2. Selecione 2 Manual Setup (Configuração manual).

| ←<br>B144P:          | <u>₩</u> ⁄\/ <sub>/</sub> | <b>&gt;&gt;&gt;</b> | X |
|----------------------|---------------------------|---------------------|---|
| 1 Guided<br>2 Manual | Setup<br>Setup            |                     |   |
|                      |                           |                     |   |
|                      |                           |                     |   |
|                      | SAVE                      | HOME                |   |

3. Selecione 4 Diagnostics (Diagnósticos).

| ←                     | <u><b>H</b></u> /// | <b>&gt;&gt;&gt;</b> | A X |
|-----------------------|---------------------|---------------------|-----|
| 8144P:                |                     | L                   |     |
| /anual S              | Setup               |                     |     |
| 1 Sensor              | 1                   |                     | *   |
| 2 Sensor              | 2                   |                     |     |
| 3 Calculat            | ted Output          |                     |     |
| 4 Diagnos             | tics                |                     |     |
| 5 Analog<br>6 Display | Output              |                     |     |
| 8 HART                |                     |                     | -   |
|                       | SAVE                | HOME                |     |
|                       |                     |                     |     |

4. Selecione 3 Sensor and Process Diagnostics (Diagnóstico do sensor e do processo).

| Hot Bay  | tics          |            |  |
|----------|---------------|------------|--|
| 2 Sensor | Drift Alert   |            |  |
| Sensor   | and Process D | iagnostics |  |
|          |               |            |  |
|          |               |            |  |

5. Selecione 5 Config Min/Max Tracking (Configuração de rastreamento mín./máx.).

| 1 TC Diag N    | lode Snr 1 | - | Disabled |  |
|----------------|------------|---|----------|--|
| 2 TC Diag N    | lode Snr 2 |   | Disabled |  |
| 3 Min/Max Mode |            |   | Enabled  |  |
| 4 Config TC    | Diagnostic |   |          |  |
| 5 Config Mi    | n/Max Tr   |   |          |  |

6. Selecione **1 Enable (Habilitar)** para habilitar o recurso de rastreamento mín./máx. e selecione **ENTER (INSERIR)**.

| The Config | gure Min/Max | k Tracking m  | nethod    |   |
|------------|--------------|---------------|-----------|---|
| allows you | to Enable o  | r Disable the | e Minimum | 1 |
| 1 Enable   |              |               |           |   |
| 2 Disable  |              |               |           |   |
|            |              |               |           |   |
|            |              |               |           |   |
|            |              |               |           |   |

7. Selecione quais parâmetros você gostaria de rastrear as temperaturas mínima e máxima. Escolha entre *Parameter 1 (Parâmetro 1), Parameter 2 (Parâmetro 2), Parameter 3 (Parâmetro 3), Parameter 4 (Parâmetro 4)* ou *all Parameters (Todos os parâmetros)*.

| <u><b>H</b></u> ///     |              |         | X  |
|-------------------------|--------------|---------|----|
| 3144P:                  |              |         |    |
| Please select the param | neters which | require |    |
| Minimum and Maximun     | n Temperatur | е       | -  |
| 1 Configure Min/Max Pa  | rameter 1    |         |    |
| 2 Configure Min/Max Pa  | rameter 2    |         |    |
| 3 Configure Min/Max Pa  | rameter 3    |         |    |
| 4 Configure Min/Max Pa  | rameter 4    |         |    |
| 5 Configure All Min/Max | Parameters   |         |    |
| 6 Exit                  |              |         |    |
|                         | ARODT        | ENT     | ED |
|                         | ADURI        | ENI     | EK |

8. Selecione qual variável rastrear com o parâmetro selecionado. Selecione entre Sensor 1, Sensor 2, Temperatura média, Primeira temperatura boa, Temperatura diferencial e Temperatura do terminal. Selecione **ENTER (INSERIR)**.

| Select which variable | le to track with Min/M | ax 🤺 |
|-----------------------|------------------------|------|
| 1 Sensor 1            |                        |      |
| 2 Sensor 2            |                        |      |
| 3 Average Temperat    | ure                    |      |
| 4 First Good Temper   | ature                  |      |
| 5 Differential Tempe  | rature                 |      |
| 6 Terminal Tempera    | turo                   |      |

9. Repita a Etapa 7-8 até que todos os parâmetros desejados tenham sido atribuídos a uma variável para rastreio. Selecione 6 Exit (Sair) quando terminar.

# Localizar as temperaturas mínima e máxima e redefinir os valores: Teclas de atalho 3-4-3

### Procedimento

1. Na tela Home (Início), selecione **3 Service Tools (Ferramentas de serviço)**.

|          | lew      |  |  |
|----------|----------|--|--|
| 2 Config | gure     |  |  |
| 3 Servic | ce Tools |  |  |
|          |          |  |  |

2. Selecione 4 Maintenance (Manutenção).

| 1 Alorte  | 10013 | <br> |  |
|-----------|-------|------|--|
| 2 Variabl | es    |      |  |
| 3 Trends  | 1000  |      |  |
| 4 Mainter | nance |      |  |
| 5 Simula  | te    |      |  |

3. Selecione 3 Min/Max Tracking (Rastreamento mín./máx.).

|             | Sner 1     | <br> |  |
|-------------|------------|------|--|
| 2 T/C Diag  | Snsr 2     |      |  |
| 3 Min/Max   | Tracking   |      |  |
| 4 Sensor Ca | alibration |      |  |
| 5 Analog C  | alibration |      |  |
| 6 Reset/Res | store      |      |  |

4. Para visualizar as temperaturas mínima e máxima registradas de um parâmetro, selecione o parâmetro que deseja visualizar.

| Inf/Max Tracking<br>Min/Max Mode Enabled<br>Reset All Min/Max<br>Parameter 1<br>Parameter 2<br>Parameter 3<br>Parameter 4 | 144P:                   | Translations    |         |
|----------------------------------------------------------------------------------------------------|-------------------------|-----------------|---------|
| Min/Max Mode Enabled<br>Reset All Min/Max<br>Parameter 1<br>Parameter 2<br>Parameter 3<br>Parameter 4                     |                         | Tracking        | Feetled |
| Parameter 1<br>Parameter 2<br>Parameter 3<br>Parameter 4                                                                  | 1 Min/Max<br>2 Reset Al | Mode<br>Min/Max | Enabled |
| Parameter 2<br>Parameter 3<br>Parameter 4                                                                                 | 3 Paramet               | er 1            |         |
| Parameter 3<br>Parameter 4                                                                                                | 4 D                     | er 2            |         |
| Parameter 4                                                                                                    | 4 Paramet               |                 |         |
|                                                                                                    | 4 Paramet<br>5 Paramet  | er 3            |         |
|                                                                                                    | 4 Paramet               |                 |         |

5. Para redefinir todos os valores mínimos e máximos de temperatura registrados para todos os parâmetros, selecione **2 Reset All Min/Max (Redefinir todo mín./máx.)**.

| /in/Max T   | racking |         |
|-------------|---------|---------|
| 1 Min/Max I | Mode    | Enabled |
| 2 Reset All | Min/Max |         |
| 3 Paramete  | r 1     |         |
| 4 Paramete  | r 2     |         |
| 5 Paramete  | r 3     |         |
| 6 Daramoto  | r 4     |         |

6. Para redefinir os valores mínimo e máximo de temperatura registrados para um único parâmetro, selecione o parâmetro que deseja redefinir e, em seguida, selecione **4 Reset Parameter X (Redefinir parâmetro X)**.

| 3144P:                                                                                                    |          |            |  |
|----------------------------------------------------------------------------------------------------|----------|------------|--|
| Parameter                                                                                                    | r 1      |            |  |
| 1 Paramete                                                                                                    | er 1     | Sensor 1   |  |
| 2 Maximum                                                                                                    | Value    | 73.92 degF |  |
| 3 Minimum                                                                                                    | Value    | 73.67 degF |  |
| 4 Reset Par                                                                                                    | ameter 1 |            |  |
| i Reset Par                                                                                                    | ameter 1 |            |  |
|                                                                                                    |          |            |  |
|                                                                                                    |          | 1          |  |
| And a second second second second second second second second second second second second second second second |          |            |  |

### Desabilitar rastreamento mín./máx.

### Procedimento

1. Na tela Home (Início), selecione 2 Configure (Configurar).

| Online     |       |  |  |
|------------|-------|--|--|
| 1 Overviev | v     |  |  |
| 2 Configur | e     |  |  |
| 3 Service  | Tools |  |  |
|            |       |  |  |
|            |       |  |  |
|            |       |  |  |

2. Selecione 1 Guided Setup (Configuração guiada).

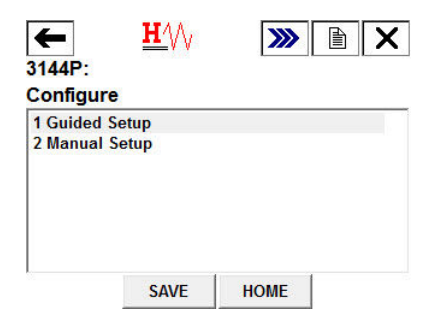

3. Selecione **7 Diagnostics Suite (Pacote de diagnóstico)**.

| ←                    | <b>H</b> /// | >>>> |   | X |
|----------------------|--------------|------|---|---|
| 3144P:               |              | L    |   |   |
| Guided Setu          | ıp           |      |   |   |
| 1 Configure S        | ensors       |      |   |   |
| 2 Calibrate Se       | ensors       |      |   |   |
| <b>3 Configure D</b> | evice        |      |   |   |
| 4 Configure D        | isplay       |      |   |   |
| 5 Config Hot E       | Backup       |      |   |   |
| 6 Config Drift       | Alert        |      |   |   |
| 7 Diagnostics        | Suite        |      |   |   |
|                      | SAVE         | HOME | 1 |   |

4. Selecione 2 Config Min/Max Tracking (Configuração de rastreamento mín./máx.).

| May Track  |     |  |
|------------|-----|--|
| /Max Track | ing |  |
|            |     |  |
|            |     |  |
|            |     |  |

5. Selecione **2 Disable (Desabilitar)** para desabilitar o recurso de rastreamento mín./ máx. e selecione **ENTER (INSERIR)**.

| allows you | to Enable of | or Disable the | etnoa<br>Minimum | 4 |
|------------|--------------|----------------|------------------|---|
| 1 Enable   |              |                |                  |   |
| 2 Disable  |              |                |                  |   |
|            |              |                |                  |   |
|            |              |                |                  |   |

# 3.19 Calibração

A calibração do transmissor aumenta a precisão do sistema de medição. O usuário pode usar uma ou mais de uma série de funções de ajuste durante a calibração. Para entender as funções de ajuste, é necessário entender que os transmissores do protocolo HART funcionam de modo diferente dos transmissores analógicos. Uma diferença importante é o fato de que os transmissores inteligentes são caracterizados em fábrica; eles são fornecidos com uma curva de sensor padrão armazenada no firmware do transmissor. Durante a operação, o transmissor usa essas informações para produzir uma saída de variável do processo dependente da entrada do sensor. As funções de ajuste permitem que o usuário faça ajustes na curva de caracterização inserida em fábrica por meio da alteração digital da interpretação da entrada do sensor pelo transmissor.

A calibração do transmissor Rosemount 3144P pode incluir:

- Ajuste de entrada do sensor: altera digitalmente a interpretação do sinal de entrada feita pelo transmissor
- Correspondência entre o transmissor e o sensor Gera uma curva personalizada especial para corresponder à curva específica do sensor, derivada das constantes de Callendar-VanDusen (CVD)
- Ajuste de saída: Calibra o transmissor de acordo com uma escala de referência de 4 a 20 mA
- Ajuste de saída com escala Calibra o transmissor para uma escala de referência definida pelo usuário

#### 3.19.1 Frequência de calibração

A freguência de calibração pode variar muito dependendo da aplicação, dos reguisitos de desempenho e das condições do processo. Use o procedimento a seguir para determinar a freguência de calibração de acordo com as necessidades da aplicação.

- 1. Determine o desempenho necessário.
- Calcule o erro provável total.
  - a. Precisão digital = °C
  - b. Precisão D/A = (% de amplitude do transmissor) 3 (mudança de temperatura ambiente) °C
  - c. Efeitos da temperatura digital = (°C por alteração de 1,0 °C na temperatura ambiente) 3 (mudança de temperatura ambiente)
  - d. Efeitos D/A = (% de amplitude por 1,0 °C) x (mudança de temperatura ambiente) 3 (Faixa de temperatura do processo)
  - e. Precisão do sensor = °C

TPE =  $\sqrt{(DigitalAccuracy)^2 + (D/A)^2 + (DigitalTempEffects)^2 + (D/AEffects)^2 + (SensorAccuracy)^2}$ 

- 3. Calcule a estabilidade por mês.
  - (% por meses) 3 (faixa de temperatura do processo)
- 4. Calcule a frequência de calibração.
  - CalFreq = (RequiredPerformance TPE)
  - StabilityPerMonth

### Exemplo para o Rosemount 3144P Pt 100 (a = 0,00385)

A temperatura de referência é 20 °F

A mudança de temperatura do processo é de 0 a 100 °C

A temperatura ambiente é de 30 °C

- 1. Desempenho necessário: ± 0,35 °C
- 2. TPE = 0,102 °C

- a. Precisão digital = 0,10 °C
- b. Precisão D/A = (0,02%) 3 (30–20) °C = ±0,002 °C
- c. Efeitos da temperatura digital = (0,0015 °C/°C) 3 (30–20) °C = 0,015 °C
- d. Efeito D/A = (0,001%/°C) 3 (100 °C) x (30–20) °C = 00,01 °C
- e. Precisão do sensor =  $\pm$  0,420 °C a 400 °C para um sensor RTD Classe A com constantes CVD

f. TPF = 
$$\sqrt{(0.102)^2 + 0.0022^2 + 0.0152^2 + 0.012^2 + 0.4202^2)} = 0.102 \text{°C}$$

3. Estabilidade por mês: (0,25%/60 meses) 3 (100 °C) = 0,00416 °C

4. Frequência de calibração:  $\frac{0.35 - 0.102}{0.00416}$  = 60 months (5 years)

# 3.20 Ajuste do transmissor

As funções de ajuste não devem ser confundidas com as funções de reajuste de faixa. Embora o comando de reajuste de faixa conjugue uma entrada do sensor a uma saída de 4 a 20 mA, como na calibração convencional, ele não afeta a interpretação da entrada feita pelo transmissor.

Uma ou mais funções de ajuste podem ser usadas durante a calibração. As funções de ajuste são as seguintes:

- Ajuste de entrada do sensor
- Correspondência entre o transmissor e o sensor
- Ajuste de saída
- Ajuste de saída com escala

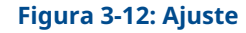

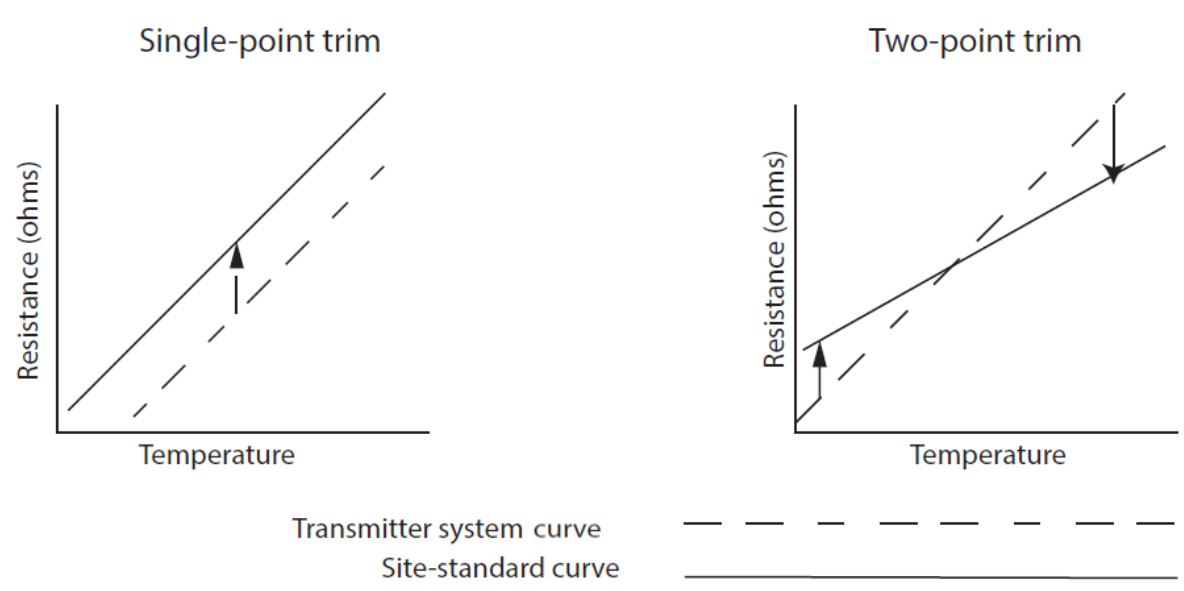

#### Aplicação: Desvio linear (solução de calibragem para um único ponto)

- 1. Conecte o sensor ao transmissor. Coloque o sensor em imersão entre os pontos do intervalo.
- 2. Insira a temperatura de imersão conhecida usando o comunicador de campo.

#### Aplicação: Correção de desvio linear e inclinação (solução de ajuste de dois pontos)

- 1. Conecte o sensor ao transmissor. Coloque o sensor em imersão no ponto inferior do intervalo.
- 2. Insira a temperatura de imersão conhecida usando o comunicador de campo.
- 3. Repita no ponto superior da faixa.

### 3.20.1 Ajuste de entrada do sensor

| Teclas de atalho HART<br>5 | 3, 4, 4 |
|----------------------------|---------|
| Teclas de atalho HART<br>7 | 3, 4, 4 |

O comando Ajuste do sensor permite a alteração da interpretação do sinal de entrada feita pelo transmissor, como mostra a <u>Figura 3-12</u>. O comando de ajuste do sensor ajusta, em unidades de engenharia (°F, °C, °R, K) ou brutas (W, mV), o sistema combinado do sensor e do transmissor de acordo com um padrão do local, usando uma fonte de temperatura conhecida. O ajuste do sensor é adequado para procedimentos de validação ou para aplicações que exigem o perfilamento conjunto do sensor e do transmissor.

Execute a calibragem do sensor quando o valor digital indicado pelo transmissor para o parâmetro principal divergir do padrão de calibração utilizado na instalação. A função de ajuste do sensor calibra o sensor ao transmissor em unidades de temperatura ou unidades brutas. A menos que a fonte de entrada padrão do local seja rastreável pelo National Institute of Standards and Technology (NIST), as funções de ajuste não manterão a rastreabilidade pelo NIST do seu sistema.

As funções de ajuste não devem ser confundidas com as funções de reajuste de faixa. Embora o comando de reajuste de faixa conjugue uma entrada do sensor a uma saída de 4 a 20 mA, como na calibração convencional, ele não afeta a interpretação da entrada feita pelo transmissor.

#### Nota

Uma advertência será exibida Definição do circuito como manual.

# 3.20.2 Calibrador ativo e compensação de campo elétrico e magnético (EMF)

| Teclas de atalho HART<br>5 | 3, 4, 4, 4 |
|----------------------------|------------|
| Teclas de atalho HART<br>7 | 3, 4, 4, 4 |

O transmissor opera com uma corrente sensorial pulsante para permitir a compensação de EMF e a detecção de condições de sensor aberto. Como alguns equipamentos de calibração necessitam de uma corrente sensorial constante para operar corretamente, deve-se utilizar o recurso Active Calibrator Mode (Modo Calibrador Ativo) quando um

Calibrador Ativo estiver conectado. Ativar este modo configura temporariamente o transmissor para fornecer uma corrente sensorial constante, a menos que duas entradas de sensor estejam configuradas. Desative este modo antes de reintegrar o transmissor ao processo, para que o transmissor retorne à corrente sensorial pulsante. O Active Calibrator Mode (Modo Calibrador Ativo) é volátil e será desativado automaticamente quando um reinício geral for realizado (por meio do protocolo HART) ou quando a energia for reiniciada.

A compensação de EMF permite que o transmissor forneça medições de sensor que não são afetadas por tensões indesejadas, tipicamente devidas a EMF térmicas nos equipamentos conectados ao transmissor ou por alguns tipos de equipamentos de calibração. Se o equipamento também necessitar de uma corrente sensorial constante, o transmissor deve ser ajustado para o modo Active Calibrator Mode (Modo Calibrador Ativo). No entanto, a corrente constante não permite que o transmissor faça a compensação de EMF e, como resultado, pode haver uma diferença nas leituras entre o Calibrador Ativo e o sensor real.

Se uma diferença de leitura for observada e for maior do que a especificação de precisão da planta permite, realize um ajuste do sensor com o modo Active Calibrator Mode (Modo Calibrador Ativo) desativado. Neste caso, deve-se usar um calibrador ativo capaz de tolerar a corrente sensorial pulsante ou os sensores reais devem ser conectados ao transmissor. Se um comunicador de campo ou AMS Device Manager perguntar se um calibrador ativo está sendo usado quando a rotina de ajuste do sensor for inserida, selecione Não para deixar o "Modo de calibrador ativo" desativado.

Nos circuitos de medição de temperatura usando termorresistores, pequenas tensões, chamadas EMFs, podem ser induzidas nos fios do sensor, aumentando a resistência efetiva e causando falsas leituras de temperatura. Por exemplo, uma leitura de 12 mV corresponde a um erro de 390 °F ou 60 W para um termorresistor PT100 385 RTD.

A compensação de EMF da Emerson detecta essas tensões externamente induzidas e elimina tensões errôneas dos cálculos executados pelos transmissores. As tensões externamente induzidas são provenientes de motores, dispositivos de calibração (calibrador de bloco seco) etc.

- Co- Nosso transmissor fornece atualizações da medição do termorresistor a um ritmo
- **mo** de menos de um segundo por um único sensor. Éssa atualização de medição **fun-**
- funconsiste em uma série de verificações de medição menores. Uma parte dessas
- verificações de medição menores é uma verificação da tensão induzida por EMF, até 12 mV, no circuito do sensor. O transmissor foi projetado para compensar a tensão induzida até 12 mV e para fornecer um valor de temperatura corrigido. Além dos 12 mV, o transmissor notificará o usuário que há "EMF em excesso" e o alertará de possíveis imprecisões na medição de temperatura devido à tensão induzida excessiva no circuito do sensor do termorresistor. No caso de EMF em excesso no transmissor, é recomendável que o usuário identifique as fontes externas de interferência eletromagnética e isole-as da ligação de fios do transmissor e do sensor do termorresistor.

### 3.20.3 Correspondência entre o transmissor e o sensor

| Teclas de atalho HART<br>5 | Sensor 1 - 2, 2, 1, 11 |
|----------------------------|------------------------|
| Teclas de atalho HART<br>7 | Sensor 1 - 2, 2, 1, 11 |

O transmissor aceita constantes de CVD a partir de uma escala de RTD calibrada e gera uma curva especial personalizada para se ajustar à performance específica de Resistência vs. Temperatura daquele sensor. A correspondência da curva específica do sensor com o transmissor aumenta a precisão da medição da temperatura. Consulte a comparação abaixo:

| Comparação da precisão do sistema a 150 °C usando um RTD PT 100 (a=0,00385) com uma<br>amplitude de 0 a 200 °C |          |                              |          |
|----------------------------------------------------------------------------------------------------|----------|------------------------------|----------|
| RTD padrão                                                                                                    |          | RTD conjugado                |          |
| Rosemount 3144P                                                                                                | ±0,08 °C | Rosemount 3144P              | ±0,08 °C |
| RTD padrão                                                                                                    | ±1,05 °C | RTD conjugado                | ±0,18 °C |
| Sistema total <sup>(1)</sup>                                                                                   | ±1,05 °C | Sistema total <sup>(1)</sup> | ±0,21 °C |

(1) Calculado com o método estatístico de raiz da soma dos quadrados (RSS).

**Descrição** Dependendo do processo a ser medido, uma certa quantidade de precisão do **do proble-** sensor pode ser necessária.

Nossa solução: Uma compensação mais precisa para inexatidões de RTD é fornecida pela correspondência do transmissor-sensor com a equação CVD do transmissor, programada em fábrica. Essa equação descreve a relação entre a resistência e a temperatura de termômetros de resistência de platina (RTDs). O processo de correspondência possibilita que o usuário insira as quatro constantes específicas de CVD do sensor no transmissor. O transmissor usa essas constantes específicas do sensor na solução da equação CVD para fazer a correspondência do transmissor com aquele sensor específico, obtendo assim uma exatidão excepcional.

Levando "A correspondência entre transmissor e sensor personaliza as curvas do senem consisor para minimizar a imprecisão do sensor" deração:

#### Nota

Para usar esse diagnóstico, o tipo do RTD deve ser definido como Cal Van Dusen.

# Configurar correspondência do sensor do transmissor na configuração guiada

A configuração guiada o conduzirá através da configuração completa do sensor. Este documento irá guiá-lo através da seção de correspondência específica do sensor do transmissor.

### Procedimento

1. Na tela Home (Início), selecione 2 Configure (Configurar).

|           |       | <br> |  |
|-----------|-------|------|--|
| 2 Configu | ire   |      |  |
| 3 Service | Tools |      |  |
|           |       |      |  |
|           |       |      |  |

2. Selecione 1 Guided Setup (Configuração guiada).

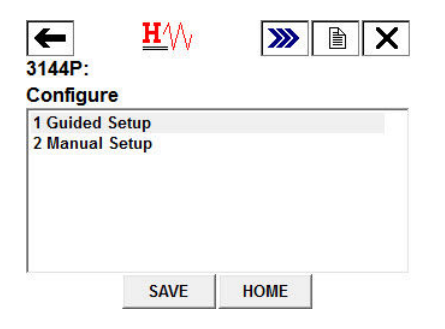

3. Selecione 1 Configure Sensors (Configurar sensores).

| ←            | <u><b>H</b></u> | >>>> | X    |
|--------------|-----------------|------|------|
| 3144P:       |                 | · ·  | <br> |
| Guided Se    | tup             |      |      |
| 1 Configure  | Sensors         |      |      |
| 2 Calibrate  | Sensors         |      |      |
| 3 Configure  | Device          |      |      |
| 4 Configure  | Display         |      |      |
| 5 Config Ho  | t Backup        |      |      |
| 6 Config Dri | ft Alert        |      |      |
| 7 Diagnostio | s Suite         |      |      |
|              |                 |      |      |
| HELP         | SAVE            | HOME |      |

 Quando solicitado, selecione 1 Configurar sensor 1 (Configurar sensor 1). Se você estiver usando RTDs duplos, você também pode selecionar 2 Configure Sensor 2 (Configurar sensor 2) ou 3 Configure Both Sensors the same (Configurar ambos os sensores igualmente).

| Please choose an op                                                 | otion:                                         | - |
|---------------------------------------------------------------------|------------------------------------------------|---|
|                                                                     |                                                | - |
| 1 Configure Sensor 1                                                |                                                |   |
| 2 Configure Sensor 2                                                |                                                |   |
|                                                                     |                                                |   |
| 3 Configure Both Ser                                                | isors the Same                                 |   |
| 3 Configure Both Ser<br>4 Display Sensor Cor                        | nsors the Same                                 |   |
| 3 Configure Both Ser<br>4 Display Sensor Cor<br>5 Set Advanced Sens | nsors the Same<br>infigurations<br>sor Options |   |

5. Quando solicitado, selecione o tipo de sensor. Deve ser **Cal VanDusen** para esta opção. Selecione **Enter (Inserir)**.

| <u><b>H</b></u> // <sub>/</sub> |               |       |
|---------------------------------|---------------|-------|
| 3144P:                          |               |       |
| Select Sensor Type: (           | Cal VanDusen) | -     |
|                                 |               | 7     |
| Cu 100, a=426                   |               |       |
| Cu 100, a=428                   |               |       |
| PT1000, a=385                   |               | -     |
| Cal VanDusen                    |               |       |
| Ohms                            |               |       |
| Special RTD/Ohms                |               |       |
| Millivolte                      |               |       |
|                                 | ABORT         | ENTER |

6. Isso redefinirá todos os valores mín./máx. que acompanham este sensor e quaisquer valores de rastreamento mín./máx. de diferencial, média ou primeira boa. Selecione **OK**.
| <u>H</u> //                                                          | V                                                          |                   | X |
|----------------------------------------------------------------------|------------------------------------------------------------|-------------------|---|
| 3144P:                                                               |                                                            |                   |   |
| This will reset any I<br>this sensor and any<br>Differential, Averag | Min/Max values tr<br>Min/Max values t<br>e, or First Good. | acking<br>racking | 3 |
|                                                                      |                                                            |                   | + |
|                                                                      | ABORT                                                      | Oł                | ĸ |

7. Agora serão exibidos os coeficientes CVD atuais para o sensor (Alfa, beta, Delta, R0, A, B, C). Selecione **OK**.

| <u><b>H</b></u> ///                                                                                             |               |        | < |
|----------------------------------------------------------------------------------------------------|---------------|--------|---|
| 3144P:                                                                                                    |               |        |   |
| The Callendar-Van Dus<br>Sensor 1 are:                                                                          | en coefficien | ts for | • |
| Alpha, Beta, Delta Valu<br>R0=100.000<br>Alpha=3.85054993E-003<br>beta=1.08633839E-001<br>Delta=1.49978578E+000 | ies:          |        | ш |
| Beila Historiorice out                                                                                          |               |        | Ŧ |
|                                                                                                    | ABORT         | ОК     |   |

8. Selecione qual conjunto de coeficientes CVD você gostaria de inserir para esse sensor. Selecione entre *1 R0, A, B, CE 2 R0, Alfa, Beta, Delta*.

| Please select which s<br>would like to enter fo  | set of coefficients you<br>or Sensor 1: | Ľ, |
|--------------------------------------------------|-----------------------------------------|----|
| 1 R0, A, B, C<br>2 R0, Alpha, Beta, De<br>3 Exit | lta ( R0, a, ß, d)                      |    |
|                                                  |                                         |    |

9. Quando solicitado, insira em cada constante e selecione Enter (Inserir).

| Please select which s<br>would like to enter fo   | et of coefficient<br>r Sensor 1: | ts you |  |
|---------------------------------------------------|----------------------------------|--------|--|
| 1 R0, A, B, C<br>2 R0, Alpha, Beta, Del<br>3 Exit | ta ( R0, a, ß, d)                |        |  |
|                                                   | APODT                            | ENTER  |  |

 Depois de concluir, uma tela será exibida com um resumo de todos os valores de coeficiente necessários para a equação CVD. Revise essas informações e selecione OK.

| <u>H</u> ///          |       |   | X |
|-----------------------|-------|---|---|
| 8144P:                |       |   |   |
| R0=100.000            |       |   |   |
| A=3.90829984E-003     |       |   |   |
| B=-5.77499975E-007    |       |   |   |
| C=-4.18299987E-012    |       |   | E |
| Computed values are:  |       |   |   |
| Alpha=3.85054993E-003 |       |   |   |
| Beta=1.08633839E-001  |       |   | + |
|                       | ABORT | 0 | к |
|                       | -     | - | _ |

 Conclua as etapas restantes da configuração do sensor de acordo com o comunicador. Quando você estiver satisfeito com sua seleção, selecione 6 Exit (Sair) na tela principal ou selecione Abort (Abortar).

| Please choose and   | option:         |
|---------------------|-----------------|
|                     | -               |
| 1 Configure Sensor  | 1               |
| 2 Configure Sensor  | 2               |
| 3 Configure Both Se | ensors the Same |
| 4 Display Sensor Co | onfigurations   |
|                     | neor Ontions    |
| 5 Set Advanced Se   | lisor options   |

# Configurar a correspondência do sensor do transmissor na configuração manual

#### Procedimento

1. Na tela Home (Início), selecione 2 Configure (Configurar).

| 2 Configu | re    |  |  |
|-----------|-------|--|--|
| 3 Service | Tools |  |  |
|           |       |  |  |
|           |       |  |  |

2. Selecione 2 Manual Setup (Configuração manual).

| onfigu   | re    | <br> |
|----------|-------|------|
| Guided   | Setup |      |
| 2 Manual | Setup |      |
|          |       |      |
|          |       |      |
|          |       |      |
|          |       |      |

3. Selecione o sensor que deseja configurar.

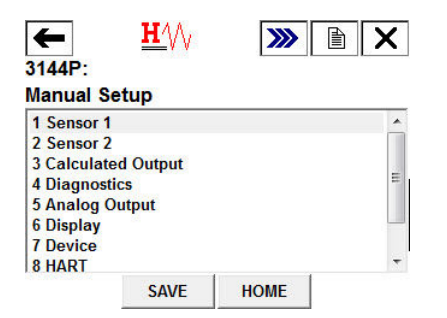

4. Selecione 9 Sensor Matching-CVD (Correspondência do sensor-CVD).

| ←           | $\heartsuit$ | <b>&gt;&gt;&gt;</b> |        | K  |
|-------------|--------------|---------------------|--------|----|
| 3144P:      |              |                     |        |    |
| Sensor 1    |              |                     |        |    |
| 3 Sensor 1  | Connection   | 4                   | Wire   | *  |
| 4 Sensor 1  | Units        |                     | degF   |    |
| 5 2-Wire Of | ffset        | 0.000               | Ohms   |    |
| 6 Damping   |              | 5                   | .0 sec |    |
| 7 Serial Nu | Imber        |                     | 0      | Ш  |
| 8 Sensor L  | imits        |                     |        |    |
| 9 Sensor M  | latching-C   |                     |        | 12 |
|             | CTAX         |                     |        | -  |
|             | SAVE         | HOME                |        |    |

5. A tela exibirá um resumo dos coeficientes R0, A, B e C. Selecione **5 Set CVD Coefficients (Conjunto de coeficientes CVD)** para definir esses coeficientes.

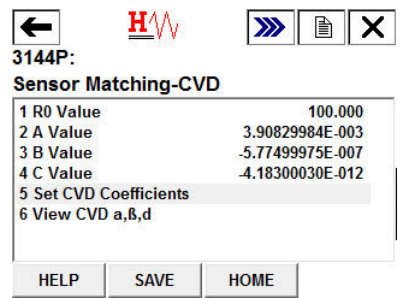

6. Quando solicitado, selecione qual conjunto de coeficientes você gostaria de inserir para esse sensor. Selecione entre *1 R0, A, B, C e 2 R0, Alfa, Beta, Delta*.

| 1 R0, A, B, C<br>2 R0, Alpha, Beta, Delta ( R0, a, ß, d)<br>3 Exit | Please select which s<br>would like to enter fo  | et of coefficien<br>r Sensor 1: | ts you | N 1 |
|--------------------------------------------------------------------|--------------------------------------------------|---------------------------------|--------|-----|
|                                                                    | 1 R0, A, B, C<br>2 R0, Alpha, Beta, De<br>3 Exit | lta ( R0, a, ß, d)              |        |     |

7. Quando solicitado, insira os valores desejados para cada coeficiente.

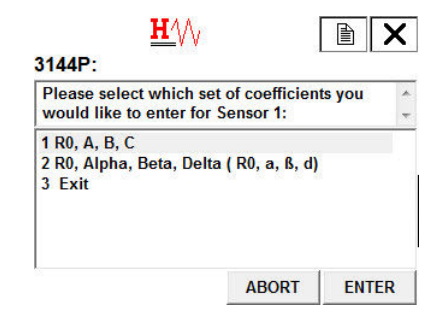

8. Quando você terminar de inserir esses coeficientes, outra tela de resumo aparecerá. Revise esta informação e, quando estiver satisfeito, selecione **OK**.

| <u>H</u> ///          |       |    |
|-----------------------|-------|----|
| 3144P:                |       |    |
| R0=100.000            |       | *  |
| A=3.90829984E-003     |       |    |
| B=-5.77499975E-007    |       |    |
| C=-4.18299987E-012    |       | E  |
| Computed values are:  |       |    |
| Alpha=3.85054993E-003 |       |    |
| Beta=1.08633839E-001  |       | +  |
|                       | ABORT | ОК |

9. O método está completo; selecione **3 Exit (Sair)** para sair do método se você estiver satisfeito.

| Please select whi<br>would like to ente | ch set of coefficients you<br>r for Sensor 1: | L. |
|-----------------------------------------|-----------------------------------------------|----|
| 2 R0, Alpha, Beta,<br>3 Exit            | Delta ( R0, a, ß, d)                          |    |
|                                         |                                               |    |

#### Visualizar os coeficientes CVD definidos

#### Procedimento

1. Na tela Home (Início), selecione 2 Configure (Configurar).

|           | 10/   |  | _ |
|-----------|-------|--|---|
| 2 Configu | re    |  |   |
| 3 Service | Tools |  |   |
|           |       |  |   |
|           |       |  |   |

2. Selecione 2 Manual Setup (Configuração manual).

| <b>←</b> | <u><b>H</b>∕</u> \/ <sub>/</sub> | <b>&gt;&gt;&gt;</b> |  |
|----------|----------------------------------|---------------------|--|
| Configur | e                                |                     |  |
| I Guided | Setup                            |                     |  |
| 2 Manual | Setup                            |                     |  |
|          |                                  |                     |  |
|          |                                  |                     |  |
|          |                                  |                     |  |
|          |                                  |                     |  |
|          | CAVE                             | HOME                |  |

3. Selecione o sensor que deseja configurar.

| <b>←</b>     | <u>₩′</u> \/ <sub>/</sub> | <b>&gt;&gt;&gt;</b> |   |  |
|--------------|---------------------------|---------------------|---|--|
| Manual Setup |                           |                     |   |  |
| 1 Sensor 1   |                           |                     | * |  |
| 2 Sensor 2   |                           |                     |   |  |
| 3 Calculate  | d Output                  |                     |   |  |
| 4 Diagnosti  | ics                       |                     | E |  |
| 5 Analog O   | utput                     |                     |   |  |
| 6 Display    | 54                        |                     |   |  |
| 7 Device     |                           |                     |   |  |
| 8 HART       |                           |                     | - |  |
|              | SAVE                      | HOME                |   |  |

4. Selecione 9 Sensor Matching-CVD (Correspondência do sensor-CVD).

| ←                     | $\heartsuit$ | >>>> |         | K |
|-----------------------|--------------|------|---------|---|
| 3144P:                |              |      |         |   |
| Sensor 1              |              |      |         |   |
| 3 Sensor 1 Connection |              |      | 4 Wire  | * |
| 4 Sensor 1 Units      |              |      | degF    |   |
| 5 2-Wire Offset       |              | 0.0  | 00 Ohms |   |
| 6 Damping             |              |      | 5.0 sec |   |
| 7 Serial Number       |              |      | 0       | Ш |
| 8 Sensor Limits       |              |      |         |   |
| 9 Sensor Matching-C   |              |      |         |   |
|                       |              |      |         | Ŧ |
|                       | SAVE         | HOME |         |   |

5. A tela exibirá um resumo dos coeficientes R0, A, B e C. Selecione 6 View CVD  $\alpha$ ,  $\beta$ ,  $\delta$  (Ver CVD  $\alpha$ ,  $\beta$ ,  $\delta$ ) para vê-los.

| ensor Ma    | atching-CV   | D                |
|-------------|--------------|------------------|
| 1 R0 Value  | 1            | 100.000          |
| 2 A Value   |              | 3.90829984E-003  |
| 3 B Value   |              | -5.77499975E-007 |
| 4 C Value   |              | -4.18300030E-012 |
| 5 Set CVD ( | Coefficients |                  |
| 6 View CVE  | ) a,ß,d      |                  |

As seguintes constantes de entrada, incluídas em pedidos especiais dos sensores de temperatura Rosemount, são necessárias:

R<sub>0</sub> = resistência no ponto de congelamento

Alfa = constante específica do sensor

Beta = constante específica do sensor

Delta = constante específica do sensor

Outro sensor poderá ter os valores "A, B ou C" como constantes.

#### Nota

Quando a correspondência transmissor-sensor está desativada, o transmissor volta para a entrada de ajuste de fábrica. Certifique-se de que as unidades de engenharia do transmissor estejam padronizadas corretamente antes de colocar o transmissor em serviço.

## 3.21 Ajuste de saída ou ajuste de saída com escala

Realize um ajuste de saída D/A (ajuste de saída com escala) se o valor digital da variável primária corresponder aos padrões de fábrica, mas a saída analógica do transmissor não corresponder à leitura do dispositivo de saída (como o amperímetro). A função de ajuste de saída calibra a saída analógica do transmissor de acordo com uma escala de referência de 4 a 20 mA; a função de ajuste de saída com escala calibra de acordo com uma escala de referência de referência selecionável pelo usuário. Para determinar a necessidade de um ajuste de saída ou ajuste de saída com escala, execute um teste de laço (consulte <u>Loop test (Teste de circuito</u>)).

#### Figura 3-13: Dinâmica da medição de temperatura

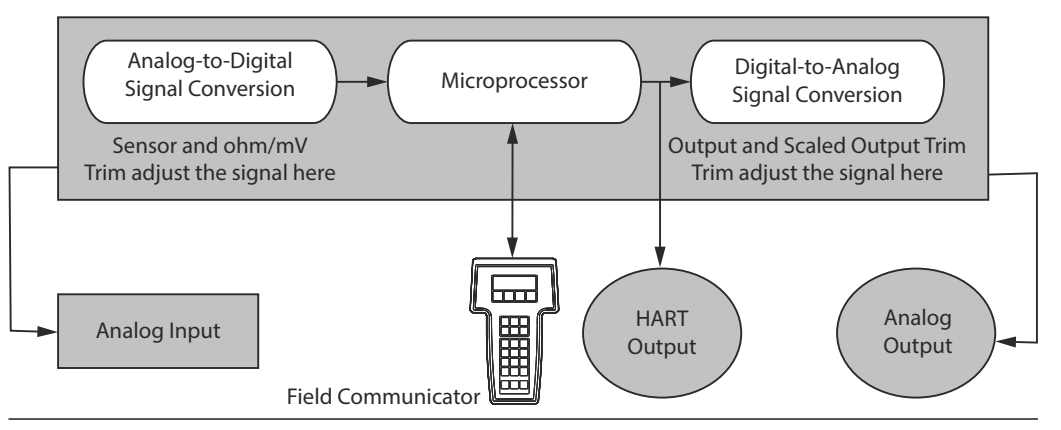

## 3.21.1 Ajuste de saída

| Teclas de atalho HART<br>5 | 3, 4, 5, 1 |
|----------------------------|------------|
| Teclas de atalho HART<br>7 | 3, 4, 5, 1 |

O comando Ajuste D/A permite que o usuário altere a conversão do sinal de entrada do transmissor para uma saída de 4 a 20 mA (consulte a <u>Ajuste de saída ou ajuste de saída com escala</u>). Calibre o sinal de saída analógica em intervalos regulares para manter a precisão da medição. Para realizar um ajuste de digital para analógico, execute o seguinte procedimento com os atalhos do teclado tradicionais:

### 3.21.2 Ajuste de saída com escala

| Teclas de atalho HART | 3, 4, 5, 2 |
|-----------------------|------------|
| 5                     |            |

| Teclas de atalho HART | 3, 4, 5, 2 |
|-----------------------|------------|
| 7                     |            |

O comando Ajuste D/A com escala associa os pontos de 4 e 20 mA a uma escala de referência selecionável pelo usuário, diferente de 4 e 20 mA (por exemplo, de 2 a 10 volts). Para realizar um ajuste D/A com escala, conecte um medidor de referência preciso ao transmissor e ajuste o sinal de saída de acordo com a escala, conforme descrito no procedimento de ajuste de saída.

## 3.22 Resolução de problemas

## 3.22.1 Panorama geral

Se houver suspeita de mau funcionamento, mesmo não havendo mensagens de diagnóstico no display do comunicador de campo, siga os procedimentos descritos na <u>Tabela 3-2</u> para verificar se o hardware do transmissor e as conexões do processo estão funcionando corretamente. Para cada um dos quatro sintomas mais significativos, são oferecidas sugestões específicas para a resolução de problemas. Priorize sempre as causas mais prováveis e fáceis de verificar primeiro.

Informações avançadas para a solução de problemas para usar com comunicadores de campo estão disponíveis na <u>Tabela 3-3</u>.

| Sintoma                                                                        | Possível origem                             | Ação corretiva                                                                                                    |  |
|--------------------------------------------------------------------------------|---------------------------------------------|----------------------------------------------------------------------------------------------------|--|
| O transmissor não es-<br>tabelece comunicação<br>com o Comunicador de<br>Campo | Fiação do circuito                          | <ul> <li>Verifique o nível de revisão dos descritores<br/>do dispositivo transmissor (DDs) armazena-<br/>dos no seu comunicador. O comunicador de-<br/>ve relatar Dev v4, DD v1 (aprimorado); ou<br/>consulte <u>Comunicador de campo</u> para versões<br/>anteriores. Em caso de dúvidas, entre em<br/>contato com o Atendimento ao Cliente da<br/>Emerson para obter ajuda.</li> </ul> |  |
|                                                                                |                                             | <ul> <li>Verifique se a há uma resistência de pelo<br/>250 ohms entre a fonte de alimentação e a<br/>conexão do comunicador de campo.</li> </ul>                                                                                                    |  |
|                                                                                |                                             | <ul> <li>Verifique se a voltagem do transmissor é a<br/>adequada. Se um comunicador de campo es-<br/>tá conectado e existe uma resistência de 250<br/>ohms no circuito, o transmissor requer pe-<br/>lo menos 12,0 VCC nos terminais para ope-<br/>rar (em toda a faixa de operação de 3,5 a<br/>23,0 mA) e 12,5 VCC para comunicar-se digi-<br/>talmente.</li> </ul>                    |  |
|                                                                                |                                             | <ul> <li>Verifique se existem curtos intermitentes, cir-<br/>cuitos abertos e aterramentos múltiplos.</li> </ul>                                                                                                    |  |
| Sinal de saída elevado                                                         | Falha na entrada do<br>sensor ou na conexão | <ul> <li>Conecte um comunicador de campo e passe<br/>para o modo de teste do transmissor para<br/>isolar a falha do sensor.</li> </ul>                                                                                                    |  |
|                                                                                |                                             | <ul> <li>Verifique se existe um sensor com circuito<br/>aberto.</li> </ul>                                                                                                    |  |
|                                                                                |                                             | <ul> <li>Verifique se a variável do processo está fora<br/>da faixa.</li> </ul>                                                                                                    |  |

#### Tabela 3-2: Solução de problemas básicos HART/4 a 20 mA

| Possível origem                         | Ação corretiva                                                                                                    |
|-----------------------------------------|----------------------------------------------------------------------------------------------------|
| Fiação do circuito                      | <ul> <li>Verifique se existem terminais, pinos de inter-<br/>conexão ou receptáculos sujos ou com defei-<br/>to.</li> </ul>                                                                                                    |
| Fonte de alimentação                    | <ul> <li>Verifique a voltagem de saída da fonte de<br/>energia nos terminais do transmissor. Ela de-<br/>ve estar entre 12,0 e 42,4 VCC (em toda a<br/>faixa de operação de 3,5 a 23,0 mA).</li> </ul>                                         |
| Módulo dos componen-<br>tes eletrônicos | <ul> <li>Conecte um comunicador de campo e passe<br/>para o modo de teste do transmissor para<br/>isolar a falha do módulo.</li> </ul>                                                                                                    |
|                                         | <ul> <li>Conecte um comunicador de campo e verifi-<br/>que os limites do sensor para garantir que os<br/>ajustes de calibração estejam dentro da faixa<br/>do sensor.</li> </ul>                                                               |
|                                         | <ul> <li>Verifique se a voltagem do transmissor é a<br/>adequada. Ela deve estar entre 12,0 e 42,4<br/>VCC nos terminais do transmissor (em toda a<br/>faixa de operação de 3,5 a 23,0 mA).</li> </ul>                                         |
| Fiação do circuito                      | <ul> <li>Verifique se existem curtos intermitentes, cir-<br/>cuitos abertos e aterramentos múltiplos.</li> </ul>                                                                                                    |
|                                         | <ul> <li>Conecte um comunicador de campo e passe<br/>para o modo de teste do circuito para gerar<br/>sinais de 4 mA, 20 mA e valores selecionados<br/>pelo usuário.</li> </ul>                                                                 |
| Módulo dos componen-<br>tes eletrônicos | <ul> <li>Conecte um comunicador de campo e passe<br/>para o modo de teste do transmissor para<br/>isolar a falha do módulo.</li> </ul>                                                                                                    |
| Elemento do sensor                      | <ul> <li>Conecte um comunicador de campo e passe<br/>para o modo de teste do transmissor para<br/>isolar a falha do sensor.</li> </ul>                                                                                                    |
|                                         | <ul> <li>Verifique se a variável do processo está fora<br/>da faixa.</li> </ul>                                                                                                    |
|                                         | <ul> <li>Verifique se a voltagem do transmissor é a<br/>adequada. Ela deve estar entre 12,0 e 42,4<br/>VCC (em toda a faixa de operação de 3,5 a<br/>23,0 mA).</li> </ul>                                                                      |
|                                         | <ul> <li>Verifique se existem aterramentos curtos ou<br/>múltiplos.</li> </ul>                                                                                                    |
| Fiação do circuito                      | <ul> <li>Verifique se a polaridade do terminal do sinal<br/>é a correta.</li> </ul>                                                                                                    |
|                                         | Verifique a impedância do circuito.                                                                                                    |
|                                         | <ul> <li>Conecte o comunicador de campo e passe<br/>para o modo de teste do circuito.</li> </ul>                                                                                                    |
|                                         | <ul> <li>Verifique o isolamento do fio para detectar<br/>possíveis curtos ao terra.</li> </ul>                                                                                                    |
|                                         | Possível origem         Fiação do circuito         Fonte de alimentação         Módulo dos componentes eletrônicos         Fiação do circuito         Módulo dos componentes eletrônicos         Elemento do sensor         Fiação do circuito |

#### Tabela 3-2: Solução de problemas básicos HART/4 a 20 mA *(continuação)*

| Sintoma | Possível origem                         | Ação corretiva                                                                                                    |
|---------|-----------------------------------------|----------------------------------------------------------------------------------------------------|
|         | Módulo dos componen-<br>tes eletrônicos | <ul> <li>Conecte um comunicador de campo e verifique os limites do sensor para garantir que os ajustes de calibração estejam dentro da faixa do sensor.</li> <li>Conecte um comunicador de campo e passe para o modo de teste do transmissor para isolar uma falha do módulo do material eletrônico.</li> </ul> |

#### Tabela 3-2: Solução de problemas básicos HART/4 a 20 mA *(continuação)*

#### Tabela 3-3: Descrições das advertências de erro do comunicador de campo - HART

Parâmetros de variável dentro do texto de uma mensagem são indicados com <parâmetro de variável>. A referência ao nome de uma outra mensagem é identificada por [outra mensagem].

| Message (Mensagem)                                                                                                    | Descrição                                                                                                    |
|----------------------------------------------------------------------------------------------------|----------------------------------------------------------------------------------------------------|
| Adicione o item para todos os tipos de dispositi-<br>vos ou apenas para ESTE tipo de dispositivo                       | Pergunte ao usuário se o item sendo acrescenta-<br>do deve ser acrescentado para todos os dispositi-<br>vos ou apenas para o tipo de dispositivo que está<br>conectado.                         |
| Comando não implementado                                                                                               | O dispositivo conectado não suporta esta função.                                                                                                    |
| Erro de comunicação                                                                                                    | Um dispositivo envia de volta uma resposta indi-<br>cando que a mensagem que foi recebida não era<br>inteligível, ou que o comunicador de campo não<br>pode entender a resposta do dispositivo. |
| Memória de configuração incompatível com o<br>dispositivo conectado                                                    | A configuração armazenada na memória é in-<br>compatível com o dispositivo para o qual a trans-<br>ferência foi solicitada.                                                                     |
| Dispositivo ocupado                                                                                                    | O dispositivo conectado está ocupado executan-<br>do outra tarefa.                                                                                                    |
| Dispositivo desconectado                                                                                               | O dispositivo falha em responder a um comando.                                                                                                    |
| Device write protected (Dispositivo protegido contra gravação)                                                         | O dispositivo está em modo protegido contra<br>gravação. Os dados não podem ser gravados.                                                                                                    |
| Dispositivo protegido contra gravação. Tem cer-<br>teza de que deseja desligá-lo?                                      | O dispositivo está em modo protegido contra<br>gravação. Pressione SIM para desligar o comuni-<br>cador de campo e perder os dados não enviados.                                                |
| Exibir valor de variável no menu de teclas de ata-<br>lho?                                                             | Pergunta se o valor da variável deve ser exibido<br>adjacente à sua etiqueta no menu de teclas de<br>atalho se o item sendo acrescentado ao menu de<br>teclas de atalho for uma variável.       |
| Download data from configuration memory to<br>device (Baixar dados da memória de configura-<br>ção para o dispositivo) | Orienta o usuário a pressionar a tecla SEND para<br>iniciar uma transferência da memória para o dis-<br>positivo.                                                                               |
| Erro EEPROM                                                                                                    | Reinicie o dispositivo. Se o erro persistir, o dispo-<br>sitivo falhou. Entre em contato com o Centro de<br>serviços da Rosemount.                                                              |
| Erro de gravação EEPROM                                                                                                | Reinicie o dispositivo. Se o erro persistir, o dispo-<br>sitivo falhou. Entre em contato com o Centro de<br>serviços da Rosemount.                                                              |

| Message (Mensagem)                                                                                                    | Descrição                                                                                                    |  |  |  |
|----------------------------------------------------------------------------------------------------|----------------------------------------------------------------------------------------------------|--|--|--|
| Exceed field width (Largura de campo excedida)                                                                               | Indica que a largura de campo para a variável<br>aritmética atual excede o formato de edição da<br>descrição especificada pelo dispositivo.                                                                            |  |  |  |
| Exceed precision (Precisão excedida)                                                                                         | Indica que a precisão para a variável aritmética<br>atual excede o formato de edição da descrição<br>especificada pelo dispositivo.                                                                                    |  |  |  |
| Ignore next 50 occurrences of status? (Ignorar as<br>50 próximas ocorrências de estado?)                                     | Perguntado após a exibição do estado do dispo-<br>sitivo. Um resposta enviada por uma das teclas<br>programáveis determina se as próximas 50 ocor-<br>rências de estado do dispositivo serão ignoradas<br>ou exibidas. |  |  |  |
| Illegal character (Caractere inválido)                                                                                       | Um caractere inválido para o tipo de variável en-<br>trado.                                                                                                    |  |  |  |
| Illegal date (Data inválida)                                                                                                 | A parte correspondente ao dia está incorreta.                                                                                                    |  |  |  |
| Illegal month (Mês inválido)                                                                                                 | A parte correspondente ao mês está incorreta.                                                                                                    |  |  |  |
| Illegal year (Ano inválido)                                                                                                  | A parte correspondente ao ano está incorreta.                                                                                                    |  |  |  |
| Incomplete exponent (Expoente incompleto)                                                                                    | O expoente de uma variável de ponto flutuante de uma fórmula científica está incompleto.                                                                                                    |  |  |  |
| Incomplete field (Campo incompleto)                                                                                          | O valor entrado não está completo para o tipo de variável.                                                                                                    |  |  |  |
| Looking for a device (Procurando um dispositivo)                                                                             | Sondagem para dispositivos multiponto nos en-<br>dereços de 1 a 15.                                                                                                    |  |  |  |
| Mark as read only variable on hotkey menu?<br>(Marcar como variável de somente leitura no me-<br>nu de teclas programáveis?) | Pergunta se o usuário deve ser autorizado a edi-<br>tar a variável a partir do menu de teclas progra-<br>máveis se o item que está sendo acrescentado ao<br>menu de teclas programáveis é uma variável.                |  |  |  |
| No device configuration in configuration memory<br>(Não há dispositivo configurado na memória de<br>configuração)            | Não há configuração salva na memória disponí-<br>vel para reconfigurar o dispositivo off-line ou pa-<br>ra transferi-lo.                                                                                               |  |  |  |
| Nenhum dispositivo encontrado                                                                                                | A sondagem de endereço zero falhou em encon-<br>trar um dispositivo, ou a sondagem de todos os<br>endereços falhou em encontrar um dispositivo,<br>caso a sondagem automática esteja habilitada.                       |  |  |  |
| No hotkey menu available for this device (Ne-<br>nhum menu de teclas programáveis disponível<br>para este dispositivo).      | Não há um menu chamado "hotkey" (tecla rápi-<br>da) definido na descrição de dispositivo para este<br>dispositivo.                                                                                                    |  |  |  |
| Nenhum dispositivo off-line disponível                                                                                       | Não há descrição de dispositivo disponível para<br>ser usada para a configuração de um dispositivo<br>off-line.                                                                                                    |  |  |  |
| Não há dispositivos de simulação disponíveis                                                                                 | Não há descrições de dispositivo disponíveis para simular um dispositivo.                                                                                                    |  |  |  |
| No UPLOAD_VARIABLES in ddl for this device<br>(Não há VARIÁVEIS_TRANSFERIDAS em ddl para<br>este dispositivo)                | Não há um menu chamado "upload_variables"<br>(variáveis_transferidas) definido na descrição de<br>dispositivo para este dispositivo. Este menu é ne-<br>cessário para a configuração off-line.                         |  |  |  |
| Nenhum item válido                                                                                                    | O menu selecionado ou o display de edição não contêm itens válidos.                                                                                                    |  |  |  |

## Tabela 3-3: Descrições das advertências de erro do comunicador de campo - HART *(continuação)*

| Message (Mensagem)                                                                                                    | Descrição                                                                                                    |
|----------------------------------------------------------------------------------------------------|----------------------------------------------------------------------------------------------------|
| OFF KEY DISABLED (TECLA DESLIGAR DESATIVA-<br>DA)                                                                                                    | Aparece quando o usuário tenta desligar o comu-<br>nicador de campo antes de enviar dados modifi-<br>cados ou antes de concluir um método.                                                                                                    |
| Dispositivo on-line desconectado com dados não<br>enviados. TENTE NOVAMENTE ou clique em OK<br>para perder os dados.                                                               | Existe dados não enviados pertencentes a um<br>dispositivo previamente conectado. Pressione <b>RE-</b><br><b>TRY (TENTAR NOVAMENTE)</b> para enviar os dados<br>novamente, ou pressione <b>OK</b> para desconectar e<br>descartar os dados não enviados. |
| Sem memória para a configuração de teclas pro-<br>gramáveis. Exclua os itens desnecessários.                                                                                       | Não há mais memória disponível para armazenar<br>itens de teclas programáveis adicionais. Os itens<br>desnecessários devem ser apagados para dispo-<br>nibilizar mais espaço.                                                                            |
| Overwrite existing configuration memory (So-<br>brescrever a memória de configuração existente)                                                                                    | Solicita permissão para substituir a configuração<br>existente por meio da transferência do dispositi-<br>vo para a memória ou da configuração off-line.<br>O usuário responde usando as teclas programá-<br>veis.                                       |
| Pressione OK                                                                                                    | Pressione a tecla programável <b>OK</b> . Esta mensa-<br>gem aparece normalmente depois de uma men-<br>sagem de erro da aplicação ou como resultado<br>das comunicações HART.                                                                            |
| Restore device value? (Restaurar o valor do dispo-<br>sitivo?)                                                                                                    | O valor editado que foi enviado para o dispositi-<br>vo não foi devidamente implementado. Restabe-<br>lecer o valor do dispositivo faz com que a variável<br>retorne ao seu valor original.                                                              |
| Save data from device to configuration memory<br>(Salvar dados do dispositivo para a memória de<br>configuração)                                                                   | Solicita que o usuário a pressione a tecla <b>SAVE</b><br>(SALVAR) para iniciar uma transferência do dispo-<br>sitivo para a memória.                                                                                                    |
| Salvando dados para a memória de configuração                                                                                                    | Os dados estão sendo transferidos de um dispo-<br>sitivo para a memória de configuração.                                                                                                    |
| Enviando dados para o dispositivo                                                                                                    | Os dados estão sendo transferidos da memória<br>de configuração para um dispositivo.                                                                                                    |
| Existem variáveis exclusivamente de gravação<br>que não foram editadas. Edite-as.                                                                                                  | Há variáveis de somente gravação que não foram<br>configuradas pelo usuário. Estas variáveis devem<br>ser configuradas ou valores inválidos podem ser<br>enviados ao dispositivo.                                                                        |
| Existem dados não enviados. Eles devem ser en-<br>viados antes de desligar?                                                                                                    | Pressione YES (SIM) para enviar os dados não en-<br>viados e desligar o comunicador de campo. Pres-<br>sione NO (NÃO) para desligar o comunicador de<br>campo e perder os dados não enviados.                                                            |
| Too few data bytes received (A quantidade de<br>bytes de dados recebida é muito pequena)                                                                                           | O comando retorna menos bytes de dados que o esperado, conforme determinado pela descrição do dispositivo.                                                                                                    |
| Falha do transmissor                                                                                                    | O dispositivo retorna uma resposta de comando<br>indicando uma falha com o dispositivo conecta-<br>do.                                                                                                    |
| As unidades de <etiqueta de="" variável=""> foram al-<br/>teradas. A unidade deve ser enviada antes da<br/>edição, caso contrário serão enviados dados in-<br/>válidos.</etiqueta> | As unidades de engenharia para esta variável fo-<br>ram editadas. Envie unidades de engenharia para<br>o dispositivo antes de editar a variável.                                                                                                    |

## Tabela 3-3: Descrições das advertências de erro do comunicador de campo - HART *(continuação)*

| Message (Mensagem)                                                                                                    | Descrição                                                                                                    |
|----------------------------------------------------------------------------------------------------|----------------------------------------------------------------------------------------------------|
| Dados não enviados ao dispositivo on-line. SEND<br>(ENVIAR) ou LOSE (PERDER) dados.                                                                                                    | Existem dados não enviados de um dispositivo<br>previamente conectado que devem ser enviados<br>ou eliminados antes que outro dispositivo seja<br>conectado.                                                                                                    |
| Use as setas para cima/para baixo para alterar o contraste. Pressione FIM quando terminar.                                                                                                    | Dá instruções para alterar o contraste do display<br>do comunicador de campo.                                                                                                    |
| Value out of range (Valor fora da faixa)                                                                                                    | O valor entrado pelo usuário não está dentro da<br>faixa para um dado tipo e tamanho de variável,<br>ou não está entre o mín./máx. especificado para<br>o dispositivo.                                                                                                    |
| < <message> occurred reading/writing &lt;<variable<br>label&gt;&gt; (&lt;<mensagem>&gt; não ocorreu lendo/gra-<br/>vando a &lt;<etiqueta de="" variáveis="">&gt;)</etiqueta></mensagem></variable<br></message>               | Um comando ler/gravar indica que uma quanti-<br>dade de bytes de dados muito pequena foi rece-<br>bida, falha do transmissor, código de resposta<br>inválido, comando de resposta inválido, campo<br>de dados de resposta inválido, ou método de pré<br>ou pós leitura sem sucesso, ou um código de res-<br>posta de qualquer classe diferente de SUCESSO<br>foi retornado durante a leitura de uma variável<br>específica. |
| A < <variable label="">&gt; (&lt;<etiqueta de="" variáveis="">&gt;)<br/>tem um valor desconhecido. A unidade deve ser<br/>enviada antes da edição, caso contrário serão en-<br/>viados dados inválidos.</etiqueta></variable> | A variável relacionada a esta variável foi editada.<br>Envie as unidades relacionadas ao dispositivo an-<br>tes de editar esta variável.                                                                                                    |

## Tabela 3-3: Descrições das advertências de erro do comunicador de campo - HART *(continuação)*

## 3.22.2 Display LCD

O LCD exibe mensagens de diagnóstico abreviadas para identificação e resolução de problemas do transmissor. Para acomodar mensagens de duas palavras, o display alterna entre a primeira e a segunda palavra. Algumas mensagens de diagnóstico são de prioridade mais alta do que outras. Assim, as mensagens são exibidas de acordo com a prioridade, com as mensagens de operação normal exibidas por último. As mensagens na linha da variável do processo referem-se a condições gerais do dispositivo, enquanto as mensagens da linha da unidade da variável do processo referem-se às causas específicas dessas condições. A seguir, é apresentada uma descrição de cada mensagem de diagnóstico.

#### Tabela 3-4: Descrições das advertências de erro do display LCD

| Message (Mensagem) | Descrição                                                                                                    |
|--------------------|----------------------------------------------------------------------------------------------------|
| [EM BRANCO]        | Se parecer que o medidor não está funcionando, certifique-<br>-se de que o transmissor esteja configurado para a opção do<br>medidor desejada. O medidor não irá funcionar se a opção<br>do Display LCD estiver configurada como Not Used (Não utili-<br>zado). |

| Message (Mensagem)                                              | Descrição                                                                                                    |
|-----------------------------------------------------------------|----------------------------------------------------------------------------------------------------|
| FAIL (FALHA) -ou- HDWR FAIL (FALHA<br>NO HARDWARE)              | <ul> <li>Esta mensagem indica uma entre várias condições, incluindo:</li> <li>O transmissor sofreu uma falha do módulo do material eletrônico.</li> </ul>                                                                                                    |
|                                                                 | O autoteste do transmissor falhou.                                                                                                    |
|                                                                 | <ul> <li>Se o diagnóstico indicar uma falha do módulo do material<br/>eletrônico, substitua-o por um novo.</li> </ul>                                                                                                    |
|                                                                 | Contate o centro de serviço de campo da Emerson mais pró-<br>ximo, se necessário.                                                                                                    |
| SNSR 1 FAIL (FALHA SENSOR 1) ou<br>SNSR 2 FAIL (FALHA SENSOR 2) | O transmissor detectou uma condição de sensor aberto ou<br>em curto. O(s) sensor(es) pode(m) estar desconectado(s), co-<br>nectado(s) incorretamente ou funcionando mal. Verifique as<br>conexões e a continuidade do sensor.                                                                                                    |
| SNSR 1 SAT (SAT SENSOR 1) ou SNSR<br>2 SAT (SAT SENSOR 2)       | A temperatura detectada pelo transmissor ultrapassa os limi-<br>tes do sensor para este tipo de sensor em particular.                                                                                                    |
| HOUSG SAT (SAT INVÓLUCRO)                                       | Os limites de temperatura operacional do transmissor [–40 a<br>185 °F (–40 a 85 °C)] foram ultrapassados.                                                                                                    |
| LOOP FIXED (CIRCUITO CORRIGIDO)                                 | Durante um teste de laço ou um ajuste de saída de 4 a<br>20 mA, a saída analógica assume um valor fixo. A <i>linha da</i><br><i>variável do processo</i> alterna entre a quantidade de corrente<br>selecionada em miliamperes e "WARN" (ADVERTÊNCIA). A <i>uni-<br/>dade da variável do processo</i> alterna entre "LOOP" (CIRCUITO),<br>"FIXED" (FIXO) e a quantidade de corrente selecionada em<br>miliamperes.                                                                                    |
| OFLOW                                                           | A localização do ponto decimal, conforme configurada no<br>medidor, não é compatível com o valor a ser exibido pelo<br>medidor. Por exemplo, se o medidor está medindo uma tem-<br>peratura de processo superior a 9,9999 graus e o ponto deci-<br>mal do medidor está ajustado para precisão de 4 dígitos, o<br>medidor exibirá a mensagem "OFLOW", porque ele somente<br>é capaz de exibir um valor máximo de 9,9999 quando ajusta-<br>do para uma precisão de 4 dígitos.                          |
| HOT BU (BU QUENTE)                                              | Hot Backup está ativado e o sensor 1 falhou. Esta mensagem<br>é exibida na linha da <i>variável do processo</i> e vem sempre<br>acompanhada por uma mensagem mais descritiva na linha<br>da <i>unidade da variável do processo</i> . Em caso de falha do sen-<br>sor 1 com o Hot Backup ativado, por exemplo, a linha da<br><i>variável do processo</i> exibirá "HOT BU" (BU QUENTE) e a linha<br>da <i>unidade da variável do processo</i> alternará entre "SNSR 1"<br>(SENSOR 1) e "FAIL" (FALHA). |
| WARN DRIFT ALERT (ALERTA DERIVA-<br>ÇÃO ADVERTÊNCIA)            | A advertência do alerta de derivação está ativada e a dife-<br>rença entre o sensor 1 e o sensor 2 ultrapassou o limite<br>especificado pelo usuário. Um dos sensores pode estar com<br>mau funcionamento. A linha da variável do processo exibi-<br>rá "WARN" (ADVERTÊNCIA) e a linha da unidade da variável<br>do processo alternará entre "DRIFT" (DERIVAÇÃO) e "ALERT"<br>(ALERTA).                                                                                                    |

#### Tabela 3-4: Descrições das advertências de erro do display LCD (continuação)

| Message (Mensagem)                               | Descrição                                                                                                    |
|--------------------------------------------------|----------------------------------------------------------------------------------------------------|
| ALARM DRIFT ALERT (ALARME DERI-<br>VAÇÃO ALERTA) | A saída analógica está em alarme. O alarme do alerta de<br>derivação está ativado e a diferença entre o sensor 1 e o<br>sensor 2 ultrapassou o limite especificado pelo usuário. O<br>transmissor ainda está em operação, mas um dos sensores<br>pode estar com mau funcionamento. A linha da variável do<br>processo exibirá "ALARM" (ALARME) e a linha da unidade da<br>variável do processo alternará entre "DRIFT" (DERIVAÇÃO) e<br>"ALERT" (ALERTA).                                                                                                    |
| ALARM (ALARME)                                   | As saídas digital e analógica estão em alarme. As causas<br>possíveis para esta condição podem incluir, sem limitação,<br>uma falha do material eletrônico ou um sensor aberto. Esta<br>mensagem é exibida na linha da variável do processo e vem<br>sempre acompanhada por uma mensagem mais descritiva<br>na linha da unidade da variável do processo. Em caso de fa-<br>lha do sensor 1, por exemplo, a linha da variável do processo<br>exibirá "ALARM" (ALARME) e a linha da unidade da variável<br>do processo alternará entre "SNSR 1" (SENSOR 1) e "FAIL"<br>(FALHA). |
| WARN (ALERTA)                                    | O transmissor ainda está em operação, mas algo não está<br>correto. As causas possíveis para esta condição podem inclu-<br>ir, sem limitação, um sensor fora da faixa, um circuito fixo<br>ou uma condição de sensor aberto. Em caso de falha do<br>sensor 2 com o Hot Backup ativado, a linha da variável do<br>processo exibirá "WARN" (ADVERTÊNCIA) e a linha da unidade<br>da variável do processo alternará entre "SNSR 2" (SENSOR 2)<br>e "RANGE" (FAIXA).                                                                                                    |

| Tabela 3-4: Descrições das advertências de erro do display LCD ( | continuação) |
|------------------------------------------------------------------|--------------|
|------------------------------------------------------------------|--------------|

4.2

## 4 Configuração do FOUNDATION Fieldbus

## 4.1 Panorama geral

Esta seção fornece informações sobre a configuração, identificação e resolução de problemas, operação e manutenção do transmissor de temperatura Rosemount<sup>™</sup> 3144P usando o protocolo FOUNDATION<sup>™</sup> Fieldbus. Existem muitos atributos em comum com o transmissor HART<sup>®</sup> e, se não for possível encontrar as informações nesta seção.

## Mensagens de segurança

As instruções e os procedimentos nesta seção podem exigir precauções especiais para garantir a segurança da equipe que está executando as operações. As informações relacionadas a possíveis questões de segurança são indicadas por um símbolo de advertência ( ). Antes de realizar uma operação que tenha este símbolo, consulte as mensagens de segurança correspondentes.

### **A** ATENÇÃO

#### Explosões podem causar morte ou ferimentos graves.

- Não remova a tampa do instrumento em atmosferas explosivas enquanto o circuito estiver energizado.
- Antes de conectar um comunicador portátil em uma atmosfera explosiva, certifique-se de que os instrumentos sejam instalados de acordo com práticas de fiação de campo intrinsecamente seguras ou não inflamáveis.
- Ambas as tampas do transmissor devem estar completamente engatadas para satisfazer aos requisitos à prova de explosão.

#### Choques elétricos podem causar morte ou ferimentos graves.

- Se o sensor estiver instalado em um ambiente de alta tensão e ocorrer uma falha ou erro de instalação, alta tensão pode estar presente nos condutores e terminais do transmissor.
- Seja extremamente cauteloso ao encostar em cabos e terminais.

#### Vazamentos no processo podem resultar em morte ou ferimentos graves.

- Não remova o poço termométrico durante a operação.
- Instale e aperte os poços termométricos e sensores antes de aplicar pressão.

## 4.3 Descrição do dispositivo

Antes de configurar o dispositivo, verifique se o host tem a revisão apropriada do arquivo de descrição de dispositivo. O descritor do dispositivo pode ser encontrado em <u>Emerson.com/Rosemount</u>. A partir de fevereiro de 2011, a revisão atual do Rosemount 3144P com o protocolo FOUNDATION Fieldbus é a revisão 3 do dispositivo.

## 4.4 Endereço de nó

O transmissor é fornecido em um endereço temporário (248). Isso permite que os sistemas host FOUNDATION<sup>™</sup> Fieldbus reconheçam automaticamente o dispositivo e o passem para um endereço permanente.

## 4.5 Modos

O recurso, o transdutor e os blocos de função no dispositivo têm modos de operação. Esses modos regem o funcionamento do bloco. Cada bloco pode ser usado nos modos automático (AUTO) ou fora de serviço (OOS). Outros modos também podem ser aceitos.

## 4.5.1 Alteração de modos

Para alterar o modo operacional, defina MODE\_BLK.TARGET (MODO\_ALVO.BLK) para o modo desejado. Após um breve intervalo, o parâmetro MODE\_BLOCK.ACTUAL (MODO\_ATUAL.BLOCO) deverá refletir a alteração de modo, caso o bloco esteja funcionando corretamente.

## 4.5.2 Modos permitidos

É possível impedir que sejam feitas alterações não autorizadas no modo operacional de um bloco. Para tanto, configure MODE\_BLOCK.PERMITTED (MODO\_BLOCO.PERMITIDO) para permitir somente os modos operacionais desejados. Recomenda-se sempre selecionar o OOS como um dos modos permitidos.

## 4.5.3 Tipos de modos

Para os procedimentos descritos neste manual, será útil entender os seguintes modos:

#### AUTO

As funções realizadas pelo bloco serão executadas. Se o bloco produzir saídas, estas continuarão sendo atualizadas. Este é, via de regra, o modo de operação normal.

#### Fora de serviço (OOS)

As funções realizadas pelo bloco não serão executadas. Se o bloco produzir quaisquer saídas, estas não serão tipicamente atualizadas e o status de quaisquer valores transmitidos a blocos a jusante será "BAD" (Ruim). Para fazer alterações na configuração do bloco, mude o modo do bloco para OOS. Quando as alterações tiverem sido concluídas, altere novamente o modo para AUTO.

#### MAN

Neste modo, as variáveis que deixam o bloco podem ser definidas manualmente para fins de teste ou cancelamento.

#### Outros tipos de modos

Outros tipos de modos incluem: Cas, RCas, ROut, IMan e LO. Alguns destes talvez não tenham suporte de outros blocos de funções no 644. Para obter mais informações, consulte o manual de referência do bloco de função.

#### Nota

Quando um bloco a montante é definido como OOS, isso afeta o status de saída de todos os blocos a jusante. A figura abaixo ilustra a hierarquia dos blocos:

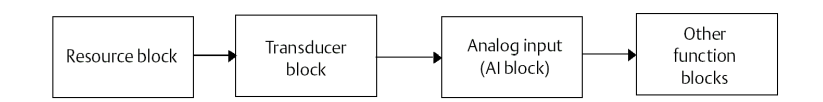

4.6

## Link Active Scheduler (Organizador ativo de link - LAS)

O e Rosemount 3144P pode ser designado para atuar como um programador ativo de links (LAS) de reserva, caso o LAS esteja desconectado do segmento. Como um LAS de reserva, o transmissor assumirá o gerenciamento das comunicações até o host ser restaurado.

O sistema host pode proporcionar uma ferramenta de configuração desenvolvida especificamente para designar um determinado dispositivo como LAS de reserva. Caso contrário, ele pode ser configurado manualmente do seguinte modo:

#### Procedimento

- 1. Acesse a base de informações de gerenciamento (MIB) do transmissor. Para ativar a capacidade de LAS, grave 0x02 no objeto BOOT\_OPERAT\_FUNCTIONAL\_CLASS (Índice 605). Para desativar, grave 0x01.
- 2. Reinicialize o dispositivo.

## 4.7 Capacidades

## 4.7.1 Relações de comunicação virtual (VCRs)

Existem 20 VCRs, sendo uma permanente e 19 totalmente configuráveis pelo sistema host. Também estão disponíveis 30 objetos de link.

| Parâmetro de rede                                        | Valor    |
|----------------------------------------------------------|----------|
| Tempo de slot                                            | 8        |
| Atraso máximo da resposta                                | 2        |
| Tempo máximo de inatividade para alegar um atraso do LAS | 32       |
| Atraso mínimo inter-DLPDU                                | 8        |
| Classe de sincronização de tempo                         | 4 (1 ms) |
| Sobrecarga máxima de programação                         | 10       |
| Sobrecarga de PhL por CLPDU                              | 4        |
| Distorção máxima de sinal intercanais                    | 0        |
| Número necessário de unidades Post-transmission-gab-ext  | 0        |
| Número necessário de unidades Preamble-extension         | 1        |

#### Tempos de execução em bloco

| Bloco                | Tempo de Execução |
|----------------------|-------------------|
| Recurso              | N/A               |
| Transdutor           | N/A               |
| Bloco do display LCD | N/A               |

| Bloco                     | Tempo de Execução |
|---------------------------|-------------------|
| Diagnósticos avançados    | N/A               |
| Entrada analógica 1, 2, 3 | 60 ms             |
| PID 1 e 2 com Autotune    | 90 ms             |
| Seletor de entrada        | 65 ms             |
| Caracterizador de Sinal   | 60 ms             |
| Aritmética                | 60 ms             |
| Divisor de saída          | 60 ms             |

## 4.8 Blocos de função FOUNDATION Fieldbus

Para obter informações de referência sobre o recurso, transdutor do sensor, AI e blocos do transdutor do display LCD, consulte a <u>ficha de dados do produto</u> do transmissor de temperatura Rosemount 3144P. Informações de referência no bloco PID podem ser encontradas no <u>manual de referência</u> do bloco de funções.

## 4.8.1 Bloco de recursos (número do índice 1000)

O bloco de função de recursos (RB) contém informações sobre diagnóstico, hardware e componentes eletrônicos. Não há entradas ou saídas que possam ser vinculadas ao bloco de recursos.

## 4.8.2 Bloco do transdutor do sensor (número do índice 1100)

Os dados de medição de temperatura do bloco de funções do transdutor do sensor (STB) incluem a temperatura do sensor e do terminal (corpo). O bloco STB também inclui informações sobre o tipo de sensor, unidades de engenharia, linearização, reajuste de faixa, amortecimento, compensação de temperatura e diagnóstico. A revisão 3 ou superior do transmissor também contêm o recurso Hot Backup<sup>™</sup> na STB.

# 4.8.3 Bloco do transdutor do display LCD (número do índice 1200)

O bloco do transdutor do display de LCD é usado para configurar o display de LCD.

# 4.8.4 Bloco de entrada analógica (número do índice 1400, 1500, 1600 e 1700)

O bloco de funções de entrada analógica (AI) processa as medições do sensor e as disponibiliza para outros blocos de funções. O valor de saída do bloco AI está em unidades de engenharia e contém um status indicando a qualidade da medição. O bloco AI é usado para o recurso de definição de escala.

## 4.8.5 Bloco PID (número do índice 1800 e 1900)

O bloco de funções PID combina toda a lógica necessária para fazer o controle proporcional/integral/derivativo (PID). O bloco permite o controle de modos, definição

de escala e limitação de sinais, controle de alimentação antecipada, rastreamento de sobreposição, detecção de limites de alarmes e propagação de status de sinais.

O bloco aceita duas formas da equação PID: Padrão e em série. Escolha a equação apropriada usando o parâmetro MATHFORM. A equação PID ISA padrão é a opção padrão e autotune.

## 4.8.6 Seletor de entrada (número do índice 2000)

O bloco de seletores de sinais fornece a seleção de até quatro entradas e gera uma saída baseada na ação configurada. Normalmente, este bloco recebe suas entradas dos blocos AI. O bloco realiza a seleção do sinal máximo, mínimo, intermediário, médio e o "primeiro sinal bom".

### 4.8.7 Divisor de saída (número do índice OSPL 2300)

O bloco do divisor de saída fornece o recurso de acionar duas saídas de controle a partir de uma única entrada. Cada saída é uma função linear de alguma porção da entrada.

## 4.8.8 Aritmético (número do índice 2200)

Este bloco é projetado para permitir o uso simples de funções matemáticas populares de medições. O usuário não precisa saber escrever equações. O algoritmo matemático é selecionado por nome e escolhido pelo usuário para que a função seja realizada.

## 4.8.9 Caracterizador de sinal (número do índice 2100)

O bloco do caracterizador de sinal possui duas seções, cada uma com uma saída que é uma função não linear da entrada respectiva. A função não linear é determinada por uma única tabela de consulta com 21 pares x-y arbitrários. O status de uma entrada é copiado para a saída correspondente, de forma que o bloco possa ser usado no caminho do sinal de controle ou de processo.

## 4.9 Bloco de recursos

## 4.9.1 Features (Recursos) e Features\_Sel (Sel\_Recursos)

Os parâmetros FEATURES (RECURSOS) e FEATURE\_SEL (SEL\_RECURSOS) determinam o comportamento opcional do transmissor.

#### **FEATURES (RECURSOS)**

O parâmetro FEATURES (RECURSOS) é de somente leitura e define as características compatíveis com o transmissor. A lista a seguir apresenta as FEATURES (RECURSOS) compatíveis com o transmissor.

#### UNICODE

Todas as variáveis de sequência configuráveis no transmissor, exceto nomes de etiquetas, são sequências de oito caracteres. Tanto o código ASCII como o Unicode podem ser usados. Se o dispositivo de configuração estiver gerando sequências de oito caracteres em Unicode, você deverá definir o bit de opção do Unicode.

#### **RELATÓRIOS**

O transmissor permite a geração de relatórios de alerta. O bit da opção Reports (Relatórios) deve ser definido na sequência de bits de recursos para que este recurso possa ser usado. Se não for configurado, o host deverá fazer a sondagem de alertas.

#### **SOFT W LOCK**

As entradas das funções de segurança e bloqueio de gravação incluem os bits de bloqueio de gravação de software do parâmetro FEATURE\_SEL (RECURSO\_SEL), o parâmetro WRITE\_LOCK (BLOQUEIO\_GRAVAÇÃO) e o parâmetro DEFINE\_WRITE\_LOCK (DEFINIR\_BLOQUEIO\_GRAVACAO).

O parâmetro WRITE\_LOCK (BLOQUEIO\_GRAVAÇÃO) impede a modificação dos parâmetros no dispositivo, exceto para limpar o parâmetro WRITE\_LOCK (BLOQUEIO\_GRAVAÇÃO). Durante esse tempo, o bloco funcionará normalmente, atualizando entradas e saídas e executando algoritmos. Quando a condição WRITE\_LOCK (BLOQUEIO\_GRAVAÇÃO) é excluída, um alerta WRITE\_ALM (ALM\_GRAVAÇÃO) é gerado, com uma prioridade que corresponde ao parâmetro WRITE\_PRI (PRI\_GRAVAÇÃO).

O parâmetro FEATURE\_SEL (RECURSO\_SEL) permite que o usuário selecione um bloqueio de gravação de software ou nenhum bloqueio de gravação. Para ativar o bloqueio de gravação de software, o bit SOFT\_W\_LOCK (BLOQUEIO\_SOFTWARE) deve ser definido no parâmetro FEATURE\_SEL (RECURSO\_SEL). Quando esse bit é configurado, o parâmetro WRITE\_LOCK (BLOQUEIO\_GRAVAÇÃO) pode ser definido como "Locked" (Bloqueado) ou "Unlocked" (Desbloqueado). Uma vez que o parâmetro WRITE\_LOCK (BLOQUEIO\_GRAVAÇÃO) é definido como "Locked" (Bloqueado) pelo software, todas as gravações solicitadas pelo usuário, conforme determinado pelo parâmetro DEFINE\_WRITE\_LOCK (DEFINIR\_BLOQUEIO\_GRAVAÇÃO), são rejeitadas.

O parâmetro DEFINE\_WRITE\_LOCK (DEFINIR\_BLOQUEIO\_GRAVAÇÃO) permite que o usuário configure se as funções de bloqueio de gravação controlarão a gravação em todos os blocos ou somente nos blocos de recursos e transdutor. Os dados atualizados internamente como variáveis de processo e diagnósticos não são limitados. N/A = Nenhum bloco está bloqueado. Físico = Bloqueia recursos e o bloco do transdutor. Tudo = Bloqueia todos os blocos.

A tabela a seguir exibe todas as configurações possíveis do parâmetro WRITE\_LOCK (BLOQUEIO\_GRAVAÇÃO).

| Bit FEATU-<br>RE_SEL<br>HW_SEL (RE-<br>CURSO_SEL<br>HW_SEL) | Bit FEATU-<br>RE_SEL<br>SW_SEL (RE-<br>CURSO _SEL<br>SW_SEL) | INTERRUP-<br>TOR DE SE-<br>GURANÇA | WRI-<br>TE_LOCK<br>(BLO-<br>QUEIO_GRA<br>VAÇÃO) | Leitura/<br>gravação<br>de WRI-<br>TE_LOCK<br>(BLO-<br>QUEIO_GRA<br>VAÇÃO) | DEFI-<br>NE_WRITE_<br>LOCK (DEFI-<br>NIR_BLO-<br>QUEIO_GRA<br>VAÇÃO) | Acesso de<br>gravação<br>aos blocos |
|-------------------------------------------------------------|--------------------------------------------------------------|------------------------------------|-------------------------------------------------|----------------------------------------------------------------------------|----------------------------------------------------------------------|-------------------------------------|
| 0 (desl.)                                                   | 0 (desl.)                                                    | N/A                                | 1 (desblo-<br>queado)                           | Somente lei-<br>tura                                                       | N/A                                                                  | Todos                               |
| 0 (desl.)                                                   | 1 (lig.)                                                     | N/A                                | 1 (desblo-<br>queado)                           | Leitura/<br>gravação                                                       | N/A                                                                  | Todos                               |
| 0 (desl.)                                                   | 1 (lig.)                                                     | N/A                                | 2 (bloquea-<br>do)                              | Leitura/<br>gravação                                                       | Física                                                               | Somente<br>blocos de<br>funções     |
| 0 (desl.)                                                   | 1 (lig.)                                                     | N/A                                | 2 (bloquea-<br>do)                              | Leitura/<br>gravação                                                       | Todas                                                                | Nenhum                              |
| 1 (lig.)                                                    | 0 (off - desli-<br>gado) <sup>(1)</sup>                      | 0 (desblo-<br>queado)              | 1 (desblo-<br>queado)                           | Somente lei-<br>tura                                                       | N/A                                                                  | Todos                               |

| Bit FEATU-<br>RE_SEL<br>HW_SEL (RE-<br>CURSO_SEL<br>HW_SEL) | Bit FEATU-<br>RE_SEL<br>SW_SEL (RE-<br>CURSO _SEL<br>SW_SEL) | INTERRUP-<br>TOR DE SE-<br>GURANÇA | WRI-<br>TE_LOCK<br>(BLO-<br>QUEIO_GRA<br>VAÇÃO) | Leitura/<br>gravação<br>de WRI-<br>TE_LOCK<br>(BLO-<br>QUEIO_GRA<br>VAÇÃO) | DEFI-<br>NE_WRITE_<br>LOCK (DEFI-<br>NIR_BLO-<br>QUEIO_GRA<br>VAÇÃO) | Acesso de<br>gravação<br>aos blocos |
|-------------------------------------------------------------|--------------------------------------------------------------|------------------------------------|-------------------------------------------------|----------------------------------------------------------------------------|----------------------------------------------------------------------|-------------------------------------|
| 1 (lig.)                                                    | 0 (desl.)                                                    | 1 (bloquea-<br>do)                 | 2 (bloquea-<br>do)                              | Somente lei-<br>tura                                                       | Física                                                               | Somente<br>blocos de<br>funções     |
| 1 (lig.)                                                    | 0 (desl.)                                                    | 1 (bloquea-<br>do)                 | 2 (bloquea-<br>do)                              | Somente lei-<br>tura                                                       | Todas                                                                | Nenhum                              |

(1) Os bits de seleção de bloqueio de gravação de hardware e software são mutuamente exclusivos e a seleção de hardware tem a maior prioridade. Quando o bit HW\_SEL (HARDWARE\_SEL) é definido como 1 (lig.), o bit SW\_SEL (SOFTWARE\_SEL) é definido automaticamente como 0 (desl.) e passa a ser de somente leitura.

#### FEATURES\_SEL (RECURSO\_SEL)

FEATURES\_SEL (RECURSOS\_SEL) é usado para ativar todos os recursos com suporte. A configuração padrão não seleciona nenhum desses recursos. Escolha um dos recursos com suporte, se houver.

#### MAX\_NOTIFY (NOTIFICAÇÃO\_MÁX)

O valor do parâmetro MAX\_NOTIFY (NOTIFICAÇÃO\_MÁX) é o número máximo de relatórios de alerta que o recurso pode enviar sem obter uma confirmação, correspondendo ao espaço de armazenamento disponível para mensagens de alerta. O número pode ser definido como um valor menor para controlar o flooding de alertas, ajustando-se o valor do parâmetro LIM\_NOTIFY (LIMITE\_NOTIFICAÇÃO). Se LIM\_NOTIFY (LIMITE\_NOTIFICAÇÃO) for definido como zero, nenhum alerta será comunicado.

## 4.9.2 Alertas Plantweb

Os alertas e as ações recomendadas devem ser usados em conjunto com Funcionamento.

O bloco de recursos atua como coordenador dos alertas Plantweb<sup>™</sup>. Haverá três parâmetros de alarme [FAILED\_ALARM (FALHA\_ALARME), MAINT\_ALARM (MANUT\_ALARME) e ADVISE\_ALARM (AVISO\_ALARME)], que contêm informações relacionadas a alguns erros do dispositivo que são detectados pelo software do transmissor. Haverá um parâmetro RECOMMENDED\_ACTION (AÇÃO\_RECOMENDADA), usado para exibir o texto da ação recomendada para o alarme de prioridade mais alta e parâmetros de HEALTH\_INDEX (ÍNDICE\_SAÚDE) (0 a 100) indicando a integridade geral do transmissor. FAILED\_ALARM (FALHA\_ALARME) terá a prioridade mais alta, seguido por MAINT\_ALARM (MANUT\_ALARME), enquanto ADVISE\_ALARM (AVISO\_ALARME) é a prioridade mais baixa.

#### FAILED\_ALARMS (FALHA\_ALARMES)

Uma falha de alarme indica uma falha dentro de um dispositivo que tornará o dispositivo ou parte do dispositivo não operacional. É uma implicação que o dispositivo necessita de reparos e deve ser consertado imediatamente. Existem cinco parâmetros associados a FAILED\_ALARMS (FALHA\_ALARMES) especificamente, descritos abaixo.

#### FAILED\_ENABLED (FALHA\_DESATIVADA)

Este parâmetro contém uma lista de falhas no dispositivo que tornam o dispositivo não operacional, que acionarão o envio de um alerta. Abaixo, é apresentada uma lista das falhas, com a prioridade mais alta em primeiro lugar.

- 1. Componentes eletrônicos
- 2. Memória NV
- 3. Hardware/software incompatíveis
- 4. Valor primário
- 5. Valores secundários

#### FAILED\_MASK (FALHA\_MÁSCARA)

Este parâmetro irá mascarar quaisquer condições de falha listadas em FAILED\_ENABLED (FALHA\_ATIVA). Um bit ativado significa que a condição foi mascarada em relação ao alarme e não será relatada.

#### FAILED\_PRI (FALHA\_PRI)

Designa a prioridade de alerta de FAILED\_ALM (FALHA\_ALARME). O padrão é 0 e os valores recomendados ficam entre 8 e 15.

#### FAILED\_ACTIVE (FALHA\_ATIVA)

Este parâmetro exibe quais alarmes estão ativos. Somente o alarme com a mais alta prioridade será exibido. Esta prioridade não é a mesma do parâmetro FAILED\_PRI (FALHA\_PRI) descrito acima. Esta prioridade tem código fixo dentro do dispositivo e não é configurável pelo usuário.

#### FAILED\_ALM (FALHA\_ALM)

Alarme indicando uma falha em um dispositivo que impede seu funcionamento.

#### MAINT\_ALARMS (MANUT\_ALARMES)

Um alarme de manutenção indica que o dispositivo ou, parte do mesmo, necessita de manutenção logo. Se a condição for ignorada, o dispositivo terminará falhando. Existem cinco parâmetros associados a MAINT\_ALARMS (MANUT\_ALARMES), descritos abaixo.

#### MAINT\_ENABLED (MANUT\_ATIVA)

O parâmetro MAINT\_ENABLED (MANUT\_ATIVA) contém uma lista de condições indicando que o dispositivo, ou parte dele, necessitará de manutenção em breve.

Esta é uma lista das falhas, com a prioridade mais elevada em primeiro.

- 1. Valor primário degradado
- 2. Valor secundário degradado
- 3. Diagnóstico
- 4. Erro de configuração
- 5. Erro de calibração

#### MAINT\_MASK (MANUT\_MASC)

O parâmetro MAINT\_MASK (MANUT\_MASC) mascarará quaisquer condições de falha relacionadas em MAINT\_ENABLED (MANUT\_ATIVA). Um bit ativado significa que a condição foi mascarada em relação ao alarme e não será relatada.

#### MAINT\_PRI (MANUT\_PRI)

MAINT\_PRI (MANUT\_PRI) designa a prioridade de alarmes de MAINT\_ALM (MANUT\_ALARME). O padrão é 0 e os valores recomendados ficam entre 3 e 7.

#### MAINT\_ACTIVE (MANUT\_ATIVADA)

O parâmetro MAINT\_ACTIVE (MANUT\_ATIVADA) exibe os alarmes que estão ativos. Somente a condição com a prioridade mais alta será exibida. Esta prioridade não é a mesma do parâmetro MAINT\_PRI (MANUT\_PRI) descrito acima. Esta prioridade tem código fixo dentro do dispositivo e não é configurável pelo usuário.

#### MAINT\_ALM (MANUT\_ALM)

Um alarme que indica que o dispositivo necessitará de manutenção em breve. Se a condição for ignorada, o dispositivo terminará falhando.

#### **Alarmes informativos**

Um alarme de aviso indica condições informativas que não têm impacto direto nas funções primárias do dispositivo. Existem cinco parâmetros associados a ADVISE\_ALARMS (AVISO\_ALARMES). Elas são descritas abaixo.

#### ADVISE\_ENABLED (AVISO\_ATIVO)

O parâmetro ADVISE\_ENABLED (AVISO\_ATIVO) contém uma lista de condições informativas que não têm impacto direto nas funções primárias do dispositivo. Abaixo, é apresentada uma lista dos informativos, com a prioridade mais alta em primeiro lugar.

- 1. Gravações NV adiadas
- 2. Anomalia do processo SPM detectada

#### ADVISE\_MASK (AVISO\_MASC)

O parâmetro ADVISE\_MASK (AVISO\_MASC) mascarará as condições de falha listadas em ADVISE\_ENABLED (AVISO\_ATIVO). Um bit ativado significa que a condição foi mascarada do alarme e não será relatada.

#### ADVISE\_PRI (AVISO\_PRI)

ADVISE\_PRI (AVISO\_PRI) designa a prioridade de alarmes de ADVISE\_ALM (AVISO\_ALARME). O padrão é 0 e os valores recomendados são de 1 ou 2.

#### ADVISE\_ACTIVE (AVISO\_ATIVADO)

O parâmetro ADVISE\_ACTIVE (AVISO\_ATIVADO) exibe quais avisos estão ativos. Somente

o alerta com a mais alta prioridade será exibido. Esta prioridade não é a mesma do parâmetro ADVISE\_PRI (AVISO\_PRI) descrito acima. Esta prioridade tem código fixo dentro do dispositivo e não é configurável pelo usuário.

## 4.9.3 Ações recomendadas para os alertas PlantWeb [RECOMMENDED\_ACTION (AÇÃO\_RECOMENDADA)]

O parâmetro RECOMMENDED\_ACTION (AÇÃO\_RECOMENDADA) exibe uma cadeia de texto que fornecerá um curso de ação a tomar com base em qual tipo e qual evento específico dos alertas PlantWeb estiverem ativos.

#### Tabela 4-1: Alertas PlantWeb [RB.RECOMMENDED\_ACTION (AÇÃO\_RECOMENDADA.RB)]

| Tipo de alar-<br>me | Evento ativo de fa-<br>lha/manut./alerta | Ação recomendada<br>sequência de texto                                                                                |
|---------------------|------------------------------------------|----------------------------------------------------------------------------------------------------|
| Nenhum              | Nenhum                                   | Nenhuma ação necessária                                                                                               |
| Informativo         | Gravações NV adiadas                     | As gravações não voláteis foram adiadas, deixe o dis-<br>positivo ligado até que o alarme informativo desapare-<br>ça |

| Tipo de alar-<br>me      | Evento ativo de fa-<br>lha/manut./alerta         | Ação recomendada<br>sequência de texto                                                                                     |
|--------------------------|--------------------------------------------------|----------------------------------------------------------------------------------------------------|
|                          | Erro de configuração                             | Regravar a configuração do sensor                                                                                          |
| Manutenção               | Valor primário degradado                         | Confirmar a faixa operacional do sensor aplicado e/ou<br>verificar a conexão do sensor e o ambiente do disposi-<br>tivo    |
|                          | Erro de calibração                               | Reajustar o dispositivo                                                                                                    |
|                          | Valor secundário degrada-<br>do                  | Verificar se a temperatura ambiente está dentro dos<br>limites operacionais                                                |
| Falha                    | Falha nos componentes<br>eletrônicos             | Substitua o dispositivo                                                                                                    |
|                          | Hardware/software in-<br>compatíveis             | Verificar se a revisão do hardware é compatível com a revisão do software                                                  |
|                          | Falha de memória NV                              | Reinicializar o dispositivo e fazer o download da confi-<br>guração do dispositivo                                         |
|                          | Falha do valor primário                          | Verificar se o processo do instrumento está dentro da faixa do sensor e/ou confirmar a configuração e a fia-ção do sensor. |
|                          | Falha do valor secundário                        | Verificar se a temperatura ambiente está dentro dos<br>limites operacionais                                                |
| Erro de diag-<br>nóstico | Alerta de derivação do<br>sensor ou Hot BU ativo | Confirmar a faixa operacional do sensor fornecido e/ou<br>verificar a conexão do sensor e o ambiente do disposi-<br>tivo   |
|                          | Valor primário degradado                         | Confirmar a faixa operacional do sensor fornecido e/ou<br>verificar a conexão do sensor e o ambiente do disposi-<br>tivo   |

## Tabela 4-1: Alertas PlantWeb [RB.RECOMMENDED\_ACTION (AÇÃO\_RECOMENDADA.RB)] (continuação)

# 4.9.4 Ações recomendadas para diagnóstico de campo conforme NE107

| Tipo de alarme                   | Nome do evento ativo                   | Sequência de texto da ação recomenda-<br>da                                                                           |
|----------------------------------|----------------------------------------|----------------------------------------------------------------------------------------------------|
| É necessário fazer<br>manutenção | Erro de diagnóstico                    | O diagnóstico do sensor do dispositivo foi acionado.                                                                  |
|                                  | Anomalia do processo detecta-<br>da    | N/A                                                                                                    |
|                                  | Erro de configuração                   | Regravar a configuração do sensor                                                                                     |
| Fora das especifica-             | Valor primário degradado               | Confirmar a faixa operacional do sensor<br>aplicado e/ou verificar a conexão do sensor<br>e o ambiente do dispositivo |
| çoes                             | Erro de calibração                     | Reajustar o dispositivo.                                                                                              |
|                                  | Valor secundário degradado             | Verificar se a temperatura ambiente está<br>dentro dos limites operacionais                                           |
| Falha                            | Falha nos componentes eletrô-<br>nicos | Substitua o dispositivo.                                                                                              |

| Tipo de alarme             | Nome do evento ativo                 | Sequência de texto da ação recomenda-<br>da                                                                                     |
|----------------------------|--------------------------------------|----------------------------------------------------------------------------------------------------|
|                            | Falha Asic                           | Substitua o dispositivo.                                                                                                    |
|                            | Hardware/software incompatí-<br>veis | Verificar se a revisão do hardware é compa-<br>tível com a revisão do software.                                                 |
|                            | Falha de memória NV                  | Reinicializar o dispositivo e fazer o down-<br>load da configuração do dispositivo                                              |
|                            | Falha do valor primário              | Verificar se o processo do instrumento está<br>dentro da faixa do sensor e/ou confirmar a<br>configuração e a fiação do sensor. |
|                            | Falha do valor secundário            | Verificar a faixa do sensor e/ou confirmar a<br>configuração e fiação do sensor.                                                |
| Verificação da fun-<br>ção | Verificação                          | O bloco do transdutor está sob manuten-<br>ção.                                                                                 |

## 4.9.5 Diagnóstico do bloco de recursos

### **Erros do bloco**

Tabela 4-2 lista as condições informada no parâmetro BLOCK\_ERR.

#### Tabela 4-2: Mensagens BLOCK\_ERR do bloco de recursos

| Nome e descrição da condição                 | Descrição                                                                          |
|----------------------------------------------|------------------------------------------------------------------------------------|
| Outro                                        | N/A                                                                                |
| O dispositivo necessita de manutenção agora  | N/A                                                                                |
| Falha de memória                             | Ocorreu uma falha na memória FLASH, RAM ou<br>EEPROM                               |
| Perda de dados NV                            | Dados não voláteis que estão armazenados na<br>memória não-volátil foram perdidos. |
| O dispositivo precisa de manutenção imediata | N/A                                                                                |
| Fora de serviço                              | O modo atual é fora de serviço.                                                    |

#### Tabela 4-3: RB.DETAILED\_STATUS do bloco de recursos

| RB.DETAILED_STATUS (STA-<br>TUS_DETALHADO.RB) | Descrição                                                                                                    |
|-----------------------------------------------|----------------------------------------------------------------------------------------------------|
| Erro do bloco do transdutor do<br>sensor      | Ativo quando algum bit SENSOR_DETAILED_STAUS está ativo.                                                                             |
| Erro de integridade do bloco de<br>fabricação | O tamanho, a revisão ou a soma de verificação do bloco de fabri-<br>cação estão errados.                                             |
| Hardware/software incompatí-<br>veis          | Verifique se a revisão do bloco de fabricação e a revisão do hard-<br>ware estão corretas/são compatíveis com a revisão do software. |
| Erro de integridade da memória<br>não volátil | Soma de verificação inválida em um bloco de dados não voláteis.                                                                      |

## 4.9.6 Bloco do transdutor do sensor

#### Nota

Quando as unidades de engenharia do XD\_SCALE são selecionadas, as unidades de engenharia Bloco transdutor são alteradas para as mesmas unidades. Esta é a única maneira de alterar as unidades de engenharia do bloco do transdutor do sensor.

#### Amortecimento

Os valores do amortecimento podem ser usados para e devem ser iguais à taxa de atualização do sensor 1, sensor 2 e diferencial dos sensores. A configuração do sensor calcula automaticamente um valor de amortecimento. O valor de amortecimento padrão é de 5 segundos. O amortecimento pode ser desativado definindo-se o valor de amortecimento do parâmetro para 0 segundos. O valor de amortecimento máximo permitido é de 32 segundos.

Um valor de amortecimento alternativo pode ser inserido com as seguintes restrições:

- 1. Configuração de sensor simples
  - Os filtros de tensão de linha de 50 Hz ou 60 Hz possuem um valor de amortecimento mínimo configurável pelo usuário de 0,5 segundos.
- 2. Configuração de sensor duplo
  - Filtro de tensão de linha de 50 Hz com um valor de amortecimento mínimo configurável pelo usuário de 0,9 segundos.
  - Filtro de tensão de linha de 60 Hz com um valor de amortecimento mínimo configurável pelo usuário de 0,7 segundos.

△ O parâmetro de amortecimento no bloco do transdutor pode ser usado para filtrar o ruído da medição. Quando o tempo de amortecimento é aumentado, o transmissor tem um tempo de resposta mais lento, mas diminui a quantidade de ruído do processo que é traduzida no Valor primário do Bloco transdutor. Como os blocos display LCD e AI obtêm dados do bloco do transdutor, o ajuste do parâmetro de amortecimento afeta os valores repassados para ambos os blocos.

#### Nota

O Bloco de AI tem seu próprio parâmetro de filtragem chamado PV\_FTIME. Para simplificar, é melhor fazer a filtragem no Bloco transdutor, pois o amortecimento será aplicado ao valor primário em toda e qualquer atualização do sensor. Se a filtragem for realizada no bloco AI, o amortecimento será aplicado à saída de todos os macrociclos. O display LCD exibirá o valor do bloco do transdutor.

#### Diagnóstico do bloco do transdutor do sensor

#### Tabela 4-4: Mensagens BLOCK\_ERR (ERRO\_BLOCO) do bloco transdutor do sensor

| Nome da condição | Descrição                       |
|------------------|---------------------------------|
| Outro            | N/A                             |
| Fora de serviço  | O modo atual é fora de serviço. |

#### Tabela 4-5: Mensagens XD\_ERR (XR\_ERRO) do bloco transdutor do sensor

| Nome da condição                       | Descrição                                    |
|----------------------------------------|----------------------------------------------|
| Falha nos componentes eletrô-<br>nicos | um componente elétrico apresentou uma falha. |

## Tabela 4-5: Mensagens XD\_ERR (XR\_ERRO) do bloco transdutor do sensor *(continua-ção)*

| Nome da condição                       | Descrição                                                                                                    |
|----------------------------------------|----------------------------------------------------------------------------------------------------|
| Falha de E/S                           | ocorreu uma falha de E/S.                                                                                                |
| Software error (erro do softwa-<br>re) | o software detectou um erro interno.                                                                                     |
| Erro de calibração                     | ocorreu um erro durante a calibração do dispositivo.                                                                     |
| Erro de algoritmo                      | O algoritmo usado no bloco do transdutor produziu um erro devido a uma sobrecarga, falha de razoabilidade dos dados etc. |

<u>Tabela 4-7</u> lista os possíveis erros e ações corretivas para os valores fornecidos. As ações corretivas estão em ordem crescente de comprometimento do nível do sistema. O primeiro passo sempre deve ser restaurar o medidor e, se o erro persistir, tentar as etapas indicadas na <u>Tabela 4-7</u>. Comece com a primeira ação corretiva, depois tente a segunda.

#### Tabela 4-6: Mensagens STB.SENSOR\_DETAILED\_ STATUS (STB.SENSOR\_DETALHADO\_STATUS) do bloco do transdutor do sensor

| STB.SENSOR_DETAILED_STATUS (STB.SEN-<br>SOR_DETALHADO_STATUS)                                                        | Descrição                                                                                                |
|----------------------------------------------------------------------------------------------------|----------------------------------------------------------------------------------------------------|
| Invalid Configuration (Configuração inválida)                                                                        | Conexão de sensor incorreta com tipo de sensor incorreto.                                                |
| ASIC RCV Error (Erro de ASIC RCV)                                                                                    | O micro detectou uma falha da soma de verifica-<br>ção ou bit de partida/parada com comunicação<br>ASIC. |
| ASIC TX Error (Erro de TX do ASIC)                                                                                   | O ASIC detectou um erro de comunicação.                                                                  |
| ASIC Interrupt Error (Erro de interrupção de ASIC)                                                                   | As interrupções de ASIC são excessivamente rápi-<br>das ou lentas.                                       |
| Reference Error (Erro de referência)                                                                                 | Os resistores de referência estão 25% acima do valor conhecido.                                          |
| ASIC Configuration Error (Erro de configuração<br>do ASIC)                                                           | Os registros ASIC não foram gravados correta-<br>mente [Também CALIBRATION_ERR (ERRO_CALI-<br>BRAÇÃO)]   |
| Drift Alert (Alerta de derivação)                                                                                    | A diferença entre os valores do sensor ultrapas-<br>sou o especificado pelo limite do usuário.           |
| Hot Backup Active (Hot backup ativo)                                                                                 | O dispositivo está operando atualmente no mo-<br>do Hot Backup, ou seja, falha do sensor primário.       |
| Sensor Open (Sensor aberto)                                                                                          | Sensor aberto detectado.                                                                                 |
| Sensor Shorted (Sensor em curto)                                                                                     | Sensor em curto detectado.                                                                               |
| Terminal (Body) Temperature Failure [Falha de<br>temperatura do terminal (corpo)]                                    | PRT aberto ou em curto detectado.                                                                        |
| Sensor Out of Operating Range (Sensor fora da faixa operacional)                                                     | As leituras do sensor estão além dos valores<br>de PRIMRY_VALUE_RANGE (FAIXA_VALOR_PRIMÁ-<br>RIO).       |
| Sensor beyond operating limits (Sensor além dos<br>limites operacionais)                                             | As leituras do sensor estão 2% abaixo da faixa inferior ou 6% acima da faixa superior do sensor.         |
| Terminal (Body) Temperature Out of Operating<br>Range [Temperatura do terminal (corpo) fora da<br>faixa operacional] | As leituras do PRT estão além dos valores de SE-<br>CONDARY_VALUE_RANGE (FAIXA_VALOR_SECUN-<br>DÁRIO).   |

#### Tabela 4-6: Mensagens STB.SENSOR\_DETAILED\_ STATUS (STB.SENSOR\_DETALHA-DO\_STATUS) do bloco do transdutor do sensor *(continuação)*

| STB.SENSOR_DETAILED_STATUS (STB.SEN-<br>SOR_DETALHADO_STATUS)                                                             | Descrição                                                                                                    |
|----------------------------------------------------------------------------------------------------|----------------------------------------------------------------------------------------------------|
| Terminal (Body) Temperature Beyond Operating<br>Limits [Temperatura do terminal (corpo) além<br>dos limites operacionais] | As leituras do PRT estão 2% abaixo da faixa inferi-<br>or ou 6% acima da faixa superior de PRT. (essas<br>faixas são calculadas e não correspondem à faixa<br>real do PRT, que é um PT100 A385). |
| Sensor Degraded (Sensor degradado)                                                                                        | Nos RTDs, isso significa a detecção de EMF em<br>excesso.<br>Nos termonares, indica que a resistência do cir-                                                                                    |
|                                                                                                    | cuito derivou além do limite configurado pelo<br>usuário.                                                                                                    |
| Erro de calibração                                                                                                    | O ajuste do usuário falhou devido a correção em<br>excesso ou falha do sensor durante o método de<br>ajuste.                                                                                     |

## 4.9.7 Bloco do transdutor do display de LCD

O medidor com display LCD conecta-se diretamente à placa de saída dos componentes eletrônicos do transmissor FOUNDATION Fieldbus. O medidor indica a saída e mensagens de diagnóstico abreviadas.

A primeira linha de cinco caracteres exibe o sensor que está sendo medido.

Se a medição estiver errada, "Error" (Erro) aparecerá na primeira linha. A segunda linha indica se é o dispositivo ou o sensor que está causando o erro.

Cada parâmetro configurado para exibição aparecerá no display LCD por pouco tempo antes da exibição do próximo parâmetro. Se o status do parâmetro passar a ser ruim, o display LCD também executará o ciclo de diagnósticos seguindo a variável exibida.

### Configuração personalizada do medidor

O parâmetro nº 1 (sensor 1) vem configurado de fábrica para exibir a variável primária (temperatura) do bloco do transdutor do display LCD. Nos equipamentos fornecidos com sensores duplos, o sensor 2 estará configurado para não ser exibido. Para alterar a configuração do parâmetro nº 1, nº2 ou configurar parâmetros adicionais, use os parâmetros de configuração abaixo.

O bloco do transdutor do LCD pode ser configurado para sequenciar quatro variáveis do processo diferentes, desde que os parâmetros sejam obtidos de um bloco de funções programado para execução dentro do transmissor. Se um bloco de funções estiver programado no transmissor que se vincula a uma variável do processo de outro dispositivo no segmento, essa variável do processo poderá ser exibida no display LCD.

#### DISPLAY\_PARAM\_SEL (DISPLAY\_PARÂMETRO\_SEL)

O parâmetro DISPLAY\_PARAM\_SEL (DISPLAY\_PARÂMETRO\_SEL) especifica quantas variáveis de processo serão exibidas. Selecione até quatro parâmetros de exibição.

#### BLK\_TAG\_ # (NÚMERO\_TAG\_BLK)

#### Nota

"#" representa o número do parâmetro especificado.

Insira a etiqueta do bloco de função que contém o parâmetro a ser exibido. As etiquetas de bloco de funções padrão de fábrica são:

TRANSDUTOR AI 1400, 1500, 1600, 1700 PID 1800 e 1900 ISEL 2000 CHAR 2100 ARTH 2200 Divisor de saída OSPL 2300

#### BLK\_TYPE\_ # (NÚMERO\_TAG\_BLK)

#### Nota

"#" representa o número do parâmetro especificado.

Insira o tipo de bloco de função que contém o parâmetro a ser exibido. Esse parâmetro é geralmente selecionado por meio de um menu suspenso com uma lista de possíveis tipos de funções de bloco (por exemplo, transdutor, PID, AI etc.).

#### PARAM\_INDEX\_ # (NÚMERO\_ÍNDICE\_PARÂMETRO)

#### Nota

"#" representa o número do parâmetro especificado.

O parâmetro PARAM\_INDEX\_# (NÚMERO\_ÍNDICE\_PARÂMETRO) geralmente é selecionado em um menu suspenso com uma lista dos possíveis nomes de parâmetro, com base naquilo que está disponível no tipo de bloco de função selecionado. Escolha o parâmetro a ser exibido.

#### CUSTOM\_TAG\_ # (NÚMERO\_TAG\_PERSONALIZADO)

#### Nota

"#" representa o número do parâmetro especificado.

CUSTOM\_TAG\_# (NÚMERO\_TAG\_PERSONALIZADO) é um identificador de etiqueta opcional especificado pelo usuário que pode ser configurado para ser exibido com o parâmetro em lugar da etiqueta do bloco. Insira uma etiqueta de até cinco caracteres.

#### UNITS\_TYPE\_ # (NÚMERO\_TIPO\_UNIDADES)

#### Nota

"#" representa o número do parâmetro especificado.

O parâmetro UNITS\_TYPE\_# (NÚMERO\_TIPO\_UNIDADES) geralmente é selecionado em um menu suspenso com três opções: AUTO (Automático), CUSTOM (Personalizado) ou NONE (Nenhum). Selecione AUTO (Automático) somente quando o parâmetro a ser exibido for pressão, temperatura ou porcentagem. Com outros parâmetros, selecione CUSTOM (Personalizado) e configure o parâmetro CUSTOM\_UNITS\_# (NÚMERO\_UNIDADES\_PERSONALIZADO). Selecione NONE (Nenhum) se o parâmetro for exibido sem unidades associadas.

#### CUSTOM\_UNITS\_ # (NÚMERO\_UNIDADES\_PERSONALIZADO)

#### Nota

"#" representa o número do parâmetro especificado.

Especifique unidades personalizadas a serem exibidas com o parâmetro. Insira até 6 caracteres. Para exibir unidades personalizadas, UNITS\_TYPE\_# (NÚMERO\_TIPO\_UNIDADES) deve ser definido como PERSONALIZADO.

### Diagnóstico do bloco do transdutor do display LCD

#### Tabela 4-7: Mensagens BLOCK\_ERR do Bloco transdutor do display LCD

| Nome da condição | Descrição                       |
|------------------|---------------------------------|
| Outro            | N/A                             |
| Fora de serviço  | O modo atual é fora de serviço. |

| Sintoma                                                                                                    | Causas possíveis                                                                                                    | Ação recomendada                                                                                        |
|----------------------------------------------------------------------------------------------------|----------------------------------------------------------------------------------------------------|----------------------------------------------------------------------------------------------------|
| O display LCD exibe "DSPLY#IN-<br>VLID" (DISPLAY INVÁLIDO). Leia<br>a mensagem BLOCK_ERR (BLO-<br>CO_ERRO) e, se ela for "BLOCK<br>CONFIGURATION" (CONFIGURA-<br>ÇÃO DO BLOCO), execute a ação<br>recomendada. | Um ou mais parâmetros de exi-<br>bição não estão configurados<br>corretamente.                                                                     | Consulte <u>Bloco do transdutor do</u><br>display de LCD.                                               |
| O gráfico de barras e as leituras<br>de AI.OUT (AI.FORA) não corres-<br>pondem.                                                                                                    | OUT_SCALE (FORA_ESCALA) do<br>bloco AI não foi configurado<br>corretamente.                                                                        | Consulte <u>Entrada analógica (AI)</u> e<br><u>Comunicador de campo</u> .                               |
| "3144P" está sendo exibido ou<br>nem todos os valores estão sen-<br>do exibidos.                                                                                                    | O parâmetro do bloco do<br>display LCD "DISPLAY_PARAME-<br>TER_SELECT" (DISPLAY_PARÂME-<br>TRO_SELECIONAR) não está con-<br>figurado corretamente. | Consulte <u>Bloco do transdutor do</u><br>display de LCD.                                               |
| O display indica OOS                                                                                                    | O bloco de recursos e/ou o blo-<br>co do transdutor do display LCD<br>estão fora de serviço.                                                       | Verifique se os dois blocos estão<br>no modo "AUTO" (Automático).                                       |
| É difícil ler o display.                                                                                                    | Alguns segmentos do display<br>LCD podem estar ruins.                                                                                              | Substitua o display LCD.<br><u>Consul-te o diagnóstico do</u><br>bloco do transdutor do display<br>LCD. |
|                                                                                                    | O dispositivo está fora do limite<br>de temperatura do display LCD<br>–4 a 185 °F (–20 a 85 °C)                                                    | Verifique a temperatura ambi-<br>ente do dispositivo.                                                   |

## 4.9.8 Transdutor do Hot Backup

| Parâmetros do Hot<br>Backup        | Subparâmetro                         | Descrição                                                  | Valores a serem<br>definidos      |
|------------------------------------|--------------------------------------|------------------------------------------------------------|-----------------------------------|
|                                    | FEATURE_ENABLE (ATI-<br>VAR_RECURSO) | Selecione o recurso.                                       | Hot Backup (Bac-<br>kup a quente) |
| FEATURE_CONFIG<br>(CONFIG_RECURSO) | DEFAULT_SENSOR (SEN-<br>SOR_PADRÃO)  | Defina o sensor padrão,<br>seja o sensor 1 ou sensor<br>2. | Sensor 1                          |
|                                    | UNIT_INDEX (ÍNDICE_UNI-<br>DADE)     | Defina a unidade de me-<br>dição.                          | Graus C                           |
| FEATURE_VALUE (VA-<br>LOR_RECURSO) | FEATURE_STATUS (STA-<br>TUS_RECURSO) | Esse valor muda dinami-<br>camente.                        | N/A                               |
|                                    | FEATURE_VAL (VAL_RECUR-<br>SO)       | Esse valor muda dinami-<br>camente.                        | N/A                               |

#### Nota

O valor primário 1 indica o valor do sensor 1 e o valor primário 2 indica o valor do sensor 2.

| Status do valor pri-<br>mário 1 | Status do valor pri-<br>mário 2 | FEATURE_VAL/FEA-<br>TURE_STATUS<br>(VAL_RECURSO/STA-<br>TUS_RECURSO) | Ação recomendada                                                                                                    |
|---------------------------------|---------------------------------|----------------------------------------------------------------------|----------------------------------------------------------------------------------------------------|
| Aceitável                       | Aceitável                       | Valor primário<br>1/Bom                                              | Sem erros                                                                                                    |
| Aceitável                       | Incerto                         | Valor primário<br>1/Bom                                              | Sensor 2 fora da faixa operaci-<br>onal ou sensor 2 deteriorado.                                                                                                    |
| Aceitável                       | Ruim                            | Valor primário<br>1/Bom                                              | Sensor 2 aberto, em curto-cir-<br>cuito ou além da faixa operaci-<br>onal.                                                                                               |
| Incerto                         | Aceitável                       | Valor primário<br>2/Bom                                              | Hot Backup ativo e (sensor 1<br>fora da faixa operacional ou<br>sensor 1 degradado).                                                                                     |
| Incerto                         | Incerto                         | Valor primário 1/In-<br>certo                                        | ([Sensor 1 fora da faixa opera-<br>cional ou sensor 1 degradado]<br>e [Sensor 2 fora da faixa opera-<br>cional ou sensor 2 degradado])<br>ou alerta de derivação.        |
| Incerto                         | Ruim                            | Valor primário 1/In-<br>certo                                        | ([Sensor 1 fora da faixa opera-<br>cional ou Sensor 1 degradado]<br>e [Sensor 2 aberto, em curto-<br>-circuito ou além da faixa ope-<br>racional]).                      |
| Ruim                            | Aceitável                       | Valor primário<br>2/Bom                                              | Hot Backup ativo e sensor 1<br>aberto, em curto-circuito ou<br>além da faixa operacional.                                                                                |
| Ruim                            | Incerto                         | Valor primário 2/In-<br>certo                                        | Hot Backup ativo e sensor 1<br>aberto, em curto-circuito ou<br>além da faixa operacional e<br>(sensor 2 fora da faixa operaci-<br>onal ou Sensor 2 degradado).           |
| Ruim                            | Ruim                            | Nenhum (último va-<br>lor bom)/Ruim                                  | Hot Backup Ativo e Sensor 1<br>aberto, em curto-circuito ou<br>além da faixa operacional e<br>Sensor 2 aberto, em curto-cir-<br>cuito ou além da faixa operaci-<br>onal. |

#### Sensor 1 como sensor padrão

#### Sensor 2 como sensor padrão

| Status do valor pri-<br>mário 1 | Status do valor pri-<br>mário 2 | FEATURE_VAL/FEA-<br>TURE_STATUS<br>(VAL_RECURSO/STA-<br>TUS_RECURSO) | Ação recomendada                                                                       |
|---------------------------------|---------------------------------|----------------------------------------------------------------------|----------------------------------------------------------------------------------------|
| Aceitável                       | Aceitável                       | Valor primário<br>2/Bom                                              | Sem erros                                                                              |
| Aceitável                       | Incerto                         | Valor primário<br>1/Bom                                              | Hot Backup ativo e sensor 2 fo-<br>ra da faixa operacional ou sen-<br>sor 2 degradado. |

| Status do valor pri-<br>mário 1 | Status do valor pri-<br>mário 2 | FEATURE_VAL/FEA-<br>TURE_STATUS<br>(VAL_RECURSO/STA-<br>TUS_RECURSO) | Ação recomendada                                                                                                    |
|---------------------------------|---------------------------------|----------------------------------------------------------------------|----------------------------------------------------------------------------------------------------|
| Aceitável                       | Ruim                            | Valor primário<br>1/Bom                                              | Hot Backup ativo e sensor 2<br>aberto, em curto-circuito ou<br>além da faixa operacional.                                                                                |
| Incerto                         | Aceitável                       | Valor primário<br>2/Bom                                              | Sensor 1 fora da faixa operaci-<br>onal ou sensor 1 degradado.                                                                                                    |
| Incerto                         | Incerto                         | Valor primário 2/In-<br>certo                                        | ([Sensor 1 fora da faixa opera-<br>cional ou sensor 1 degradado]<br>e [Sensor 2 fora da faixa opera-<br>cional ou sensor 2 degradado])<br>ou alerta de derivação.        |
| Incerto                         | Ruim                            | Valor primário 1/In-<br>certo                                        | Hot Backup ativo e sensor 1<br>fora da faixa operacional ou<br>sensor 1 degradado e sensor<br>2 aberto, em curto-circuito ou<br>além da faixa operacional.               |
| Ruim                            | Aceitável                       | Valor primário<br>2/Bom                                              | Sensor 1 aberto ou em curto-<br>-circuito ou além da faixa de<br>operacional.                                                                                            |
| Ruim                            | Incerto                         | Valor primário 2/In-<br>certo                                        | Sensor 1 aberto, em curto-cir-<br>cuito ou além da faixa operaci-<br>onal e (Sensor 2 fora da faixa<br>operacional ou Sensor 2 degra-<br>dado).                          |
| Ruim                            | Ruim                            | Nenhum (último va-<br>lor bom)/Ruim                                  | Hot Backup Ativo e Sensor 1<br>aberto, em curto-circuito ou<br>além da faixa operacional e<br>Sensor 2 aberto, em curto-cir-<br>cuito ou além da faixa operaci-<br>onal. |

## 4.10 Entrada analógica (AI)

## 4.10.1 Simulação

A simulação substitui o valor do canal proveniente do bloco do transdutor do sensor. Para fins de teste, é possível colocar manualmente a saída do Bloco de entrada analógica em um valor desejado. Existem duas maneiras de fazer isso.

#### Modo manual

Para alterar somente o OUT\_VALUE e não o OUT\_STATUS do Bloco de AI, coloque o TARGET MODE do bloco em MANUAL. Em seguida, altere o OUT\_VALUE para o valor desejado.

### Simular

#### Procedimento

 Se o interruptor SIMULATE (SIMULAR) estiver na posição OFF (DESLIGADO), passe-o para a posição ON (LIGADO). Se o jumper SIMULATE (SIMULAR) já estiver na posição ON (LIGADO), desligue-o e coloque-o novamente na posição ON (LIGADO).

#### Nota

Como medida de segurança, o interruptor deve ser rearmado sempre que houver interrupção de energia no dispositivo para habilitar a opção SIMULATE (SIMULAR). Isso impede que o dispositivo testado na bancada seja instalado no processo com a opção SIMULATE ainda ativa.

- 2. Para alterar o OUT\_VALUE e OUT\_STATUS do Bloco de AI, coloque o TARGET MODE em AUTO.
- 3. Coloque SIMULATE\_ENABLE\_DISABLE em "Active" (Ativo).
- Insira o SIMULATE\_VALUE desejado para alterar o OUT\_VALUE e SIMULATE\_STATUS\_QUALITY para alterar o OUT\_STATUS. Se ocorrerem erros durante a realização das etapas acima, verifique se o jumper SIMULATE foi rearmado quando o dispositivo foi ligado.

## 4.10.2 Configurar o bloco AI

A São necessários pelo menos quatro parâmetros para configurar o bloco AI. Os parâmetros são descritos abaixo com exemplos de configurações mostrados no final desta seção.

#### CANAL

Selecione o canal que corresponde à medição do sensor desejado.

| Canal | Medição                          |
|-------|----------------------------------|
| 1     | Entrada 1                        |
| 2     | Entrada 2                        |
| 3     | Diferencial                      |
| 4     | Temperatura do terminal (corpo)  |
| 5     | Valor mínimo da entrada 1        |
| 6     | Valor máximo da entrada 1        |
| 7     | Valores mínimos da entrada 2     |
| 8     | Valores máximos da entrada 2     |
| 9     | Valor diferencial mínimo         |
| 10    | Valor diferencial máximo         |
| 11    | Valor mínimo do terminal (corpo) |
| 12    | Valor máximo do terminal (corpo) |
| 13    | Valor do Hot Backup              |

#### L\_TYPE (L\_TIPO)

O parâmetro L\_TYPE (L\_TIPO) define a relação entre a medição do sensor (temperatura do sensor) e a temperatura de saída desejada do bloco AI. A relação pode ser direta ou indireta.

#### Direta

Selecione a relação direta quando a saída desejada for a mesma da medição do sensor (temperatura do sensor).

#### Indireta

Selecione a relação indireta quando a saída desejada for uma medição calculada com base na medida do sensor (e.g., ohm ou mV). A relação entre a medição do sensor e a medição calculada será linear.

#### XD\_SCALE (XD\_ESCALA) e OUT\_SCALE (FORA\_ESCALA)

O XD\_SCALE (XD\_ESCALA) e o OUT\_SCALE (FORA\_ESCALA) contêm quatro parâmetros, cada: 0%, 100%, unidades de engenharia e precisão (ponto decimal). Defina-os com base em L\_TYPE:

#### L\_TYPE (L\_TIPO) é direta

Quando a saída desejada for a variável medida, defina XD\_SCALE para representar a faixa operacional do processo. Defina OUT\_SCALE (FORA\_ESCALA) para corresponder a XD\_SCALE (XD\_ESCALA).

#### L\_TYPE (L\_TIPO) é indireta

Quando uma medição deduzida for feita com base na medição do sensor, defina XD\_SCALE para representar a faixa operacional que o sensor detectará no processo. Determine os valores da medição inferida que correspondam aos pontos de 0 e 100% do XD\_SCALE e defina-os para OUT\_SCALE.

#### Nota

Para evitar erros de configuração, selecione apenas unidades de engenharia para XD\_SCALE e OUT\_SCALE que sejam compatíveis com o dispositivo. As unidades compatíveis são:

| Temperatura (canal 1 e 2) | Temperatura do terminal (corpo) |
|---------------------------|---------------------------------|
| °C                        | °C                              |
| °F                        | °F                              |
| К                         | К                               |
| °R                        | °R                              |
| W                         | N/A                             |
| mV                        | N/A                             |

Quando as unidades de engenharia de XD\_SCALE são selecionadas, as unidades de engenharia de PRIMARY\_VALUE\_RANGE no bloco do transdutor são alteradas para as mesmas unidades.

Esta é a única maneira de alterar as unidades de engenharia no bloco transdutor do sensor, parâmetro PRIMARY\_VALUE\_RANGE.

#### Exemplos de configuração

Tipo de sensor: 4 fios, Pt 100  $\alpha$  = 385.

Temperatura do processo da medição desejada na faixa de -200 a 500 °F. Monitore a temperatura do material eletrônico do transmissor na faixa de -40 a 185 °F.

#### **Bloco do transdutor**

Se o sistema host permitir métodos:

- 1. Selecione Methods (Métodos).
- 2. Selecione Sensor Connections (Conexões do sensor)<sup>(2)</sup>.

3. Siga as instruções na tela para configurar o sensor 1 como sendo de 4 fios, Pt 100  $\alpha$  = 385.

Se o sistema host não permitir métodos:

- Coloque o bloco do transdutor no modo OOS.
   a. Vá para MODE BLK.TARGET (MODO BLK.ALVO).
  - b. Selecione OOS (0 x 80).
- Vá para SENSOR\_CONNECTION (SENSOR\_CONEXÃO).
   a. Selecione 4-wire (0 x 4) [4 fios (0 x 4)].
- 3. Vá para *SENSOR\_TYPE (TIPO\_SENSOR)*. a. Selecione **PT100A385**.
- 4. Coloque o bloco do transdutor novamente no modo Automático.

#### Blocos AI (configuração básica)

AI1 como temperatura do processo

- 1. Coloque o bloco AI no modo OOS.
  - a. Vá para MODE\_BLK.TARGET (MODO\_BLK.ALVO).
  - b. Selecione **OOS (0 x 80)**.
- 2. Vá para CHANNEL (CANAL).
  - a. Selecione Sensor 1 (Sensor 1).
- 3. Vá para *L\_TYPE (L\_TIPO)*.
  - a. Selecione Direct (Direto).
- 4. Vá para XD\_Scale (XD\_ESCALA).
  - a. Selecione UNITS\_INDEX (UNIDADES\_ÍNDICE) para °F.
  - b. Defina 0% = -200, defina 100% = 500.
- 5. Vá para OUT\_SCALE (FORA\_ESCALA).
  - a. Selecione UNITS\_INDEX (UNIDADES\_ÍNDICE) para °F.
  - b. Defina a escala de 0 a 100 da mesma forma que na etapa 4.b.
- 6. Coloque o bloco AI novamente no modo Automático.

c) Ao selecionar um termopar como o tipo de sensor, não poderá ser selecionada uma conexão de 3 ou 4 fios.

Nesta situação, configure o outro sensor como "Não usado". Isso irá eliminar as dependências que impedem a configuração do sensor desejado.

<sup>(2)</sup> Algumas opções podem não estar disponíveis devido à configuração atual do dispositivo.

Exemplos:

a) O sensor 2 não poderá ser configurado de forma alguma se o sensor 1 estiver configurado como um sensor de 4 fios.

*b)* Se o sensor 2 estiver configurado, o sensor 1 não poderá ser configurado como um sensor de 4 fios (e vice-versa).

- 7. Siga o procedimento do host para download da programação para o bloco AI2 como temperatura do terminal (temperatura do corpo).
- 8. Coloque o bloco AI no modo OOS.
  - a. Vá para MODE\_BLK.TARGET (MODO\_BLK.ALVO).
  - b. Selecione OOS (0 x 80).
- 9. Vá para CHANNEL (CANAL).
  - a. Selecione Terminal (Body) Temperature (Temperatura do terminal (corpo)).
- 10. Vá para *L\_TYPE (L\_TIPO)*.
  - a. Selecione Direct (Direto).
- 11. Vá para XD\_Scale (XD\_ESCALA).
  - a. Selecione UNITS\_INDEX (UNIDADES\_ÍNDICE) para °F.
  - b. Defina 0% = -40, defina 100% = 185.
- 12. Vá para OUT\_SCALE (FORA\_ESCALA).
  - a. Selecione UNITS\_INDEX (UNIDADES\_ÍNDICE) para °F.
  - b. Defina a escala de 0 a 100 da mesma forma que na etapa <u>4.b</u>.
- 13. Coloque o bloco AI novamente no modo Automático.
- 14. Siga o procedimento do host para download da programação no bloco.

### 4.10.3 Filtragem

#### Nota

Se o amortecimento já estiver configurado no bloco do transdutor, a configuração de um valor não zero para PV\_FTIME será acrescentada ao amortecimento.

O recurso de filtragem altera o tempo de resposta do dispositivo para variações suaves nas leituras de saída causadas por alterações rápidas na entrada. Ajuste a constante de tempo do filtro (em segundos) usando o parâmetro PV\_FTIME. Para desativar o recurso do filtro, defina a constante do tempo do filtro para zero.

## 4.10.4 Alarmes de processo

A detecção de alarmes de processo baseia-se no valor de OUT. Configure os limites de alarme para os seguintes alarmes padrão:

- Alto (HIGH\_LIM)
- Alto alto (HIGH\_HIGH\_LIM)
- Baixo (LOW\_LIM)
- Baixo baixo (LOW\_LOW\_LIM)

Para evitar que o alarme dispare quando a variável estiver oscilando em torno do limite do alarme, uma histerese do alarme em porcentagem do span da VP pode ser configurada com o parâmetro ALARM\_HYS (HIST\_ALARM). A prioridade de cada alarme é definida nos seguintes parâmetros:

• HIGH\_PRI (ALTA\_PRI)
- HIGH\_HIGH\_PRI (MUITO\_ALTA\_PRI)
- LOW\_PRI (BAIXA\_PRI)
- LOW\_LOW\_PRI (MUITO\_BAIXA\_PRI)

## **Prioridade dos alarmes**

Os alarmes estão agrupados em cinco níveis de prioridade.

| Número da prio-<br>ridade | Descrição da prioridade                                                                                 |
|---------------------------|----------------------------------------------------------------------------------------------------|
| 0                         | A condição de alarme não é usada.                                                                       |
| 1                         | Uma condição de alarme com prioridade 1 é reconhecida pelo sistema, mas não<br>é informada ao operador. |
| 2                         | Uma condição de alarme com prioridade 2 é informada ao operador.                                        |
| 3-7                       | Condições de alarme de prioridade 3 a 7 são alarmes de aviso de prioridade crescente.                   |
| 8-15                      | Condições de alarme de prioridade 8 a 15 são alarmes críticos de prioridade crescente.                  |

# 4.10.5 Status

Quando uma PV é passada de um bloco de funções a outro, ela passa um STATUS junto com a PV. O STATUS pode ser: BOM, RUIM ou INCERTO. Se ocorrer uma falha no dispositivo, a PV consultará o último valor com um STATUS BOM e o STATUS será alterado de BOM para RUIM, ou de BOM para INCERTO. É importante que a estratégia de controle que usa a PV também monitore o STATUS para tomar a ação adequada quando o STATUS for alterado de BOM para RUIM ou INCERTO.

# **Opções de status**

As opções de status (status\_opts) compatíveis com o bloco AI são exibidas abaixo:

## Propagar falha para frente

Se o status dos sensor for Bad (Ruim), Device failure (Falha de dispositivo) ou Bad, Sensor failure (Ruim, falha do sensor), propaga-o para OUT sem gerar um alarme. O uso desses substatus em OUT é determinado por essa opção. Por meio dessa opção, o usuário determina se a emissão de alarmes (envio de um alerta) será realizada pelo bloco ou pela propagação do alarme a jusante.

## Incerto se limitado

Define o status de saída do Bloco de entrada analógica como incerto se o valor medido ou calculado é limitado.

## RUIM

Define o status de saída como Ruim se o sensor está violando um limite alto ou baixo.

## Incerto se em modo manual

Define o status de saída do Bloco de entrada analógica como incerto se o modo real do bloco é manual.

## Nota

O instrumento deve estar no modo Out of Service (Fora de serviço) para definir a opção do status.

# 4.10.6 Recursos avançados

Os parâmetros abaixo fornecem as capacidades para acionar um alarme de saída discreto caso um alarme de processo (HI\_HI\_LIM, HI\_LIM, LO\_LO\_LIM, LO\_LIM) seja ultrapassado.

# ALARM\_TYPE (TIPO\_ALARME)

ALARM\_TYPE (TIPO\_ALARME) permite que uma ou mais condições de alarme do processo (HI\_HI\_LIM, HI\_LIM, LO\_LO\_LIM, LO\_LIM) detectadas pelo bloco de funções AI sejam usadas na configuração do parâmetro OUT\_D (FORA\_D) correspondente.

## OUT\_D (FORA\_D)

OUT\_D (FORA\_D) é a saída discreta do Bloco de função de AI baseada na detecção de condições do alarme do processo. Este parâmetro pode ser vinculado a outros blocos de funções que exigem uma entrada discreta baseada na condição de alarme detectada.

# 4.10.7 Diagnóstico da entrada analógica

# Tabela 4-8: Condições de AI BLOCK\_ERR.

| Número da condição | Nome e descrição da condição                                                                                                    |  |
|--------------------|----------------------------------------------------------------------------------------------------|--|
| 0                  | Outro                                                                                                    |  |
| 1                  | Erro de configuração do bloco: o canal selecionado contém uma medição incompatível com as unidades de engenharia selecionadas em XD_SCALE, o parâmetro L_TYPE não está configurado ou CHANNEL = zero. |  |
| 3                  | Simulação ativada: A simulação está ativada e o bloco está usando um<br>valor simulado em sua execução.                                                                                               |  |
| 7                  | A falha de entrada/variável de processo apresenta um status Ruim: O<br>hardware é ruim ou o status Inadequado está sendo simulado.                                                                    |  |
| 14                 | Ativação: o bloco não está programado.                                                                                                    |  |
| 15                 | Fora de serviço: O modo atual é fora de serviço.                                                                                                    |  |

# Tabela 4-9: Solução de problemas do bloco AI

| Sintoma                                                                 | Causas possíveis                         | Ações recomendadas                                                                                                    |  |
|-------------------------------------------------------------------------|------------------------------------------|----------------------------------------------------------------------------------------------------|--|
| Leituras ruins<br>ou ausentes de<br>temperatura (leia<br>o parâmetro AI | BLOCK_ERR exibe FORA<br>DE SERVIÇO (OOS) | <ol> <li>Modo alvo do bloco AI configurado como OOS.</li> <li>Bloco de recursos FORA DE SERVIÇO.</li> </ol>                                                                                               |  |
|                                                                         | BLOCK_ERR exibe ERRO<br>DE CONFIGURAÇÃO  | <ol> <li>Verifique o parâmetro CHANNEL (consulte <u>CA-NAL</u>).</li> <li>Verifique o parâmetro L_TYPE (consulte L_TYPE)</li> </ol>                                                                       |  |
|                                                                         |                                          | <ol> <li>Verifique of parametro L_TTPE (consulte L_TTPE (consulte L_TTPE))</li> <li>Verifique as unidades de engenharia de XD_SCALE. (consulte XD_SCALE (XD_ESCALA) e OUT_SCALE (FORA_ESCALA))</li> </ol> |  |
|                                                                         | BLOCK_ERR exibe POWE-<br>RUP             | Faça download da programação para o bloco. Con-<br>sulte o host para obter o procedimento de down-<br>load.                                                                                               |  |
|                                                                         | BLOCK_ERR exibe EN-<br>TRADA INADEQUADA  | <ol> <li>Bloco do transdutor do sensor fora de serviço<br/>(OOS)</li> <li>Bloco de recursos fora de serviço (OOS)</li> </ol>                                                                              |  |

| Sintoma                                                                                                | Causas possíveis                                                                                                    | Ações recomendadas                                                                                                    |  |
|----------------------------------------------------------------------------------------------------|----------------------------------------------------------------------------------------------------|----------------------------------------------------------------------------------------------------|--|
|                                                                                                    | Sem BLOCK_ERR, mas as<br>leituras estão incorretas.<br>Se estiver utilizando o<br>modo indireto, a escala<br>pode estar incorreta. | <ol> <li>Verifique o parâmetro XD_SCALE.</li> <li>Verifique o parâmetro OUT_SCALE. (consulte<br/>XD_SCALE (XD_ESCALA) e OUT_SCALE (FORA_ES-<br/>CALA))</li> </ol> |  |
| Nenhum BLOCK_ERR. O<br>sensor deve ser calibra-<br>do ou submetido ao<br>ajuste de zero.               | Consulte a <u>Comissionamento HART</u> para determinar<br>o procedimento apropriado de ajuste ou calibração.                       |                                                                                                    |  |
| O status do parâ-<br>metro OUT indica<br>INCERTO, e o sub-<br>status indica EngU-<br>nitRangViolation. | As configurações<br>Out_ScaleEU_0 e EU_100<br>estão incorretas.                                                                    | Consulte <u>XD_SCALE (XD_ESCALA) e OUT_SCALE (FO-RA_ESCALA)</u> .                                                                                                 |  |

# Tabela 4-9: Solução de problemas do bloco AI (continuação)

# 4.11 Funcionamento

Esta seção contém informações sobre os procedimentos de operação e manutenção.

# 4.11.1 Métodos e operação manual

Cada host ou ferramenta de configuração FOUNDATION Fieldbus tem maneiras diferentes de exibir e executar operações. Alguns hosts usam **DD Methods (Métodos de DD)** para concluir a configuração do dispositivo e exibir dados de forma consistente entre as plataformas. Não há nenhuma exigência de que um host ou uma ferramenta de configuração suporte estas características.

Além disso, caso seu host ou ferramenta de configuração não aceite métodos, esta seção abrange também a configuração manual dos parâmetros envolvidos em cada operação de método. Para obter informações mais detalhadas sobre o uso de métodos, consulte o manual do host ou ferramenta de configuração.

# 4.11.2 Ajuste do transmissor

A calibração do transmissor aumenta a precisão do sistema de medição. O usuário pode usar uma ou mais de uma série de funções de ajuste durante a calibração. As funções de ajuste permitem que o usuário faça ajustes na curva de caracterização inserida em fábrica por meio da alteração digital da interpretação da entrada do sensor pelo transmissor.

## Figura 4-1: Ajuste

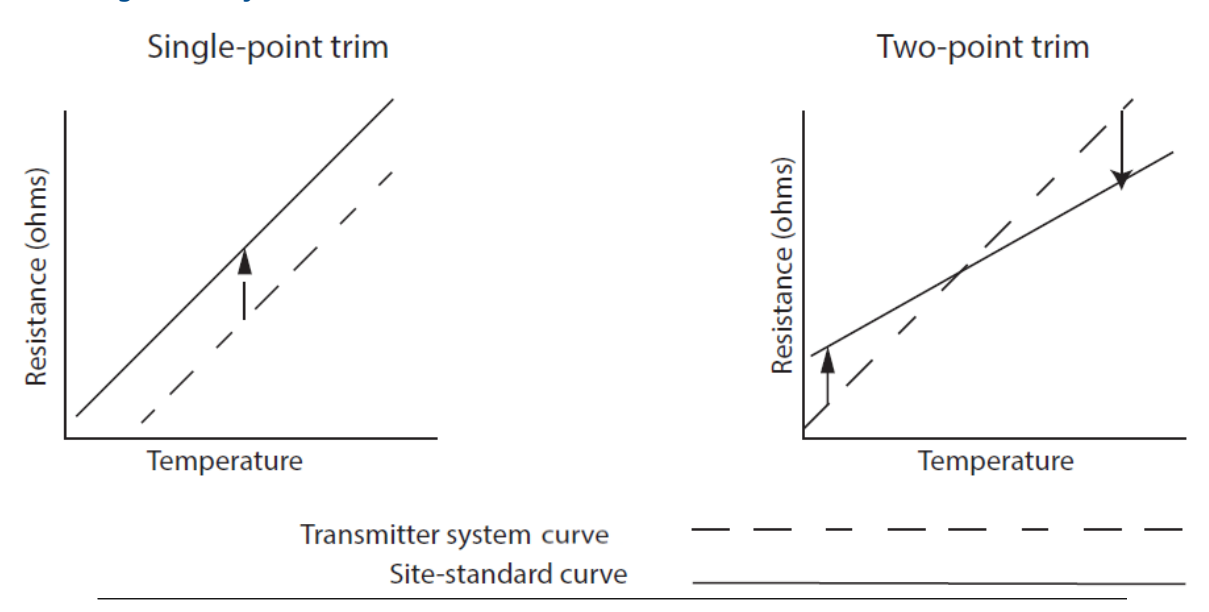

## Aplicação: Desvio linear (solução de calibragem para um único ponto)

- 1. Conecte o sensor ao transmissor. Coloque o sensor em imersão entre os pontos do intervalo.
- 2. Insira a temperatura de imersão conhecida usando o comunicador de campo.

#### Aplicação: Correção de desvio linear e inclinação (solução de ajuste de dois pontos)

- 1. Conecte o sensor ao transmissor. Coloque o sensor em imersão no ponto inferior do intervalo.
- 2. Insira a temperatura de imersão conhecida usando o comunicador de campo.
- 3. Repita no ponto superior da faixa.

# Calibração do sensor, métodos de ajuste superior e inferior

Para calibrar o transmissor, execute os métodos de ajuste superior e inferior. Se o sistema não aceitar métodos, configure manualmente os parâmetros do bloco do transdutor listados abaixo.

### Procedimento

- 1. Defina MODE\_BLK.TARGET\_X como OOS.
- 2. Defina SENSOR\_CAL\_METHOD\_X como Ajuste do usuário.
- 3. Defina CAL\_UNIT\_X como as unidades de engenharia aceitas pelo bloco do transdutor.
- 4. Aplique uma temperatura que corresponda ao ponto de calibração inferior e deixe a temperatura se estabilizar. A temperatura deve estar entre os limites de faixa definidos em PRIMRY\_VALUE\_RANGE\_X.
- 5. Defina os valores de CAL\_POINT\_LO\_X de acordo com a temperatura aplicada pelo sensor.
- 6. Aplique uma temperatura que corresponda à calibração superior.
- 7. Deixe a temperatura estabilizar.

8. Defina CAL\_POINT\_HI\_X.

## Nota

CAL\_POINT\_HI\_X deve estar dentro de PRIMARY\_VALUE\_RANGE\_X e ser maior do que CAL\_POINT\_LO\_X + CAL\_MIN\_SPAN\_X.

- 9. Defina SENSOR\_CAL\_DATE\_X como a data atual.
- 10. Defina SENSOR\_CAL\_WHO\_X como a pessoa responsável pela calibração.
- 11. Defina SENSOR \_CAL\_LOC\_X como o local de calibração.
- 12. Defina MODE\_BLK.TARGET\_X como AUTO.

Se o ajuste falhar, o transmissor voltará automaticamente para o ajuste de fábrica. A correção excessiva ou falha do sensor podem alterar o status do dispositivo para "erro de calibração". Para apagar esta mensagem, ajuste o transmissor.

# Restaurar ajuste de fábrica

Para restaurar um ajuste de fábrica no transmissor, execute Restaurar ajuste de fábrica.

### Nota

Quando o tipo de sensor é alterado, o transmissor retorna para o ajuste de fábrica. A alteração do tipo de sensor provoca a perda de todos os ajustes realizados no transmissor.

Se o sistema não aceitar métodos, configure manualmente os parâmetros do bloco do transdutor.

## Procedimento

- 1. Defina TARGET\_MODE (MODO\_ALVO) para OOS
- 2. Defina SENSOR\_CAL\_METHOD (MÉTODO\_CAL\_SENSOR) como Factory Trim (Ajuste de fábrica).
- 3. Defina SENSOR\_CAL\_DATE (DATA\_CAL\_SENSOR) como a data atual.
- 4. Defina SENSOR\_CAL\_WHO (QUEM\_CAL\_SENSOR) como a pessoa responsável pela calibração.
- 5. Defina SENSOR \_CAL\_LOC (LOCAL\_CAL\_SENSOR) como o local de calibração.
- 6. Defina TARGET\_MODE para AUTO.

# 4.11.3 Diagnósticos avançados

# Diagnóstico de degradação do termopar

O diagnóstico de degradação do termopar age como um medidor da integridade geral do termopar, sendo um indicador de qualquer alteração importante do status do termopar ou do circuito de termopares. O transmissor monitora o aumento de resistência do circuito do termopar para identificar condições de desvio ou mudanças na condição dos fios. O termopar degradado pode ser causado por afinamento do fio, quebra do sensor, entrada de umidade ou corrosão e pode ser uma indicação de derradeira falha do sensor.

- **Co-** O diagnóstico de degradação de termopares mede a quantidade de resistência em
- mo um caminho do sensor do termopar. Idealmente, um termopar teria resistência
- runzero, mas na prática há alguma resistência especialmente em fios de termopar cio-
- longos. Como o degradação do circuito do sensor (incluindo degradação do sensor e degradação de fios ou junções), a resistência do circuito aumenta. Primeiro, o transmissor é configurado para uma linha de base pelo usuário. Então, pelo menos uma vez por segundo, o diagnóstico de degradação monitora o resistência no circuito enviando um pulso de corrente (em microamperes) no loop, medindo a

tensão induzida e calculando a resistência efetiva. Se a resistência aumentar, será detectado no diagnóstico quando a resistência exceder o limite definido pelo usuário para o qual um alerta digital será emitido. Essa funcionalidade não se destina a ser uma medida precisa do status do termopar, mas sim um indicador geral da saúde do termopar e do circuito do termopar, fornecendo tendências ao longo do tempo.

O diagnóstico de degradação de termopares não detecta condições de termopares em curto prazo.

O diagnóstico do termopar deve ser conectado, configurado e ativado para ler um termopar. Uma vez ativado o diagnóstico, um valor de resistência da linha de base é calculado. Em seguida, um disparo do limite deve ser selecionado, que pode ser duas, três ou quatro vezes a resistência da linha de base ou o padrão de 5.000 ohms. Se a resistência do circuito do termopar atingir o Nível de disparo, um alerta de manutenção é gerado.

#### Importante

O diagnóstico de degradação do termopar monitora a saúde de todo o circuito do termopar, incluindo a fiação, terminais, junções e o próprio sensor. Por isso, é imprescindível que a resistência de base para o diagnóstico seja medida com o sensor completamente instalado e conectado no processo, e não apenas em bancada.

#### Nota

O algoritmo de resistência do termopar não realiza cálculos de valores de resistência enquanto o modo de calibrador ativo está habilitado.

| Termo                                   | Definição                                                                                                    |  |  |
|-----------------------------------------|----------------------------------------------------------------------------------------------------|--|--|
| Nível de disparo                        | Valor de resistência limite para o circuito do termopar. O nível de disparo<br>pode ser definido como 2, 3 ou 4 vezes a 3 Linha de base ou o padrão de<br>5.000 ohms. Se a resistência do circuito de termopares ultrapassar o nível<br>de disparo, será gerado um alerta de manutenção do PlantWeb.        |  |  |
| Resistência                             | Trata-se da leitura atual de resistência do circuito do termopar.                                                                                                    |  |  |
| Valor da linha de base                  | A resistência do circuito do termopar obtida após a instalação ou após o reajuste do valor de referência. O nível de disparo pode ser calculado a partir do valor de referência.                                                                                                    |  |  |
| Configuração do disparo                 | Pode ser definida como 2, 3 ou 4 vezes a 3 Linha de base ou o padrão de<br>5.000 ohms.                                                                                                    |  |  |
| Sensor 1 degradado                      | um alerta de manutenção do PlantWeb gerado quando o diagnóstico de<br>degradação do termopar está ativado e a resistência no circuito excede<br>o nível de disparo configurado pelo usuário. Este alerta indica que pode<br>ser necessário realizar manutenção ou que o termopar pode estar degra-<br>dado. |  |  |
| Configurar                              | lança um método para que o usuário possa ativar ou desativar o diagnós-<br>tico de degradação do termopar e selecionar o nível de disparo, e calcula<br>automaticamente o valor da linha de base (o que pode levar alguns se-<br>gundos).                                                                   |  |  |
| Redefinir o valor da li-<br>nha de base | Inicia um procedimento para recalcular o Valor de Referência (o que pode<br>levar alguns segundos).                                                                                                    |  |  |
| Ativado                                 | indica que o diagnóstico de degradação do termopar está ativado para o sensor.                                                                                                    |  |  |
| Aprendizado                             | quando selecionado, indica que o valor da linha de base está sendo calcu-<br>lado.                                                                                                    |  |  |

#### Tabela 4-10: Termos do AMS Device Manager

#### Tabela 4-10: Termos do AMS Device Manager (continuação)

| Termo       | Definição                                                                                                    |  |
|-------------|----------------------------------------------------------------------------------------------------|--|
| Com licença | A caixa de seleção indica se o diagnóstico de degradação do termopar<br>está disponível para o transmissor específico. |  |

# Controle de temperatura mínima e máxima

Controle de temperatura mínima e máxima (controle mín./máx.) no momento de registros ativados das temperaturas mínima e máxima com registros de data e hora nos Transmissores de Temperatura de Rosemount 3144P. Este recurso registra valores para temperatura do Temperatura do Sensor 1, Sensor 2, diferencial e terminal (corpo). O controle mín./máx. somente registra as temperaturas máxima e mínima obtidas desde a última redefinição e não é uma função de registro.

Para controlar as temperaturas máxima e mínima, o controle mín./máx. deve ser ativado no bloco de funções do transdutor usando um comunicador de campo, AMS Device Manager ou outro comunicador. Com a ativação, esta funcionalidade permite o reinício das informações a qualquer momento, podendo todas as variáveis serem reiniciadas simultaneamente. Além disso, os valores de temperatura mínima e máxima do sensor 1, sensor 2, diferencial e do terminal (corpo) podem ser redefinidos individualmente. Uma vez que um determinado campo tenha sido reiniciado, os valores anteriores são substituídos.

# 4.11.4 Monitoramento estatístico de processo (SPM)

O algoritmo SPM fornece informações básicas em relação ao comportamento das medições do processo, como o bloco de controle PID e a posição real da válvula. O algoritmo pode monitorar até quatro variáveis selecionadas pelo usuário. Todas as variáveis devem residir em um bloco de funções programadas, contido no dispositivo. Esse algoritmo pode executar níveis superiores de diagnóstico pela distribuição de poder computacional aos dispositivos de campo. Os dois parâmetros estatísticos, controlados pelo SPM, são a média e a derivação padrão. Usando a média e o desvio padrão, os níveis e a dinâmica do processo ou de controle podem ser monitorados quanto a alterações ao longo do tempo. O algoritmo também fornece:

- Limites/alarmes configuráveis para alta variação, baixa dinâmica e alterações médias com relação aos níveis aprendidos
- As informações estatísticas necessárias do diagnóstico de circuito do controle normativo, diagnóstico de causa básica e diagnóstico de operações.

## Nota

Os dispositivos FOUNDATION fieldbus oferecem informações valiosas ao usuário. A medição e o controle do processo são viáveis no nível do dispositivo. Os dispositivos contêm os sinais de medição e de controle do processo, necessários tanto para controlar o processo, quanto para determinar a integridade do processo e do controle. Pela observação dos dados de medição do processo e saída do controle ao longo do tempo, é possível obter uma visão adicional do processo. Sob algumas condições de carga e demandas do processo, as alterações podem ser interpretadas como degradação de instrumentos, válvulas ou componentes importantes, como bombas, compressores, trocadores de calor etc. Essa degradação pode indicar que o esquema de controle do circuito deverá ser sintonizado novamente ou reavaliado. Com o aprendizado de um processo íntegro e a comparação contínua de informações atuais com informações conhecidas da integridade, os problemas de degradação e falha eventual podem ser remediados de antemão. Esses diagnósticos auxiliam na engenharia e manutenção dos dispositivos. Podem ocorrer alarmes falsos e detecções perdidas. Caso haja um problema recorrente, entre em contato com a Emerson para obter assistência.

# Fase de configuração

A fase de configuração é um estado inativo em que o algoritmo do SPM pode ser configurado. Nesta fase, as etiquetas do bloco, tipo de bloco, parâmetro, limites de variação superior, dinâmica baixa e detecção de alteração média podem ser definidos pelo usuário. O parâmetro "Ativação do monitoramento estatístico de processos" deve ser definido como "desativado" para configurar qualquer parâmetro do SPM. O SPM pode monitorar qualquer parâmetro de entrada ou saída vinculável de um bloco de funções programadas residente no dispositivo.

# Fase de aprendizado

Na fase de aprendizado do SPM, o algoritmo estabelece uma linha de base da média e da dinâmica de uma variável do SPM. Os dados da linha de base são comparados com dados atuais para calcular quaisquer alterações na média ou na dinâmica das variáveis do SPM.

# Fase de monitoramento

A fase de monitoramento tem início quando o processo de aprendizagem é concluído. O algoritmo compara os valores atuais com os valores da linha de base da média e do desvio padrão. Durante esta fase, o algoritmo calcula a porcentagem de alteração da média e do desvio padrão para determinar se os limites definidos são violados.

# 4.11.5 Configuração do SPM

# SPM\_Bypass\_Verification (SPM\_Bypass\_Configuração)

"Sim" significa que a verificação da linha de base está desligada, enquanto "Não" indica que a linha de base aprendida é comparada com o valor calculado atual seguinte para garantir um valor bom da linha de base. O valor recomendado é NÃO.

# SPM\_Monitoring\_Cycle (SPM\_Monitoramento\_Ciclo)

SPM\_Monitoring\_Cycle (SPM\_Monitoramento\_Ciclo) é a duração de tempo em que os valores de processo são tomados e usados para cada cálculo. Um ciclo de monitoramento mais longo pode fornecer um valor médio mais estável, com o padrão definido para 15 minutos.

# SPM#\_Block\_Tag (SPM#\_Bloco\_Tag)

Insira a etiqueta do bloco de funções que contém o parâmetro a ser monitorado. A etiqueta do bloco deve ser inserida, pois não há um menu suspenso para selecionar a etiqueta. A etiqueta deve ser uma "Etiqueta do bloco" válida no dispositivo. As etiquetas do bloco padrão de fábrica são:

- AI 1400
- AI 1500
- PID 1600
- ISEL 1700
- CHAR 1800
- ARITH 1900

O SPM também pode monitorar parâmetros de "saída" de outros dispositivos. Vincule o parâmetro de "saída" a um parâmetro de entrada de um bloco de funções residente no dispositivo e configure o SPM para monitorar o parâmetro de entrada.

## Tipo de SPM#\_Block (SPM#\_Bloco)

Insira o tipo de bloco de funções que contém o parâmetro a ser monitorado.

#### Índice SPM#\_Parameter (SPM#\_Parâmetro)

Insira o índice do parâmetro a ser monitorado.

#### SPM#\_Thresholds (SPM#\_Limites)

SPM#\_Thresholds (SPM#\_Limites) permite que sejam enviados alertas quando os valores ultrapassam os valores de limite definidos para cada parâmetro.

### Limite médio

Valor de limite de alerta em porcentagem de alteração da média, comparado com o valor médio da linha de base.

#### Variação alta

Valor de limite de alerta em porcentagem de alteração do desvio padrão, comparado com o valor médio do desvio padrão.

### Dinâmica baixa

Valor de limite de alerta em porcentagem de alteração do desvio padrão, comparado com o valor médio do desvio padrão.

### SPM\_Active (SPM\_Ativo)

O parâmetro SPM\_Active (SPM\_Ativo) que inicia o SPM quando é "Ativado". "Desativado" desliga o monitoramento de diagnósticos. Deve estar definido para "Desativado" para a configuração e somente definido para "Ativado" depois de configurar totalmente o SPM.

#### SPM#\_User command (SPM#\_Comando de usuário)

Selecione "Aprender" depois de configurar todos os parâmetros para iniciar a fase de aprendizado. A fase de monitoramento tem início quando o processo de aprendizagem é concluído. Selecione "Sair" para parar o SPM. "Detectar" pode ser selecionado para retornar à fase de monitoramento.

#### Valores da linha de base

Os valores da linha de base são valores calculados a partir do processo durante o ciclo de aprendizagem.

## SPM#\_Baseline\_Mean (SPM#\_Linha de base\_Média)

SPM#\_Baseline\_Mean é a média calculada da variável do processo durante o ciclo de aprendizagem.

#### SPM#\_Baseline\_Standard\_Deviation (SPM#\_Linha de base\_Padrão\_Desvio)

SPM#\_Baseline\_Standard\_Deviation (SPM#\_Linha de base\_Padrão\_Desvio) é a raiz guadrada da variação da variável do processo durante o ciclo de aprendizagem.

# 4.12 Guias de solução de problemas

#### Tabela 4-11: Guia de resolução de avarias

|                                          | Sintoma <sup>(1)</sup> | Causa        | Ações recomendadas                             |
|------------------------------------------|------------------------|--------------|------------------------------------------------|
| O dispositivo não aparece<br>no segmento |                        | Desconhecido | Desligue e ligue novamente o dispositi-<br>vo. |

| Sintoma <sup>(1)</sup>        | Causa                                                                                                   | Ações recomendadas                                                                                                    |  |
|-------------------------------|----------------------------------------------------------------------------------------------------|----------------------------------------------------------------------------------------------------|--|
|                               |                                                                                                    | <ol> <li>Verifique se o dispositivo está co-<br/>nectado ao segmento.</li> </ol>                                          |  |
|                               | Sem alimentação para o<br>dispositivo                                                                   | <ol> <li>Verifique a tensão nos terminais.<br/>Deve ser de 9 a 32 V CC.</li> </ol>                                        |  |
|                               |                                                                                                    | <ol> <li>Verifique se o dispositivo está con-<br/>sumindo corrente. Deve ser aproxi-<br/>madamente 11 mA.</li> </ol>      |  |
|                               | Problemas do segmento                                                                                   | 1. Verifique a fiação.                                                                                                    |  |
|                               | Falha do material eletrônico                                                                            | 1. Substitua o dispositivo                                                                                                |  |
|                               | Configurações de rede in-<br>compatíveis                                                                | <ol> <li>Alterar parâmetros de rede do host<br/>(consulte a documentação do host<br/>para ver o procedimento).</li> </ol> |  |
|                               | Níveis de sinal incorretos.<br>Consulte a documentação<br>do host para obter o proce-<br>dimento.       | 1. Verifique os dois terminadores.                                                                                        |  |
|                               |                                                                                                    | 2. Comprimento de cabo em excesso.                                                                                        |  |
|                               |                                                                                                    | <ol> <li>Fonte de alimentação ou condicio-<br/>nador com defeito</li> </ol>                                               |  |
|                               |                                                                                                    | 1. Verifique se o aterramento está correto.                                                                               |  |
| O dispositivo não permane-    | Excesso de ruído no seg-<br>mento. Consulte a docu-<br>mentação do host para ob-<br>ter o procedimento. | <ol> <li>Verifique se o fio blindado está cor-<br/>reto.</li> </ol>                                                       |  |
| ce no segmento <sup>(2)</sup> |                                                                                                    | 3. Aperte as conexões dos fios.                                                                                           |  |
|                               |                                                                                                    | <ol> <li>Verifique se há corrosão ou umida-<br/>de nos terminais.</li> </ol>                                              |  |
|                               |                                                                                                    | <ol> <li>Verifique se a fonte de alimentação<br/>está correta.</li> </ol>                                                 |  |
|                               | Falha do material eletrônico                                                                            | 1. Substitua o dispositivo                                                                                                |  |
|                               | Outro                                                                                                   | <ol> <li>Verifique se há água ao redor do<br/>transmissor.</li> </ol>                                                     |  |

# Tabela 4-11: Guia de resolução de avarias (continuação)

(1) As ações corretivas devem ser aplicadas mediante consulta ao integrador do sistema.

(2) Guia de ligação elétrica e instalação 31,25 kbit/s, modo de tensão e aplicação de meio de fio AG-140 disponibilizados pelo FOUNDATION Fieldbus.

# 4.12.1 FOUNDATION Fieldbus

Se houver suspeita de mau funcionamento, mesmo não havendo mensagens de diagnóstico, siga os procedimentos descritos na tabela 4-13 para verificar se o hardware do transmissor e as conexões do processo estão funcionando corretamente. Para cada um dos sintomas, são oferecidas sugestões específicas para solucionar o problema. Priorize sempre as causas mais prováveis e fáceis de verificar primeiro.

| Sintoma                                       | Possível origem                             | Ação corretiva                                                                                                    |  |
|-----------------------------------------------|---------------------------------------------|----------------------------------------------------------------------------------------------------|--|
| O transmissor não se<br>comunica com a inter- | Fiação do circuito                          | <ul> <li>Verifique se a voltagem do transmissor é a<br/>adequada. O transmissor requer entre 9,0 e<br/>32,0 V nos terminais para operar e fornecer<br/>todos os recursos.</li> </ul> |  |
| face de configuração                          |                                             | <ul> <li>Verifique se existem curtos intermitentes, cir-<br/>cuitos abertos e aterramentos múltiplos.</li> </ul>                                                                     |  |
|                                               |                                             | • Entre no modo de teste do transmissor para isolar uma falha de sensor.                                                                                                    |  |
|                                               | Falha na entrada do<br>sensor ou na conexão | <ul> <li>Verifique se existe um sensor com circuito<br/>aberto.</li> </ul>                                                                                                    |  |
|                                               |                                             | <ul> <li>Verifique a variável do processo para deter-<br/>minar se ela está fora de faixa.</li> </ul>                                                                                |  |
| Sinal de saída elevado                        | Fiação do circuito                          | <ul> <li>Verifique se existem terminais, pinos de inter-<br/>conexão ou receptáculos sujos ou com defei-<br/>to.</li> </ul>                                                          |  |
|                                               | Módulo dos componen-<br>tes eletrônicos     | • Entre no modo de teste do transmissor para isolar uma falha de módulo.                                                                                                    |  |
|                                               |                                             | <ul> <li>Verifique os limites do sensor para garantir<br/>que os ajustes de calibração estejam dentro<br/>da faixa do sensor.</li> </ul>                                             |  |
|                                               | Fiação do circuito                          | <ul> <li>Verifique se a voltagem do transmissor é a<br/>adequada. O transmissor requer entre 9,0 e<br/>32,0 V nos terminais para operar e fornecer<br/>todos os recursos.</li> </ul> |  |
| Saída irregular                               |                                             | <ul> <li>Verifique se existem curtos intermitentes, cir-<br/>cuitos abertos e aterramentos múltiplos.</li> </ul>                                                                     |  |
|                                               | Módulo dos componen-<br>tes eletrônicos     | <ul> <li>Entre no modo de teste do transmissor para<br/>isolar uma falha de módulo.</li> </ul>                                                                                       |  |
|                                               | Elemento do sensor                          | • Entre no modo de teste do transmissor para isolar uma falha de sensor.                                                                                                    |  |
|                                               |                                             | <ul> <li>Verifique a variável do processo para deter-<br/>minar se ela está fora de faixa.</li> </ul>                                                                                |  |
| Saída baixa ou inexis-<br>tente               | Fiação do circuito                          | <ul> <li>Verifique se a voltagem do transmissor é a<br/>adequada. O transmissor requer entre 9,0 e<br/>32,0 V nos terminais para operar e fornecer<br/>todos os recursos.</li> </ul> |  |
|                                               |                                             | <ul> <li>Verifique se existem curtos nos fios ou ater-<br/>ramentos múltiplos.</li> </ul>                                                                                            |  |
|                                               |                                             | Verifique a impedância do circuito.                                                                                                    |  |
|                                               |                                             | <ul> <li>Verifique o isolamento do fio para detectar<br/>possíveis curtos ao terra.</li> </ul>                                                                                       |  |

# Tabela 4-12: Resolução de problemas FOUNDATION Fieldbus

| -       |                                         |                                                                                                    |  |
|---------|-----------------------------------------|----------------------------------------------------------------------------------------------------|--|
| Sintoma | Possível origem                         | Ação corretiva                                                                                                    |  |
|         | Módulo dos componen-<br>tes eletrônicos | <ul> <li>Verifique os limites do sensor para garantir<br/>que os ajustes de calibração estejam dentro<br/>da faixa do sensor.</li> <li>Entre no modo de teste to transmissor para<br/>isolar uma falha de módulo de material ele-<br/>trônico.</li> </ul> |  |

# Tabela 4-12: Resolução de problemas FOUNDATION Fieldbus *(continuação)*

# 4.12.2 Display LCD

## Nota

Nos transmissores Rosemount 3144P com FOUNDATION Fieldbus, as opções do display LCD a seguir não são usadas: gráfico de barras, sensor 1, sensor 2, diferencial, multiponto e modo intermitente.

| Message (Mensagem)                                                                                                   | Linha superior do<br>display LCD | Linha inferior do display<br>LCD |
|----------------------------------------------------------------------------------------------------|----------------------------------|----------------------------------|
| RB.DETAILED_STATUS (STATUS_DETALHADO.RB)                                                                             |                                  |                                  |
| Erro do bloco do transdutor do sensor                                                                                | "Error" (Erro)                   | "DVICE" (DISPOSITIVO)            |
| Erro de integridade do bloco de fabricação                                                                           | "Error" (Erro)                   | "DVICE" (DISPOSITIVO)            |
| Hardware/software incompatíveis                                                                                      | "Error" (Erro)                   | "DVICE" (DISPOSITIVO)            |
| Erro de integridade da memória não volátil                                                                           | "Error" (Erro)                   | "DVICE" (DISPOSITIVO)            |
| Erro de integridade de ROM                                                                                           | "Error" (Erro)                   | "DVICE" (DISPOSITIVO)            |
| Perda de dados NV adiados                                                                                            | "Error" (Erro)                   | "DVICE" (DISPOSITIVO)            |
| Gravações NV adiadas                                                                                                 | Nenhum                           | n erro exibido                   |
| Erro do bloco do transdutor ADB                                                                                      | Nenhum                           | n erro exibido                   |
| STB.SENSR_DETAILED_STATUS (STATUS_DETALH                                                                             | ADO_SENSOR.STB)                  |                                  |
| Invalid Configuration (Configuração inválida)                                                                        | "Error" (Erro)                   | "SNSOR" (SENSOR)                 |
| ASIC RCV Error (Erro de ASIC RCV)                                                                                    | "Error" (Erro)                   | "SNSOR" (SENSOR)                 |
| ASIC TX Error (Erro de TX do ASIC)                                                                                   | "Error" (Erro)                   | "SNSOR" (SENSOR)                 |
| ASIC Interrupt Error (Erro de interrupção de<br>ASIC)                                                                | "Error" (Erro)                   | "SNSOR" (SENSOR)                 |
| ASIC Configuration Error (Erro de configuração<br>do ASIC)                                                           | "Error" (Erro)                   | "SNSOR" (SENSOR)                 |
| Sensor 1 aberto                                                                                                    | "Error" (Erro)                   | "SNSOR" (SENSOR)                 |
| Sensor 1 em curto                                                                                                    | "Error" (Erro)                   | "SNSOR" (SENSOR)                 |
| Terminal (Body) Temperature Failure [Falha de<br>temperatura do terminal (corpo)]                                    | "Error" (Erro)                   | "SNSOR" (SENSOR)                 |
| Sensor 1 fora da faixa operacional                                                                                   | Nenhum erro exibido              |                                  |
| Sensor 1 além dos limites operacionais                                                                               | "Error" (Erro)                   | "SNSOR" (SENSOR)                 |
| Terminal (Body) Temperature Out of Operating<br>Range [Temperatura do terminal (corpo) fora<br>da faixa operacional] | Nenhum                           | n erro exibido                   |

| Message (Mensagem)                                                                                                    | Linha superior do<br>display LCD | Linha inferior do display<br>LCD |
|----------------------------------------------------------------------------------------------------|----------------------------------|----------------------------------|
| Terminal (Body) Temperature Beyond Opera-<br>ting Limits [Temperatura do terminal (corpo)<br>além dos limites operacionais] | "Error" (Erro)                   | "SNSOR" (SENSOR)                 |
| Sensor 1 degradado                                                                                                    | "Error" (Erro)                   | "SNSOR" (SENSOR)                 |
| Erro de calibração                                                                                                    | "Error" (Erro)                   | "SNSOR" (SENSOR)                 |
| Sensor 2 aberto                                                                                                    | "Error" (Erro)                   | "SNSOR" (SENSOR)                 |
| Sensor 2 em curto                                                                                                    | "Error" (Erro)                   | "SNSOR" (SENSOR)                 |
| Sensor 2 fora da faixa operacional                                                                                          | Nenhum erro exibido              |                                  |
| Sensor 2 além dos limites operacionais                                                                                      | "Error" (Erro)                   | "SNSOR" (SENSOR)                 |
| Sensor 2 degradado                                                                                                    | "Error" (Erro)                   | "SNSOR" (SENSOR)                 |
| Alerta de derivação do sensor                                                                                               | "Error" (Erro)                   | "SNSOR" (SENSOR)                 |
| Hot Backup Active (Hot backup ativo)                                                                                        | "Error" (Erro)                   | "SNSOR" (SENSOR)                 |
| Alerta de degradação do termopar                                                                                            | "Error" (Erro)                   | "SNSOR" (SENSOR)                 |

A seguir, são apresentadas as etiquetas padrão para cada um dos blocos de funções possíveis que exibem dados no display LCD.

| Nome do bloco | Linha inferior do display LCD |
|---------------|-------------------------------|
| Transdutor    | "TRANS"                       |
| AI 1400       | "AI 14"                       |
| AI 1500       | "AI 15"                       |
| AI 1600       | "AI 16"                       |
| PID 1700      | "PID 1"                       |
| PID 1800      | "PID 1"                       |
| ISEL 1900     | "ISEL"                        |
| CHAR 2000     | "CHAR"                        |
| ARITH 2100    | "ARITH"                       |
| OSPL 2200     | "OSPL"                        |

Todas as outras etiquetas personalizadas inseridas devem ser: números de 0 a 9, letras de A a Z e/ou espaços.

A seguir, são apresentados os códigos das unidades padrão de temperatura exibidos no display LCD:

| Unidades  | Linha inferior do display LCD |  |
|-----------|-------------------------------|--|
| Graus C   | "DEG C"                       |  |
| Graus F   | "DEG F"                       |  |
| Graus K   | "DEG K"                       |  |
| Graus R   | "DEG R"                       |  |
| Ohms      | "OHMS"                        |  |
| Milivolts | "MV"                          |  |

| Unidades        | Linha inferior do display LCD |
|-----------------|-------------------------------|
| Porcentagem (%) | Usa o símbolo de porcentagem  |

Todas as outras unidades personalizadas inseridas devem ser: números de 0 a 9, letras de A a Z e/ou espaços.

Se o valor da variável do processo exibida apresentar um status ruim ou incerto, será exibido o seguinte:

| Status  | Linha inferior do display LCD |  |
|---------|-------------------------------|--|
| Ruim    | "BAD"                         |  |
| Incerto | "UNCTN"                       |  |

Quando a alimentação é aplicada pela primeira vez, o display LCD exibirá o seguinte:

| Linha superior do display LCD | Linha inferior do display LCD |
|-------------------------------|-------------------------------|
| "3144"                        | em branco                     |

Se o dispositivo for do modo "Automático" para o modo fora de serviço (OOS), o display LCD exibirá o seguinte:

| Linha superior do display LCD | Linha inferior do display LCD |
|-------------------------------|-------------------------------|
| "OOS"                         | em branco                     |

# 5 Operação e manutenção

# 5.1 Mensagens de segurança

As instruções e os procedimentos nesta seção podem exigir precauções especiais para garantir a segurança da equipe que está executando as operações. As informações que indicam possíveis problemas de segurança são indicadas por um símbolo de advertência ( $\Delta$ ). Antes de realizar uma operação que tenha este símbolo, consulte as mensagens de segurança correspondentes.

# 5.2 Manutenção

O transmissor não tem peças móveis e requer uma pequena quantidade de manutenção programada, além de contar com um desenho modular que facilita a manutenção. Se houver suspeita de mau funcionamento, verifique se há uma causa externa antes de realizar o diagnóstico apresentado nesta seção.

# 5.2.1 Terminal de teste (somente HART<sup>®</sup>/4 a 20 mA)

O terminal de teste, marcado como TEST ou ("T") no bloco de terminais, e o terminal negativo (-) aceita o MINIGRABBER<sup>™</sup>, ou presilhas tipo jacaré, para facilitar as verificações durante o processo (consulte Figura 2-12). Os terminais de teste e negativo são conectados ao longo de um diodo por meio da corrente de sinal de circuito. O equipamento de medição de corrente desvia o diodo quando conectado ao longo dos terminais de teste (T) e negativo (-); portanto, desde que a tensão ao longo dos terminais seja mantida abaixo da tensão limite do diodo, não passa nenhuma corrente pelo diodo. Para garantir que não haja nenhuma fuga de corrente pelo diodo ao fazer a leitura de teste ou quando um medidor indicador estiver conectado, a resistência da conexão de teste ou do medidor não deve ultrapassar 10 ohms. Um valor de resistência de 30 ohms provocará um erro de leitura de aproximadamente 1,0%.

# 5.2.2 Verificação do sensor

Se o sensor estiver instalado no ambiente de alta voltagem e ocorrerem condições de falha ou erros de instalação, os condutores do sensor e os terminais do transmissor podem transportar voltagens fatais. Tenha muita cautela ao encostar em cabos e terminais.

Para determinar se o sensor está com defeito, substitua-o por outro sensor ou conecte um sensor de teste localmente ao transmissor para testar a fiação do sensor remoto. Os transmissores com o código de opção C7 (ajuste para sensor especial) correspondem a um sensor específico. Selecione um sensor comercial padrão para uso com o transmissor ou consulte a fábrica para obter uma combinação especial de sensor e transmissor de reposição.

# 5.2.3 Caixa dos componentes eletrônicos

O transmissor foi desenvolvido com um alojamento de compartimento duplo. Um compartimento contém o módulo do material eletrônico e o outro todos os terminais de fiação e tomadas para comunicação.

# Remoção do módulo do material eletrônico

### Nota

O material eletrônico é vedado em uma carcaça de plástico resistente à umidade, também chamada de módulo do material eletrônico. Esse módulo é uma unidade que não pode ser reparada e toda a unidade deverá ser substituída se ocorrer mau funcionamento.

O módulo do material eletrônico do transmissor está localizado no compartimento oposto aos terminais da fiação.

Use o procedimento abaixo para remover o módulo do material eletrônico:

### Procedimento

- 1. Desconecte a alimentação do transmissor.
- 2. Remova a tampa do lado do material eletrônico do alojamento do transmissor. Não remova as tampas em ambientes explosivos com um circuito energizado. Remova o display LCD, se for o caso.
- 3. Solte os dois parafusos que prendem o conjunto do módulo do material eletrônico no alojamento do transmissor.
- 4. Segure firmemente os parafusos e o conjunto e puxe-os para fora do alojamento em linha reta, tomando cuidado para não danificar os pinos de interconexão.

Se estiver substituindo o módulo do material eletrônico por um novo, verifique se os interruptores de alarme estão ajustados nas mesmas posições.

# Substituição do módulo do material eletrônico

Use o procedimento abaixo para montar novamente o alojamento do material eletrônico do transmissor:

## Procedimento

- 1. Examine o módulo do material eletrônico para garantir que os interruptores do modo de falha e de segurança do transmissor estejam nas posições desejadas.
- 2. Insira cuidadosamente o módulo do material eletrônico alinhando os pinos de interconexão com as tomadas necessárias, na placa de material eletrônico.
- 3. Aperte os dois parafusos de montagem. Recoloque o display LCD, se for o caso.
- 4. Recoloque a tampa. Aperte de volta depois que a tampa começar a comprimir o anel de vedação. Ambas as tampas do transmissor devem estar totalmente fechadas para atenderem aos requisitos à prova de explosão.

# 5.2.4 Registro de diagnóstico do transmissor

O recurso de registro de diagnóstico do transmissor armazena informações de diagnóstico avançadas entre as restaurações do dispositivo, como o que causou o acionamento do alarme do transmissor, mesmo que o evento tenha desaparecido. Por exemplo, se o transmissor detectar um sensor em posição aberta devido a uma conexão de terminal solta, o transmissor acionará o alarme. Se a vibração do fio fazer com que esse fio comece a estabelecer uma boa conexão, o transmissor desativará o alarme. Essa oscilação do alarme é frustrante quando se trata de determinar o que está causando o problema. No entanto, o recurso de **Transmitter Diagnostics Logging (Registro de diagnóstico do transmissor)** controla o que fez com que o transmissor acionasse o alarme e economiza um valioso tempo de correção de erros. O registro pode ser visualizado com um software de gerenciamento de ativos, como o AMS Device Manager.

# 5.3 Devolução de materiais

Para agilizar o processo de devolução na América do Norte, ligue para o Centro nacional de respostas da Emerson (1-800-654-7768) para obter ajuda com qualquer informação ou material necessário.

O centro solicitará as seguintes informações:

- Modelo do produto
- Números de série
- O último material de processo ao qual o produto foi exposto

O centro fornecerá

- Um número de RMA (Autorização de devolução de material)
- Instruções e procedimentos para devolver produtos que foram expostos a substâncias perigosas

Para outros locais, entre em contato com um representante da Emerson.

## Nota

Se uma substância perigosa for identificada, uma Ficha de Dados de Segurança (SDS), exigida por lei para estar disponível às pessoas expostas a substâncias perigosas específicas, deve acompanhar os materiais devolvidos.

# 6 Requisitos de Sistemas Instrumentados de Segurança (SIS)

# 6.1 Certificação SIS

A saída crítica de segurança do transmissor de temperatura Rosemount<sup>™</sup> 3144P é fornecida através de um sinal de 2 fios de 4 a 20 mA representando a temperatura. O transmissor Rosemount 3144P pode ser equipado com ou sem visor. O transmissor com certificação de segurança Rosemount 3144P é certificado para: Baixa demanda; tipo B.

- SIL 2 para integridade aleatória com HFT=0
- SIL 3 para integridade aleatória a HFT=1
- SIL 3 para integridade sistemática

# 6.2 Identificação de certificação de segurança

Todos os transmissores Rosemount 3144P HART<sup>®</sup> devem estar identificados como certificados quanto à segurança antes de serem instalados nos sistemas SIS.

Para identificar um transmissor Rosemount 3144P com certificação de segurança, certifique-se de que o dispositivo atende aos requisitos abaixo:

- Verifique se o transmissor foi encomendado com o código de opção de saída "A" e o código de opção "QT". Isso significa que é um dispositivo com certificação de segurança de 4–20 mA/HART. Por exemplo: MODELO 3144PDxA......QT....
- 2. Dispositivos usados em aplicações de segurança com temperatura ambiente abaixo de –40 °F (–40 °C) requerem o código de opção QT ou BR6.
- Verifique a revisão de software Namur localizada na etiqueta adesiva do transmissor. "Sw Rev.\_.\_.". Se a etiqueta de revisão do software do dispositivo for 1.1.1 ou superior, o dispositivo possui certificado de segurança.

# 6.3 Instalação

A instalação deve ser realizada por uma equipe qualificada. Nenhuma instalação especial é necessária além das práticas de instalação padrão descritas neste documento. Garanta sempre um lacre adequado instalando as capas dos invólucros eletrônicos, assim metal fica em contato com metal.

O circuito deve ser projetado de modo que a tensão nos terminais não fique abaixo de 12 VCC quando a saída do transmissor for de 24,5 mA.

Os limites ambientais estão disponíveis na <u>página do produto</u> do transmissor de temperatura Rosemount 3144P.

# 6.4 Configuração

Use qualquer ferramenta de configuração compatível com o protocolo HART para se comunicar e verificar a configuração inicial ou quaisquer alterações de configuração feitas no transmissor antes de operar no **Safety Mode (Modo de segurança)**. Todos os

métodos de configuração descritos em são os mesmos para o transmissor certificado em segurança, com as diferenças observadas.

O bloqueio de software ou hardware deve ser usado para evitar alterações indesejadas na configuração do transmissor.

# Nota

A saída do transmissor não está classificada como segura nos seguintes casos: Mudanças de configuração, operação multiponto, simulação, modo de calibração ativa e testes de circuito. Deve-se recorrer a métodos alternativos para assegurar a segurança do processo durante as atividades de configuração e manutenção do transmissor.

# 6.4.1 Níveis de alarme e de saturação

É necessário que haja uma sincronia entre a configuração do transmissor e a do solucionador de lógica de segurança ou do DCS. <u>Figura 6-1</u> identifica os três níveis de alarme disponíveis e os respectivos valores operacionais.

# Figura 6-1: Níveis de alarme

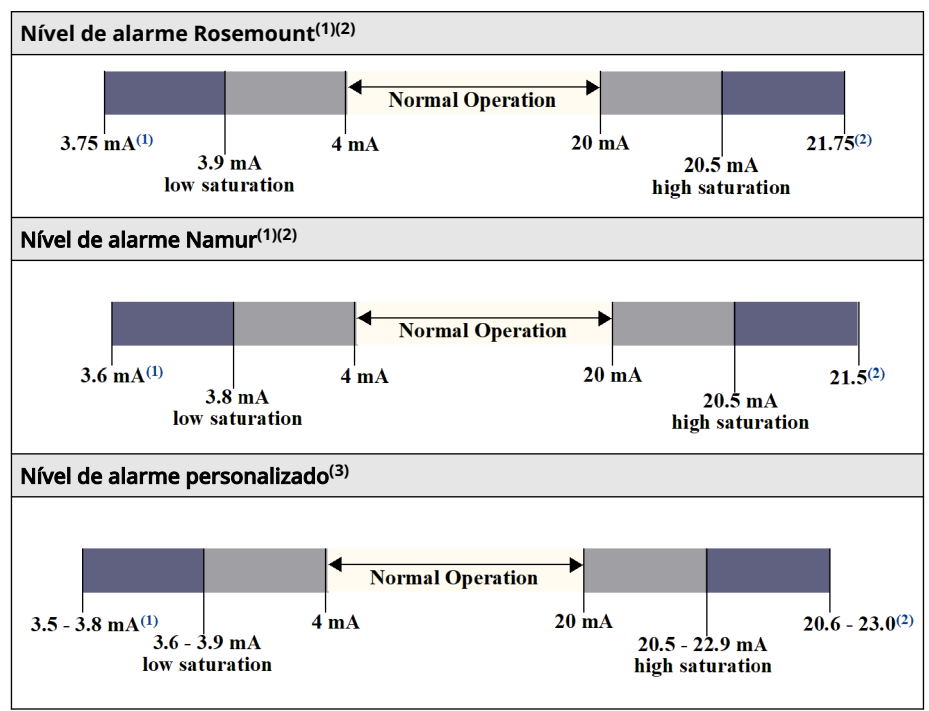

- (1) Falha do transmissor, alarme de hardware ou software na posição LO (baixa).
- (2) Falha do transmissor, alarme de hardware ou software na posição HI (alta).
- (3) O nível de alarme baixo deve ser no mínimo 0,1 mA inferior ao valor de saturação baixa.

## Interruptor de segurança

Posicione o interruptor de segurança na posição ON (LIGADO) para prevenir alterações acidentais ou intencionais dos dados de configuração durante a operação normal. Certifique-se de remover o transmissor do modo de corrente fixa (teste de circuito) e do modo de simulação antes de colocar o interruptor de segurança na posição ON (LIGADO). Alternativamente, a função de redefinição do Processador pode ser utilizada para restabelecer a operação normal enquanto o interruptor de segurança estiver na posição ON (LIGADO).

# 6.4.2 Amortecimento

A capacidade de resposta do transmissor a mudanças no processo pode ser alterada pelo usuário através do ajuste do amortecimento. O valor do amortecimento somado ao tempo de resposta não deve ultrapassar as exigências do circuito de controle.

Se estiver usando um conjunto de poço termométrico, certifique-se de levar em conta a resposta adicional devido ao material do poço termométrico.

# 6.5 Operação e manutenção

## Teste de prova

Recomenda-se a realização dos testes de prova a seguir. Caso haja um erro no recurso de segurança, os resultados dos testes de prova e as ações corretivas adotadas deverão ser documentados em <u>Emerson.com/Rosemount/Safety</u>.

Todos os procedimentos de teste de prova devem ser realizados por uma equipe qualificada.

# 6.5.1 Teste de prova parcial 1

O teste de prova parcial 1 é composto por um ciclo de ativação, além de verificações de razoabilidade da saída do transmissor. Verifique no Relatório FMEDA qual é o percentual estimado de falhas DU que podem ocorrer neste dispositivo.

O relatório da FMEDA pode ser encontrado na <u>página de produto</u> do transmissor de temperatura Rosemount 3144P.

Ferramentas necessárias: Comunicador de campo e medidor de mA.

## Procedimento

- 1. Contorne o PLC de segurança ou tome outra ação apropriada para evitar falso desarme.
- Envie um comando HART para o transmissor para que ele assuma o valor de corrente de alarme alto e verifique se a corrente analógica corresponde ao valor esperado. Este procedimento serve para identificar problemas como tensão de alimentação do circuito abaixo do necessário ou resistência elevada na fiação. Isso também verifica outras possíveis falhas.
- 3. Envie um comando HART para o transmissor para que ele assuma o valor de corrente de alarme baixo e verifique se a corrente analógica corresponde ao valor esperado. Esta etapa é para averiguar falhas associadas à corrente em repouso.
- 4. Use o comunicador HART para examinar em detalhes o status do dispositivo, confirmando a ausência de alarmes ou alertas no transmissor.
- 5. Faça uma análise de razoabilidade ao comparar as leituras do(s) sensor(es) com uma estimativa independente (por exemplo, através da observação direta do valor BPCS), para confirmar que a leitura atual é precisa.
- 6. Retorne o circuito à operação completa.
- Remova o bypass do PLC de segurança ou proceda com a reativação para o estado operacional regular.

# 6.5.2 Teste de prova 2 completo

O teste de prova completo 2 consiste em executar as mesmas etapas que no teste de prova parcial, mas com uma calibração de dois pontos do sensor de temperatura em lugar da verificação de probabilidades. Verifique no relatório FMEDA qual é o percentual estimado de falhas DU que podem ocorrer neste dispositivo.

Ferramentas necessárias: Comunicador de campo, equipamento de calibração de temperatura

## Procedimento

1. Contorne o PLC de segurança ou tome outra ação apropriada para evitar falso desarme.

- 2. Execute o teste de prova 1 parcial.
- 3. Verifique a medição para dois pontos de temperatura para o Sensor 1. Verifique a medição para dois pontos de temperatura para o Sensor 2, caso um segundo sensor esteja presente.
- 4. Execute a verificação de razoabilidade da temperatura do invólucro.
- 5. Retorne o circuito à operação completa.
- 6. Remova o bypass do PLC de segurança ou proceda com a reativação para o estado operacional regular.

# 6.5.3 Teste de prova 3 completo

O teste de prova 3 completo contempla tanto a realização de um teste de prova completo quanto a execução de um teste básico do sensor. Verifique no relatório FMEDA qual é o percentual estimado de falhas DU que podem ocorrer neste dispositivo.

#### Procedimento

- 1. Contorne o PLC de segurança ou tome outra ação apropriada para evitar falso desarme.
- 2. Execute o teste de prova 1 simples.
- 3. Conecte um simulador de sensor calibrado em substituição ao sensor 1.
- 4. Verifique a exatidão das leituras de segurança de 2 pontos de temperatura nas entradas do transmissor.
- 5. Se o sensor 2 está em uso, repita Passo 3 e Passo 4.
- 6. Reestabeleça as conexões dos sensores com o transmissor.
- 7. Execute a verificação de razoabilidade da temperatura do invólucro do transmissor.
- 8. Execute um controle de razoabilidade nos valores do(s) sensor(es) em comparação com uma estimativa independente (isto é, a partir do monitoramento direto do valor do BPCS) para demonstrar que a leitura atual é aceitável.
- 9. Retorne o circuito à operação completa.
- 10. Remova o bypass do PLC de segurança ou proceda com a reativação para o estado operacional regular.

# 6.5.4 Inspeção

| Inspeção visual       | Não exigida. |
|-----------------------|--------------|
| Ferramentas especiais | Não exigida. |

#### Reparo do produto

O transmissor pode ser reparado substituindo-se os componentes principais.

Todas as falhas detectadas pelo diagnóstico do transmissor ou pelo teste de prova devem ser relatadas. É possível enviar comentários eletronicamente para <u>Emerson.com/</u><u>Rosemount/Contact-Us</u>.

# 6.6 Especificações

O transmissor deve ser operado de acordo com as especificações funcionais e de desempenho fornecidas na <u>Ficha de Dados do Produto</u> Rosemount 3144P.

## Dados da taxa de falhas

O relatório FMEDA contém taxas de falha e informações independentes sobre modelos genéricos de sensores.

O relatório está disponível na <u>página de produto</u> do transmissor de temperatura Rosemount 3144P.

## Valores de falha

Desvio de segurança (define o que é perigoso em um FMEDA):

- Amplitude > = 100 °C ± 2% da amplitude variável do processo
- Amplitude < 100 °C ± 2 °C</li>

Tempo de resposta de segurança: 5 segundos

## Vida útil do produto

50 anos: baseada no pior cenário de desgaste dos componentes – não é baseada no desgaste dos sensores de processo.

Relate qualquer informação sobre o produto relacionada à segurança em <u>Emerson.com/</u> <u>Rosemount/Safety/Report-A-Failure</u>.

# 6.7 Peças de reposição

Esta peça de reposição está disponível para o Rosemount 3144P.

| Descrição                                                                | Número da peça  |
|--------------------------------------------------------------------------|-----------------|
| Conjunto do módulo do material eletrônico certificado quanto à segurança | 03144-3111-1007 |

# A Dados de referência

# A.1 Certificações de produto

Siga as seguintes etapas para visualizar as atuais certificações do Transmissor de temperatura Rosemount<sup>™</sup> 3144P:

## Procedimento

- 1. <u>Acesse Emerson.com/Rosemount/Rosemount-3144</u>.
- 2. Utilize a barra de rolagem até a barra de menu verde e clique em **Documents & Drawings (Documentos e desenhos)**.
- 3. Clique em Manuals & Guides (Manuais e guias).
- 4. Selecione o Quick Start Guide (Guia de início rápido) apropriado.

# A.2 Informações sobre pedidos, especificações e desenhos

Siga as seguintes etapas para visualizar as informações para pedidos, especificações e desenhos atuais do transmissor de temperatura Rosemount 3144P:

## Procedimento

- 1. Acesse Emerson.com/Rosemount/Rosemount-3144.
- 2. Utilize a barra de rolagem até a barra de menu verde e clique em **Documents & Drawings (Documentos e desenhos)**.
- 3. Para obter os desenhos de instalação, clique em **Drawings & Schematics (Desenhos e diagramas esquemáticos)**.
- 4. Selecione o documento apropriado.

Para informações sobre pedidos, especificações e desenhos dimensionais, clique em Fichas de dados e boletins e selecione a ficha de dados do produto correta.

00809-0122-4021 Rev. JD 2024

Para obter mais informações: Emerson.com

 $^{\ensuremath{\mathbb{C}}}$  2024 Emerson. Todos os direitos reservados.

Os Termos e Condições de Venda da Emerson estão disponíveis sob encomenda. O logotipo da Emerson é uma marca comercial e uma marca de serviço da Emerson Electric Co. Rosemount é uma marca de uma das famílias das empresas Emerson. Todas as outras marcas são de propriedade de seus respectivos proprietários.

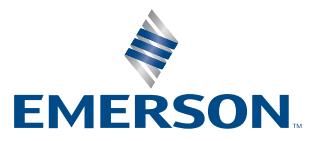

ROSEMOUNT